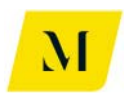

# ANEXO II: ÍNTEGRA DO RTP4

### Machado Meyer

М

# PROJETO META

Realização de Estudos Sobre os Desafios do Sistema Tributário Brasileiro na Indústria do Gás Natural

Relatório Técnico do Produto 4

26 de novembro de 2018

Pesquisa/Produto/Trabalho executado com recursos provenientes do Acordo de Empréstimo nº 8.095-BR, formalizado entre a República Federativa do Brasil e o Banco Internacional para Reconstrução e Desenvolvimento – BIRD, em 1º de março de 2012.

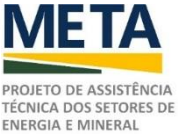

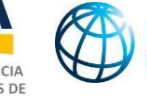

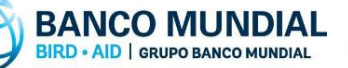

MINISTÉRIO DE MINAS E ENERGIA

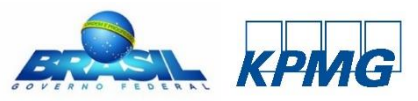

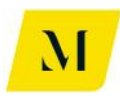

# 1. SUMÁRIO

| 1. | SUMÁ           | RIO                                                           | 2 |
|----|----------------|---------------------------------------------------------------|---|
| 2. | CONT           | EÚDO DO RTP4                                                  | 3 |
|    | 2.1.<br>SIMULA | DESCRITIVO DO DESENVOLVIMENTO DA PLANILHA PARA REALIZAÇÃO DAS | 3 |
|    | 2.2.           | Códigos da Ferramenta                                         | 7 |
|    | 2.3.           | MANUAL DE PROCEDIMENTOS PARA O USO DA FERRAMENTA              | 7 |
| 3. | LISTA          | DOS PARTICIPANTES1                                            | 1 |
| 4. | RESPO          | DNSÁVEIS PELA ELABORAÇÃO1                                     | 2 |
| AN | IEXO I         | - MANUAL DO USUÁRIO1                                          | 3 |
| A١ | IEXO II        | I – MANUAL DO DESENVOLVEDOR10                                 | 4 |

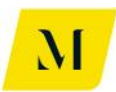

# 2. <u>CONTEÚDO DO RTP4</u>

O Produto 4, Relatório Técnico – Modelagem Tributária Incidente sobre o Gás Natural ("<u>Relatório Técnico do Produto 4</u>" ou "<u>RTP4</u>") tem por finalidade desenvolver uma modelagem que reflita a incidência tributária sobre a cadeia do gás natural ("<u>GN</u>") e atividades a ela relacionadas, por meio de análise prática dos aspectos tributários aplicáveis ao setor, com a identificação/mensuração dos efeitos de cada tributo em cada elo da cadeia de valor do produto, assim como a sua repercussão na arrecadação dos entes tributantes e no preço final do produto.

O Produto leva em consideração os impactos tributários decorrentes das estruturas operacionais expressas no Relatório Técnico do Produto 2 ("<u>RTP2</u>") e seus respectivos cenários, considerando as matrizes tributárias aplicáveis em cada etapa das cadeias física e econômica das transações.

Conforme definido no Termo de Referência nº 63 ("<u>TDR63</u>")<sup>1</sup>, a entrega do Produto 4 foi feita em planilha eletrônica (arquivo formato Excel), para simular a carga tributária sobre o GN percebida pelo agente vendedor e pelo agente comprador, bem como a arrecadação por unidade da federação.

O resultado contemplou (i) a elaboração de uma ferramenta de cálculos da tributação no decorrer da cadeia, e a sua aplicação considerando o modelo atual de tributação; (ii) a elaboração de dois manuais técnicos operacionais acerca da ferramenta, referentes aos procedimentos, estrutura e funcionamento da planilha ("<u>Manual do Usuário</u>" e "<u>Manual do Desenvolvedor</u>"), contidos nos Anexos I e II deste RTP4; e (iii) a realização de um treinamento presencial sobre a utilização da ferramenta desenvolvida.

# **2.1. DESCRITIVO DO DESENVOLVIMENTO DA PLANILHA PARA REALIZAÇÃO DAS SIMULAÇÕES**

A modelagem da estrutura tributária incidente sobre o GN e sobre as atividades a ele relacionadas, considerando os níveis federal, estaduais e municipais foram feitas, conforme definido no TDR63, em conformidade com o RTP2 - Estudo sobre a Legislação Tributária Aplicável ao Gás Natural.

Isto implica dizer que, tanto a base de desenvolvimento da ferramenta de cálculos, quanto as respectivas variáveis legais consideradas, balizaram-se nas informações e normativas indicadas nas Tabelas de Incidência e fluxos constantes no RPT2.

<sup>&</sup>lt;sup>1</sup> PROJETO META - Realização de Estudos sobre os Desafios do Sistema Tributário Brasileiro na Indústria do Gás Natural. Dezembro/2017

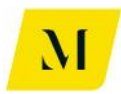

As tratativas referentes ao desenvolvimento da planilha para realização das simulações tiveram início, conforme previsto no cronograma definido no Relatório Técnico do Produto 1 ("<u>RTP1</u>") – Plano de Trabalho, em 08/08/2018, em reunião com o Comitê Técnico Supervisor ("CTS"), por videoconferência, para discutir o andamento e formato do RTP2 e premissas do RTP4.

Em 22/08/2018, nova reunião com CTS foi feita, por videoconferência, para discutir o andamento do RTP2 e do RTP4. Em 10/09/2018, apresentou-se a versão final do RTP2. Nesta oportunidade, discutiu-se também as premissas para a elaboração da ferramenta de cálculos. Em 21/09/2018, houve nova reunião presencial no Ministério de Minas e Energia ("<u>MME</u>"), para definir a parametrização, simulações e especificações do Produto 4.

Nos dias 08/10/2018 e 17/10/2018, foram realizadas discussões com base em versões preliminares da planilha, sendo realizado treinamento presencial da ferramenta no dia 23/10/2018 e a entrega da planilha no dia 07/11/2018.

Dada a multiplicidade de cenários, em decorrência das diversas possíveis combinações com relação à localização (diferentes Estados) e à composição de diferentes cadeias do GN, ficou acordado com o CTS que seria disponibilizado um suporte referente à planilha até o prazo final do "Projeto Meta".

Com base, portanto, na entrega do RTP2, que mapeou e analisou a legislação tributária das três esferas federativas, aplicável às atividades econômicas desempenhadas na indústria do GN, definiu-se os aspectos gerais relacionados à tributação, bem como aspectos tributários especificamente aplicáveis aos fluxos desenhados, objetos fundamentais da modelagem desenvolvida.

Os fluxos relevantes na cadeia do GN, projetados economicamente na modelagem tributária, com base nos resultados do RTP2, foram:

- Fluxo 1 <u>GN Importado da Bolívia</u>; Fases Importação; Distribuição; e Consumo / Utilização<sup>2</sup>;
- Fluxo 2 <u>GNL Importado</u>; Fases Importação; Distribuição; e Consumo / Utilização<sup>3</sup>;
- Fluxo 3 <u>GN Nacional</u>; Fases Produção; Distribuição; e Consumo / Utilização<sup>4</sup>;

<sup>&</sup>lt;sup>2</sup> RTP2, pág. 74

<sup>&</sup>lt;sup>3</sup> RTP2, pág. 79

<sup>&</sup>lt;sup>4</sup> RTP2, pág. 84

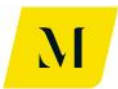

- Fluxo 4 <u>Autoprodução</u>; Fases Produção; e Autoconsumo / Utilização<sup>5</sup>;
- Fluxo 5 <u>Autoimportação Comparativo Estados Usinas Termoelétricas</u> (<u>"UTEs"</u>); Fases – Importação / Autoconsumo / Utilização<sup>6</sup>;
- Fluxo 6 <u>Autoimportação Comparativo Estados Indústria</u>; Fases Importação / Autoconsumo / Utilização<sup>7</sup>;
- Fluxo 7 <u>Consumidor Livre GN Nacional</u>; Fases Produção / Comercializadora / Consumo / Utilização<sup>8</sup>;
- Fluxo 8 <u>Consumidor Livre GN Importado da Bolívia</u>; Fases Importação GN / Comercializadora / Consumo / Utilização<sup>9</sup>;
- Fluxo 9 <u>Consumidor Livre GNL Importado</u>; Fases Importação GN / Comercializadora / Consumo / Utilização<sup>10</sup>.

Para a operacionalização de cada um dos fluxos, foram utilizadas, além das informações constantes no corpo do RTP2, as Planilhas de Incidência do ICMS<sup>11</sup>, Planilha de Regimes Especiais de Tributação pelo ICMS<sup>12</sup> e Planilha de Alíquotas Interestaduais do ICMS<sup>13</sup>, desenvolvidas ao longo das análises legislativas, anexas ao Relatório.

Com base no material descrito, a estrutura operacional tributária baseou-se nas seguintes premissas e análises:

- Todos os tributos aplicáveis ao GN ou às atividades econômicas relacionadas com o GN;
- Possibilidade de diferimento, isenção, acúmulo de créditos, entre outros, dos tributos;
- Parametrização de determinados atributos que possam sofrer alteração ao longo do tempo;
- Avaliação de carga tributária sobre o GN percebido pelo agente vendedor e pelo comprador, inclusive o consumidor final; e

<sup>&</sup>lt;sup>5</sup> RTP2, pág. 88

<sup>&</sup>lt;sup>6</sup> RTP2, pág. 91

<sup>&</sup>lt;sup>7</sup> RTP2, pág. 95

<sup>&</sup>lt;sup>8</sup> RTP2, pág. 99

<sup>&</sup>lt;sup>9</sup> RTP2, pág. 102

<sup>&</sup>lt;sup>10</sup> RTP2, pág. 105

<sup>&</sup>lt;sup>11</sup> Anexo I do RPT2, pág. 142 <sup>12</sup> Anoxo II do RPT2, pág. 233

<sup>&</sup>lt;sup>12</sup> Anexo II do RPT2, pág. 233
<sup>13</sup> Anexo III do RTP2, pág. 239

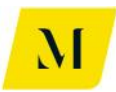

• Avaliação do montante de arrecadação por unidade da federação.

A ferramenta foi desenvolvida como um demonstrativo detalhado das operações tributárias envolvidas em cada etapa da cadeia, contendo a tributação incidente em nível federal, estadual e municipal, os regimes tributários aplicáveis, os mecanismos de crédito e débito e respectivos impactos nas operações.

🖬 🖯 ちょ ごう 🗒 院 🕫 MME - Produto 4 - Modelagem Tribuária v0 - Excel FILE HOME INSERT PAGELAYOUT FORMULAS DATA REVIEW VIEW DEVELOPER ADD-INS eOffice ACROBAT POWERPIVOT KPMG Cut General - Fill - Schutch State Schutch State 
 Calibri
 11
 A\*
 ■
 ■
 ■
 ■
 ■
 ■
 ■
 ■
 ■
 ■
 ■
 ■
 ■
 ■
 ■
 ■
 ■
 ■
 ■
 ■
 ■
 ■
 ■
 ■
 ■
 ■
 ■
 ■
 ■
 ■
 ■
 ■
 ■
 ■
 ■
 ■
 ■
 ■
 ■
 ■
 ■
 ■
 ■
 ■
 ■
 ■
 ■
 ■
 ■
 ■
 ■
 ■
 ■
 ■
 ■
 ■
 ■
 ■
 ■
 ■
 ■
 ■
 ■
 ■
 ■
 ■
 ■
 ■
 ■
 ■
 ■
 ■
 ■
 ■
 ■
 ■
 ■
 ■
 ■
 ■
 ■
 ■
 ■
 ■
 ■
 ■
 ■
 ■
 ■
 ■
 ■
 ■
 ■
 ■
 ■
 ■
 ■
 ■
 ■
 ■
 ■
 ■
 ¥ Fill -🧶 Clear 🗸 Clipboard 🕞 Font Ta Number Ta Fai Alignment Styles N6  $\cdot$  :  $\times$   $\checkmark$   $f_x$  rj M N O Q R S Fluxe 5. Autoimportação - Comparativo Estados - Térmica Transporte 6 Operação 1 5a. Importação de GN da Bolívia pela UTE. BOL Transportador 1 Transportador 2 Transportador ES MS BA RS CE RN Carga Tributária - Arrecadação por Ente Federativo PIS/COFINS ISS Arrecadação Arrecadação Arrecadação União R\$ R\$ 51,47 R\$ Resumo Arrecadação por Estado (UF) Resumo Arrecadação por Participante ICMS-ST 
 Resumo da
 Autoimportador
 Estado (UF)

 Arroradação
 III
 BI

 IL
 Sumário Executivo (6)-GN-Ind
 Sumário Executivo (10, -GNL-Ind
 Sumário Executivo (10, -GNL-Ind
 ICMS (115) Sumário Executivo (5) - GN Sumário Executivo (5) - GNL .... CALCULATE 1 1

Abaixo há imagens demonstrativas da ferramenta:

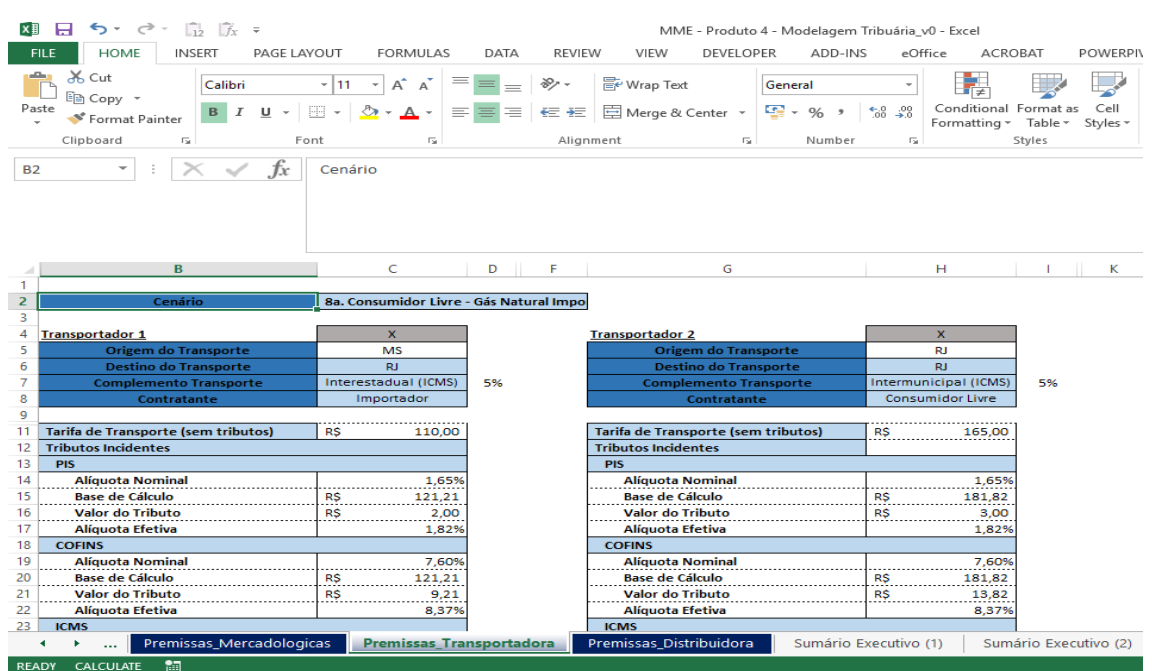

TEXT\_SP - 15414030V1 12890.1 0

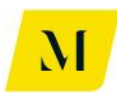

#### 2.2. CÓDIGOS DA FERRAMENTA 2

A ferramenta foi desenvolvida em planilha eletrônica (arquivo formato Excel), sem, contudo, aplicação de macro e módulo *Virtual Basic for Applications* ("<u>VBA</u>"), visando manter a simplicidade, dinâmica e eficiência da plataforma.

#### 2.3. MANUAL DE PROCEDIMENTOS PARA O USO DA FERRAMENTA

O Manual do Usuário trata-se de documento técnico operacional acerca da ferramenta, referente aos procedimentos, estrutura e funcionamento da planilha eletrônica, cujo objetivo é facilitar a compreensão e manuseio desta, com vistas a proporcionar uma análise prática de todos os aspectos tributários aplicáveis à indústria do GN

O Manual do Usuário conta com os pontos abaixo esquematizados.

#### <u> Tópico 1 – Inserindo as Premissas Gerais no Modelo</u>

Nesse tópico, o Manual do Usuário busca explicitar as premissas que deverão ser adotadas pelo usuário, no tocante à simulação de sua cadeia na ferramenta.

Vale ressaltar que o Manual do Usuário contém imagens exemplificativas de todas as etapas necessárias ao usuário, com o intuito de que não haja alterações indesejadas nos resultados obtidos, caso algum tipo de etapa seja realizada de maneira inadequada.

Abaixo, descreveremos as premissas existentes na ferramenta em Excel, para que seja feito reconhecimento destas, em momento prévio ao efetivo uso da ferramenta.

#### A. Premissas Mercadológicas

Para que a ferramenta possa realizar a modelagem tributária dos cenário possíveis, estabelecidos no RTP2, as primeiras informações fornecidas pelo o usuário devem refletir a simulação mercadológica desejada para cada um destes cenários.

Dessa forma, na ferramenta em Excel, o usuário encontrará uma aba com nome de "Premissas\_Mercadologicas". Nessa aba, o usuário deverá informar valores compatíveis com o cenário que se queira simular, no que tange a vários fatores pertinentes à cadeia do GN.

O Manual do Usuário trará de maneira descritiva, cada um destes fatores citados acima, além da forma e locais, nos quais o usuário deverá inserir as informações.

#### **B. Premissas de Transporte**

Na ferramenta em Excel, trazidas na aba de "Premissas\_Transportadora", essas

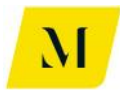

premissas tratam dos transportes utilizados nas operações de transação do GN.

Basicamente, o usuário a usará para informar à ferramenta quais são as origens, os destinos, tarifas de transporte, entre outras premissas, no momento de cada transporte utilizado. Esta funcionalidade será útil para que, em cada fluxo, os valores apresentados pela ferramenta ao final da análise, sejam os mais compatíveis com a simulação de uma cadeia de GN.

O Manual do Usuário explicitará, com mais detalhes e imagens, a forma com a qual devem ser inseridas as informações pelo usuário.

#### C. Premissas de Distribuição

Assim como as premissas de transporte, as premissas de distribuição, contidas na ferramenta em Excel na aba denominada "Premissas\_Distribuidora", tratam de valores referentes ao momento em que o GN se dirige à seu destino.

Porém, diferente do item anterior, o GN não será movido através de gasodutos de transporte e, sim, através das redes de distribuição. Contudo, o procedimento devido pelo usuário desta aba será idêntico ao do item anterior.

As informações necessárias pelo usuário serão tocantes a localidade para a qual o GN será movimentado, além de valores utilizados neste processo.

No Manual do Usuário, o usuário será informado da maneira correta de se inserir os dados nessa aba para que se possa obter os resultados aguardados.

#### <u> Tópico 2 – Trabalhando nos Sumários Executivos</u>

Na ferramenta, o usuário encontrará abas denominadas de Sumários Executivos. Tais abas estão diretamente relacionadas com os cenários descritos no item 2.1 deste documento. Assim sendo, cada um dos sumários presentes na ferramenta, tem relação direta com um dos cenários elencados.

Dessa forma, como foram elencados 14 (quatorze) cenários, teremos também 14 (quatorze) abas de sumários executivos, que terão as seguintes conexões com os cenários:

- Sumário Executivo (1) 1. Gás Natural Importado da Bolívia
- Sumário Executivo (2) 2. GNL Importado
- Sumário Executivo (3) 3. Gás Natural Nacional
- Sumário Executivo (4) 4. Autoprodução
- Sumário Executivo (5) GN 5a. Autoimportação Comparativo Estados

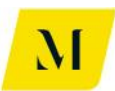

– Térmica

- Sumário Executivo (5) GNL 5b. Autoimportação Comparativo Estados – Térmica
- Sumário Executivo (6) GN Ind. 6a. Autoimportação Comparativo Estados – Indústria
- **Sumário Executivo (6) GNL Ind.** 6b. Autoimportação Comparativo Estados – Indústria
- Sumário Executivo (7) com Comer 7a. Consumidor Livre Gás Natural Nacional
- Sumário Executivo (7) sem COM 7b. Consumidor Livre Gás Natural Nacional
- **Sumário Executivo (8a)** 8a. Consumidor Livre Gás Natural Importado da Bolívia
- **Sumário Executivo (8b)** 8b. Consumidor Livre Gás Natural Importado da Bolívia
- Sumário Executivo (9a) 9a. Consumidor Livre GNL Importado
- Sumário Executivo (9b) 9b. Consumidor Livre GNL Importado

Uma vez que, para muitos desses sumários, as etapas a serem concluídas pelo usuário são idênticas, foi feita a divisão dos sumários descritos acima em blocos, que foram dispostos da seguinte maneira:

- Bloco A Sumários 1, 2 e 3
- Bloco B Sumário 4
- Bloco C Sumários 5 e 6
- Bloco D Sumário 7
- Bloco E Sumário 8
- Bloco F Sumário 9

Assim, de acordo com o sumário que for conexo com seu cenário, o usuário deverá se dirigir ao bloco correspondente, para que sejam inseridas as informações necessárias para obtenção do resultado desejado.

#### <u> Tópico 3 – Premissas Tributárias</u>

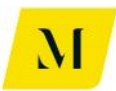

Por fim, também em forma de aba na ferramenta, o usuário encontrará as premissas tributárias, denominadas de "Premissas\_Tributárias".

Em seu conteúdo, foram inseridas pelo desenvolvedor da ferramenta, informações relativas à tributos Federais, Estaduais e Municipais, para que a ferramenta estivesse apta à fornecer as informações, de acordo com a legislação vigente no território nacional à época da emissão do RTP2.

Dessa forma, é de suma importância que o usuário não realize alterações nessa aba, uma vez que, são informações advindas do RTP2. As informações ali contidas, como alíquotas, benefícios, isenções, só deverão ser alteradas pelo usuário da ferramenta, em forma de atualização. Ou seja, se houver alguma mudança na legislação vigente acerca dos tributos ali trazidos, o usuário deverá atualiza-la, para que os resultados apresentados pela ferramenta estejam de acordo com a legislação do país.

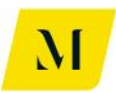

### 3. LISTA DOS PARTICIPANTES

O treinamento técnico na sede do MME, em 23/10/2018, teve duração de 1 dia, dividido em 2 períodos de 4 horas, e foi ministrado para os seguintes profissionais:

- 1. Fernando Matsumoto
- 2. Aldo Barroso Jr.
- 3. Amanda Wermelinger
- 4. Márcio B. Assunção
- 5. Bruno Beltrame
- 6. Carla Oliveira dos Santos
- 7. Pedro Henrique Q. Rocha
- 8. Matheus Batista Bodnar
- 9. Jaqueline Meneguel Rodrigues

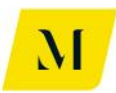

# 4. <u>RESPONSÁVEIS PELA</u> <u>ELABORAÇÃO</u>

Foram responsáveis pela elaboração deste documento os seguintes Especialistas:

Maria D'Assunção Costa

Gustavo Mano

Raquel Novais

Camila Galvão

Daniel Szyfman

Júlio Chamarelli

Diogo Martins Teixeira

Maria Fernanda Soares

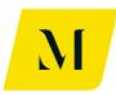

## ANEXO I – MANUAL DO USUÁRIO

### Machado Meyer

М

# PROJETO META

Manual do Usuário da Planilha de Modelagem Tributária Incidente Sobre o Gás Natural

26 de novembro de 2018

Pesquisa/Produto/Trabalho executado com recursos provenientes do Acordo de Empréstimo nº 8.095-BR, formalizado entre a República Federativa do Brasil e o Banco Internacional para Reconstrução e Desenvolvimento – BIRD, em 1º de março de 2012.

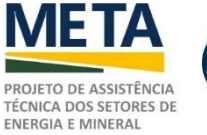

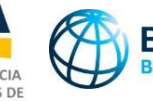

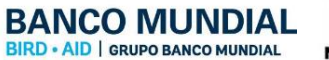

MINISTÉRIO DE MINAS E ENERGIA

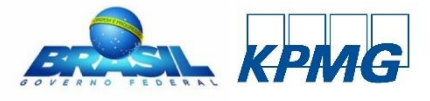

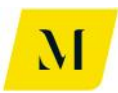

# INTRODUÇÃO À FERRAMENTA

O Produto 4 leva em consideração os impactos tributários decorrentes das estruturas operacionais expressas no Relatório Técnico do Produto 2 ("<u>RTP2</u>") e seus respectivos cenários, considerando as matrizes tributárias aplicáveis em cada etapa das cadeias física e econômica das transações.

Conforme definido no Termo de Referência nº 63, a entrega do Relatório Técnico do Produto 4 ("<u>RTP4</u>") foi acompanhada de planilha eletrônica (arquivo formato Excel), para simular a carga tributária sobre o gás natural ("<u>GN</u>") percebida pelo agente vendedor e pelo agente comprador, bem como a arrecadação por unidade da federação.

É de suma importância ressaltar que o "Manual do Usuário" não possui o intuito de esclarecer os impactos tributários gerados, mas sim, única e exclusivamente, apresentar ao usuário a maneira de operacionalizar a ferramenta. Dessa forma, o usuário deverá trabalhar na planilha acompanhado das análises do RTP2.

Adiante, daremos início à explicação do conteúdo da ferramenta.

## **1.1. O**S CENÁRIOS RELEVANTES NA CADEIA DE GÁS NATURAL ADOTADOS NA FERRAMENTA

Os cenários relevantes na cadeia do GN, projetados economicamente na modelagem, foram inseridos em abas, na ferramenta, em função "hide", uma vez que, não é necessário que o usuário altere os dados que estão presentes nestas abas.

Os cenários calculados na ferramenta, conforme no RTP2, foram:

- Fluxo 1 <u>Gás Natural Importado da Bolívia</u>; Fases Importação; Distribuição; e Consumo/Utilização<sup>14</sup>;
- Fluxo 2 <u>GNL Importado</u>; Fases Importação; Distribuição; e Consumo/Utilização<sup>15</sup>;
- Fluxo 3 <u>Gás Natural Nacional</u>; Fases Produção; Distribuição; e Consumo/Utilização<sup>16</sup>;
- **Fluxo 4** <u>Autoprodução</u>; Fases Produção; e Autoconsumo/Utilização<sup>17</sup>;
- Fluxo 5 Autoimportação Comparativo Estados UTEs; Fases -

<sup>&</sup>lt;sup>14</sup> RTP2, pág. 74

<sup>&</sup>lt;sup>15</sup> RTP2, pág. 79

<sup>&</sup>lt;sup>16</sup> RTP2, pág. 84

<sup>&</sup>lt;sup>17</sup> RTP2, pág. 88

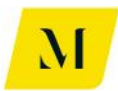

Importação / Autoconsumo/Utilização<sup>18</sup>;

- Fluxo 6 <u>Autoimportação Comparativo Estados Indústria</u>; Fases Importação / Autoconsumo/Utilização<sup>19</sup>;
- Fluxo 7 <u>Consumidor Livre Gás Natural Nacional</u>; Fases Produção / Comercializadora / Consumo/Utilização<sup>20</sup>;
- Fluxo 8 <u>Consumidor Live Gás Natural Importado da Bolívia</u>; Fases Importação GN / Comercializadora / Consumo/Utilização<sup>21</sup>;
- Fluxo 9 <u>Consumidor Livre GNL Importado</u>; Fases Importação GN / Comercializadora / Consumo/Utilização<sup>22</sup>.

Vale mencionar que, foram criadas subdivisões na ferramenta, chamadas de "a" e "b", uma vez que, alguns sumários trazem distinções quanto alguns temas.

Para os **fluxos de 5 e 6**, as subdivisões foram feitas através da natureza do gás. Assim, o **"Sumário Executivo (5a)"** refere-se à cadeia do **Gás em estado natural (GN)**. Já o **"Sumário Executivo (5b)**" refere-se à cadeia do **Gás no estado líquido (GNL)**. O mesmo se repete para os sumários executivos 6.

Para os **fluxos 7, 8 e 9**, as subdivisões foram feitas a partir da análise da **existência ou não de comercializadora** na cadeia. Para os fluxos denominados de "a", existe comercializadora na cadeia de gás. Já para o fluxo "b", a venda é realizada diretamente ao consumidor livre, sendo inexistente a presença de comercializadora.

Assim, como exemplo, o cenário de cálculo denominado de "8a", refere-se à cadeia do GN com presença de comercializadora, já o item "8b", não possui. Assim, as subdivisões foram as seguintes:

- 5a. Autoimportação Comparativo Estados Térmica
- 5b. Autoimportação Comparativo Estados Térmica
- 6a. Autoimportação Comparativo Estados Indústria
- 6b. Autoimportação Comparativo Estados Indústria
- 7a. Consumidor Livre Gás Natural Nacional
- 7b. Consumidor Livre Gás Natural Nacional

<sup>&</sup>lt;sup>18</sup> RTP2, pág. 91

<sup>&</sup>lt;sup>19</sup> RTP2, pág. 95

<sup>&</sup>lt;sup>20</sup> RTP2, pág. 99

 <sup>&</sup>lt;sup>21</sup> RTP2, pág. 102
 <sup>22</sup> RTP2, pág. 105

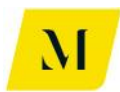

- 8a. Consumidor Livre Gás Natural Importado da Bolívia
- 8b. Consumidor Livre Gás Natural Importado da Bolívia
- 9a. Consumidor Livre GNL Importado
- 9b. Consumidor Livre GNL Importado

Para a operacionalização de cada um dos fluxos, foram utilizadas, além das informações constantes no corpo do RTP2, as Planilhas de Incidência do ICMS<sup>23</sup>, Planilha de Regimes Especiais de Tributação pelo ICMS<sup>24</sup> e Planilha de Alíquotas Interestaduais do ICMS<sup>25</sup>, desenvolvidas ao longo das análises legislativas, anexas ao Relatório.

Com base no material descrito, a estrutura operacional tributária baseou-se nas seguintes premissas e análises, conforme RTP2 e TDR63:

- Todos os tributos aplicáveis ao GN ou às atividades econômicas relacionadas com o GN;
- Possibilidade de diferimento, isenção, acúmulo de créditos, entre outros, dos tributos;
- Parametrização de determinados atributos que possam sofrer alteração ao longo do tempo;
- Avaliação de carga tributária sobre o GN percebido pelo agente vendedor e pelo comprador, inclusive o consumidor final; e
- Avaliação do montante de arrecadação por unidade da federação.

A ferramenta foi desenvolvida como um demonstrativo detalhado das operações tributárias envolvidas em cada etapa da cadeia, contendo a tributação incidente em nível federal, estadual e municipal, os regimes tributários aplicáveis, os mecanismos de crédito e débito e respectivos impactos nas operações.

#### **1.2. ABAS DA FERRAMENTA**

A ferramenta foi desenvolvida em planilha eletrônica (arquivo formato Excel), sem, contudo, aplicação de macro e módulo VBA, visando manter a simplicidade, dinâmica e eficiência da ferramenta.

No corpo do documento em Excel, foram criadas abas para entrada das premissas relativas à cadeia de gás natural. Assim como abas demonstrativas de resultado para

<sup>&</sup>lt;sup>23</sup> Anexo I do RPT2, pág. 142

<sup>&</sup>lt;sup>24</sup> Anexo II do RPT2, pág. 233

<sup>&</sup>lt;sup>25</sup> Anexo III do RTP2, pág. 239

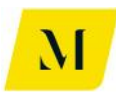

os cenários específicos.

A seguir, elencam-se a relação de abas presentes no documento.

#### **1.2.1.** Abas de premissas da cadeia

Dentre as diversas abas presentes na ferramenta, o usuário encontrará 4 (quatro) que são tocantes às premissas adotadas para o funcionamento da cadeia do GN.

Portanto, trata-se de conteúdo que, de acordo com a simulação para cada cenário, será alterado para que sejam demonstrados resultados exatos de cada situação.

As abas de premissas, presentes na ferramenta, são:

- Premissas\_Mercadológicas;
- Premissas\_Transportadora;
- Premissas\_Distribuidora;
- Premissas\_Tributárias;

Posteriormente, trataremos da especificidade de cada uma das abas descritas acima, assim como, o passo a passo que deverá ser realizado pelo usuário em cada uma destas.

#### **1.2.2. A**BAS DEMONSTRATIVAS DE RESULTADO

Como mencionado anteriormente, foram inseridos na ferramenta em função "hide", com base no RTP2, os cálculos tributários para cada cenário base de nossa análise. Para tais cenários, também dentro da ferramenta, foram inseridas abas denominadas como **"Sumários Executivos"**, a saber:

- Sumário Executivo (1)
- Sumário Executivo (2)
- Sumário Executivo (3)
- Sumário Executivo (4)
- Sumário Executivo (5) GN
- Sumário Executivo (5) GNL
- Sumário Executivo (6) GN Ind.

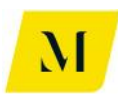

- Sumário Executivo (6) GNL Ind.
- Sumário Executivo (7) com Comer
- Sumário Executivo (7) sem COM
- Sumário Executivo (8a)
- Sumário Executivo (8b)
- Sumário Executivo (9a)
- Sumário Executivo (9b)

Assim, cabe salientar que, para cada aba de Sumário Executivo citada acima, existe uma aba de cálculos tributários correspondentes.

#### Exemplo:

O item **"Sumário Executivo (5) – GNL"** corresponde aos cálculos tributários do cenário **"5b. Autoimportação - Comparativo Estados – Térmica"** 

Dada esta explicação, partiremos para as instruções, analisando aba por aba todas as etapas necessárias ao usuário. Para que, cumprindo-as com exatidão, possam ser alcançados os resultados aguardados pela ferramenta.

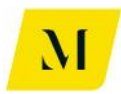

### INSERINDO AS PREMISSAS GERAIS NO MODELO

Após explicitarmos o conteúdo presente nas abas da ferramenta, abordaremos a especificidade de cada uma destas, indicando ao usuário as etapas necessárias a serem adotadas, para que os resultados sejam demonstrados de maneira correta.

Encontre abaixo as etapas de uso geral da ferramenta, dessa forma, os usuários de **TODOS** os "Sumários Executivos" deverão preenche-las antes de cumprir as etapas de seus sumários específicos.

#### 1º Etapa:

Inicialmente, ao ingressar na ferramenta, o usuário deverá dirigir-se à aba de "Premissas\_Mercadologicas".

Nesta, o usuário encontrará 2 (duas) tabelas. Na primeira, cujo tópico denomina-se "fluxo", estão listados os **14 (quatorze) cenários** adotados, com base no RTP2, citados nesse documento, no item 2.2, conforme demonstrado na imagem.

Vale mencionar que, nesta primeira tabela, contendo os cenários analisados da cadeia de Gás, o usuário **não deverá** alterar nenhuma informação. A tabela mencionada serve apenas para nortear o usuário da ferramenta, para que, na tabela 2, sejam feitas as alterações necessárias, como descrito na próxima etapa.

Assim, analisando o cenário tocante à simulação desejada, na tabela de "fluxos", o usuário deverá prosseguir para a 2º etapa de complementação das informações.

| ×Ш    | <b>5</b> • ♂ · 💼 🕅 =                                                                                                    |
|-------|----------------------------------------------------------------------------------------------------|
| FILE  | HOME INSERT PAGE LAYOUT FORMULAS DATA REVIEW                                                                                                    |
| Paste | $\begin{array}{c c} & & & \\ & & & \\ & & \\$ |
|       |                                                                                                    |
| B4    | • : $\times \checkmark f_x$ Fluxos                                                                                                    |
| A     | B                                                                                                    |
| 3     | Fluxos                                                                                                    |
| 5     | 1. Gás Natural Importado da Bolívia                                                                                                    |
| 6     | 2. GNL Importado                                                                                                    |
| 7     | 3. Gás Natural Nacional                                                                                                    |
| 8     | 4. Autoprodução de GN Nacional                                                                                                    |
| 9     | 5a. Autoimportação - Comparativo Estados - Térmica                                                                                                    |
| 10    | 5b. Autoimportação - Comparativo Estados - Térmica                                                                                                    |
| 11    | 6a. Autoimportação - Comparativo Estados - Indústria                                                                                                    |
| 12    | 6b. Autoimportação - Comparativo Estados - Indústria                                                                                                    |
| 13    | 7a. Consumidor Livre - Gás Natural Nacional                                                                                                    |
| 14    | 7b. Consumidor Livre - Gás Natural Nacional                                                                                                    |
| 15    | 8a. Consumidor Livre - Gás Natural Importado da Bolívia                                                                                                    |
| 16    | 8b. Consumidor Livre - Gás Natural Importado da Bolívia                                                                                                    |
| 17    | 9a. Consumidor Livre - GNL Importado                                                                                                    |
| 18    | 9b. Consumidor Livre - GNL Importado                                                                                                    |
| 19    |                                                                                                    |
| 20    |                                                                                                    |
|       | Premissas Mercadologicas     Premissas Transportadora     P                                                                                                    |
| READY | CALCULATE                                                                                                    |

#### <u>2º Etapa:</u>

Nesta etapa, o usuário deverá dirigir-se a segunda tabela, ainda na aba de "Premissas\_Mercadologicas", demonstrada na imagem abaixo:

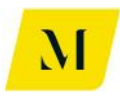

| 🚺 🔒 5 • C • 🛱 Tribuária_v36c - Excel |                                                                                                    |                  |                                         |                             |                                            |                            |                                                     |                     |                                   |                                    |  |
|--------------------------------------|----------------------------------------------------------------------------------------------------|------------------|-----------------------------------------|-----------------------------|--------------------------------------------|----------------------------|-----------------------------------------------------|---------------------|-----------------------------------|------------------------------------|--|
| FILE                                 | HOME                                                                                                    | VSERT PAGE       | LAYOUT FORMU                            | LAS DATA                    | REVIEW VIEW                                | DEVELOPER ADD              | -INS eOffice                                        | ACROBAT POWERP      | IVOT KPMG                         |                                    |  |
| Paste                                | ∮Cut<br>≧Copy ≠<br>≸Format Painter                                                                                                    | Calibri<br>B I U | • 11 • A A                              |                             | <ul> <li>≫ -</li></ul>                     | General                    | • €0 00 Conditio                                    | onal Format as Cell | Insert Delete Fo                  | → AutoSum →<br>→ Fill →<br>Clear → |  |
| Cli                                  | ipboard                                                                                                    | 5                | Font                                    | G.                          | Alignment                                  | G Numb                     | er 5                                                | Styles              | Cells                             | Editi                              |  |
|                                      |                                                                                                    |                  |                                         |                             |                                            |                            |                                                     | - 4                 |                                   |                                    |  |
| E4                                   |                                                                                                    |                  |                                         |                             |                                            |                            |                                                     |                     |                                   |                                    |  |
| D                                    | E                                                                                                    | F                | G                                       | Н                           | 1                                          | J                          | K                                                   | L                   | М                                 | N O                                |  |
| 3                                    | Constant of the local division of the local division of the local |                  | on sent seven to consider a seven to co |                             |                                            |                            | ronord as del transport as of Ascales Upercent room |                     |                                   |                                    |  |
| 4                                    | Volume (M³)                                                                                                    | Unid. Preço (    | Margem<br>Importador (%                 | Margem<br>Produtor<br>) (%) | Percentual agregado<br>pelo regaseificador | Margem<br>Distribuidor (%) | Margem<br>Comercializadora<br>(%)                   | Custo O&M           | Fator de<br>Conversão<br>(m³/Btu) |                                    |  |
| 5                                    | 1000                                                                                                    | R\$ 1            | ,00 10%                                 |                             |                                            | 20,00%                     |                                                     |                     | 1                                 |                                    |  |
| 6                                    | 1000                                                                                                    | R\$ 1            | ,00 10%                                 |                             | 10%                                        | 20,00%                     |                                                     |                     | 1                                 |                                    |  |
| 7                                    | 1000                                                                                                    | R\$ 1            | ,00                                     | 10%                         | -                                          | 20,00%                     |                                                     |                     | 1                                 |                                    |  |
| 8                                    | 1000                                                                                                    | R\$ 1            | ,00                                     |                             |                                            |                            |                                                     |                     | 1                                 |                                    |  |
| 9                                    | 1000                                                                                                    | R\$ 1            | ,00                                     |                             | 409/                                       |                            |                                                     |                     | 1                                 |                                    |  |
| 10                                   | 1000                                                                                                    | RŞ 1             | ,00                                     |                             | 10%                                        |                            |                                                     |                     | 1                                 |                                    |  |
| 12                                   | 1000                                                                                                    | nộ 1<br>pć 1     | ,00                                     |                             | 10%                                        |                            |                                                     |                     | 1                                 |                                    |  |
| 12                                   | 1000                                                                                                    | R\$ 1            | ,00                                     | 10%                         | 1078                                       |                            | 15%                                                 |                     | 1                                 |                                    |  |
| 14                                   | 1000                                                                                                    | R\$ 1            | .00                                     | 10%                         | 1                                          |                            | 1570                                                | R\$ 100.00          | 1                                 |                                    |  |
| 15                                   | 1000                                                                                                    | R\$ 1            | ,00 10%                                 |                             |                                            |                            | 15%                                                 |                     | 1                                 |                                    |  |
| 16                                   | 1000                                                                                                    | R\$ 1            | ,00 10%                                 |                             |                                            |                            |                                                     |                     | 1                                 |                                    |  |
| 17                                   | 1000                                                                                                    | R\$ 1            | ,00 10%                                 |                             | 10%                                        |                            | 15%                                                 |                     | 1                                 |                                    |  |
| 18                                   | 1000                                                                                                    | R\$ 1            | ,00 10%                                 |                             | 10%                                        |                            |                                                     |                     | 1                                 |                                    |  |
| 19                                   |                                                                                                    |                  |                                         |                             |                                            |                            |                                                     |                     |                                   |                                    |  |
| 20                                   |                                                                                                    |                  |                                         |                             |                                            |                            |                                                     |                     |                                   |                                    |  |
| 1                                    | Prem                                                                                                    | issas_Mercado    | logicas Premissa                        | s_Transportad               | ora Premissas_Distri                       | buidora 🕒                  |                                                     |                     |                                   |                                    |  |
| READY                                | EADY CALCULATE 🔠                                                                                                    |                  |                                         |                             |                                            |                            |                                                     |                     |                                   |                                    |  |

A tabela, em suas colunas, traz diversas variáveis que serão específicas para cada cenário apresentado na tabela "fluxo", demonstrada anteriormente. Tais variáveis são:

- Volume (M<sup>3</sup>)
- Unid. Preço (m<sup>3</sup>)
- Margem Importador (%)
- Margem Produtor (%)
- Percentual agregado pelo regaseificador
- Margem Distribuidor (%)
- Margem Comercializadora (%)
- Custo O&M
- Fator de Conversão (m<sup>3</sup>/Btu)

Estas variáveis, não são aplicáveis à todos os cenários expostos na tabela de "fluxos". Assim, evidenciamos em **cores distintas**, as células da ferramenta, para distinguir

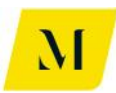

as variáveis que são ou não aplicáveis a cada cenário. Para tanto, as células coloridas em tom de rosa, são as **aplicáveis** ao cenário correspondente da tabela 1. Já as células coloridas em tom de cinza, são as **não aplicáveis** ao cenário da tabela 1.

Dessa forma, ao perceber o "fluxo" aplicável à simulação desejada, o usuário deverá preencher, na tabela 2, nas linhas correspondentes ao cenário da tabela 1, os valores compatíveis com a cadeia produtiva de Gás que será simulada.

Vale ressaltar que, as duas etapas descritas acima, devem ser realizadas por **TODOS** os usuários, independente do cenário em que se está trabalhando.

Após preencher, nos campos em tom de rosa, os valores desejados (lembrando que os em tom de cinza não devem ser alterados), o usuário deverá prosseguir para a terceira etapa deste manual, que consistirá em inserir informações nos "Sumários".

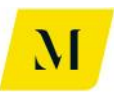

### TRABALHANDO NOS SUMÁRIOS EXECUTIVOS

Após realizar as etapas 1 e 2, inserindo as premissas de mercado, o usuário **deverá dirigir-se à aba denominada como "Sumário Executivo"**, que esteja de acordo com o cenário da cadeia.

Para fins deste manual, foi realizada a divisão dos "Sumários Executivos" em blocos. Uma vez que, para os "Sumários Executivos" de cada bloco, as etapas necessárias a serem realizadas pelo usuário, serão idênticas.

Abaixo, explicitaremos o passo a passo de cada um dos blocos de "Sumários Executivos" presentes na ferramenta, de acordo com o seu cenário correspondente.

#### 2.1 Bloco A – Sumários Executivos 1, 2 e 3

Como explicado no item 2.3.2 deste documento, as abas destes 3 "Sumários" têm correspondência como descrito abaixo:

- Sumário Executivo (1) Fluxo 1 Gás Natural Importado da Bolívia
- Sumário Executivo (2) Fluxo 2 GNL Importado
- Sumário Executivo (3) Fluxo 3 Gás Natural Nacional

Dito isto, ao ingressar nos "Sumários Executivos" descritos acima, na ferramenta, o usuário deverá preencher alguns dados, para que seja possível o pleno funcionamento, alcançando o objetivo aguardado, como será descrito nas etapas abaixo:

#### <u> 3º Etapa:</u>

Nesta etapa, após alterar as informações de premissas, previstas no item 3 deste documento, o usuário deverá observar 1 (uma) informação importante no "Sumário Executivo" em que estiver trabalhando.

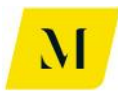

| x II                       | <b>5 ? 1 1</b>                                | Ŧ                        |                                                                                                    |                                                                                                    | MME - Produto                                               | 94 - Modelagem Tril | ouária_v36c - Excel     |                                    |
|----------------------------|-----------------------------------------------|--------------------------|----------------------------------------------------------------------------------------------------|----------------------------------------------------------------------------------------------------|-------------------------------------------------------------|---------------------|-------------------------|------------------------------------|
| FILE                       | HOME INSERT                                   | PAGE LAYOUT              | FORMULAS DATA                                                                                                    | REVIEW                                                                                                    | VIEW DEVELO                                                 | OPER ADD-INS        | eOffice AC              | ROBAT POWE                         |
| Paste                      | Cut<br>E Copy →<br>Format Painter Calibri B I | - 12<br><u>⊔</u> - ⊡ - ∠ | $\begin{array}{c} \cdot \\ A^{*} \\ a^{*} \\ a^{$ | <ul><li>≫ - </li><li></li><li></li></ul> | Wrap Text<br>Merge & Center 👻                               | General             | Condition<br>Formatting | al Format as Cell<br>Table TStyles |
| (                          | Clipboard 🕞                                   | Font                     | Fa                                                                                                    | Alignment                                                                                                    | E                                                           | Number              | G.                      | Styles                             |
| Н5                         | • : X V                                       | f <sub>x</sub> Fluxo     |                                                                                                    |                                                                                                    |                                                             |                     |                         |                                    |
|                            | Н                                             | 1                        | J                                                                                                    | К                                                                                                    | L                                                           | м                   | N                       | 0                                  |
| 2 3 4 5                    | Fluxo                                         | 1. Gás Natural Import    | tado da Bolívia                                                                                                    | van stanton, spectrum og var det stant                                                                                                    | and, Frankrik, Sar Jahr, Fargangant, Sarrett, Sar Jahr, Sjo | Origem              | Destino                 | l                                  |
| 6                          | Operação 1                                    | 1. Importação de GN      | da Bolívia.                                                                                                    | ering the the analysis and the                                                                                                    | a the articlication are the contact of anticents are th     | BOL                 | RJ                      |                                    |
| 7                          | Operação 2                                    | 1. Venda Interna de      | GN da Bolívia pelo Importado                                                                                                    | or para o Distribuio                                                                                                    | lor.                                                        | RJ                  | RJ                      |                                    |
| 8                          | Operação 3                                    | 1. Venda Interna de O    | GN da Bolívia do Distribuido                                                                                                    | r para UTE - Regulai                                                                                                    | s                                                           | RJ                  | RJ                      |                                    |
| 10                         |                                               |                          |                                                                                                    |                                                                                                    |                                                             |                     |                         |                                    |
| 11<br>12<br>13<br>14       | Carga Tributária - Arreca                     | dação por Ente Fed       | lerativo                                                                                                    |                                                                                                    |                                                             | 1                   |                         |                                    |
| 15                         |                                               | Ш                        | PIS/COFINS                                                                                                    |                                                                                                    |                                                             | ISS                 | ]                       |                                    |
| 16                         | União                                         | Arrecadação              | Arrecadação                                                                                                    |                                                                                                    | Municípios                                                  | Arrecadação         | -                       |                                    |
| 18                         |                                               | R\$ -                    | R\$ 56,18                                                                                                    |                                                                                                    |                                                             | R\$ -               |                         |                                    |
| 19<br>20<br>21<br>22<br>23 | Resumo Arrecadação po                         | r Estado (UF)            |                                                                                                    |                                                                                                    | Resumo Arrecadaç                                            | ão por Participante | -                       |                                    |
| 24                         | <b>5</b>                                      | ICMS                     | ICMS-ST                                                                                                    |                                                                                                    | Resumo da                                                   | Importador          | Estado (UF)             | Distribuidor                       |
| 25                         | Estados (UF)                                  | Arrecadação              | Arrecadação                                                                                                    |                                                                                                    | Arrecadação<br>União                                        | Arrec               | KJ<br>Adacão            | Arrecadação                        |
| 27                         | A1                                            |                          |                                                                                                    |                                                                                                    |                                                             | Anco                |                         | . urccuudydd                       |
| 4                          | Premissas_Mer                                 | cadologicas S            | iumario Executivo (1)                                                                                                    | Sumário                                                                                                    | Executivo (2)                                               | Sumário Executivo   | (3) (+)                 |                                    |
| READY                      | CALCULATE 🔚                                   |                          |                                                                                                    |                                                                                                    |                                                             |                     |                         |                                    |

A primeira informação para qual o usuário deverá se alertar é se, de acordo com o seu "Sumário Executivo", o fluxo gerado automaticamente pela ferramenta Excel está correto.

Assim, após fazer a observação do fluxo gerado pela ferramenta, o usuário deverá seguir para que sejam inseridas informações referentes às operações tocantes a cada cadeia de gás.

#### <u>4º Etapa:</u>

Após cumprir a etapa anterior, o usuário deverá definir, ainda dentro de "Sumário Executivo", o tipo de venda que será realizado.

#### Para os Sumários Executivos 1 e 3, esta alteração deverá ser feita na "Operação 3".

#### Já para o Sumário Executivo 2, esta alteração deverá ser feita na "Operação 5″

Vale lembrar que, as opções serão dadas através de função da ferramenta Excel e que irão variar de acordo com o fluxo correspondente ao Sumário Executivo em que se estiver trabalhando, conforme imagem exemplificativa abaixo.

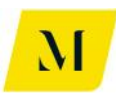

| FILE       HOME       INSERT       PAGE LAYOUT       FORMULAS       DATA       REVIEW       VIEW       DEVELOPER       ADD-INS $\overset{\circ}{\overset{\circ}{\overset{\circ}{\overset{\circ}{\overset{\circ}{\overset{\circ}}{\overset{\circ}{\circ$                                                                                                    | eOffice ACROBA                                |
|----------------------------------------------------------------------------------------------------|-----------------------------------------------|
| $ \begin{array}{c c c c c c c c c c c c c c c c c c c $                                                                                                    | →<br>Conditional For<br>Formatting → Ta       |
| $\begin{array}{c} P_{aste} \\ & \checkmark \\ & \checkmark \\ & \checkmark \\ & \checkmark \\ & \checkmark \\ & \checkmark \\ & \checkmark \\ & \checkmark \\ & \checkmark \\ & \checkmark \\ & \checkmark \\ & \checkmark \\ & \checkmark \\ & \checkmark \\ & \blacksquare \\ & \blacksquare \\ $ | .00<br>→.0 Conditional For<br>Formatting → Ta |
| Click and the back of the back of the back                                                                                                    |                                               |
| Clipboard 12 Font 12 Alignment 12 Number                                                                                                    | ra Style                                      |
| H6 🔹 : 🔀 🖌 $f_x$ Operação 1                                                                                                    |                                               |
|                                                                                                    | N                                             |
|                                                                                                    |                                               |
| 2<br>3<br>4                                                                                                    |                                               |
| 5 Fluxo 1. Gás Natural Importado da Bolívia Origem                                                                                                    | Destino                                       |
| 6 Operação 1 1. Importação de GN da Bolívia. BOL                                                                                                    | RJ                                            |
| 7 Operação 2 1. Venda Interna de GN da Bolívia pelo Importador para o Distribuidor. RJ                                                                                                    | RJ                                            |
| 8 Operação 3 1. Venda Interna de GN da Bolivia do Distribuidor para UTE - Regular. RJ                                                                                                    | RJ                                            |
| 9                                                                                                    |                                               |
| 12<br>13 Carga Tributária - Arrecadação por Ente Federativo<br>14                                                                                                    |                                               |
| 15 II PIS/COFINS ISS                                                                                                    |                                               |
| 16         União         Arrecadação         Municípios         Arrecadação                                                                                                    |                                               |
| IZ         R\$         -         R\$         -         R\$         -                                                                                                    |                                               |
|                                                                                                    |                                               |
| 20                                                                                                    |                                               |
| 21                                                                                                    |                                               |
| 22 Resumo Arrecadação por Estado (UF) Resumo Arrecadação por Participante                                                                                                    |                                               |
| 23                                                                                                    |                                               |
| 24 ICMS ICMS-ST Resumo da Importador                                                                                                    | Estado (UF) D                                 |
| 25 Estados (UF) Arrecadação Arrecadação Arrecadação Arrecadação Arrecadação                                                                                                    | KJ A                                          |
| 20 AL NO NO ANTEGORI                                                                                                    | içau A                                        |
| Premissas_Mercadologicas     Sumário Executivo (1)     Sumário Executivo (2)     Sumário Executivo (3)                                                                                                    | i) (†)                                        |

Após a realização da etapa 4, definindo as operações tocantes ao fluxo, o usuário deverá prosseguir para a próxima etapa.

#### <u>5º Etapa:</u>

Definidas as operações de seu fluxo, ainda na "Sumário Executivo", o usuário deverá estipular os Estados brasileiros de **Origem e Destino do Gás**, em cada uma das operações informadas anteriormente.

Como exemplo, para o fluxo "1. Gás Natural Importado da Bolívia", a origem da 1º operação será a Bolívia e, assim, de acordo com a simulação da cadeia de gás, o usuário deverá alterar o destino do gás nesta operação.

Para tal, deverá alterar, na mesma tabela em que alterou as operações de fluxo, através de função da ferramenta em Excel, os locais que serão originários do gás, assim como seus destinatários, conforme demonstrado na imagem abaixo.

Note que, automaticamente, o destinatário do gás na 1º operação, será sempre a origem do gás na 2º operação e, assim, sucessivamente.

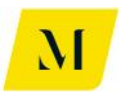

| x                          | □ 🖬 🆘 🕐 - IĴi2 IĴi⁄x = MME - Produto 4 - Modelagem Tribuária_v0 - Excel                        |                           |                           |                              |            |               |                                   |         |            |         |                     |          |             |        |
|----------------------------|------------------------------------------------------------------------------------------------|---------------------------|---------------------------|------------------------------|------------|---------------|-----------------------------------|---------|------------|---------|---------------------|----------|-------------|--------|
| F                          | FILE HOME INS                                                                                  | ERT PAGE LAYO             | DUT FORMULAS              | S DATA                       | REVIEW     | / VIEW        | DEVELOP                           | PER ADI | D-INS      | eOffice | ACROBAT             | POWERP   | VOT         | KPMG   |
| Pa                         | Cut                                                                                            | Calibri<br>B I <u>U</u> - | • 11 • A A                | = = <u>=</u><br>= <b>=</b> = | ≫<br>∉ Æ   | 🛱 Wrap Text   | enter 🔹                           | General | ¢.0 .00 -  | - Cor   | nditional Format as | Cell     | E<br>Insert | Telete |
|                            |                                                                                                | E - m                     |                           |                              |            |               | -                                 | Norm    |            | Forr    | natting • Table •   | Styles * | -           | -<br>- |
|                            | Ciipboard is                                                                                   | Fon                       | E Iari                    |                              | Alighm     | ient          | Lai I                             | Num     | iber       | Di I    | Styles              |          |             | Cells  |
| N                          | 6 🔹 : 🗙                                                                                        | fx                        | RJ                        |                              |            |               |                                   |         |            |         |                     |          |             |        |
|                            | н                                                                                              | 1                         | J                         | К                            |            | L             | N                                 | M N     | N          |         |                     | 0        |             |        |
| 1<br>2<br>3                | -                                                                                              |                           |                           |                              |            |               |                                   |         |            |         |                     |          |             |        |
| 5                          | Fluxo                                                                                          | 1. Gás Natural Import     | ado da Bolívia            |                              |            |               | Orig                              | gem     | Destin     | 10      |                     |          |             |        |
| 6                          | Operação 1                                                                                     | 1. Importação de GN       | da Bolívia.               |                              |            |               | B                                 | OL      | RJ         |         | *                   |          |             |        |
| 7                          | Operação 2                                                                                     | 1. Venda Interna de G     | iN da Bolívia pelo Impo   | rtador para o Dis            | tribuidor. |               | F                                 | ี ป 🖡   | iP<br>N    |         | ^                   |          |             |        |
| 8                          | Operação 3                                                                                     | 1. Venda Interna de G     | iN da Bolívia do Distribu | iidor para UTE - F           | Regular.   |               | F                                 | N N     | AT<br>BA   |         |                     |          |             |        |
| 9                          |                                                                                                |                           |                           |                              |            |               |                                   |         | is<br>F    |         |                     |          |             |        |
| 10<br>11<br>12<br>13<br>14 | Carga Tributária - Arrecad                                                                     | dação por Ente Fed        | erativo                   |                              |            |               | ela famila ela facencia en Percen | s       | iC<br>iE   |         | <b>_</b>            |          |             |        |
| 15                         |                                                                                                |                           | PIS/COFINS                |                              |            |               | 15                                | SS      |            |         |                     |          |             |        |
| 16                         | União                                                                                          | Arrecadação               | Arrecadação               |                              |            | Municípios    | Arreca                            | dação   |            |         |                     |          |             |        |
| 18                         |                                                                                                | R\$ -                     | R\$ 56,18                 |                              |            |               | R\$                               | -       |            |         |                     |          |             |        |
| 19<br>20<br>21<br>22<br>23 | 18     1       19       20       21       22       Resumo Arrecadação por Estado (UF)       23 |                           |                           |                              |            |               |                                   |         |            |         |                     |          |             |        |
| 24                         |                                                                                                | ICMS                      | ICMS-ST                   |                              |            | Resumo da     | Impo                              | rtador  | Estado (   | UF)     |                     | Distribu | idor        |        |
| 25                         | Estados (UF)                                                                                   | Arrecadação               | Arrecadação               |                              | A          | Arrecadação   |                                   |         | RJ         |         |                     |          | ~           |        |
| 26                         | AC                                                                                             | R5 -                      | R\$ -                     |                              | Unia       | 30            | Contract Tr                       | Arrecad | açao       |         |                     | Arrecada | çao         |        |
| RE                         | ADY CALCULATE                                                                                  | as_Mercadologica          | as Premissas_1            | Transportado                 | ora Su     | imário Execut | ivo (1)                           | Sumário | ) Executiv | o (2)   | Sumário Executi     | vo (3)   | ÷           | )      |

Feito isso, o usuário deverá prosseguir para a próxima etapa, que tratará de questões relativas ao transporte, como explicitado a seguir.

#### <u>6º Etapa:</u>

Ainda na aba "Sumário Executivo", o usuário deverá inserir na tabela demonstrada abaixo, localizada ao lado da tabela utilizada na etapa anterior, o número de **transportes** que serão utilizados nas operações descritas anteriormente.

Para tal, nas células demonstradas na imagem abaixo, circuladas em vermelho, o usuário deverá marcar com um X para que a quantidade de transportes seja identificada.

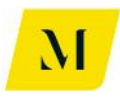

|                                  |       |                                            |                                      | EORMIII AS F            |              | DEVIEW        | MME - Proc                 | duto 4 - Ma | delagem Trib | uária_v3               | бс - Excel               | OPAT                 |                  | IVOT      | VDMG     |                |                                 |      |
|----------------------------------|-------|--------------------------------------------|--------------------------------------|-------------------------|--------------|---------------|----------------------------|-------------|--------------|------------------------|--------------------------|----------------------|------------------|-----------|----------|----------------|---------------------------------|------|
| Paste                            | Clipt | Cut<br>Copy ~<br>Format Painter<br>board 5 | • 11<br><u>U</u> •   ⊞ •   ;<br>Font |                         | =   <b>%</b> | Alignment     | Wrap Text<br>Merge & Cente | Geni        | ral<br>% * 5 | -0 .00<br>00 →.0<br>54 | Conditiona<br>Formatting | Format as<br>Table • | Cell<br>Styles * | Insert    | Delete F | Format         | ∑ AutoSu<br>↓ Fill +<br>Clear + | im 👻 |
| P5                               |       | • : 🗙 🗸                                    | $f_x$ Trans                          | porte                   |              |               |                            |             |              |                        |                          |                      |                  |           |          |                |                                 |      |
|                                  | F     | н                                          | 1                                    | J                       |              | К             | L                          |             | M            |                        | N                        | 0                    |                  | Р         |          |                | Q                               |      |
| 2<br>3<br>4<br>5                 | [     | Fluxo                                      | 1. Gás Natural Impo                  | rtado da Bolívia        |              |               |                            |             | Drigem       | De                     | estino                   |                      | Г                | Transp    | orte     |                | Sim                             |      |
| 6                                |       | Operação 1                                 | 1. Importação de Gi                  | N da Bolívia.           |              |               |                            |             | BOL          |                        | RJ                       |                      |                  | Transport | tador 1  |                | х                               |      |
| 7                                |       | Operação 2                                 | 1. Venda Interna de                  | GN da Bolívia pelo Imp  | ortador para | a o Distribui | dor.                       |             | RJ           |                        | RJ                       |                      |                  | Transport | tador 2  |                | х                               |      |
| 8                                |       | Operação 3                                 | 1. Venda Interna de                  | GN da Bolívia do Distri | buidor para  | UTE - Regula  | r.                         |             | RJ           |                        | RJ                       |                      |                  | Transport | tador 3  |                |                                 |      |
| 9                                |       |                                            |                                      |                         |              |               |                            |             |              |                        |                          |                      | - Г              | Transport | tador 4  |                |                                 |      |
| 10                               | [     |                                            |                                      |                         |              |               |                            |             |              |                        |                          |                      | 1000             |           |          | CONTRACTOR POL |                                 | ·    |
| 11<br>12<br>13<br>14             |       | Carga Tributária - Arreca                  | dação por Ente Fe                    | derativo                |              |               |                            |             |              |                        |                          |                      |                  |           |          |                |                                 |      |
| 15                               | [     |                                            | II                                   | PIS/COFINS              |              |               |                            |             | ISS          |                        |                          |                      |                  |           |          |                |                                 |      |
| 16                               |       | União                                      | Arrecadação                          | Arrecadação             |              |               | Municípios                 | Arn         | cadação      |                        |                          |                      |                  |           |          |                |                                 |      |
| 17                               |       |                                            | RS -                                 | R\$ 56,18               | 3            |               |                            | RS          |              |                        |                          |                      |                  |           |          |                |                                 |      |
| 18<br>19<br>20<br>21<br>22<br>23 | l     | Resumo Arrecadação po                      | r Estado (UF)                        |                         |              |               | Resumo Arreca              | adação por  | Participante |                        |                          |                      |                  |           |          |                |                                 |      |
| 24                               |       | 1                                          | ICMS                                 | ICMS-ST                 | 7            |               | Resumo da                  |             |              | Esta                   | do (UF)                  | Distribut            | 4                | Estado    | (UF)     |                | Total                           |      |
| 25                               | [     | Estados (UF)                               | Arrecadação                          | Arrecadação             |              |               | Arrecadação                |             | portador     |                        | RJ                       | DISTIDUE             | 101              | RJ        |          | 1              |                                 |      |
| 26                               | [     | AC                                         | R\$ -                                | R\$ -                   | _            |               | União                      |             | Arreca       | Idação                 |                          | Arrecada             | ção              |           |          |                |                                 |      |
| 4                                | ŀ     | Premissas_Mer                              | cadologicas                          | Sumário Executiv        | o (1)        | Sumário       | Executivo (2)              | Sumári      | o Executivo  | (3)                    | +                        |                      |                  |           |          |                |                                 |      |
| READ                             | / CA  | LCULATE 🔠                                  |                                      |                         |              |               |                            |             |              |                        |                          |                      |                  |           | COUNT    |                |                                 |      |

Como exemplo, no caso de que sejam necessários um total de 4 (quatro) transportes na cadeia, as 4 (quatro) células relativas aos transportes deverão ser marcadas com um X.

Assim, após ter definido a quantidade de transportes que serão necessários à cadeia, conforme descrito acima, o usuário deverá dirigir-se à aba de **"Premissas\_Transportadora"**, para seguir para a próxima etapa.

#### <u>7º Etapa:</u>

Como demonstrado na imagem abaixo, a primeira informação que deve ser fornecida pelo usuário é em qual tipo de "fluxo" os transportes indicados na etapa anterior serão utilizados.

Para tal, agora na aba de "Premissas\_Transportadora", na célula "C2", como circulado em vermelho na imagem abaixo, o usuário deverá novamente selecionar o tipo de fluxo que deseja analisar, de acordo com a simulação de cenário que está sendo realizada.

Assim, o usuário do "Sumário Executivo (1)", deverá selecionar a opção "1. Gás Natural Importado da Bolívia.

Os dos "Sumário Executivo (2)", a opção "2. GNL Importado" e do "Sumário Executivo (3)", a opção "3. Gás Natural Nacional".

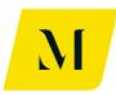

| x∎      | 🕼 🖯 😴 🖑 🗧 🕅 MME - Produto 4 - Modelagem Tribuária_v0 - Excel |                         |                                               |                          |              |                     |                     |  |  |  |  |
|---------|--------------------------------------------------------------|-------------------------|-----------------------------------------------|--------------------------|--------------|---------------------|---------------------|--|--|--|--|
| FI      | LE HOME INSERT PAGE LAY                                      | OUT FORMULAS            | DATA REVIE                                    | W VIEW DEVELO            | OPER ADD-INS | S eOffice AG        | CROBAT POWERPIN     |  |  |  |  |
|         | Calibri                                                      | • 11 • A A =            | ≣ <u>=</u> ≫                                  | 🛱 Wrap Text              | Accounting   | •<br><i>≠</i>       |                     |  |  |  |  |
| Pas     | te SFormat Painter                                           | 🗉 •   💩 • 🔺 • 📄         | = =   += +=                                   | 🚍 Merge & Center 🔹       | 5 • % •      | €.0 .00 Condition   | al Formatas Cell    |  |  |  |  |
|         | Clipboard 🕞 Fo                                               | nt 5                    | Align                                         | ment                     | Number       | ru runatering       | Styles              |  |  |  |  |
|         | f and f                                                      |                         |                                               |                          |              |                     |                     |  |  |  |  |
| C2      | • : <u> </u>                                                 | 1. Gas Natural Impo     | rtado da Bolivia                              |                          |              |                     |                     |  |  |  |  |
|         | В                                                            | C                       | D F                                           | G                        |              | Н                   | I K                 |  |  |  |  |
| <b></b> |                                                              |                         | renten har der freguere har in har den steren | <b></b>                  |              |                     |                     |  |  |  |  |
| 2       | Cenário                                                      | 1. Gás Natural Import   | ado da Bolívia                                | <b>*</b>                 |              |                     |                     |  |  |  |  |
| 3       |                                                              | 2. GNL Importado d      | a Dolivia                                     |                          |              | N N                 |                     |  |  |  |  |
| 4       | Origom do Transporto                                         | 3. Gás Natural Nacional |                                               | Origom do Tra            | nenorto      | X                   | _                   |  |  |  |  |
| -       | Destine de Transporte                                        |                         |                                               | Origem do Tra            | nsporte      | RJ                  | _                   |  |  |  |  |
| 7       | Complemente Transporte                                       |                         |                                               | Complemente T            | ransporte    | Intermunicinal (ICN | 15) 59/             |  |  |  |  |
| 8       | Contratante                                                  | Importation             |                                               |                          | nte          | Consumidor Livre    | 576                 |  |  |  |  |
| 9       | contratance                                                  |                         | J I                                           | contrata                 | iic.         |                     |                     |  |  |  |  |
| 11      | Tarifa de Transporte (sem tributos)                          | R\$ 110.00              | [                                             | Tarifa de Transporte (se | m tributos)  | R\$ 165.0           | 00                  |  |  |  |  |
| 12      | Tributos Incidentes                                          |                         |                                               | Tributos Incidentes      | · · ·        |                     |                     |  |  |  |  |
| 13      | PIS                                                          |                         | 1                                             | PIS                      |              |                     |                     |  |  |  |  |
| 14      | Alíquota Nominal                                             | 1,65%                   | ] [                                           | Alíquota Nominal         |              | 1,6                 | 5%                  |  |  |  |  |
| 15      | Base de Cálculo                                              | R\$ 121,21              |                                               | Base de Cálculo          |              | R\$ 181,8           | 32                  |  |  |  |  |
| 16      | Valor do Tributo                                             | R\$ 2,00                | ] [                                           | Valor do Tributo         |              | R\$ 3,0             | 00                  |  |  |  |  |
| 17      | Alíquota Efetiva                                             | 1,82%                   |                                               | Alíquota Efetiva         |              | 1,8                 | 2%                  |  |  |  |  |
| 18      | COFINS                                                       | 1                       |                                               | COFINS                   |              |                     |                     |  |  |  |  |
| 19      | Alíquota Nominal                                             | 7,60%                   |                                               | Alíquota Nominal         |              | 7,6                 | 0%                  |  |  |  |  |
| 20      | Base de Cálculo                                              | R\$ 121,21              |                                               | Base de Cálculo          |              | R\$ 181,8           | 32                  |  |  |  |  |
| 21      | Valor do Tributo                                             | R\$ 9,21                |                                               | Valor do Tributo         |              | R\$ 13,8            | 32                  |  |  |  |  |
| 22      | Alíquota Efetiva                                             | 8,37%                   |                                               | Alíquota Efetiva         |              | 8,3                 | 7%                  |  |  |  |  |
| 23      | ICMS                                                         |                         |                                               | ICMS                     | 1            |                     |                     |  |  |  |  |
|         | Premissas_Mercadologie                                       | cas Premissas_Tra       | nsportadora                                   | Sumário Executivo (1)    | Sumário Exe  | cutivo (2) Sum      | iário Executivo (3) |  |  |  |  |
| REAL    |                                                              |                         |                                               |                          |              |                     |                     |  |  |  |  |

Assim, cumprindo a 7º Etapa, o usuário poderá se dirigir à próxima etapa, que será descrita adiante.

#### <u>8º Etapa:</u>

Ainda na aba de "Premissas\_Transportadora", o usuário deverá escolher o **destino** do gás, em cada uma das etapas de transporte definidas anteriormente.

No exemplo, demonstrado na imagem abaixo, o usuário teria selecionado 2 transportes necessários. Para tanto, em cada tabela de "Transportador", deverá informar, **manualmente**, o Estado destino do gás, ao lado da célula **"Destino do Transporte"**, nos campos circulados em vermelho.

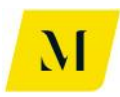

| xII 🕞 🕤 -                      | $\bigcirc$ $\cdot$ $ _{12}$ $ _{f_X}$ | Ŧ                         |                    |               |            | MME              | - Produto  | 4 - Moo   | delagem  | Tribuária_          | v0 - Excel            |            |               |
|--------------------------------|---------------------------------------|---------------------------|--------------------|---------------|------------|------------------|------------|-----------|----------|---------------------|-----------------------|------------|---------------|
| FILE HOM                       | E INSERT                              | PAGE LAYOUT               | FORMULAS           | DATA          | REVIEV     | V VIEW           | DEVELO     | PER       | ADD-IN   | S eO                | fice A                | CROBAT     | POWERPIV      |
| Paste                          | Painter B 1                           | i • 1<br><u>U</u> •   = • |                    |               | ⊱-<br>∈ +≘ | 🖶 Wrap Text      | enter 👻    | Genera    | al<br>%  | ▼<br>0.0 0.0<br>•.0 | Conditio<br>Formattir | nal Forma  | t as Cell     |
| Clipboard                      | ra -                                  | Font                      | 5                  |               | Align      | nent             | Fa         |           | Number   | 5                   | Torriacci             | Styles     | styles -      |
|                                |                                       |                           |                    |               |            |                  |            |           |          |                     |                       | ,          |               |
| B2 🔻                           | : X V                                 | <i>¶x</i> Cer             | hário              |               |            |                  |            |           |          |                     |                       |            |               |
|                                | В                                     |                           | С                  | D             | F          |                  | G          |           |          |                     | н                     | 1          | K             |
| 1                              |                                       |                           |                    |               |            |                  |            |           |          |                     |                       |            |               |
| 2                              | Cenário                               | 1.0                       | Gás Natural Import | ado da Bolívi | a          |                  |            |           |          |                     |                       |            |               |
| 3                              |                                       | _                         |                    |               |            |                  |            |           |          |                     |                       |            |               |
| 4 Transportador                | 1                                     |                           | х                  | -             | 1          | ransportador 2   |            |           |          |                     | X                     |            |               |
| 5 Orig                         | em do Transport                       | <u>e</u>                  | MS                 | 1             |            | Origei           | m do Tran  | sporte    |          |                     | MS                    |            |               |
| 0 Dest                         | ino do Transport                      | e                         | MS                 |               | _ <b>ب</b> | Destir           | to do Tran | sporte    |          |                     | RJ                    |            |               |
| 7 Comp                         | emento Transpo                        | rte Int                   | ramunicipai (ISS)  | 5%            |            | Comple           | mento Ir   | ansporte  | 2        | Intermu             | nicipai (ici          | MIS) 5%    |               |
| 8                              | Contratante                           |                           | Importador         |               |            | ,                | ontratan   | te        |          | Const               | Infidor Live          | e          |               |
| 9<br>11 <b>T</b> 16 <b>J T</b> |                                       |                           |                    | T             |            |                  |            |           |          | Lac                 |                       |            |               |
| 12 Tributes Incid              | sporte (sem trib                      | utos) RŞ                  | 110,00             | -             | -          | Tarita de Transp | orre (sen  | n tributo | 55)      | Кр                  | 100                   | ,00        |               |
| 12 mile                        | entes                                 |                           |                    | -             | -          | nic nicula       | ntes       |           |          |                     |                       | _          |               |
| 13 PIS                         | Nominal                               |                           | 1 65%              |               | -          | Aliqueta N       | ominal     |           |          | 1                   | 1.0                   | 659/       |               |
| 15 Base de (                   | alculo                                |                           | 1,05%              |               |            | Base de Cá       | laulo      |           |          | D¢                  | 181                   | 82         |               |
| 16 Valor do                    | Tributo                               | PS                        | 2 00               | •             | ŀ          | Valor do Tr      | ibuto      |           |          | PS                  | 3                     | .00        |               |
| 17 Alíquota                    | Ffetiva                               |                           | 1.82%              |               | -          | Alíquota Ef      | etiva      |           |          |                     | 13                    | 82%        |               |
| 18 COFINS                      |                                       |                           | 1,027              |               |            | COFINS           |            |           |          |                     | -,-                   | 2.0        |               |
| 19 Alíquota                    | Nominal                               |                           | 7.60%              |               |            | Alíquota N       | ominal     |           |          | 1                   | 7.0                   | 60%        |               |
| 20 Base de C                   | álculo                                | RŜ                        | 121.21             | -             | t.         | Base de Cá       | lculo      |           |          | RS                  | 181                   | 82         |               |
| 21 Valor do                    | Tributo                               | RS                        | 9,21               |               |            | Valor do Tr      | ibuto      |           |          | R\$                 | 13                    | .82        |               |
| 22 Alíquota                    | Efetiva                               |                           | 8,37%              | 1             | - I-       | Alíquota Ef      | etiva      |           |          | 1                   | 8,3                   | 37%        |               |
| 23 ICMS                        |                                       |                           |                    |               |            | ICMS             |            |           |          |                     | ^                     |            |               |
|                                | Premissas_Me                          | rcadologicas              | Premissas_Tra      | insportador   | a S        | Sumário Execut   | tivo (1)   | Sum       | ário Exe | ecutivo (2          | ) Sur                 | mário Exec | cutivo (3)    |
| CALCULATE 🔠                    |                                       |                           |                    |               |            |                  |            |           |          |                     |                       | CA         | LCULATING: (4 |

#### **IMPORTANTE:**

Nos casos em que a origem seja igual ao destino do gás, o usuário deverá escolher, no campo de "Complemento Transporte", se a operação é **"Intermunicipal** (ICMS)" ou **"Intramunicipal (ISS)**", conforme exposto abaixo.

Nos casos em que o "Complemento Transporte" for a opção "Intramunicipal (ISS)", o usuário deverá ainda, selecionar a alíquota adotada para esse tipo de prestação de serviço, tendo como base o município no qual o transporte está sendo realizado.

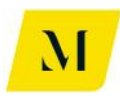

| x   | 🗱 🗧 🆘 🖒 👔 🎼 🗧 MME - Produto 4 - Modelagem Tribuária_v0 - Excel |                                                                                                    |                |                          |                 |                   |                 |                 |  |  |  |
|-----|----------------------------------------------------------------|----------------------------------------------------------------------------------------------------|----------------|--------------------------|-----------------|-------------------|-----------------|-----------------|--|--|--|
| FI  | LE HOME INSERT PAGE LAY                                        | YOUT FORMULAS                                                                                                   | DATA REVIE     | W VIEW DEVELO            | PER ADD-INS     | 6 eOffice         | ACROBAT         | POWERPIV        |  |  |  |
|     | Cut Calibri                                                    | • 11 • A A =                                                                                                    | = = *          | 🚔 Wrap Text              | General         | *                 |                 |                 |  |  |  |
| Pas | te<br>≪ Format Painter B I U -                                 | 🗄 •   🕭 • 🛕 •   🚍                                                                                               | = = € €        | 🖶 Merge & Center 🔻       | <b>\$</b> • % • | €.0 .00 C         | onditional Form | mat as Cell     |  |  |  |
|     | Clipboard & Eo                                                 | int 5                                                                                                    | Alian          | ment 5                   | Number          |                   | Style           | bie · Styles ·  |  |  |  |
| _   |                                                                |                                                                                                    | Alight         |                          | Humber          | 141               | Juli            |                 |  |  |  |
| B2  | $\cdot$ : $\times \checkmark f_x$                              | Cenário                                                                                                    |                |                          |                 |                   |                 |                 |  |  |  |
|     | В                                                              | С                                                                                                    | D F            | G                        |                 | н                 | 1               | I K             |  |  |  |
| 1   |                                                                |                                                                                                    |                |                          |                 |                   |                 |                 |  |  |  |
| 2   | Cenário                                                        | 1. Gás Natural Import                                                                                           | ado da Bolívia |                          |                 |                   |                 |                 |  |  |  |
| 3   |                                                                |                                                                                                    | 1              |                          |                 |                   |                 |                 |  |  |  |
| 4   | Transportador 1                                                | X                                                                                                    |                | Transportador 2          |                 | Х                 |                 |                 |  |  |  |
| -   | Origem do Transporte                                           | MS                                                                                                    |                | Origem do Trai           | isporte         | M                 | 5               |                 |  |  |  |
|     | Complemento Transporte                                         | CIVI<br>Intramunicinal (ISS)                                                                                    | 54/            | Complemento T            | apporte         | K.<br>Intermunici | inal (ICMS)     | E 9/            |  |  |  |
| ų,  | Contratante                                                    | Importador                                                                                                    | <b></b>        | Contratan                | te              | Consumi           | dor Livre       | 576             |  |  |  |
| 9   | contratance                                                    | in portation                                                                                                    |                | contratan                |                 |                   |                 |                 |  |  |  |
| 11  | Tarifa de Transporte (sem tributos)                            | R\$ 110.00                                                                                                    | [              | Tarifa de Transporte (se | m tributos)     | R\$               | 165.00          |                 |  |  |  |
| 12  | Tributos Incidentes                                            |                                                                                                    |                | Tributos Incidentes      |                 |                   |                 |                 |  |  |  |
| 13  | PIS                                                            |                                                                                                    |                | PIS                      |                 |                   |                 |                 |  |  |  |
| 14  | Alíquota Nominal                                               | 1,65%                                                                                                    |                | Alíquota Nominal         |                 |                   | 1,65%           |                 |  |  |  |
| 15  | Base de Cálculo                                                | R\$ 121,21                                                                                                    |                | Base de Cálculo          |                 | R\$               | 181,82          |                 |  |  |  |
| 16  | Valor do Tributo                                               | R\$ 2,00                                                                                                    |                | Valor do Tributo         |                 | R\$               | 3,00            |                 |  |  |  |
| 17  | Alíquota Efetiva                                               | 1,82%                                                                                                    |                | Alíquota Efetiva         |                 |                   | 1,82%           |                 |  |  |  |
| 18  | COFINS                                                         |                                                                                                    |                | COFINS                   |                 |                   |                 |                 |  |  |  |
| 19  | Alíquota Nominal                                               | 7,60%                                                                                                    |                | Alíquota Nominal         |                 |                   | 7,60%           |                 |  |  |  |
| 20  | Base de Cálculo                                                | R\$ 121,21                                                                                                    |                | Base de Cálculo          |                 | R\$               | 181,82          |                 |  |  |  |
| 21  | Valor do Tributo                                               | R\$ 9,21                                                                                                    |                | Valor do Tributo         |                 | R\$               | 13,82           |                 |  |  |  |
| 22  | Alíquota Efetiva                                               | 8,37%                                                                                                    |                | Alíquota Efetiva         |                 |                   | 8,37%           |                 |  |  |  |
| 23  | ICMS                                                           | (management and a second second second second second second second second second second second second second se |                | ICMS                     |                 |                   |                 |                 |  |  |  |
|     | Premissas_Mercadologi                                          | cas <b>Premissas_Tra</b>                                                                                        | nsportadora    | Sumário Executivo (1)    | Sumário Exe     | cutivo (2)        | Sumário Ex      | xecutivo (3)    |  |  |  |
| CAL | CULATE 🔚                                                       |                                                                                                    |                |                          |                 |                   |                 | CALCULATING: (4 |  |  |  |

Tendo seguido todas as instruções dessas etapas, o usuário poderá prosseguir para a próxima instrução de uso, descrita abaixo, ainda em relação ao transporte.

#### <u>9º Etapa:</u>

Ainda na aba de "Premissas\_Transportadora", após selecionar o destino e o complemento, o usuário deverá prosseguir na inclusão de dados referentes ao transporte.

Desta vez, o usuário deverá informar o **contratante** do transporte, na célula ao lado do campo denominado como **"Contratante"**, conforme explicitado abaixo:

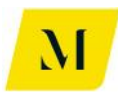

| 🕅 🔒 🐬 🖓 - 👘 👘 =                           |                                        |                                      | MME - Prod             | uto 4 - Modelagem | Tribuária_v0 - Excel        |                                    |
|-------------------------------------------|----------------------------------------|--------------------------------------|------------------------|-------------------|-----------------------------|------------------------------------|
| FILE HOME INSERT PAGE LA                  | YOUT FORMULAS                          | DATA REVIEW                          | V VIEW DEVE            | LOPER ADD-IN      | S eOffice ACRO              | DBAT POWERPIV                      |
| Calibri<br>Paste ↓ Format Painter B I U ↓ | • 10 • A <sup>*</sup> A <sup>*</sup> ≡ | ≡ = <b>%</b> *<br>≡ = € <del>1</del> | Wrap Text              | General           | Conditional<br>Formatting ▼ | Format as Cell<br>Table • Styles • |
| Clipboard 🕞 Fo                            | int 🖬                                  | Alignn                               | nent                   | 🖼 Number          | Es l                        | Styles                             |
| $c_8$ · : × $\checkmark$ $f_x$            | Importador                             |                                      |                        |                   |                             |                                    |
| В                                         | С                                      | D F                                  | G                      |                   | н                           | I K                                |
| 1                                         |                                        |                                      |                        |                   |                             |                                    |
| 2 Cenário                                 | 1. Gás Natural Importad                | do da Bolívia                        |                        |                   |                             |                                    |
| 3                                         |                                        |                                      |                        |                   |                             |                                    |
| 4 <u>Transportador 1</u>                  | X                                      | I                                    | ransportador 2         |                   | X                           |                                    |
| 5 Origem do Transporte                    | MS                                     | _                                    | Origem do T            | ransporte         | MS                          |                                    |
| 6 Destino do Transporte                   | MS                                     |                                      | Destino do T           | ransporte         | RJ                          | -                                  |
| 7 Complemento Transporte                  | Intramunicipal (ISS)                   | 5%                                   | Complemento            | Transporte        | Intermunicipal (ICMS)       | 5%                                 |
| 8 Contratante                             | Importador                             | -                                    | Contrat                | ante              | Consumidor Livre            |                                    |
| 9                                         | Distribuidor                           | -                                    |                        |                   |                             | 1                                  |
| 11 Tarifa de Transporte (sem tributos)    | RŞ 110,00                              | -                                    | Tarifa de Transporte ( | sem tributos)     | R\$ 165,00                  |                                    |
| 12 Tributos Incidentes                    |                                        |                                      | Tributos Incidentes    |                   |                             |                                    |
| 13 PIS                                    |                                        | _                                    | PIS                    |                   | 1                           |                                    |
| 14 Alíquota Nominal                       | 1,65%                                  |                                      | Alíquota Nomina        |                   | 1,65%                       |                                    |
| 15 Base de Cálculo                        | R\$ 121,21                             |                                      | Base de Cálculo        |                   | R\$ 181,82                  |                                    |
| 16 Valor do Tributo                       | R\$ 2,00                               |                                      | Valor do Tributo       |                   | RŞ 3,00                     |                                    |
| 17 Aliquota Efetiva                       | 1,82%                                  | _                                    | Aliquota Efetiva       |                   | 1,82%                       | -                                  |
| 18 COFINS                                 |                                        | _                                    | COFINS                 |                   |                             |                                    |
| 19 Aliquota Nominal                       | 7,60%                                  | ļ.                                   | Aliquota Nomina        |                   | 7,60%                       |                                    |
| 20 Base de Cálculo                        | R\$ 121,21                             |                                      | Base de Cálculo        |                   | RŞ 181,82                   |                                    |
| 21 Valor do Tributo                       | R\$ 9,21                               |                                      | Valor do Tributo       |                   | RŞ 13,82                    |                                    |
| 22 Aliquota Efetiva                       | 8,37%                                  |                                      | Aliquota Efetiva       |                   | 8,37%                       |                                    |
| Premissas Mercadologi                     | cas Premissas Tran                     | sportadora S                         | iumário Executivo (1   | Sumário Exe       | cutivo (2) Sumár            | io Executivo (3)                   |
|                                           | Construction of the second second      |                                      |                        |                   |                             |                                    |

Para os sumários deste bloco, as opções de contratante do transporte, conforme imagem acima, serão:

- Importador
- Distribuidor
- **Produtor** \*(Somente Sumário Executivo 3)

Deve ser lembrado ao usuário que, essas etapas deverão ser adicionadas para todas as tabelas de transporte, de acordo com o número de transportes necessários, escolhidos na 7º Etapa.

Ou seja, se o usuário definiu 3 transportes como necessários, deverá preencher as etapas acima, para as 3 tabelas de "Transportador" presentes na aba de "Premissas\_Transportadora".

Assim, o usuário estará apto a prosseguir à próxima etapa deste manual.

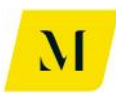

#### 10° Etapa:

| x∎  | 📱 🔒 🐤 🛪 🖓 😴 👔 👔 👔 👔 MME - Produto 4 - Modelagem Tribuária_v0 - Excel |                        |                |                                     |                |                        |                  |  |  |  |  |
|-----|----------------------------------------------------------------------|------------------------|----------------|-------------------------------------|----------------|------------------------|------------------|--|--|--|--|
| F   | LE HOME INSERT PAGE LAY                                              | OUT FORMULAS           | DATA REVIE     | W VIEW DEVELO                       | PER ADD-INS    | eOffice ACR            | OBAT POWERPIV    |  |  |  |  |
|     | Calibri                                                              | - 11 - A A =           | = _ %-         | 🛱 Wrap Text                         | General        | ▼                      |                  |  |  |  |  |
| Pas | te<br>* Format Painter                                               | 🗄 •   🕭 • 🛕 •   🚍      | ≡≡€∉           | 🗄 Merge & Center 🔹                  | <b>₽</b> • % • | €.0 .00<br>Conditional | Format as Cell   |  |  |  |  |
|     | Clipboard 🕞 For                                                      | nt G                   | Alian          | ment 5                              | Number         | 5                      | Styles           |  |  |  |  |
|     |                                                                      |                        |                |                                     |                |                        | ,                |  |  |  |  |
| B2  | $\cdot$ : $\times \checkmark f_x$                                    | Cenário                |                |                                     |                |                        |                  |  |  |  |  |
|     |                                                                      |                        |                |                                     |                |                        |                  |  |  |  |  |
|     |                                                                      |                        |                |                                     |                |                        |                  |  |  |  |  |
|     |                                                                      |                        |                |                                     |                |                        |                  |  |  |  |  |
|     |                                                                      |                        |                |                                     |                |                        |                  |  |  |  |  |
|     | В                                                                    | С                      | D F            | G                                   |                | Н                      | I K              |  |  |  |  |
| 1   |                                                                      |                        |                |                                     |                |                        |                  |  |  |  |  |
| 2   | Cenário                                                              | 1. Gás Natural Importa | ado da Bolívia |                                     |                |                        |                  |  |  |  |  |
| 3   | Transportador 1                                                      | v                      | l              | Transportador 2                     |                | v                      | 1                |  |  |  |  |
| 5   | Origem do Transporte                                                 | MS                     |                | Origem do Tra                       | nsnorte        | MS                     | 1                |  |  |  |  |
| 6   | Destino do Transporte                                                | MS                     |                | Destino do Tra                      | nsporte        | RJ                     |                  |  |  |  |  |
| 7   | Complemento Transporte                                               | Intramunicipal (ISS)   | 5%             | Complemento T                       | ransporte      | Intermunicipal (ICMS)  | 5%               |  |  |  |  |
| 8   | Contratante                                                          | Importador             |                | Contratar                           | ite            | Consumidor Livre       | 1                |  |  |  |  |
| 9   |                                                                      |                        |                |                                     |                |                        |                  |  |  |  |  |
| 11  | Tarifa de Transporte (sem tributos)                                  | R\$ 110,00             |                | Tarifa de Transporte (se            | m tributos)    | R\$ 165,00             | ]                |  |  |  |  |
| 12  | Tributos Incidentes                                                  |                        |                | Tributos Incidentes                 |                |                        |                  |  |  |  |  |
| 13  | PIS                                                                  |                        |                | PIS                                 |                | 1                      | _                |  |  |  |  |
| 14  | Alíquota Nominal                                                     | 1,65%                  |                | Alíquota Nominal                    |                | 1,65%                  | 6                |  |  |  |  |
| 15  | Base de Cálculo                                                      | R\$ 121,21             |                | Base de Cálculo                     |                | R\$ 181,82             |                  |  |  |  |  |
| 16  | Valor do Tributo                                                     | R\$ 2,00               |                | Valor do Tributo                    |                | R\$ 3,00               |                  |  |  |  |  |
| 17  | Aliquota Efetiva                                                     | 1,82%                  |                | Aliquota Efetiva                    |                | 1,82%                  |                  |  |  |  |  |
| 10  | COFINS                                                               | 7.00%                  |                | COFINS<br>Alfavota Naminal          |                | 7.00                   | -                |  |  |  |  |
| 20  | Aliquota Nominai                                                     | 7,00%                  |                | Aliquota Nominal<br>Basa da Cálaula |                | 7,00%                  | 2                |  |  |  |  |
| 20  | Valor do Tributo                                                     | P\$ 121,21             |                | Valor do Tributo                    |                | D\$ 101,02             |                  |  |  |  |  |
| 22  | Alíquota Efetiva                                                     | 9,21<br>8,37%          |                | Alíquota Efetiva                    |                | R 97%                  |                  |  |  |  |  |
| 23  | ICMS                                                                 | 3,57%                  |                | ICMS                                |                | 6,377                  | -                |  |  |  |  |
|     | Premissas_Mercadologic                                               | as Premissas_Tra       | nsportadora    | Sumário Executivo (1)               | Sumário Exe    | cutivo (2) Sumár       | io Executivo (3) |  |  |  |  |
| CAL | CULATE 🖩                                                             |                        |                |                                     |                |                        | CALCULATING: (4  |  |  |  |  |

Ainda na aba de "Premissas\_Transportadora", o usuário deverá informar agora os valores de tarifas de transporte. Para isso, conforme tabela abaixo, deve preencher **manualmente**, os valores de "Tarifa de Transporte (sem tributos)".

Após a realização desta 10º Etapa, o usuário deverá **retorna**r à aba de **"Sumário Executivo"** em que estiver trabalhando, para dar continuidade à análise, de acordo com as próximas etapas que serão descritas adiante.

#### <u>11º Etapa:</u>

Como dito acima, de volta ao "Sumário Executivo" (1, 2 ou 3) que estiver sob análise, o usuário deverá inserir alguns dados, para que sejam obtidos os resultados esperados.

Nesta etapa o usuário deverá informar se na cadeia está sendo considerado o **Programa Prioritário de Usinas Termelétricas – PPT,** conforme item 5.2.2.4, da página 43 do RTP2.

Para tal, o usuário deverá dirigir-se às tabelas denominadas de **"Importador"** e **"Distribuidor"**, contidas em cor cinza, na aba de "Sumário Executivo", para que possa responder, com "SIM" ou "NÃO", acerca do PPT, conforme imagem a seguir.

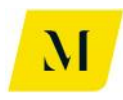

| 🕼 🖶 🍤 - 🖑 - 🗓 🕼 = MME - Produto 4 - Modelagem Tribuária_vO - Excel |                                                                                                    |                                                                                                    |                                                        |  |  |  |  |  |  |  |  |  |
|--------------------------------------------------------------------|----------------------------------------------------------------------------------------------------|----------------------------------------------------------------------------------------------------|--------------------------------------------------------|--|--|--|--|--|--|--|--|--|
| FILE HOME                                                          | INSERT PAGE LAYOUT FORMULAS DATA                                                                                                    | REVIEW VIEW DEVELOPER ADD-INS eOffice ACROBAT POWERPIVOT KPMG                                                                                                    |                                                        |  |  |  |  |  |  |  |  |  |
| Paste<br>Clipboard                                                 | Painter<br>$G$ Font $G$ $A^* = = = 4$                                                                                                    |                                                                                                    | m * A<br>Sort & Find &<br>Filter * Select *<br>Editing |  |  |  |  |  |  |  |  |  |
| NG $\checkmark$ : X $\checkmark$ $f_X$ RJ                          |                                                                                                    |                                                                                                    |                                                        |  |  |  |  |  |  |  |  |  |
| R                                                                  | T U V                                                                                                    | W X Y AA AB AC AD                                                                                                    | AE AF                                                  |  |  |  |  |  |  |  |  |  |
| 41                                                                 | ICMS                                                                                                    | R\$ - R\$ - Crédito após estorno R\$ - R\$                                                                                                    | <u> </u>                                               |  |  |  |  |  |  |  |  |  |
| 42                                                                 | ISS The second second s | RS 6,41 RS 6,41 Carga Tributaria Total no Transporte RS - RS                                                                                                    | <u> </u>                                               |  |  |  |  |  |  |  |  |  |
| 43                                                                 | () pic                                                                                                    | -K5 11,21 -K5 11,21 Custo Final do Serviço de transporte K5 - K5                                                                                                    | , -                                                    |  |  |  |  |  |  |  |  |  |
| 44                                                                 | (-) PIS                                                                                                    | rts         z.00         rts         z.00         rts         z.00         rts         rts<                                                                                                    | 1 250 00                                               |  |  |  |  |  |  |  |  |  |
| 45                                                                 | (-) COFINS                                                                                                    | ris 3,21 ris 3,21 custo rinal do Gas Adquindo (con transporte) ris 1,23,33 ris                                                                                                    | ) 1.259,99                                             |  |  |  |  |  |  |  |  |  |
| 40                                                                 | (-) ICMS<br>Estores de ICMS                                                                                                    | R5 - R5 - Margen do Distribution 2008                                                                                                    | 20%                                                    |  |  |  |  |  |  |  |  |  |
| 47                                                                 | Crédite apés esterne                                                                                                    | no - no - no - valor de venda do das sem dinados incluidados en venda do carsumidar Sinci (dóbito) 0. 273 60. 00                                                                                                    | 272.60                                                 |  |  |  |  |  |  |  |  |  |
| 40                                                                 | Custo Tributário no Transporto                                                                                                    | DC 641 DUCS DEVICES TO POST TO POST TO | 372,05                                                 |  |  |  |  |  |  |  |  |  |
| 50                                                                 | Custo Final do Servico de Transporte                                                                                                    | DS 116.41 DS 116.41 COEINS                                                                                                    | 5 119.04                                               |  |  |  |  |  |  |  |  |  |
| 51                                                                 | custo Final do Selviço de Transporte                                                                                                    | no 110,41 no 110,41 CONIS OTE: No 117,04 no 117,04 no 11 | 226.16                                                 |  |  |  |  |  |  |  |  |  |
| 57                                                                 | Custo Final de Gás Importado (com transporta)                                                                                                    | DE 109102 DE 109102 DE 109100200000000000000000000000000000000               | 220,10                                                 |  |  |  |  |  |  |  |  |  |
| 53                                                                 | Margam do Importador                                                                                                    | 1001.004,02 1001.004,02 1001.001 100 100 100 100 100 100 100 10                                                                                                    | 11 21                                                  |  |  |  |  |  |  |  |  |  |
| 54                                                                 |                                                                                                    |                                                                                                    |                                                        |  |  |  |  |  |  |  |  |  |
| 55                                                                 | Valor de Venda do Gás ao Distribuidor (sem tributos)                                                                                                    | R5 1 189 12 R5 1 189 12 Valor Total da NE de Venda do Gás ao Consumidor Final R5 1 895 99 R5                                                                                                    | 1 895 99                                               |  |  |  |  |  |  |  |  |  |
| 56                                                                 | Tributos devidos na Venda ao Distribuidor (débito)                                                                                                    | R\$ 299.89 R\$ 299.89 ICMS-ST indicado na NF R\$ - R\$                                                                                                    | -                                                      |  |  |  |  |  |  |  |  |  |
| 57                                                                 | PIS                                                                                                    | R\$ 21.62 R\$ 21.62                                                                                                    |                                                        |  |  |  |  |  |  |  |  |  |
| 58                                                                 | COFINS Programa Prioritario de UTE1 Não                                                                                                    | R\$ 99,58 R\$ 99,58 Apuração de Tributos do Distribuidor                                                                                                    |                                                        |  |  |  |  |  |  |  |  |  |
| 59                                                                 | ICMS                                                                                                    | R\$ 178,68 R\$ 178,68 PIS                                                                                                    |                                                        |  |  |  |  |  |  |  |  |  |
| 60                                                                 | Feef                                                                                                    | R\$ 8,93 R\$ 8,93 Crédito -R\$ 21,62 -R\$                                                                                                    | 3 21,62                                                |  |  |  |  |  |  |  |  |  |
| 61                                                                 |                                                                                                    | Débito R5 27,49 R5                                                                                                    | 3 27,49                                                |  |  |  |  |  |  |  |  |  |
| 62                                                                 | Valor da NF de Venda do Gás ao Distribuidor                                                                                                    | R\$ 1.489,01 R\$ 1.489,01 Saldo Apurado R\$ 5,87 R\$                                                                                                    | 5,87                                                   |  |  |  |  |  |  |  |  |  |
| 63                                                                 |                                                                                                    | Comentário ok                                                                                                    |                                                        |  |  |  |  |  |  |  |  |  |
| 64                                                                 | Apuração de Tributos do Importador                                                                                                    | COFINS                                                                                                    |                                                        |  |  |  |  |  |  |  |  |  |
| .65                                                                | pic                                                                                                    |                                                                                                    | 00.58                                                  |  |  |  |  |  |  |  |  |  |
|                                                                    | Premissas_Mercadologicas Premissas_Transportador                                                                                                    | Sumário Executivo (1) Sumário Executivo (2) Sumário Executivo (3) (+ : (                                                                                                    |                                                        |  |  |  |  |  |  |  |  |  |
| READY CALCULATE                                                    |                                                                                                    |                                                                                                    | · · · · · · · · · · · · · · · · · · ·                  |  |  |  |  |  |  |  |  |  |

Note que, para o usuário do **"Sumário Executivo (2)",** na 1º tabela ("Importador"), deverá informar, também, diferentemente do descrito acima, o tratamento tributário adotado no processo de regaseificação, conforme item 7.5, 7.6 e 7.7, página 120 122 e 125 do RTP2, dentre as opções **"ICMS" e "ISS".** 

No caso de seleção de **"ISS"**, o usuário deverá ainda selecionar a alíquota adotada pelo munícipio para esse tipo de serviço, conforme a imagem abaixo.

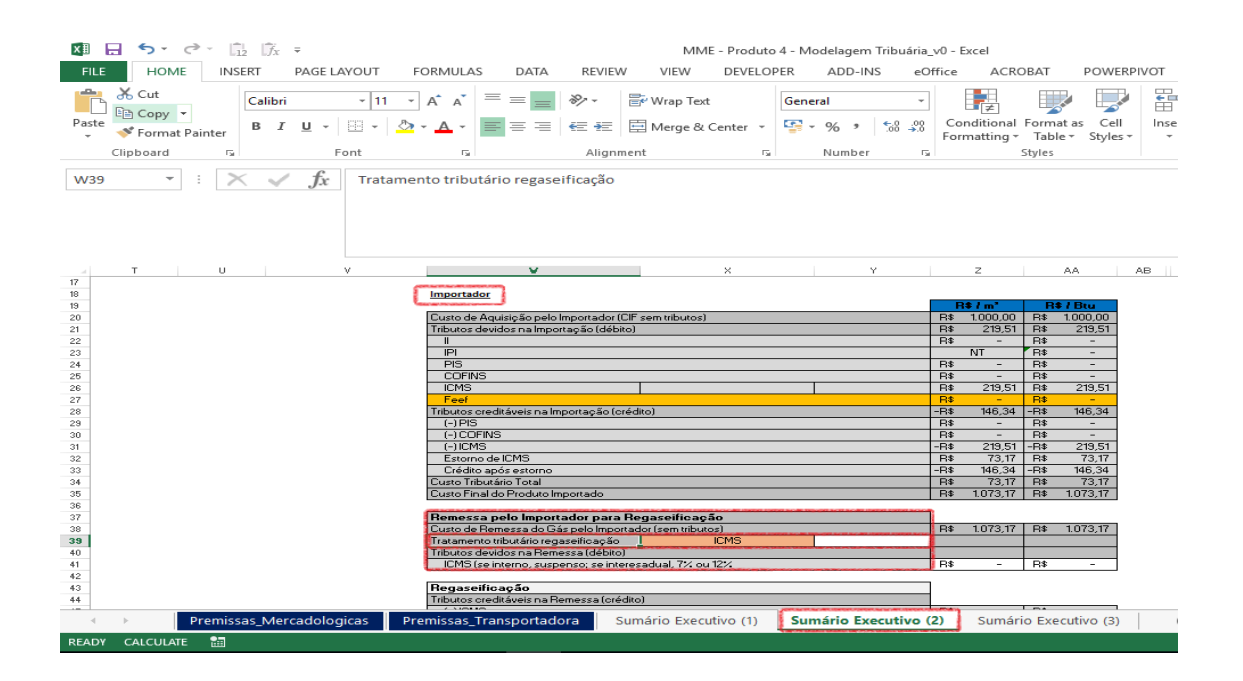

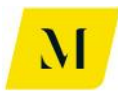

Assim, após inserir esta informação, o usuário deverá prosseguir para a última etapa necessária para conclusão da análise.

#### <u>12º Etapa:</u>

Ainda na aba de "Sumário Executivo", nos casos em que a venda da energia para consumidor final, for realizada pela UTE, o usuário deverá informar, na **3º tabela** ("Consumidor Final"), de acordo com o item 7.9, da página 129 do RTP2, se esta operação trata-se de venda interna ou interestadual, conforme explicitado abaixo.

| X I                                    | 5-0                                          | » - (j             | $\frac{1}{2}$                           | Ŧ                      |                   |                |                          |                         |         | MM                  | E - Produ                   | to 4 -      | - Modeli              | agem T  | Fribuá     | ria_v36            | c - Excel             |                            |                   |                  |        |      |
|----------------------------------------|----------------------------------------------|--------------------|-----------------------------------------|------------------------|-------------------|----------------|--------------------------|-------------------------|---------|---------------------|-----------------------------|-------------|-----------------------|---------|------------|--------------------|-----------------------|----------------------------|-------------------|------------------|--------|------|
| FILE                                   | HOME                                         | INS                | ERT                                     | PAGE LAYO              | UT                | FORMULAS       | DATA                     | REVIE                   | W V     | /IEW                | DEVEL                       | .OPE        | R A                   | DD-IN   | IS         | eOffic             | e A                   | CROBA                      | T                 | POWERP           | IVOT   | K₽ℕ  |
| Paste                                  | K Cut<br>E Copy →<br>✓ Format F<br>Clipboard | ainter             | Calibri<br>B I                          | <br><u>U</u> →<br>Font | • 11 •            |                | = <u>-</u>               | & →<br>Æ = =<br>Aligr   | ment    | rap Te              | κt<br>ι Center              | - I         | General<br>🚰 + 9<br>N | 6°      | €.0<br>.00 | .000<br>.000<br>F2 | Conditio<br>Cormattir | nal For<br>ng = Ti<br>Styl | rmat as<br>able • | Cell<br>Styles • | Insert | Dele |
| AI28                                   | ~                                            | : >                |                                         | fx v                   | /enda d           | de energia p   | ela UTE?                 |                         |         |                     |                             |             |                       |         |            |                    |                       |                            |                   |                  |        |      |
| AF                                     | AG                                           | AH                 |                                         | AI                     |                   | AJ             |                          | AK                      |         |                     | AL                          |             | AM                    |         | AN         | A                  | 0                     | AP                         | AQ                | AR               | A      | s    |
| 13<br>14<br>15<br>16<br>17<br>18<br>19 | l                                            | <u>Cons</u><br>UTE | umidor Fi                               | RJ                     |                   |                |                          |                         |         |                     |                             |             |                       |         |            |                    |                       |                            |                   |                  |        |      |
| 20                                     |                                              | Valo               | r de Ven                                | ida ao Consi           | umidor            | Final          |                          |                         |         | RŚ                  | 1.895.99                    | RŚ          | 1.89                  | 5.99    |            |                    |                       |                            |                   |                  |        |      |
| 22                                     |                                              | Trib               | utos devi                               | dos na Ven             | da pelo           | Distribuidor   | (créditos)               |                         |         | -R\$                | 372,69                      | -R\$        | 37                    | 2,69    |            |                    |                       |                            |                   |                  |        |      |
| 23                                     |                                              | (-                 | ) PIS                                   |                        |                   |                |                          |                         |         | -R\$                | 27,49                       | -R\$        | 2                     | 7,49    |            |                    |                       |                            |                   |                  |        |      |
| 24                                     |                                              | (-                 | ) COFINS                                |                        |                   |                |                          |                         |         | -R\$                | 119,04                      | -R\$        | 11                    | 9,04    |            |                    |                       |                            |                   |                  |        |      |
| 25                                     |                                              | (-                 | ) ICMS                                  |                        | -                 |                |                          |                         |         | -R\$                | 226,16                      | -R\$        | 22                    | 6,16    |            |                    |                       |                            |                   |                  |        |      |
| 26                                     |                                              | Cust               | o de Aqu                                | lisiçao pelo           | Consur            | nidor Final (s | em transpo               | orte)                   |         | R\$                 | 1.523,29                    | R\$         | 1.52                  | 3,29    |            |                    |                       |                            |                   |                  |        |      |
| 28                                     |                                              | Ven                | da de en                                | ergia nela l           | ITE?              | Sim            |                          | Interesta               | dual    |                     |                             |             | PROPERTY AND          |         |            |                    |                       |                            |                   |                  |        |      |
| 29                                     |                                              | Esto               | rno de cr                               | édito de ICI           | MS?               |                |                          | Sim                     |         | RS                  | 226.16                      | RŚ          | 22                    | 6.16    |            |                    |                       |                            |                   |                  |        |      |
| 30                                     |                                              | Concession in      | 1000 000 000 000 000 000 000 000 000 00 |                        | Production of the |                | last e allaster de Perud | an an indiana ang ina a |         | The the call of the | Contraction was into an in- | order Print | and the solution of   | and and |            |                    |                       |                            |                   |                  |        |      |
| 31                                     |                                              | Cust               | o Final d                               | lo Produto A           | dquirid           | lo             |                          |                         |         | R\$                 | 1.749,46                    | R\$         | 1.74                  | 9,46    |            |                    |                       |                            |                   |                  |        |      |
| 32                                     |                                              |                    |                                         |                        |                   |                |                          |                         |         |                     |                             | _           |                       |         |            |                    |                       |                            |                   |                  |        |      |
| 33                                     |                                              | Apur               | açao de S                               | aldo                   |                   |                |                          |                         |         | _                   |                             | _           |                       |         |            |                    |                       |                            |                   |                  |        |      |
| 35                                     |                                              | PIS                | édito                                   |                        |                   |                |                          |                         |         | -DC                 | 27.49                       | -DS         | 2                     | 7.40    |            |                    |                       |                            |                   |                  |        |      |
| 26                                     |                                              |                    | ábito                                   |                        |                   |                |                          |                         |         |                     | 27,45                       |             | -                     | .,      | -          |                    |                       |                            |                   |                  |        |      |
| 4                                      | Þ                                            | Premiss            | as_Mero                                 | adologicas             | 5 P               | remissas_Tra   | insportado               | ora 🤮                   | Sumário | o Exec              | utivo (1                    | )           | Sumá                  | rio Exe | ecutiv     | o (2)              | Sur                   | nário E                    | Executi           | vo (3)           | (      | Ð    |
| READY                                  | CALCULATE                                    | 1                  |                                         |                        |                   |                |                          |                         |         |                     |                             |             |                       |         |            |                    |                       |                            |                   |                  |        |      |

Assim, encerram-se as ações necessárias ao usuário da ferramenta, para os "Sumários Executivos" contidos neste bloco (1, 2 ou 3). Após adicionar todas as informações descritas nas etapas acima, o usuário terá de analisar os dados fornecidos pela ferramenta.

#### 2.2 Bloco B – Sumário Executivo 4

Como explicado no item 2.3.2 deste documento, essas abas têm correspondência como descrito abaixo:

• "Sumário Executivo (4) – "Fluxo 4 – Autoprodução"

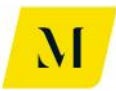

Vale ressaltar que, o Bloco B, contém apenas as etapas necessárias ao **"Sumário Executivo (4)**", uma vez que, este "Sumário" possui algumas particularidades quanto ao uso da ferramenta.

Assim, **após seguir as etapas 1 e 2**, descritas no item 3 deste documento, alterando as "Premissas\_Mercadologicas", o usuário deverá dirigir-se ao "Sumário Executivo (4)" e seguir as etapas descritas adiante.

#### <u>3º Etapa</u>

Feitas as etapas 1 e 2, do item 3 deste documento, agora na aba "Sumário Executivo (4)", o usuário deverá estipular o Estado Brasileiro em que foi produzido o gás ("Origem"), conforme demonstrado na imagem abaixo.

| x                | 🖬 🕤 👌                    | $\hat{f}_{12}$ $\hat{f}_{X} =$ |                         |               |                        | MME - Prod         | uto 4 - Modelag | em Tribuái   |  |  |  |
|------------------|--------------------------|--------------------------------|-------------------------|---------------|------------------------|--------------------|-----------------|--------------|--|--|--|
| F                | ILE HOME                 | INSERT PAGE LAY                | OUT FORMUI              | LAS DATA      | REVIEW                 | VIEW DEVE          | LOPER ADE       | )-INS        |  |  |  |
|                  | Cut                      | Calibri                        | - 11 - A A              | ==            | ≫ ≣                    | Wrap Text          | General         |              |  |  |  |
| Pa               | ste<br>• 🎺 Format Painte | er B I <u>U</u> - E            | 🛛 - <mark> ا</mark> - 🗛 | - ≡ ≡ ≡       | € # ≣                  | Merge & Center     | - 🚰 - %         | • 0<br>€ 00. |  |  |  |
|                  | Clipboard                | For For                        | nt                      | ra l          | Alignmen               | t                  | ra Num          | ber          |  |  |  |
| Μ                | 6 🔹 :                    | $\times \checkmark f_x$        | RJ                      |               |                        |                    |                 |              |  |  |  |
|                  | н                        | I.                             | J                       | к             | L                      | м                  | N               | 0            |  |  |  |
| 1<br>2<br>3<br>4 |                          |                                |                         |               |                        |                    |                 |              |  |  |  |
| 5                | Fluxo                    | 4. Autoprodução Origem Destino |                         |               |                        |                    |                 |              |  |  |  |
| 6                | Operação 1               | 4. Autoprodução de GN N        | Vacional.               | RJ<br>BJ      | , ▼ RJ                 |                    |                 |              |  |  |  |
| 8                |                          |                                |                         |               |                        | SP                 |                 |              |  |  |  |
| 9                |                          |                                |                         |               |                        | AM                 |                 |              |  |  |  |
| 10               |                          |                                |                         |               |                        | MA                 |                 |              |  |  |  |
| 11               |                          |                                |                         |               | E                      |                    |                 |              |  |  |  |
| 13               | Carga Tributária - Arr   | ecadação por Ente Fed          | lerativo                |               |                        |                    |                 |              |  |  |  |
| 14               |                          |                                |                         |               |                        |                    | -               |              |  |  |  |
| 15               |                          | II<br>Anno and a cit           | PIS/COFINS              |               |                        | ISS                | -               |              |  |  |  |
| 16               | União                    | Arrecadaçao                    | Arrecadaçao             |               | Municípios             | Arrecadação        | -               |              |  |  |  |
| 18               |                          | R\$ -                          | R\$ 51,47               |               |                        | R\$ -              |                 |              |  |  |  |
| 19               |                          |                                | •                       | 1             |                        |                    | _               |              |  |  |  |
| 20               |                          |                                |                         |               |                        |                    |                 |              |  |  |  |
| 21               | Porumo Arroadação        | nor Estado (UE)                |                         |               | Posumo Arro            | endação por Dartic | inanto          |              |  |  |  |
| 22               | Resultio Arrecadação     | por Estado (OF)                |                         |               | Resultio Arre          | cadação por Partic | apante          |              |  |  |  |
| 24               |                          | ICMS                           | ICMS-ST                 | 1             | Resumo da              | Automodutor        | Estado (UF)     | 1            |  |  |  |
| 25               | Estados (UF)             | Arrecadação                    | Arrecadação             | <u> </u>      | Arrecadação            | Autoprodutor       | RJ              |              |  |  |  |
|                  | Pren                     | nissas_Mercadologic            | as Premissa             | s_Transportad | ora <mark>Sum</mark> a | ário Executivo (4  | ) (+)           |              |  |  |  |
| RE/              | ADY CALCULATE 🖁          | <b>∄</b>                       |                         |               |                        |                    |                 |              |  |  |  |

Dessa forma, haverá necessidade de transporte do gás, para o autoconsumidor, assim, o usuário deverá prosseguir para a próxima etapa, que tratará de questões relativas ao transporte, como explicitado a seguir.
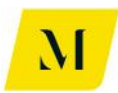

### 4º Etapa:

Ainda no "Sumário Executivo (4)", o usuário deverá inserir na tabela demonstrada abaixo, localizada ao lado da tabela utilizada na etapa anterior, o número de **transportes e distribuidoras** que serão utilizados no deslocamento do gás até o autoconsumidor.

Para tal, nas células demonstradas na imagem abaixo, circuladas em vermelho, o usuário deverá marcar, com um X, o número de transportes e distribuidoras que serão necessários.

| XII.                 | <b>5</b> • @• 🚉                               | $\ \widehat{f}_X = \overline{\tau}$ |                          | N             | IME - Produto 4 -       | Modelagem Trib | uária_v36             | бс - Excel                                 |                                 |                 |                                                                                                    | ? 📧 .                              |
|----------------------|-----------------------------------------------|-------------------------------------|--------------------------|---------------|-------------------------|----------------|-----------------------|--------------------------------------------|---------------------------------|-----------------|----------------------------------------------------------------------------------------------------|------------------------------------|
| FILE                 | HOME INSER                                    | T PAGE LAYOUT                       | FORMULAS DATA            | REVIEW VIEV   | V DEVELOPER             | ADD-INS        | eOffi                 | ice ACROBAT                                | POWERPIVOT                      | KPMG            |                                                                                                    |                                    |
| Paste                | K Cut<br>Copy ▼<br>Format Painter<br>Diphoard | Calibri • 11<br>B I U • Ent         |                          | ≫ -           | Text Center - C         | ieneral        | +<br>30 -00<br>30 +00 | Conditional Format<br>Formatting ▼ Table × | as Cell Inser                   | t Delete Formar | The provided HTML Notice Network The Second Second | Sort & Find &<br>Filter - Select - |
| S5                   | • : X                                         | ✓ ƒ <sub>X</sub> Distr              | ibuição                  |               |                         |                |                       |                                            |                                 |                 |                                                                                                    |                                    |
| AB                   | н                                             | I                                   | J K                      | L             | М                       | Ν              | 0                     | Р                                          | Q                               | R               | S                                                                                                    | Т                                  |
| 1<br>2<br>3<br>4     |                                               |                                     |                          |               |                         |                |                       |                                            | Ristovati interneti se de regio | -               | (                                                                                                    |                                    |
| 5                    | Cenário                                       | 4. Autoprodução                     | la sianal                |               | Origem                  | Destino        |                       | Transporte                                 | Sim<br>vr 1 V                   |                 | Distribuição<br>Distribuidor 1                                                                                                    | Sim                                |
| 7                    | Fluxo 1                                       | 4. Autoprodução de GN r             | vacional.                |               | ĸJ                      | KJ             |                       | Transportado                               | n 1 🔒                           | -               | DISTIDUIDUIT                                                                                                    | <b>^</b>                           |
| 8                    | Fluxo 3                                       |                                     |                          |               |                         |                |                       | Transportado                               | or 3                            | -               |                                                                                                    |                                    |
| 9                    | Fluxo 4                                       |                                     |                          |               |                         |                |                       | Transportado                               | or 4                            | 1               |                                                                                                    |                                    |
| 10                   | Fluxo 5                                       |                                     |                          |               |                         |                |                       |                                            |                                 | -               |                                                                                                    |                                    |
| 11<br>12<br>13<br>14 | Carga Tributária - Arr                        | ecadação por Ente Fec               | lerativo                 |               | 100                     | 7              |                       |                                            |                                 |                 |                                                                                                    |                                    |
| 16<br>17<br>18       | União                                         | Arrecadação<br>R\$ -                | Arrecadação<br>R\$ 51,47 | Municípios    | Arrecadação<br>R\$ 6,41 | -              |                       |                                            |                                 |                 |                                                                                                    |                                    |
| 19<br>20<br>21<br>22 | Resumo Arrecadação                            | por Estado (UF)                     |                          | Resumo Arreo  | adação por Partic       | ipante         |                       |                                            |                                 |                 |                                                                                                    |                                    |
| 23                   |                                               |                                     |                          |               |                         |                |                       |                                            |                                 |                 |                                                                                                    |                                    |
| 24                   | Estados (UE)                                  | ICMS                                | ICMS-ST<br>Arrestadação  | Resumo da     | Autoprodutor            | Estado (UF)    |                       |                                            |                                 |                 |                                                                                                    |                                    |
| 25                   | AC                                            | RS -                                | RS -                     | União         | Arreca                  | dacão          |                       |                                            |                                 |                 |                                                                                                    |                                    |
|                      |                                               |                                     |                          | Constant In   |                         | 0              |                       |                                            |                                 |                 |                                                                                                    |                                    |
| 4                    | Premissas                                     | _Mercadologicas                     | Premissas_Transportado   | ra Sumário Ex | (ecutivo (4)            | (+)            |                       |                                            |                                 |                 |                                                                                                    |                                    |
| READY                | CALCULATÉ 🛅                                   |                                     |                          |               |                         |                |                       |                                            |                                 | COUNT: 4        |                                                                                                    | u -—-+                             |

Como exemplo, no caso de que sejam necessários um total de 1 (um) transporte e 1 (distribuidora), 1 (uma) célula relativa aos transportes e a distribuidora deverão ser marcadas com um X.

Assim, após ter definido a quantidade de transportes e distribuidoras que serão necessários à cadeia, conforme descrito acima, o usuário deverá dirigir-se à aba de "Premissas\_Transportadora", para seguir para a próxima etapa.

### <u>5º Etapa:</u>

Como demonstrado na imagem abaixo, a primeira informação que deve ser fornecida pelo usuário é o tipo de "fluxo" em que os transportes serão utilizados.

Para tal, agora na aba de "Premissas\_Transportadora", na célula "C2", como na imagem abaixo, o usuário deverá novamente selecionar o tipo de fluxo que deseja

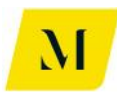

### analisar.

No caso do bloco B, trata-se do fluxo de "4. Autoprodução".

| 🚺 🔒 🕤 • 🖉 • 💼 🕅 🙀                      |                      |             | MME - Produte                       | 04 - Modelagem | Fribuária_v0 - Excel        |                               |
|----------------------------------------|----------------------|-------------|-------------------------------------|----------------|-----------------------------|-------------------------------|
| FILE HOME INSERT PAGE LAY              | OUT FORMULAS         | DATA REVIE  | W VIEW DEVELO                       | PER ADD-INS    | eOffice ACR                 | OBAT POW                      |
| Calibri                                | - 11 - A A =         | = _ %-      | 🚔 Wrap Text                         | Accounting     | <b>→</b>                    |                               |
| Paste V Format Painter                 | 🗄 •   💩 • 🔺 🖷        | ≡≡∉∉        | 🗄 Merge & Center 🔹                  | <b>≅</b> - % ᠈ | €.0 .00<br>→.0 Formatting ▼ | Format as Ce<br>Table + Style |
| Clipboard 🕞 For                        | nt G                 | Aligr       | iment 🖓                             | Number         |                             | Styles                        |
| c2 $\cdot$ : $\times \checkmark f_x$   | 4. Autoprodução de   | GN Nacional |                                     |                |                             |                               |
|                                        |                      |             |                                     |                |                             |                               |
|                                        |                      |             |                                     |                |                             |                               |
|                                        |                      |             |                                     |                |                             |                               |
| В                                      | С                    | D F         | G                                   |                | Н                           | I                             |
|                                        |                      |             |                                     |                |                             |                               |
|                                        | 4. Autoprodução de G |             |                                     |                |                             |                               |
| 4 Transportador 1                      | Х                    |             | Transportador 2                     |                | 0                           | 1                             |
| 5 Origem do Transporte                 | RJ                   |             | Origem do Trar                      | isporte        |                             | ]                             |
| 6 Destino do Transporte                | RJ                   |             | Destino do Tra                      | nsporte        | RJ                          |                               |
| 7 Complemento Transporte               | Interestadual (ICMS) | 5%          | Complemento Tr                      | ansporte       | Intermunicipal (ICMS)       | 5%                            |
| 8 Contratante                          | Importador           |             | Contratan                           | te             | Consumidor Livre            |                               |
| 9                                      |                      |             |                                     |                | T:                          | 1                             |
| 11 Tarifa de Transporte (sem tributos) | R\$ 110,00           |             | Tarifa de Transporte (ser           | n tributos)    | R\$ 165,00                  | -                             |
| 12 Tributos Incidentes                 |                      |             | Tributos Incidentes                 |                |                             | -                             |
| 13 PIS                                 | 4.554                |             | PIS                                 |                | 4.050                       | -                             |
| 14 Aliquota Nominal                    | 1,65%                |             | Aliquota Nominal                    |                | 1,65%                       |                               |
| 15 Base de Calculo                     | RŞ 121,21            |             | Base de Calculo                     |                |                             | -                             |
| 15 Valor do Tributo                    | R\$ 2,00             |             | Valor do Tributo                    |                | - RŞ -                      |                               |
| 17 Aliquota Eretiva                    | 1,82%                |             | Aliquota Efetiva                    |                | 0,00%                       | 2                             |
| 10 Alforesta Negatical                 | 7.00%                |             | COFINS<br>Alfanata Manainal         |                | 7.000                       |                               |
| 19 Aliquota Nominal                    | 7,00%                |             | Aliquota Nominal<br>Basa da Cálcula |                | 7,00%                       | -                             |
| 20 Dase de Calculo                     | кэ 121,21<br>né 0.01 |             | valas de Calculó                    |                | кр -                        | 4                             |
| 21 Valor do Tributo                    | KŞ 9,21              |             | Valor do Tributo                    |                | кр -                        | -                             |
| 22 Aliquota Eretiva                    | 8,37%                |             | Aliquota Efetiva                    |                | 0,00%                       | 4                             |
| 23 IUNS                                | Description Too      |             | Currefinia Europutina (4)           |                |                             | 1                             |
| Premissas_Mercadologic                 | as premissas_ira     | nsportadora | Sumario Executivo (4)               | •              |                             |                               |
| READY CALCULATE                        |                      |             |                                     |                |                             |                               |

Assim, cumprindo a 5º Etapa, o usuário poderá dirigir-se à próxima etapa, conforme será descrita adiante e deverá ser realizada ainda na aba de "Premissas\_Transportadora".

### <u>6º Etapa:</u>

Ainda na aba de "Premissas\_Transportadora", o usuário deverá escolher o destino do gás, em cada uma das etapas de transporte, nas tabelas de "Transportador", utilizada até a chegada do local de autoconsumo do produto.

No exemplo, demonstrado na imagem abaixo, o usuário teria selecionado 1 (um) transporte necessário.

Assim, deverá informar apenas na 1º tabela de "Transportador 1", **manualmente**, o Estado de destino do gás, ao lado da célula "**Destino do Transporte**", nos campos circulados em vermelho.

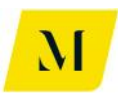

| ×∎  |                                                                           |                                                                                   |                                       | MME - Produto 4 - Model             | agem Tribuária_v0 - Excel                                                                                                    |                                                     |
|-----|---------------------------------------------------------------------------|-----------------------------------------------------------------------------------|---------------------------------------|-------------------------------------|----------------------------------------------------------------------------------------------------|-----------------------------------------------------|
| FI  | LE HOME INSERT PAGE LAY                                                   | OUT FORMULAS                                                                      | DATA REVIE                            | W VIEW DEVELOPER A                  | DD-INS eOffice AC                                                                                                    | ROBAT POWERP                                        |
| Pas | Cut<br>Calibri<br>Calibri<br>Calibri<br>Calibri<br>B I U → E<br>Clipboard | <u> • 11 • A<sup>*</sup> A<sup>*</sup> ≡<br/>•   2<sup>*</sup> • ▲ •<br/>nt 5</u> | E = _   ≫ -<br>E = =   €E 9E<br>Align | Wrap Text General                   | → Condition<br>→ ←0 00<br>↓ ←0 00<br>↓ ←0 0 | al Format as Cell<br>y * Table * Styles *<br>Styles |
| B6  | $\cdot$ : $\times \checkmark f_x$                                         | Destino do Transpor                                                               | te                                    |                                     |                                                                                                    |                                                     |
|     | В                                                                         | С                                                                                 | D F                                   | G                                   | н                                                                                                    | I K                                                 |
| 1   |                                                                           |                                                                                   |                                       |                                     |                                                                                                    |                                                     |
| 2   | Cenário                                                                   | 4. Autoprodução de G                                                              | N Nacional                            |                                     |                                                                                                    |                                                     |
| 3   | T                                                                         | Y                                                                                 | 1                                     | T                                   | 0                                                                                                    | -                                                   |
| 4   | Origom do Transporto                                                      | X                                                                                 |                                       | <u>Origon de Transporte</u>         | 0                                                                                                    | -                                                   |
|     | Dostino do Transporte                                                     | DI DI                                                                             | 1 r                                   | Dortino do Transporte               | DI                                                                                                    |                                                     |
| -74 | Complemento Transporte                                                    | Interestadual (ICMS)                                                              | ا<br>5%                               | Complemento Transporte              | Intermunicinal (ICM                                                                                                    | 51 5%                                               |
| 8   | Contratante                                                               | Importador                                                                        | 576                                   | Contratante                         | Consumidor Livre                                                                                                    | 57 576                                              |
| 9   | contratance                                                               |                                                                                   | 1 1                                   | contratance                         |                                                                                                    |                                                     |
| 11  | Tarifa de Transporte (sem tributos)                                       | R\$ 110.00                                                                        |                                       | Tarifa de Transporte (sem tributos) | R\$ 165.0                                                                                                    | 0                                                   |
| 12  | Tributos Incidentes                                                       |                                                                                   |                                       | Tributos Incidentes                 |                                                                                                    |                                                     |
| 13  | PIS                                                                       |                                                                                   |                                       | PIS                                 |                                                                                                    |                                                     |
| 14  | Alíquota Nominal                                                          | 1,65%                                                                             | 1                                     | Alíquota Nominal                    | 1,65                                                                                                    | 5%                                                  |
| 15  | Base de Cálculo                                                           | R\$ 121,21                                                                        |                                       | Base de Cálculo                     | R\$ -                                                                                                    |                                                     |
| 16  | Valor do Tributo                                                          | R\$ 2,00                                                                          |                                       | Valor do Tributo                    | R\$ -                                                                                                    |                                                     |
| 17  | Alíquota Efetiva                                                          | 1,82%                                                                             |                                       | Alíquota Efetiva                    | 0,00                                                                                                    | 1%                                                  |
| 18  | COFINS                                                                    |                                                                                   |                                       | COFINS                              |                                                                                                    |                                                     |
| 19  | Alíquota Nominal                                                          | 7,60%                                                                             |                                       | Alíquota Nominal                    | 7,60                                                                                                    | 1%                                                  |
| 20  | Base de Cálculo                                                           | R\$ 121,21                                                                        |                                       | Base de Cálculo                     | R\$ -                                                                                                    |                                                     |
| 21  | Valor do Tributo                                                          | R\$ 9,21                                                                          |                                       | Valor do Tributo                    | R\$ -                                                                                                    |                                                     |
| 22  | Alíquota Efetiva                                                          | 8,37%                                                                             |                                       | Alíquota Efetiva                    | 0,00                                                                                                    | 1%                                                  |
| 23  | ICMS                                                                      |                                                                                   |                                       | ICMS                                |                                                                                                    |                                                     |
|     | Premissas_Mercadologic                                                    | as Premissas_Tra                                                                  | nsportadora                           | Sumário Executivo (4) 🕀             |                                                                                                    |                                                     |
| DEA |                                                                           |                                                                                   |                                       |                                     |                                                                                                    |                                                     |

Cabe ressaltar que, para os casos em que haja também a etapa de distribuição, esta etapa, também deverá ser adotada na aba de "Premissas\_Distribuidora".

## **IMPORTANTE:**

Nos casos em que a origem seja igual ao destino do gás, o usuário deverá escolher, no campo de "Complemento Transporte", se a operação é "**Intermunicipal** (ICMS)" ou "Intramunicipal (ISS)", conforme exposto abaixo.

Nos casos em que o "Complemento Transporte" for a opção "Intramunicipal (ISS)", o usuário deverá ainda, selecionar a alíquota adotada para esse tipo de prestação de serviço, tendo como base o município no qual o transporte está sendo realizado.

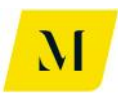

| ×∎   | $\boxed{\begin{array}{c} \hline \\ \hline \\ \hline \\ \hline \\ \hline \\ \hline \\ \hline \\ \hline \\ \hline \\ \hline $ |                                                                                                    |                                                                                                    | MME - Produto 4           | 1 - Modelagem 1                                                                                                    | Fribuária_v0 - Excel  |                                              |
|------|----------------------------------------------------------------------------------------------------|----------------------------------------------------------------------------------------------------|----------------------------------------------------------------------------------------------------|---------------------------|----------------------------------------------------------------------------------------------------|-----------------------|----------------------------------------------|
| FI   | LE HOME INSERT PAGE LAY                                                                                                    | OUT FORMULAS                                                                                                    | DATA REVIE                                                                                                    | W VIEW DEVELOPE           | R ADD-INS                                                                                                    | eOffice ACR           | DBAT POWERP                                  |
| Pas  | Calibri<br>B Copy →<br>Calibri<br>B I <u>U</u> → E<br>Clipboard For                                                         | $\begin{array}{c c} \bullet & 11 & \bullet & A^{\bullet} & A^{\bullet} & A^{\bullet} \\ \hline \bullet & \bullet & & A^{\bullet} & \bullet & A^{\bullet} \\ \hline \bullet & \bullet & & & A^{\bullet} & \bullet \\ \hline \bullet & & & & & & & \\ \bullet & & & & & & & \\ \bullet & & & &$ | E =   ≫ -<br>E = =   €E #E<br>Align                                                                             | Wrap Text                 | General<br>Second Second |                       | Format as Cell<br>Table + Styles +<br>Styles |
| B7   | $\bullet$ : $\times \checkmark f_x$                                                                                         | Complemento Tran                                                                                                    | sporte                                                                                                    |                           |                                                                                                    |                       |                                              |
|      | В                                                                                                    | С                                                                                                    | D F                                                                                                    | G                         |                                                                                                    | н                     | I K                                          |
| 1    |                                                                                                    |                                                                                                    |                                                                                                    |                           |                                                                                                    |                       |                                              |
| 2    | Cenário                                                                                                    | 4. Autoprodução de G                                                                                                    | iN Nacional                                                                                                    |                           |                                                                                                    |                       |                                              |
| 4    | Transportador 1                                                                                                    | Y                                                                                                    | 1                                                                                                    | Transportador 2           |                                                                                                    | 0                     | 1                                            |
| 5    | Origem do Transporte                                                                                                    | BI                                                                                                    |                                                                                                    | Origem do Transi          | oorte                                                                                                    | 0                     | 1                                            |
| 6    | Destino do Transporte                                                                                                    | RI                                                                                                    |                                                                                                    | Destino do Trans          | norte                                                                                                    | RI                    |                                              |
| 7    | Complemento Transporte                                                                                                    | Intramunicipal (ISS)                                                                                                    | 5%                                                                                                    | Complemento Trar          | osnorte                                                                                                    | Intermunicipal (ICMS) | 5%                                           |
| 8    | Contratante                                                                                                    | Importador                                                                                                    |                                                                                                    | Contratante               |                                                                                                    | Consumidor Livre      |                                              |
| 9    |                                                                                                    |                                                                                                    |                                                                                                    |                           |                                                                                                    |                       | 1                                            |
| 11   | Tarifa de Transporte (sem tributos)                                                                                         | R\$ 110.00                                                                                                    | 1                                                                                                    | Tarifa de Transporte (sem | tributos)                                                                                                    | R\$ 165.00            | 1                                            |
| 12   | Tributos Incidentes                                                                                                    | , ,                                                                                                    |                                                                                                    | Tributos Incidentes       |                                                                                                    |                       |                                              |
| 13   | PIS                                                                                                    |                                                                                                    |                                                                                                    | PIS                       |                                                                                                    |                       | 1                                            |
| 14   | Alíquota Nominal                                                                                                    | 1,65%                                                                                                    |                                                                                                    | Alíquota Nominal          |                                                                                                    | 1,65%                 | 1                                            |
| 15   | Base de Cálculo                                                                                                    | R\$ 121,21                                                                                                    |                                                                                                    | Base de Cálculo           |                                                                                                    | R\$ -                 | 1                                            |
| 16   | Valor do Tributo                                                                                                    | R\$ 2,00                                                                                                    | 1                                                                                                    | Valor do Tributo          |                                                                                                    | R\$ -                 |                                              |
| 17   | Alíquota Efetiva                                                                                                    | 1,82%                                                                                                    |                                                                                                    | Alíquota Efetiva          |                                                                                                    | 0,00%                 | 1                                            |
| 18   | COFINS                                                                                                    |                                                                                                    |                                                                                                    | COFINS                    |                                                                                                    |                       | 1                                            |
| 19   | Alíquota Nominal                                                                                                    | 7,60%                                                                                                    |                                                                                                    | Alíquota Nominal          |                                                                                                    | 7,60%                 |                                              |
| 20   | Base de Cálculo                                                                                                    | R\$ 121,21                                                                                                    |                                                                                                    | Base de Cálculo           |                                                                                                    | R\$ -                 |                                              |
| 21   | Valor do Tributo                                                                                                    | R\$ 9,21                                                                                                    |                                                                                                    | Valor do Tributo          |                                                                                                    | R\$ -                 |                                              |
| 22   | Alíquota Efetiva                                                                                                    | 8,37%                                                                                                    |                                                                                                    | Alíquota Efetiva          |                                                                                                    | 0,00%                 |                                              |
| 23   | ICMS                                                                                                    |                                                                                                    | AND DESCRIPTION OF THE OWNER OF THE OWNER OF THE OWNER OF THE OWNER OF THE OWNER OF THE OWNER OF THE OWNER OF T | ICMS                      |                                                                                                    |                       |                                              |
| -    | Premissas_Mercadologic                                                                                                    | as Premissas_Tra                                                                                                    | nsportadora                                                                                                    | Sumário Executivo (4)     | +                                                                                                    |                       |                                              |
| REAL | DY CALCULATE                                                                                                    |                                                                                                    |                                                                                                    |                           |                                                                                                    |                       |                                              |

Tendo seguido todas as instruções dessa etapa, o usuário poderá prosseguir para a próxima instrução de uso, descrita abaixo.

## <u>7º Etapa:</u>

Ainda na aba de "Premissas\_Transportadora", após selecionar o destino e o complemento do transporte, o usuário deverá prosseguir na inclusão de dados referentes ao transporte.

Desta vez, ainda na tabela que veio a ser alvo de alteração nas duas últimas etapas, o usuário deverá informar o contratante do transporte, na célula ao lado do campo denominado como **"Contratante".** 

No caso do fluxo de "Autoprodução", as opções de contratantes do transporte serão:

## • Produtor

Segue abaixo imagem para apoio desta etapa:

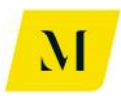

| x∎   | 🔒 🐬 🖻 - 📋 🎼 =                       |                    |               | MME - Produte             | o 4 - Modelagem <sup>-</sup> | Tribuária_v0 - Excel           |                  |
|------|-------------------------------------|--------------------|---------------|---------------------------|------------------------------|--------------------------------|------------------|
| FI   | LE HOME INSERT PAGE L               | AYOUT FORMULAS     | DATA REVIE    | W VIEW DEVELO             | PER ADD-INS                  | 6 eOffice ACR                  | DBAT POWERP      |
|      | Calibri                             | - 11 - A A         | ≡ _ ≫-        | 🛱 Wrap Text               | General                      | <b>▼</b>                       |                  |
| Pas  | te B I U -                          | - <u>А</u> -       | === = += +=   | 🖶 Merge & Center 🔹        | <b>\$</b> - % ,              | €.0 .00<br>.00 →.0 Conditional | Format as Cell   |
| -    |                                     |                    |               |                           |                              | Formatting *                   | Table ▼ Styles ▼ |
|      | Clipboard 1 <sub>2</sub>            | Font               | Align         | ment S                    | Number                       | Est.                           | Styles           |
| B8   | $\cdot$ : $\times \checkmark f_x$   | Contratante        |               |                           |                              |                                |                  |
|      | В                                   | С                  | D F           | G                         |                              | Н                              | I K              |
| 1    |                                     |                    |               |                           |                              |                                |                  |
| 2    | Cenário                             | 4. Autoprodução de | GN Nacional   |                           |                              |                                |                  |
| 3    |                                     |                    | _             |                           |                              |                                | 1                |
| 4    | Transportador 1                     | X                  |               | Transportador 2           |                              | 0                              | 4                |
|      | Origem do Transporte                | RJ                 | _             | Origem do Trar            | isporte                      |                                | -                |
| 7    | Complemente Transporte              | KJ                 | 59/           | Destino do Trai           | nsporte                      | KJ                             |                  |
| -í   | Contratante                         | Produtor           | 370           | Complemento II            | te                           | Consumidor Livre               | 376              |
| -    |                                     |                    |               | contratan                 |                              |                                | 1                |
| 11   | Tarifa de Transporte (sem tributos) | R\$ 110,00         | 0             | Tarifa de Transporte (ser | m tributos)                  | R\$ 165,00                     | ]                |
| 12   | Tributos Incidentes                 |                    |               | Tributos Incidentes       |                              |                                |                  |
| 13   | PIS                                 |                    |               | PIS                       |                              | •                              |                  |
| 14   | Alíquota Nominal                    | 1,65               | %             | Alíquota Nominal          |                              | 1,65%                          |                  |
| 15   | Base de Cálculo                     | R\$ 121,2          | 1             | Base de Cálculo           |                              | R\$ -                          | ]                |
| 16   | Valor do Tributo                    | R\$ 2,00           | 0             | Valor do Tributo          |                              | R\$ -                          |                  |
| 17   | Alíquota Efetiva                    | 1,82               | %             | Alíquota Efetiva          |                              | 0,00%                          |                  |
| 18   | COFINS                              |                    |               | COFINS                    |                              | 1                              |                  |
| 19   | Alíquota Nominal                    | 7,60               | %             | Alíquota Nominal          |                              | 7,60%                          | 1                |
| 20   | Base de Cálculo                     | R\$ 121,2          | 1             | Base de Cálculo           |                              | R\$ -                          |                  |
| 21   | Valor do Tributo                    | R\$ 9,2            | 1             | Valor do Tributo          |                              | R\$ -                          |                  |
| 22   | Alíquota Efetiva                    | 8,37               | %             | Alíquota Efetiva          |                              | 0,00%                          | 1                |
| 23   | ICMS                                |                    |               | ICMS                      |                              |                                | 1                |
| -    | Premissas_Mercadolo                 | gicas Premissas_Ti | ransportadora | Sumário Executivo (4)     | (+)                          |                                |                  |
| CALO | CULATE 🔠                            |                    |               |                           |                              |                                | CALCULATING: (   |

Deve ser lembrado ao usuário que, todas essas informações deverão ser adicionadas para todas as tabelas de transporte, de acordo com o número de transportes necessários, escolhidos na 5º Etapa.

Ou seja, se o usuário definiu 2 transportes como necessários, deverá preencher as etapas acima, para as 3 tabelas de "Transportador" presentes na aba de "Premissas\_Transportadora".

Assim, o usuário estará apto a prosseguir à próxima etapa deste manual.

## <u>8º Etapa:</u>

Ainda na aba de "Premissas\_Transportadora", o usuário deverá informar agora os valores gastos com tarifas de transporte definido nas etapas anteriores. Para isso, conforme tabela abaixo, deve preencher manualmente, os valores de **"Tarifa de Transporte (sem tributos)".** 

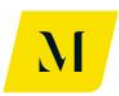

| x∎   | $\Box  \textcircled{5}  \textcircled{2}  \textcircled{1}_{12}  \overleftrightarrow{j}_X  = $ |                          |                             |          | MME             | - Produto  | 04 - Modelagem | Tribuária_   | v0 - Excel                  |                                  |
|------|----------------------------------------------------------------------------------------------|--------------------------|-----------------------------|----------|-----------------|------------|----------------|--------------|-----------------------------|----------------------------------|
| FI   | LE HOME INSERT PAGE LAY                                                                      | OUT FORMULAS             | S DATA                      | REVIE    | N VIEW          | DEVELO     | PER ADD-IN     | S eO         | ffice ACR                   | DBAT POWE                        |
| Pas  | Cut<br>Calibri<br>Copy →<br>te ✓ Format Painter                                              | • 11 • A A<br>• &        | = = <mark>=</mark><br>= = = | &-<br>∉≢ | 🖶 Wrap Text     | Center 👻   | Accounting     | ▼<br>0.00.00 | Conditional<br>Formatting ▼ | Format as Cell<br>Table • Styles |
|      | Clipboard 🕞 For                                                                              | nt 5                     |                             | Align    | ment            | G.         | Number         | G.           |                             | Styles                           |
| B1:  | $1  \cdot  :  \times  \checkmark  f_x$                                                       | Tarifa de Transpo        | rte (sem tri                | ibutos)  |                 |            |                |              |                             |                                  |
|      | В                                                                                            | С                        | D                           | F        |                 | G          |                |              | н                           | I K                              |
| 1    |                                                                                              |                          |                             |          |                 |            |                |              |                             |                                  |
| 2    | Cenário                                                                                      | 4. Autoprodução d        | e GN Nacion                 | al       |                 |            |                |              |                             |                                  |
| 3    |                                                                                              |                          |                             |          |                 |            |                |              |                             | 1                                |
| 4    | Transportador 1                                                                              | X                        | _                           |          | Transportador 2 | 2          |                |              | 0                           | -                                |
| 2    | Origem do Transporte                                                                         | RJ                       | _                           | -        | Origei          | m do Tran  | isporte        |              |                             |                                  |
| 7    | Complemente Transporte                                                                       | KJ<br>Intramunicinal /IS | S) 59/                      |          | Comple          | no do Tran | apporte        | Intermu      | nicinal (ICMS)              | E 9/                             |
| 8    | Contratante                                                                                  | Produtor                 | 5/ 5/6                      |          | Comple          | Contratant | te             | Consi        | umidor Livre                | 5%                               |
| 9    | contratante                                                                                  |                          |                             |          |                 | Jontratan  |                |              |                             | 1                                |
| 11   | Tarifa de Transporte (sem tributos)                                                          | R\$ 110.0                | 00                          | ſ        | Tarifa de Trans | porte (ser | n tributos)    | RŚ           | 165.00                      | 1                                |
| 12   | Tributos Incidentes                                                                          | Sector Contraction       |                             | 1        | Tributos Incide | ntes       |                |              |                             | 1                                |
| 13   | PIS                                                                                          |                          |                             |          | PIS             |            |                |              |                             |                                  |
| 14   | Alíquota Nominal                                                                             | 1,6                      | 5%                          | ſ        | Alíquota N      | lominal    |                |              | 1,65%                       |                                  |
| 15   | Base de Cálculo                                                                              | R\$ 121,                 | 21                          |          | Base de Cá      | ilculo     |                | R\$          | -                           | 1                                |
| 16   | Valor do Tributo                                                                             | R\$ 2,0                  | 00                          | [        | Valor do Tr     | ributo     |                | R\$          | -                           |                                  |
| 17   | Alíquota Efetiva                                                                             | 1,8                      | 2%                          |          | Alíquota Ef     | fetiva     |                |              | 0,00%                       |                                  |
| 18   | COFINS                                                                                       |                          |                             |          | COFINS          |            |                |              |                             |                                  |
| 19   | Alíquota Nominal                                                                             | 7,6                      | 0%                          | l        | Alíquota N      | lominal    |                |              | 7,60%                       |                                  |
| 20   | Base de Cálculo                                                                              | R\$ 121,2                | 21                          |          | Base de Cá      | ilculo     |                | R\$          | -                           |                                  |
| 21   | Valor do Tributo                                                                             | R\$ 9,3                  | 21                          | l        | Valor do Ti     | ributo     |                | R\$          |                             |                                  |
| 22   | Alíquota Efetiva                                                                             | 8,3                      | 7%                          | L        | Alíquota Ef     | fetiva     |                |              | 0,00%                       |                                  |
| 23   | ICMS                                                                                         |                          |                             |          | ICMS            |            |                |              |                             | I                                |
| 4    | Premissas_Mercadologic                                                                       | as Premissas_            | Fransportad                 | dora     | Sumário Execut  | tivo (4)   | +              |              |                             |                                  |
| REAL | DY CALCULATE                                                                                 |                          |                             |          |                 |            |                |              |                             |                                  |

Vale ressaltar que, essa etapa deve ser cumprida para todas as tabelas de "Transportador" e, no caso em que houver distribuidor na aba de "Premissas\_Distribuidora", conforme o número de transportes necessários a cadeia, definido anteriormente.

Após a realização desta etapa, o usuário deverá retornar à aba de **"Sumário Executivo (4)**", para dar continuidade à análise, de acordo com as próximas etapas que serão descritas adiante.

## <u>9º Etapa:</u>

Como dito acima, de volta ao "Sumário Executivo (4)", o usuário deverá continuar inserindo informações, para que sejam obtidos os resultados esperados.

Nesta etapa o usuário deverá informar se na cadeia, há a possibilidade de tomada de créditos dos tributos, pelo produtor, no transporte e na movimentação do gás.

No caso de crédito no momento do **transporte**, o usuário deverá selecionar entre as opções **"SIM" ou "NÃO"**, na tabela denominada de "Produtor", conforme imagem abaixo.

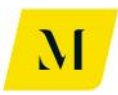

| X∎                         | <b>₽ 5</b> • ∂                   | $\overrightarrow{f_{12}}$ | Ŧ            |                                            |                                                   | MM                              | E - Produto                   | 4 - Modela              | gem Tribu   | ária_v0 -              | Excel                   |             |             |
|----------------------------|----------------------------------|---------------------------|--------------|--------------------------------------------|---------------------------------------------------|---------------------------------|-------------------------------|-------------------------|-------------|------------------------|-------------------------|-------------|-------------|
| FILE                       | HOME                             | INSERT                    | PAGE LAYOU   | T FORMULAS                                 | DATA REVI                                         | EW VIEW                         | DEVELOP                       | PER AD                  | D-INS       | eOffice                | ACROBAT                 | POWERP      | IVOT        |
| Paste                      | K Cut<br>E Copy →<br>Kormat Pair | Calibri<br>nter B I       |              |                                            | ≡ <b>=</b> ≫∙                                     | Wrap Tex                        | t<br>Center 💌                 | Accountin               | ng<br>9 €.0 | → Cc                   | onditional Form         | nat as Cell | €<br>Insert |
|                            | Clipboard                        | Fa                        | Font         | G.                                         | Alig                                              | nment                           | G.                            | Nur                     | nber        | G.                     | Style                   | 5           |             |
| 16                         | •                                | Χ 🗸                       | <i>fx</i> 4. | Autoprodução de                            | GN Nacional.                                      |                                 |                               |                         |             |                        |                         |             |             |
|                            | т                                | U                         | v            | W                                          | Х                                                 |                                 | Y                             |                         | z           |                        | AA                      |             |             |
| 11<br>12<br>13<br>14<br>15 |                                  |                           |              | Produtor                                   |                                                   |                                 |                               |                         | R\$ / n     | 1 <sup>3</sup>         | R\$ / BTU               |             |             |
| 16                         |                                  |                           |              | Custo de Produçã                           | o do Gás pelo Proc                                | lutor                           |                               |                         | R\$ 1.0     | 00,00 R                | \$ 1.000,00             |             |             |
| 17                         |                                  |                           |              | Custo Inicial do S                         | ervico de Transpor                                | te (inclui marge                | m)                            |                         | R\$ 1       | 10.00 R                | \$ 110.00               | 1           |             |
| 19                         |                                  |                           |              | Tributos devidos                           | no Transporte (dél                                | bito do transpor                | tador)                        |                         | R\$         | 17,63 R                | \$ 17,63                |             |             |
| 20                         |                                  |                           |              | PIS                                        |                                                   |                                 |                               |                         | R\$         | 2,00 R                 | \$ 2,00                 |             |             |
| 21                         |                                  |                           |              | COFINS                                     |                                                   |                                 |                               |                         | R\$         | 9,21 R                 | \$ 9,21                 |             |             |
| 22                         |                                  |                           |              | ICMS                                       |                                                   |                                 |                               |                         | R\$         | - R                    | \$-                     |             |             |
| 23                         |                                  |                           |              | ISS                                        |                                                   |                                 |                               |                         | R\$         | 6,41 R                 | \$ 6,41                 |             |             |
| 24                         |                                  |                           | 1            |                                            |                                                   |                                 |                               |                         |             | 44.04                  | en.urn.ur.m.temm.reter  | 1           |             |
| 25                         |                                  |                           |              | (-) PIS                                    | ers no Transporte (                               | credito do prodi                | itor)                         |                         | Rộ<br>D¢    | 2.00 D                 | \$ 11,21                |             |             |
| 20                         |                                  |                           |              | (-) PIS To                                 | mada de crédito?                                  |                                 | Sim                           | -                       | .p¢         | 9.21 -P                | \$ 2,00<br>\$ 0,01      |             |             |
| 28                         |                                  |                           |              | (-) ICMS To                                | mada de crédito?                                  |                                 | Sim                           |                         | RŚ          | - R                    | s -                     |             |             |
| 29                         |                                  |                           |              | Carga Tributária                           | Total no Transporte                               |                                 |                               |                         | RŚ          | 6.41 R                 | \$ 6.41                 |             |             |
| 30                         |                                  |                           |              | Custo Final do Se                          | rviço de Transporte                               | e                               |                               |                         | R\$ 1       | .16,41 R               | \$ 116,41               |             |             |
| 31                         |                                  |                           |              | Custo do Gás Pro                           | duzido (com transp                                | orte)                           |                               |                         | R\$ 1.1     | .16,41 R               | \$ 1.116,41             |             |             |
| 32                         |                                  |                           |              | ala sakanta sari Primerakanta sakanta sari | n na Person Peters and Person and a subsection of | e Presidente adapte de Presiden | administration in contraction | salaria ar P. P. alaria |             | aliment and the second | ne anone av me anone an | <u>ل</u>    |             |
| 33                         |                                  |                           |              | Custo Inicial da M                         | Novimentação (incl                                | lui margem)                     |                               |                         | R\$         | - R                    | \$-                     |             |             |
| 24                         |                                  |                           |              | Tributos devidos                           | na Movimentação                                   | (débito do Distr                | ibuidor)                      |                         | RŚ          | - R                    | \$ -                    |             |             |
| 34                         |                                  |                           |              | moutos acendos                             | na mormentação                                    | (                               |                               |                         |             |                        |                         |             |             |
|                            | ► Pr                             | emissas_Mer               | rcadologicas | Premissas_Tra                              | nsportadora                                       | Sumário Exect                   | itivo (4)                     | ÷                       |             |                        | •                       |             |             |

Assim como descrito acima, agora deverá ser informada a possibilidade de tomada de crédito de tributos no momento da **movimentação.** 

Para tal, um pouco mais abaixo, ainda na tabela de "Produtor", o usuário também deverá escolher **entre "SIM" ou "NÃO"**, conforme imagem.

Esta escolha dependerá da utilização do gás dada pelo estabelecimento autoprodutor (tal como geração de energia elétrica ou atuação como refinaria de combustíveis derivados de petróleo) o que poderá acarretar na cumulatividade de ICMS nas prestações de serviços transportes e movimentação, impactando o custo final do gás produzido.

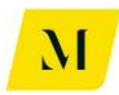

| x∎    | 5-              |              | Ŧ                   |                 |                                               | MIV                                            | E - Produto          | 4 - Mode      | lagem   | Tribuária_ | v0 - Excel       |          |          |             |             |
|-------|-----------------|--------------|---------------------|-----------------|-----------------------------------------------|------------------------------------------------|----------------------|---------------|---------|------------|------------------|----------|----------|-------------|-------------|
| FILE  | HO              | INSERT       | PAGE LAYOUT         | FORMULA         | S DATA RE                                     | VIEW VIEW                                      | DEVELOP              | PER A         | ADD-INS | 6 eOf      | fice ACR         | OBAT     | POWERPI  | VOT         | KPMG        |
| Paste | 👗 Cut<br>🗈 Copy | Calibr       | i - 1<br>7 U -  ≅ - |                 |                                               | Wrap Tex                                       | Center 🔹             | Account       | ting    |            | E<br>Conditional | Format a | as Cell  | E<br>Insert | Delete Form |
| *     | 👋 Form          | at Painter   |                     |                 |                                               |                                                | Center               | =, , ,        |         | .00 -9.0   | Formatting *     | Table -  | Styles * | *           |             |
|       | Clipboard       | Γ <u>α</u>   | Font                | Γ <u>α</u>      | A                                             | lignment                                       | F2                   | N             | umber   | G.         |                  | Styles   |          |             | Cells       |
| 16    |                 |              | <u>fx</u> 4.7       | Autoprodução    | de GN Nacional.                               |                                                |                      |               |         |            |                  |          |          |             |             |
|       | т               | U            | V                   | W               | Х                                             |                                                | Y                    |               |         | Z          | AA               |          |          |             |             |
| 32    |                 |              | ſ                   | Custo Inicial o | la Movimentação (i                            | nclui margem)                                  |                      |               | D¢      |            | D¢               |          |          |             |             |
| 34    |                 |              |                     | Tributos devid  | los na Movimentação (i                        | ão (débito do Distr                            | ibuidor)             |               | RS      |            | R\$              | -        |          |             |             |
| 35    |                 |              |                     | PIS             |                                               |                                                |                      |               | R\$     | -          | R\$              | -        |          |             |             |
| 36    |                 |              |                     | COFINS          |                                               |                                                |                      |               | R\$     | -          | R\$              | -        |          |             |             |
| 37    |                 |              |                     | ICMS            |                                               |                                                |                      |               | R\$     | -          | R\$              | -        |          |             |             |
| 38    |                 |              |                     | ISS             |                                               |                                                |                      |               | R\$     | -          | R\$              | -        |          |             |             |
| 39    |                 |              |                     | Tributos credi  | táveis na Moviment                            | tação (crédito do P                            | rodutor)             |               | R\$     | -          | R\$              | -        |          |             |             |
| 40    |                 |              |                     | (-) PIS         | Tomada de crédito                             | 2                                              | Sim                  |               | R\$     | -          | R\$              | -        |          |             |             |
| 41    |                 |              |                     | (-) COFINS      | Tomada de create                              | ·                                              | Sim                  |               | R\$     | -          | R\$              | -        |          |             |             |
| 42    |                 |              |                     | (-) ICMS        | Tomada de crédito                             | p?                                             | Sim                  |               | R\$     | -          | R\$              | -        |          |             |             |
| 43    |                 |              |                     | Carga Tributár  | ia Total na Movime                            | ntação                                         |                      |               | R\$     | -          | R\$              | -        |          |             |             |
| 44    |                 |              |                     | Custo Final da  | a Movimentação                                |                                                |                      |               | R\$     | -          | R\$              | -        |          |             |             |
| 45    |                 |              |                     |                 | lade antakter ser Prime attakter attakter ser | Per al Per and Place are the adaptic valuation | ar PSPC adult columb | ae reare abra |         |            |                  |          |          |             |             |
| 46    |                 |              |                     | Custo Final do  | o Gas Produzido (Co                           | m transporte e Mo                              | vimentação           | )             | R\$     | 1.116,41   | L R\$ 1.11       | 16,41    |          |             |             |
| 47    |                 |              |                     |                 |                                               |                                                |                      |               |         |            |                  |          |          |             |             |
| 48    |                 |              |                     |                 |                                               |                                                |                      |               |         |            |                  |          |          |             |             |
| 49    |                 |              |                     |                 |                                               |                                                |                      |               |         |            |                  |          |          |             |             |
| 50    |                 |              |                     |                 |                                               |                                                |                      |               |         |            |                  |          |          |             |             |
| 52    |                 |              |                     |                 |                                               |                                                |                      |               |         |            |                  |          |          |             |             |
| 53    |                 |              |                     |                 |                                               |                                                |                      |               |         |            |                  |          |          |             |             |
| 54    |                 |              |                     |                 |                                               |                                                |                      |               |         |            |                  |          |          |             |             |
| 55    |                 |              |                     |                 |                                               |                                                |                      |               |         |            |                  |          |          |             |             |
| 56    |                 |              |                     |                 |                                               | Conservation and the second                    |                      | -             |         |            |                  |          |          |             |             |
| 4     | )               | Premissas_Me | rcadologicas        | Premissas_      | Transportadora                                | Sumário Exec                                   | utivo (4)            | ÷             | )       |            |                  |          |          |             |             |
| READY | CALCUL          | ATE 🔚        |                     |                 |                                               |                                                |                      |               |         |            |                  |          |          |             |             |

Após preencher as informações citadas acima, caso o usuário queira simular um cenário onde o estabelecimento autoprodutor é diferente do estabelecimento autoconsumidor e deseje repassar os créditos de ICMS do produtor para o autoconsumidor o usuário deverá dirigir-se à tabela localizada à direita, denominadade de **"Autoconsumidor"**.

Nesse caso, inicialmente deverá responder a pergunta se no momento da remessa do gás para o autoconsumidor, haverá incidência de ICMS, informando **alíquota do imposto** incidente e a **margem na transação**. Posteriormente, abaixo na tabela, para informar também a possiblidade de tomada de crédito na movimentação do gás.

A depender da utilização do gás dada pelo estabelecimento autoconsumidor (tal como geração de energia elétrica ou atuação como refinaria de combustíveis derivados de petróleo), poderá haver cumulatividade de ICMS decorrente da movimentação e transferência. Dessa forma, o usuário deverá responder entre "SIM" ou "NÃO", com relação ao crédito do imposto, com o objetivo de verificar o potencial impacto no custo do gás recebido.

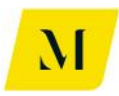

| x∎                                                 | <b>5</b> ° °                        | $\hat{f}_{12}$ $\hat{f}_{X}$                                                 | Ŧ                                                                                                    |                                                                                             |                                                      |                     |                                             | M                | ME - Prod                      | uto 4 - M | odelagem | n Tribuári      | a_v0 - Exce      | I                       |                               |
|----------------------------------------------------|-------------------------------------|------------------------------------------------------------------------------|----------------------------------------------------------------------------------------------------|---------------------------------------------------------------------------------------------|------------------------------------------------------|---------------------|---------------------------------------------|------------------|--------------------------------|-----------|----------|-----------------|------------------|-------------------------|-------------------------------|
| FILE                                               | HOME                                | INSERT                                                                       | PAGE LAYOUT                                                                                                    | FORMULA                                                                                     | AS DATA                                              | REVI                | EW                                          | VIEW             | DEVEL                          | LOPER     | ADD-IN   | VS e            | Office           | ACROBAT                 | POWERPI                       |
| Paste<br>V                                         | K Cut<br>E Copy →<br>✓ Format Paint | Calibri<br>er B I                                                            | •   10<br><u>U</u> •   ⊞ •                                                                                        | A A                                                                                         |                                                      | ≫<br>€≣ +≣          | ₽ W                                         | rap Te<br>erge 8 | xt<br>& Center                 | • 😨       | winting  | 00. 0. <b>→</b> | Condit<br>Format | ional Forr<br>ting → Ta | mat as Cell<br>ble * Styles * |
|                                                    | Clipboard                           | Gi I                                                                         | Font                                                                                                    | G                                                                                           |                                                      | Alig                | nment                                       |                  |                                | Fa I      | Number   |                 | a l              | Style                   | S                             |
| 16                                                 | •                                   | × ✓                                                                          | <i>f<sub>x</sub></i> 4. ∧                                                                                         | utoprodução                                                                                 | de GN Naci                                           | onal.               |                                             |                  |                                |           |          |                 |                  |                         |                               |
|                                                    | AB                                  | AC                                                                           | 3                                                                                                    | AD                                                                                          | AE                                                   |                     | AF                                          |                  | AG                             | AH        | AI       |                 | AJ               |                         | AK AL                         |
| 14<br>15<br>16<br>17<br>18<br>19<br>20<br>21<br>22 | l                                   | Autoconsur<br>Remessa de<br>Haverá incie<br>Margem na<br>Valor de Re<br>ICMS | nidor<br>Gás Produzido pa<br>Jência de ICMS na<br>Remessa (Incluir va<br>messa para Filial Au<br>de Bemessa do Gá | ra Filial Autocon:<br>emessa do gás ;<br>lor percentual)<br>itoconsumidora ;<br>s Produzido | sumidora em outr<br>oara Filial?<br>em outra UF (sem | al<br>nu R\$<br>R\$ | Sim<br>10<br>1.228,06<br>167,46<br>1.395,52 | R\$<br>R\$       | 12%<br>1.228,06<br>167,46      |           |          |                 |                  |                         |                               |
| 23                                                 |                                     | 10010010                                                                     |                                                                                                    | 57 TOGGELGO                                                                                 |                                                      |                     |                                             |                  | 1.000,02                       |           |          |                 |                  |                         |                               |
| 24<br>25<br>26<br>27<br>28                         |                                     | Custo do Ga<br>Tributos cre<br>(-) ICMS<br>Custo do Ga                       | ás Recebido (com t<br>ditáveis na Movime<br>Tomada<br>ás Recebido (com t                                          | ransporte)<br>ntacão (crédito o<br>de crédito?<br>ansporte)                                 | lo Produtor)<br>Sim                                  | R\$<br>-R\$<br>R\$  | 1.395,52<br>167,46<br>1.228,06              | -R\$             | 1.395,52<br>167,46<br>1.228,06 |           |          |                 |                  |                         |                               |
| 29                                                 |                                     | Custo Inicia                                                                 | l da Movimentação                                                                                                 | (inclui margem)                                                                             |                                                      | R\$                 | 230,00                                      | R\$              | 230,00                         |           |          |                 |                  |                         |                               |
| 31                                                 |                                     | Tributos dev<br>PIS                                                          | vidos na Movimenta                                                                                                | ção (débito do D                                                                            | istribuidor)                                         | R\$                 | 86,80<br>4 18                               | R\$              | 86,80<br>4 18                  |           |          |                 |                  |                         |                               |
| 33                                                 |                                     | COFINS                                                                       |                                                                                                    |                                                                                             |                                                      | R\$                 | 19,26                                       | R\$              | 19,26                          |           |          |                 |                  |                         |                               |
| 34                                                 |                                     | ICMS<br>ISS                                                                  |                                                                                                    |                                                                                             |                                                      | R\$                 | 63,36                                       | R\$              | 63,36                          |           |          |                 |                  |                         |                               |
| 36                                                 |                                     | Tributos cre                                                                 | ditáveis na Movime                                                                                                | ntação (crédito d                                                                           | do Produtor)                                         | -R\$                | 86,80                                       | -R\$             | 86,80                          |           |          |                 |                  |                         |                               |
| 37 38                                              |                                     | (-) PIS<br>(-) COFIN                                                         | IS Tomada                                                                                                    | a de crédito?                                                                               | Sim                                                  | -R\$<br>-R\$        | 4,18<br>19,26                               | -R\$             | 4,18<br>19,26                  |           |          |                 |                  |                         |                               |
| 39<br>40                                           |                                     | (-) ICMS<br>Carga Tribu                                                      | Tomada<br>tária Total na Movin                                                                                    | de orédito?                                                                                 | Sim                                                  | -R\$                | 63,36                                       | -R\$             | 63,36                          |           |          |                 |                  |                         |                               |
|                                                    | > Prer                              | nissas_Mei                                                                   | rcadologicas                                                                                                    | Premissas                                                                                   | _Transportad                                         | ora                 | Sumári                                      | o Exe            | cutivo (4                      | )         | <b>+</b> |                 |                  |                         |                               |

Assim, o usuário que está trabalhando no "Sumário Executivo (4)", terá chegado ao fim das ações necessárias para se alcançar o resultado. Portanto, não será necessário que o usuário faça alterações além das etapas que foram descritas acima.

## 2.3 Bloco C – Sumários Executivos 5 e 6

Como explicado no item 2.3.2 deste documento, essas abas têm correspondência conforme descrito abaixo:

- Sumário Executivo (5) GN 5a. Autoimportação Comparativo Estados – Térmica
- Sumário Executivo (5) GNL 5b. Autoimportação Comparativo Estados
   Térmica
- **Sumário Executivo (6) GN-Ind -** 6a. Autoimportação Comparativo Estados – Indústria
- **Sumário Executivo (6) GNL-Ind** 6b. Autoimportação Comparativo Estados – Indústria

No caso dos sumários 5 e 6, apesar de tratarem de situações em que o importador é distinto (UTE ou Indústria), as etapas necessárias pelo usuário são as mesmas.

Assim, a fim de facilitar à utilização pelo usuário, primeiro passaremos as etapas para a cadeia do Gás Natural ("Sumário Executivo (5) – GN" e "Sumário Executivo (6) –

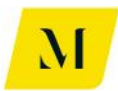

GN-Ind") e posteriormente, indicaremos os passos necessários à cadeia do Gás Natural Líquido ("Sumário Executivo (5) – GNL" e "Sumário Executivo (6) – GNL-Ind").

## 2.3.1 "Sumário Executivo (5) – GN" e "Sumário Executivo (6) – GN-Ind"

Assim, **após seguir as etapas 1 e 2**, descritas no item 3 deste documento, alterando as "Premissas\_Mercadologicas", o usuário deverá dirigir-se ao "Sumário Executivo" pertinente à simulação que está sendo realizada e seguir as etapas descritas adiante.

## <u>3º Etapa:</u>

Realizadas as etapas 1 e 2, o usuário deverá agora inserir o Estado brasileiro para o qual o gás será destinado. Uma vez que os "Sumários Executivos" deste item tratam de gás importado da Bolívia, o usuário **não deverá** alterar a Origem do gás, que já se encontra preenchida com **Bolívia (BOL)**.

Dessa forma, no "Sumário Executivo" pertinente, conforme a imagem abaixo, de acordo com a simulação desejada, o usuário deverá inserir, através das opções fornecidas por função da ferramenta Excel, apenas o local de **destino do gás**.

| x   | <b>. 5 ·</b> ? ·       | $\widehat{1}_{12}$ $\widehat{1}_{x} =$ |                           |              |              | MME - Produto  | 4 - Modelagem  | Tribuária_v0 - I          | Excel                               |
|-----|------------------------|----------------------------------------|---------------------------|--------------|--------------|----------------|----------------|---------------------------|-------------------------------------|
| F   | ILE HOME I             | NSERT PAGE LAYOU                       | JT FORMULAS               | DATA         | REVIEW VIEW  | V DEVELO       | PER ADD-IN     | S eOffice                 | ACROBAT                             |
|     | Cut                    | Calibri -                              | 11 • A A                  | = = *        | 🖓 🕌 🖶 Wrap   | Text           | General        | -                         | <b>F</b>                            |
| Pa  | ste 💉 Format Painter   | B I <u>U</u> -                         | • 🔷 • 🗛 • 🗏               | = = •        | E 🖅 🖽 Merg   | e & Center 🔹   | <b>≅</b> • % ᠈ | €.0 .00 Co<br>.00 →.0 For | nditional Format<br>matting - Table |
|     | Clipboard              | 5 Font                                 | ra -                      |              | Alignment    | F2             | Number         | rs.                       | Styles                              |
| N   | 6 <del>•</del> :       | $\times$ $\checkmark$ $f_x$ R          | 1                         |              |              |                |                |                           |                                     |
|     | н                      | 1                                      | J                         | к            | L            | м              | N              | 0                         | Р                                   |
| 1   |                        |                                        |                           |              |              |                |                |                           |                                     |
| 2   |                        |                                        |                           |              |              |                |                |                           |                                     |
| 5   | Fluxo                  | 5. Autoimportação - Com                | parativo Estados - Térmic | а            |              | Origem         | Destino        |                           |                                     |
| 6   | Operação 1             | 5a. Importação de GN da E              | Bolívia pela UTE.         |              |              | BOL            | RJ             | -                         |                                     |
| 7   |                        |                                        |                           |              |              |                | RJ<br>MG       |                           |                                     |
| 8   |                        |                                        |                           |              |              |                | ES             |                           |                                     |
| 9   |                        |                                        |                           |              |              |                | BA             |                           |                                     |
| 10  |                        |                                        |                           |              |              |                |                |                           |                                     |
| 12  |                        |                                        |                           |              |              |                | BN             | ~                         |                                     |
| 13  | Carga Tributária - Arr | ecadação por Ente Fe                   | ederativo                 |              |              |                |                |                           |                                     |
| 14  |                        |                                        |                           |              |              | 166            | 7              |                           |                                     |
| 16  |                        | "<br>Arrecadação                       | Arrecadação               |              |              | Arrecadação    | -              |                           |                                     |
| 17  | União                  |                                        |                           |              | Municípios   |                |                |                           |                                     |
| 18  |                        | R\$ -                                  | R\$ 34,66                 |              |              | R\$ 6,41       |                |                           |                                     |
| 19  |                        |                                        |                           |              |              |                | _              |                           |                                     |
| 20  |                        |                                        |                           |              |              |                |                |                           |                                     |
| 21  |                        |                                        |                           |              |              |                |                |                           |                                     |
| 22  | Resumo Arrecadação     | o por Estado (UF)                      |                           |              | Resumo Arreo | cadação por P  | articipante    |                           |                                     |
| 24  |                        | ICMS                                   | ICMS-ST                   |              | Resumo da    | Autoimportado  | r Estado (UF)  | 7                         |                                     |
| 25  | Fetadoe (IIE)          | Arrecedeção                            | Arrecedecão               |              | Arrocadação  | L UTE          | R              |                           |                                     |
|     | Premi                  | ssas_Mercadologicas                    | Premissas_Tra             | ansportadora | Sumário E    | xecutivo (5) - | GN Sumái       | rio Executivo (           | 6)-GN-Ind                           |
| RE/ | ADY CALCULATE 🔠        |                                        |                           |              |              |                |                |                           |                                     |

O usuário deverá se atentar que, a mudança descrita por esta etapa, deve ser realizada na aba de "Sumário Executivo" em que deseja obter resultados ao final da análise.

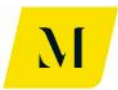

Cumprindo essa etapa, o usuário poderá prosseguir para a próxima etapa deste manual, referente aos sumários executivos "(5) - GN" e "(6) – GN-Ind".

### <u>4º Etapa:</u>

Ainda nos "Sumário Executivo (5) - GN" **ou** "Sumário Executivo (6) – GN-Ind" o usuário deverá inserir na tabela demonstrada abaixo, localizada ao lado da tabela utilizada na etapa anterior, o número de **transportes e distribuidoras** que serão utilizados no deslocamento do gás até o autoconsumidor.

Para tal, nas células demonstradas na imagem abaixo, circuladas em vermelho, o usuário deverá marcar, com um X, a quantidade de transportes e distribuidoras que serão necessários.

Como exemplo, no caso de que sejam necessários um total de 2 (dois) transportes e 1 (uma) distribuidora, as 2 (duas) células e 1 (uma) células, relativas aos transportes e a distribuidora deverão ser marcadas com um X.

| x                                | 🗄 🔊 👌 🗍                               | $\hat{f}_{12}$ $\hat{f}_{X} =$                     |                        |            | MM          | //E - Produto 4   | - Modelagem Trib     | uária_v3              | бс - Excel                  |                      |                  |         |           |       |                                    |                  | ? 🖭                |
|----------------------------------|---------------------------------------|----------------------------------------------------|------------------------|------------|-------------|-------------------|----------------------|-----------------------|-----------------------------|----------------------|------------------|---------|-----------|-------|------------------------------------|------------------|--------------------|
| FI                               | LE HOME IN                            | SERT PAGE LAYOU                                    | T FORMULAS             | DATA RE    | VIEW VIEW   | DEVELOPE          | R ADD-INS            | eOff                  | ice ACR                     | OBAT                 | POWERPIN         | /OT     | KPMG      |       |                                    |                  | Pedrete, Jo        |
| Pas                              | te<br>✓ Format Painter                | Calibri •<br>B I U • Eant                          |                        |            | Wrap T      | ext<br>& Center ▼ | General<br>S • % • 5 | ▼<br>.0 .00<br>.0 →.0 | Conditional<br>Formatting ▼ | Format as<br>Table * | Cell<br>Styles * | lnsert  | Delete Fo | ormat | ∑ AutoSun<br>₽ Fill ▼<br>€ Clear ▼ | Sort &<br>Filter | Find &<br>Select + |
|                                  | cipboard is                           |                                                    |                        | 71         | grimeric    | a.                | Number               |                       |                             | signes               |                  |         | Cells     |       |                                    | cutting          |                    |
| M5                               | · · · · · · · · · · · · · · · · · · · |                                                    | rigem                  |            |             |                   |                      |                       |                             |                      |                  |         |           |       |                                    |                  |                    |
|                                  | н                                     | 1                                                  | J                      | К          | L           | М                 | N                    |                       | 0                           | Ρ                    |                  | Q       | R         |       | S                                  | Т                | U                  |
| 1<br>2<br>3<br>4                 | Conário                               | C                                                  |                        |            |             | Orizon            | Bostina              | 1                     |                             |                      | Trac             | cnorte  | Cim       |       | Die                                | tribuição        | Cim                |
| 6                                | Fluxo 1                               | 5. Autoimportação - Con<br>5a. Importação de GN da | Bolívia pela UTE.      | .d         |             | BOL               | SP                   |                       |                             |                      | Transp           | ortador | 1 X       |       | Dist                               | ribuidor         | X                  |
| 7                                | Fluxo 2                               |                                                    |                        |            |             |                   |                      |                       |                             |                      | Transp           | ortador | 2 X       |       | Larre                              |                  |                    |
| 8                                | Fluxo 3                               |                                                    |                        |            |             |                   |                      |                       |                             |                      | Transp           | ortador | 3         |       |                                    |                  |                    |
| 9                                | Fluxo 4                               |                                                    |                        |            |             |                   |                      |                       |                             |                      | Transp           | ortador | 4         |       |                                    |                  |                    |
| 10                               | Fluxo 5                               |                                                    |                        |            |             |                   |                      |                       |                             |                      |                  |         |           |       |                                    |                  |                    |
| 12<br>13<br>14                   | Carga Tributária - Ar                 | recadação por Ente I                               | Federativo             |            |             | 1                 | _                    |                       |                             |                      |                  |         |           |       |                                    |                  |                    |
| 15                               |                                       | Arrandação                                         | PIS/COFINS             |            |             | ISS               |                      |                       |                             |                      |                  |         |           |       |                                    |                  |                    |
| 17                               | União                                 | R\$ -                                              | R\$ 51,47              |            | Municípios  | R\$ -             | ,                    |                       |                             |                      |                  |         |           |       |                                    |                  |                    |
| 18<br>19<br>20<br>21<br>22<br>23 | Resumo Arrecadaçã                     | o por Estado (UF)                                  |                        |            | Resumo Arre | cadação por F     | Participante         | 1                     |                             |                      |                  |         |           |       |                                    |                  |                    |
| 24                               | Estados (LIE)                         | ICMS<br>Arrecadação                                | ICMS-SI<br>Arrecadação |            | resumo da   | Autoimportad      | or Estado (UF)       | 1                     |                             |                      |                  |         |           |       |                                    |                  |                    |
|                                  | Premis                                | sas_Mercadologicas                                 | Premissas_Tran         | sportadora | Sumário Exe | cutivo (5) - (    | Sumário              | Executi               | vo (6)-GN-Ir                | d                    | (+)              |         |           |       |                                    |                  |                    |
| REAL                             | DY CALCULATE 🔠                        |                                                    |                        |            |             |                   |                      |                       |                             |                      | -                |         | COUNT:    | 2 🆽   | E                                  | <u>m</u>         |                    |

O usuário deverá se atentar que, a mudança descrita por esta etapa, deve ser realizada na aba de "Sumário Executivo" em que deseja obter resultados ao final da análise.

Assim, após ter definido a quantidade de transportes que serão necessários à cadeia, conforme descrito acima, o usuário deverá dirigir-se à aba de **"Premissas\_Transportadora",** para seguir para a próxima etapa.

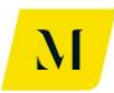

## <u>5º Etapa:</u>

Como demonstrado na imagem abaixo, a primeira informação que deve ser fornecida pelo usuário é o tipo de "fluxo" em que os transportes serão utilizados.

Para tal, na célula "C2", como circulado em vermelho na imagem abaixo, o usuário deverá novamente selecionar o tipo de fluxo que deseja analisar que, no caso do bloco C, trata-se dos fluxos de <u>"5a. Autoimportação - Comparativo Estados –</u> <u>Térmica-GN"</u> ou "<u>6a. Autoimportação - Comparativo Estados – Indústria-GN"</u>.

Portanto, de acordo com o "Sumário Executivo" em que o usuário estiver trabalhando, deverá ser escolhido seu fluxo correspondente, como nas imagens abaixo.

| x∎               | 🔒 🐬 🖓 🖞 👘 =                                                             |                         |                   | MME - Produto 4            | - Modelagem Tribuária_v0 - Excel |
|------------------|-------------------------------------------------------------------------|-------------------------|-------------------|----------------------------|----------------------------------|
| F                | LE HOME INSERT PAGE LAY                                                 | OUT FORMULAS            | DATA F            | EVIEW VIEW DEVELOPEI       | R ADD-INS eOffice ACROBAT        |
| Pas              | Calibri<br>En Copy →<br>B I U →                                         | - 11 - A A →            | = = <b>*</b>      |                            | Accounting                       |
|                  | Clipboard 🕞 Fo                                                          | nt 🖬                    |                   | Alignment 🕞                | Number 🕞 Styles                  |
| C2               | $\cdot$ : $\times \checkmark f_x$                                       | 5a. Autoimportaçã       | o - Comparativ    | o Estados - Térmica - GN   |                                  |
|                  | В                                                                       | C                       | D                 |                            | F                                |
| 1                | раналастирного постание протоком продокание на селицион<br>Со посто     | Es Autoimportação       | Comparativo       | stadas Tármisa GN          |                                  |
| 3<br>4<br>5<br>6 | <u>Transportador 1</u><br>Origem do Transporte<br>Destino do Transporte |                         |                   |                            |                                  |
| 7                | Complemento Transporte                                                  | 6a. Autoimportação - Co | mparativo Estados | - Indústria - GN           |                                  |
| 8                | Contratante                                                             | Producor                |                   |                            |                                  |
| 11<br>12         | Tarifa de Transporte (sem tributos)<br>Tributos Incidentes              | R\$ 110,00              | 5                 |                            |                                  |
| 13               | PIS                                                                     |                         |                   |                            |                                  |
| 14               | Aliquota Nominal<br>Base de Cálculo                                     | 1,659<br>P\$ 121.21     | %<br>             |                            |                                  |
| 16               | Valor do Tributo                                                        | R\$ 2,00                |                   |                            |                                  |
| 17               | Alíquota Efetiva                                                        | 1,829                   | %                 |                            |                                  |
| 18               | COFINS                                                                  | 1                       |                   |                            |                                  |
| 19               | Alíquota Nominal                                                        | 7,60                    | %                 |                            |                                  |
| 20               | Base de Cálculo                                                         | R\$ 121,21              |                   |                            |                                  |
| 21               | Alíquota Efetiva                                                        | RŞ 9,21<br>8,379        | -<br>%            |                            |                                  |
| 23               | ICMS                                                                    | 0,57                    |                   |                            |                                  |
|                  | Premissas_Mercadologic                                                  | as Premissas_Tr         | ansportadora      | Sumário Executivo (5) - GN | Sumário Executivo (6)-GN-Ind     |
| REA              | DY CALCULATE 🔡                                                          |                         |                   |                            |                                  |

Assim, cumprindo a 5º Etapa, o usuário poderá dirigir-se à próxima etapa, que será descrita adiante.

## <u>6º Etapa:</u>

Ainda na aba de "Premissas\_Transportadora", o usuário deverá escolher o destino do gás, em cada uma das etapas de transporte utilizada até a chegada do local de

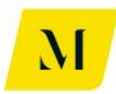

autoconsumo do produto.

No exemplo, demonstrado na imagem abaixo, o usuário teria selecionado 2 transportes necessários. Para tanto, em cada etapa de transporte (Tabela "Transportador"), deverá informar, **manualmente**, o Estado destino do gás, ao lado da célula **"Destino do Transporte"**, nos campos circulados em vermelho.

Vale lembrar que, uma vez que os "Sumários Executivos" abordados neste item do manual, tratam de importação de gás da Bolívia, conforme demonstrado anteriormente no RTP2, a **origem do gás será sempre "MS",** por conta do Gasbol – Gasoduto Bolívia-Brasil, que se localiza no Mato Grosso do Sul.

| 🕅 🔚 🗲 🔿 🖓 👘 🕅 🕅                             |                                   |                           | MME - Produto             | 4 - Modelagem 1 | Tribuária_v0 - Excel                  |           |
|---------------------------------------------|-----------------------------------|---------------------------|---------------------------|-----------------|---------------------------------------|-----------|
| FILE HOME INSERT PAGE LAY                   | OUT FORMULAS                      | DATA REVIE                | N VIEW DEVELO             | PER ADD-INS     | eOffice ACR                           | DBAT P    |
| Paste                                       | • 11 • A A =                      | ⋷ <mark>∊</mark><br>⋷∊∊∊∊ | 🛱 Wrap Text               | Accounting      | →  →  →  →  →  →  →  →  →  →  →  →  → | Format as |
| 🗸 🚿 Format Painter                          |                                   |                           | E Merge & center          | = 70 -          | Formatting *                          | Table 🔻   |
| Clipboard 🕞 Fo                              | nt G                              | Align                     | ment 🖓                    | Number          | Fail                                  | Styles    |
| $c_2$ · · · × · $f_x$                       | 5a. Autoimportação                | - Comparativo Es          | tados - Térmica - GN      |                 |                                       |           |
| В                                           | С                                 | D F                       | G                         |                 | н                                     | 1         |
| 1                                           |                                   |                           |                           |                 |                                       |           |
| 2 Cenário                                   | 5a. Autoimportação -              | Comparativo Estad         | •                         |                 |                                       |           |
| 3                                           |                                   |                           |                           |                 |                                       |           |
| 4 Transportador 1                           | х                                 |                           | Transportador 2           |                 | х                                     |           |
| 5 Origem do Transporte                      | MS                                |                           | Origem do Tran            | sporte          | RJ                                    |           |
| 6 Destino do Transporte                     | RJ                                |                           | Destino do Tran           | isporte         | RJ                                    |           |
| 7 Complemento Transporte                    | Intramunicipal (ISS)              | 5%                        | Complemento Tra           | ansporte        | Intermunicipal (ICMS)                 | 5%        |
| 8 Contratante                               | Produtor                          | J                         | Contratant                | te              | Consumidor Livre                      |           |
| 9<br>11 Tarifa da Transmanta (nom taibutan) | 110.00                            |                           | Taulfa da Tanananta (ann  |                 | 100 100 00                            | 1         |
| 12 Tributes Incidentes                      | RŞ 110,00                         |                           | Tarifa de Transporte (sen | n tributos)     | KŞ 165,00                             | ·         |
| 12 Indutos incidentes                       |                                   | -                         | nic nicidentes            |                 |                                       |           |
| 14 Alíqueta Nominal                         | 1.65%                             |                           | Alíquota Nominal          |                 | 1.65%                                 | -         |
| 15 Base de Cálculo                          | R\$ 121.21                        |                           | Base de Cálculo           |                 | R\$ 181.82                            |           |
| 16 Valor do Tributo                         | R\$ 2.00                          | -                         | Valor do Tributo          |                 | R\$ 3.00                              | ·         |
| 17 Alíguota Efetiva                         | 1.82%                             |                           | Alíquota Efetiva          |                 | 1.82%                                 | 1         |
| 18 COFINS                                   |                                   |                           | COFINS                    |                 | _)                                    |           |
| 19 Alíguota Nominal                         | 7,60%                             |                           | Alíquota Nominal          |                 | 7,60%                                 |           |
| 20 Base de Cálculo                          | R\$ 121,21                        | 1                         | Base de Cálculo           |                 | R\$ 181,82                            |           |
| 21 Valor do Tributo                         | R\$ 9,21                          |                           | Valor do Tributo          |                 | R\$ 13,82                             | 1         |
| 22 Alíquota Efetiva                         | 8,37%                             | 1                         | Alíquota Efetiva          |                 | 8,37%                                 |           |
| 23 ICMS                                     | participation and an and a second |                           | ICMS                      |                 | •                                     |           |
| Premissas_Mercadologie                      | as Premissas_Tra                  | insportadora              | Sumário Executivo (5) -   | GN Sumári       | io Executivo (6)-GN-Ir                | d         |
| READY CALCULATE 🔠                           |                                   |                           |                           |                 |                                       |           |

Cabe ressaltar que, para os casos em que haja a etapa de distribuição, a etapa descrita acima, também deverá ser adotada na aba de "Premissas\_Distribuidora", ao lado da célula "Destino da Movimentação".

### **IMPORTANTE:**

Nos casos em que a origem seja igual ao destino do gás, o usuário deverá escolher, no campo de "Complemento Transporte", se a operação é "**Intermunicipal** (ICMS)" ou "Intramunicipal (ISS)", conforme exposto abaixo.

Nos casos em que o "Complemento Transporte" for a opção "Intramunicipal (ISS)",

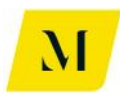

o usuário deverá ainda, selecionar a alíquota adotada para esse tipo de prestação de serviço, tendo como base o município no qual o transporte está sendo realizado.

| X                                                        | 🔒 🐬 🕈 🖓 👘 👘                                                                                                    |                                                                                                    |                   | MME - Produto 4 - N                                                                                                    | Aodelagem Tribuária                        | a_v0 - Excel                                                                              |                      |
|----------------------------------------------------------|----------------------------------------------------------------------------------------------------|----------------------------------------------------------------------------------------------------|-------------------|----------------------------------------------------------------------------------------------------|--------------------------------------------|-------------------------------------------------------------------------------------------|----------------------|
| FI                                                       | LE HOME INSERT PAGE LAY                                                                                                    | OUT FORMULAS                                                                                                    | DATA REVIE        | W VIEW DEVELOPER                                                                                                    | ADD-INS e                                  | Office ACRC                                                                               | BAT F                |
|                                                          | Calibri                                                                                                    | • 11 • A A =                                                                                                    | ≡ _ ≫             | 🛱 Wrap Text 🛛 🗛                                                                                                    | ounting -                                  |                                                                                           |                      |
| Pas<br>*                                                 | te v Format Painter B I U -                                                                                                    | 🗄 •   🔷 • 🔺 📄                                                                                                    | ≡≡ ∉≆             | 🗄 Merge & Center 🔹 孕                                                                                                    | • % • €.0 .00                              | Conditional<br>Formatting •                                                               | Format as<br>Table ≠ |
|                                                          | Clipboard 🕞 For                                                                                                    | nt 🗔                                                                                                    | Align             | ment 🕞                                                                                                    | Number                                     | 5 S                                                                                       | styles               |
| C2                                                       | $\cdot$ : $\times \checkmark f_x$                                                                                                    | 5a. Autoimportação                                                                                                    | - Comparativo Es  | tados - Térmica - GN                                                                                                    |                                            |                                                                                           |                      |
|                                                          | В                                                                                                    | С                                                                                                    | D F               | G                                                                                                    |                                            | Н                                                                                         | 1                    |
| 1                                                        |                                                                                                    |                                                                                                    |                   |                                                                                                    |                                            |                                                                                           |                      |
| 2                                                        | Cenário                                                                                                    | 5a. Autoimportação - (                                                                                                    | Comparativo Estad | ¥                                                                                                    |                                            |                                                                                           |                      |
| 3                                                        |                                                                                                    |                                                                                                    |                   |                                                                                                    |                                            |                                                                                           |                      |
| 4                                                        | <u>Transportador 1</u>                                                                                                    | Х                                                                                                    | l j               | Transportador 2                                                                                                    |                                            | Х                                                                                         |                      |
| 5                                                        | Origem do Transporte                                                                                                    | MS                                                                                                    |                   | Origem do Transport                                                                                                    | te                                         | RJ                                                                                        |                      |
| 6                                                        | Destino do Transporte                                                                                                    | RJ                                                                                                    |                   | Destino do Transport                                                                                                    | te                                         | RJ                                                                                        |                      |
| 7                                                        | Complemento Transporte                                                                                                    | Intramunicipal (ISS)                                                                                                    | 5%                | Complemento Transpo                                                                                                    | orte Interm                                | unicipal (ICMS)                                                                           | 5%                   |
| 8                                                        | Contratante                                                                                                    | Produtor                                                                                                    |                   | Contratante                                                                                                    | Con                                        | sumidor Livre                                                                             |                      |
| 9                                                        |                                                                                                    |                                                                                                    |                   |                                                                                                    |                                            |                                                                                           |                      |
| 11                                                       | Tarifa de Transporte (sem tributos)                                                                                                    | R\$ 110,00                                                                                                    |                   | Tarifa de Transporte (sem trib                                                                                                    | outos) R\$                                 | 165,00                                                                                    |                      |
| 12                                                       | Tributos Incidentes                                                                                                    |                                                                                                    |                   |                                                                                                    |                                            |                                                                                           |                      |
| 13                                                       | moutos medentes                                                                                                    |                                                                                                    |                   | Tributos Incidentes                                                                                                    |                                            |                                                                                           |                      |
|                                                          | PIS                                                                                                    |                                                                                                    | -                 | PIS                                                                                                    | I                                          |                                                                                           |                      |
| 14                                                       | PIS<br>Alíquota Nominal                                                                                                    | 1,65%                                                                                                    |                   | Tributos Incidentes<br>PIS<br>Alíquota Nominal                                                                                                    |                                            | 1,65%                                                                                     |                      |
| 14<br>15                                                 | PIS<br>Alíquota Nominal<br>Base de Cálculo                                                                                                    | 1,65%<br>R\$ 121,21                                                                                                    |                   | Tributos Incidentes<br>PIS<br>Alíquota Nominal<br>Base de Cálculo                                                                                                    | RŞ                                         | 1,65%<br>181,82                                                                           |                      |
| 14<br>15<br>16                                           | PIS<br>Alíquota Nominal<br>Base de Cálculo<br>Valor do Tributo                                                                                                    | 1,65%<br>R\$ 121,21<br>R\$ 2,00                                                                                                    |                   | Tributos Incidentes<br>PIS<br>Alíquota Nominal<br>Base de Cálculo<br>Valor do Tributo                                                                                                    | R\$<br>R\$                                 | 1,65%<br>181,82<br>3,00                                                                   |                      |
| 14<br>15<br>16<br>17                                     | PIS<br>Alíquota Nominal<br>Base de Cálculo<br>Valor do Tributo<br>Alíquota Efetiva                                                                                           | 1,65%<br>R\$ 121,21<br>R\$ 2,00<br>1,82%                                                                                                    |                   | Tributos Incidentes<br>PIS<br>Alíquota Nominal<br>Base de Cálculo<br>Valor do Tributo<br>Alíquota Efetiva                                                                                            | R\$<br>R\$                                 | 1,65%<br>181,82<br>3,00<br>1,82%                                                          |                      |
| 14<br>15<br>16<br>17<br>18                               | PIS Alíquota Nominal Base de Cálculo Valor do Tributo Alíquota Efetiva COFINS                                                                                                | 1,65%<br>R\$ 121,21<br>R\$ 2,00<br>1,82%                                                                                                    |                   | Tributos incidentes PIS Alíquota Nominal Base de Cálculo Valor do Tributo Alíquota Efetiva COFINS                                                                                                    | RŞ<br>RŞ                                   | 1,65%<br>181,82<br>3,00<br>1,82%                                                          |                      |
| 14<br>15<br>16<br>17<br>18<br>19                         | PIS Alíquota Nominal Base de Cálculo Valor do Tributo Alíquota Efetiva COFINS Alíquota Nominal                                                                               | 1,65%<br>R\$ 121,21<br>R\$ 2,00<br>1,82%                                                                                                    |                   | Tributos incidentes<br>PIS<br>Alíquota Nominal<br>Base de Cálculo<br>Valor do Tributo<br>Alíquota Efetiva<br>COFINS<br>Alíquota Nominal                                                              | RŞ<br>RŞ                                   | 1,65%<br>181,82<br>3,00<br>1,82%<br>7,60%                                                 |                      |
| 14<br>15<br>16<br>17<br>18<br>19<br>20                   | PIS Alíquota Nominal Base de Cálculo Valor do Tributo Alíquota Efetiva COFINS Alíquota Nominal Base de Cálculo                                                               | 1,65%<br>R\$ 121,21<br>R\$ 2,00<br>1,82%<br>7,60%<br>R\$ 121,21                                                                                                    |                   | Tributos incidentes<br>PIS<br>Alíquota Nominal<br>Base de Cálculo<br>Valor do Tributo<br>Alíquota Efetiva<br>COFINS<br>Alíquota Nominal<br>Base de Cálculo                                           | RS<br>RS<br>RS<br>RS                       | 1,65%<br>181,82<br>3,00<br>1,82%<br>7,60%<br>181,82                                       |                      |
| 14<br>15<br>16<br>17<br>18<br>19<br>20<br>21             | PIS Alíquota Nominal Base de Cálculo Valor do Tributo Alíquota Efetiva COFINS Alíquota Nominal Base de Cálculo Valor do Tributo                                              | 1,65%           RS         121,21           RS         2,00           1,82%           7,60%           RS         121,21           RS         9,21                                                          |                   | Tributos incidentes PIS Alíquota Nominal Base de Cálculo Valor do Tributo Alíquota Efetiva COFINS Alíquota Nominal Base de Cálculo Valor do Tributo                                                  | RS<br>RS<br>RS<br>RS<br>RS                 | 1,65%<br>181,82<br>3,00<br>1,82%<br>7,60%<br>181,82<br>13,82                              |                      |
| 14<br>15<br>16<br>17<br>18<br>19<br>20<br>21<br>22       | PIS Alíquota Nominal Base de Cálculo Valor do Tributo Alíquota Efetiva COFINS Alíquota Nominal Base de Cálculo Valor do Tributo Alíquota Efetiva                             | 1,65%<br>R5 121,21<br>R5 2,00<br>1,82%<br>7,60%<br>R5 121,21<br>R5 9,21<br>8,37%                                                                                                    |                   | Tributos incidentes PIS Alíquota Nominal Base de Cálculo Valor do Tributo Alíquota Efetiva COFINS Alíquota Nominal Base de Cálculo Valor do Tributo Alíquota Efetiva                                 | RS<br>RS<br>RS<br>RS<br>RS                 | 1,65%<br>181,82<br>3,00<br>1,82%<br>7,60%<br>181,82<br>13,82<br>8,37%                     |                      |
| 14<br>15<br>16<br>17<br>18<br>19<br>20<br>21<br>22<br>23 | PIS Alíquota Nominal Base de Cálculo Valor do Tributo Alíquota Efetiva COFINS Alíquota Nominal Base de Cálculo Valor do Tributo Alíquota Efetiva ICMS                        | 1,65%<br>R5 121,21<br>R5 2,00<br>1,82%<br>7,60%<br>R5 121,21<br>R5 9,21<br>8,37%                                                                                                    |                   | Tributos incidentes PIS Alíquota Nominal Base de Cálculo Valor do Tributo Alíquota Efetiva COFINS Alíquota Nominal Base de Cálculo Valor do Tributo Alíquota Efetiva ICMS                            | RS<br>RS<br>RS<br>RS<br>RS<br>RS           | 1,65%<br>181,82<br>3,00<br>1,82%<br>7,60%<br>181,82<br>13,82<br>8,37%                     |                      |
| 14<br>15<br>16<br>17<br>18<br>19<br>20<br>21<br>22<br>23 | PIS Alíquota Nominal Base de Cálculo Valor do Tributo Alíquota Efetiva COFINS Alíquota Nominal Base de Cálculo Valor do Tributo Alíquota Efetiva ICMS Premissas_Mercadologio | 1,65%           R\$         121,21           R\$         2,00           1,82%           7,60%           R\$         121,21           R\$         9,21           8,37%           95         Premissas_Train | sportadora        | Tributos incidentes PIS Alíquota Nominal Base de Cálculo Valor do Tributo Alíquota Efetiva COFINS Alíquota Nominal Base de Cálculo Valor do Tributo Alíquota Efetiva ICMS Sumário Executivo (5) - GN | RS<br>RS<br>RS<br>RS<br>RS<br>Sumário Exec | 1,65%<br>181,82<br>3,00<br>1,82%<br>7,60%<br>181,82<br>13,82<br>8,37%<br>utivo (6)-GN-Ino | 1                    |

Tendo seguido todas as instruções dessas etapas, o usuário poderá prosseguir para a próxima instrução de uso, descrita abaixo, ainda em relação ao transporte.

### <u>7º Etapa:</u>

Ainda na aba de "Premissas\_Transportadora", após selecionar o destino e o complemento do transporte, o usuário deverá prosseguir na inclusão de dados referentes ao transporte.

Desta vez, ainda na tabela que veio a ser alvo de alteração nas duas últimas etapas, o usuário deverá informar o contratante do transporte, na célula ao lado do campo denominado como "Contratante".

No caso do fluxo de **"5a. Autoimportação - Comparativo Estados – Térmica -GN"**, as opções de contratantes do transporte serão:

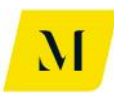

## • Importador – UTE

Já no caso do fluxo de **"6a. Autoimportação - Comparativo Estados – Indústria - GN"**, as opções de contratantes do transporte serão:

# • Importador – Indústria

Segue abaixo imagem para apoio desta etapa:

| ×∎  |                                                          |           |                 |            |            | MME                        | - Produto | 4 - Mc |
|-----|----------------------------------------------------------|-----------|-----------------|------------|------------|----------------------------|-----------|--------|
| F   | LE HOME INSERT PAGE LA                                   | /OUT      | FORMULAS        | DATA       | REVIEW     | VIEW                       | DEVELO    | PER    |
| Pas | Le K Cut<br>Calibri<br>Le Copy →<br>ste ✓ Format Painter | • 10<br>• | · A A =         |            | ≫<br>∈= += | 🖶 Wrap Text<br>🗄 Merge & C | enter 👻   | Gener  |
|     | Clipboard 🕞 Fo                                           | nt        | G.              |            | Alignm     | ent                        | G.        |        |
| C8  | $\bullet$ : $\times \checkmark f_x$                      | Impo      | rtador - UTE    |            |            |                            |           |        |
|     | В                                                        |           | с               | D          |            | F                          |           |        |
| 1   |                                                          |           |                 |            |            |                            |           |        |
| 2   | Cenário                                                  | 5a. A     | utoimportação - | Comparati  | vo Estados | - Térmica - GN             |           |        |
| 3   |                                                          |           |                 | _          |            |                            |           |        |
| 4   | Transportador 1                                          |           | х               | 4          |            |                            |           |        |
| 5   | Origem do Transporte                                     |           | MS              | _          |            |                            |           |        |
| 6   | Destino do Transporte                                    |           | RJ              |            |            |                            |           |        |
| 7   | Complemento Transporte                                   | Intra     | municipal (ISS) | 5%         |            |                            |           |        |
| 8   | Contratante                                              | Im        | portador - UTE  |            |            |                            |           |        |
| 9   |                                                          | Import    | ador - UTE      |            |            |                            |           |        |
| 11  | Tarifa de Transporte (sem tributos)                      | R\$       | 110,00          |            |            |                            |           |        |
| 12  | Tributos Incidentes                                      |           |                 | _          |            |                            |           |        |
| 13  | PIS                                                      |           |                 |            |            |                            |           |        |
| 14  | Alíquota Nominal                                         |           | 1,65%           | 6          |            |                            |           |        |
| 15  | Base de Cálculo                                          | RŞ        | 121,21          |            |            |                            |           |        |
| 16  | Valor do Tributo                                         | R\$       | 2,00            | _          |            |                            |           |        |
| 17  | Alíquota Efetiva                                         |           | 1,82%           | 6          |            |                            |           |        |
| 18  | COFINS                                                   |           |                 |            |            |                            |           |        |
| 19  | Alíquota Nominal                                         |           | 7,60%           | 6          |            |                            |           |        |
| 20  | Base de Cálculo                                          | R\$       | 121,21          |            |            |                            |           |        |
| 21  | Valor do Tributo                                         | R\$       | 9,21            |            |            |                            |           |        |
| 22  | Alíquota Efetiva                                         |           | 8,37%           | 6          |            |                            |           |        |
| 23  | ICMS                                                     | -         |                 |            |            |                            |           |        |
|     | Premissas_Mercadologi                                    | cas 📗     | Premissas_Tra   | ansportado | ora Si     | umário Execut              | ivo (5) - | GN     |
| REA | DY CALCULATE 🔚                                           |           |                 |            |            |                            |           |        |

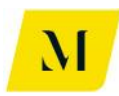

| X≣  | $\Box$ $5$ $\mathbf{c}$ $\mathbf{c}$ $\mathbf{j}_{12}$ $\mathbf{j}_{x}$ $\mathbf{z}$ |                        |               |                 | MME -          | Produto  | 4 - Model |
|-----|--------------------------------------------------------------------------------------|------------------------|---------------|-----------------|----------------|----------|-----------|
| F   | ILE HOME INSERT PAGE LAY                                                             | OUT FORMULA            | AS DATA       | REVIEW          | VIEW [         | DEVELO   | PER AI    |
| Pas | Lalibri<br>Lalibri<br>Lalibri<br>B I U → Lalibri                                     | • 10 • A A             |               | &>.<br>€= ≠= [= | Wrap Text      | nter 👻   | General   |
|     | Clipboard 🗔 For                                                                      | nt 🕞                   |               | Alignmer        | nt             | E.       | Nu        |
| C8  | $\cdot$ : $\times \checkmark f_x$                                                    | Importador - Ind       | ústria        |                 |                |          |           |
|     | В                                                                                    | С                      | D             |                 | F              |          |           |
| 1   |                                                                                      |                        |               |                 |                |          |           |
| 2   | Cenário                                                                              | 6a. Autoimportaçã      | ão - Comparat | tivo Estados -  | Indústria - GN |          |           |
| 3   |                                                                                      |                        |               |                 |                |          |           |
| 4   | Transportador 1                                                                      | Х                      |               |                 |                |          |           |
| 5   | Origem do Transporte                                                                 | MS                     |               |                 |                |          |           |
| 0   | Destino do Transporte                                                                | RJ                     | 201           |                 |                |          |           |
| -   | Complemento Transporte                                                               | Intramunicipal (is     | 55) 5%        |                 |                |          |           |
| •   | Contratante                                                                          | Importador - Indústria | suna] 🕈       |                 |                |          |           |
| 11  | Tarifa de Transporte (sem tributos)                                                  | DS 110                 | 00            |                 |                |          |           |
| 12  | Tributos Incidentes                                                                  | NŞ 110,                | ,00           |                 |                |          |           |
| 13  | PIS                                                                                  |                        |               |                 |                |          |           |
| 14  | Alíguota Nominal                                                                     | 1.(                    | 65%           |                 |                |          |           |
| 15  | Base de Cálculo                                                                      | R\$ 121                | ,21           |                 |                |          |           |
| 16  | Valor do Tributo                                                                     | R\$ 2                  | ,00           |                 |                |          |           |
| 17  | Alíquota Efetiva                                                                     | 1,8                    | 82%           |                 |                |          |           |
| 18  | COFINS                                                                               |                        |               |                 |                |          |           |
| 19  | Alíquota Nominal                                                                     | 7,6                    | 50%           |                 |                |          |           |
| 20  | Base de Cálculo                                                                      | R\$ 121                | ,21           |                 |                |          |           |
| 21  | Valor do Tributo                                                                     | R\$ 9,                 | ,21           |                 |                |          |           |
| 22  | Alíquota Efetiva                                                                     | 8,3                    | 37%           |                 |                |          |           |
| 23  | ICMS                                                                                 |                        |               |                 |                |          |           |
|     | Premissas_Mercadologic                                                               | as Premissas_          | Transportad   | lora Sun        | nário Executiv | '0 (6)-G | N-Ind     |
| REA | DY CALCULATE 🔚                                                                       |                        |               |                 |                |          |           |

"Sumário Executivo (6) - GN-Ind"

Deve ser recordado ao usuário que, todas essas informações deverão ser adicionadas para todas as tabelas de transporte, de acordo com o número de transportes necessários, escolhidos na 5º Etapa.

Ou seja, se o usuário definiu 3 transportes como necessários, deverá preencher as etapas acima, para as 3 tabelas de transporte presentes na aba de "Premissas\_Transportadora".

Assim, o usuário estará apto a prosseguir à próxima etapa deste manual.

### <u>8º Etapa:</u>

Ainda na aba de "Premissas\_Transportadora", o usuário deverá informar agora os valores gastos com a tarifa de transporte definido nas etapas anteriores.

Para isso, conforme tabela abaixo, deve preencher manualmente, os valores de **"Tarifa de Transporte (sem tributos)".** 

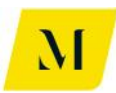

Vale ressaltar que, todas as etapas desse item do manual, devem ser realizadas de acordo com o "Sumário Executivo" em que está sendo baseada a análise.

| x∎   | <b>⊟ 5</b> • ♂• 🚉 🎼 =                                  |                        |            |                         | MME          | - Produto    | 4 - Modelagem Trib | uária_v0 - Excel                 |                                |
|------|--------------------------------------------------------|------------------------|------------|-------------------------|--------------|--------------|--------------------|----------------------------------|--------------------------------|
| FI   | LE HOME INSERT PAGE LAY                                | OUT FORMULAS           | DATA       | REVIEW                  | VIEW         | DEVELO       | PER ADD-INS        | eOffice ACR0                     | DBAT POWE                      |
| Pas  | Cut<br>Calibri<br>Calibri<br>B I U ▼<br>Format Painter | • 11 • A • A =         | = <b>=</b> | ≫≁<br>€≣ <del>1</del> ≣ | 🔐 Wrap Text  | Center →     | Accounting         | →<br>Conditional<br>Formatting → | Format as Cel<br>Table + Style |
|      | Clipboard 🕞 For                                        | nt 🕞                   |            | Alignm                  | ient         | Es.          | Number             | Fail                             | Styles                         |
| B1:  | $1  \bullet  :  \times  \checkmark  f_x$               | Tarifa de Transporte   | e (sem tri | ibutos)                 |              |              |                    |                                  |                                |
|      | В                                                      | с                      | D          | F                       |              | (            | 3                  | Н                                | I                              |
| 1    |                                                        |                        |            |                         | _            |              |                    |                                  |                                |
| 2    | Cenário                                                | 6a. Autoimportação -   | Comparat   | tivo Estados            | 5 - I        |              |                    |                                  |                                |
| 3    | Transmontadas 4                                        | V                      | 1          |                         | Terrente     | dan 2        |                    | 0                                |                                |
| 5    | Origom de Transporte                                   | A<br>MS                | -          |                         | Transporta   | uor z        | Transporto         | 0                                |                                |
| 6    | Destine de Transporte                                  | IVIS                   |            |                         |              | octino do    | Transporte         | DI                               | _                              |
| 7    | Complemento Transporte                                 | Intramunicinal (ISS)   | 5%         |                         |              | mnlement     | Transporte         | Intermunicinal (I(               | MS) 5%                         |
| 8    | Contratante                                            | Importador - Indústria | 270        |                         |              | Contra       | atante             | Consumidor Liv                   | re                             |
| 9    | contractine                                            |                        | 1          |                         |              | contra       |                    |                                  |                                |
| 11   | Tarifa de Transporte (sem tributos)                    | R\$ 110,00             |            |                         | Tarifa de T  | ransporte    | (sem tributos)     | R\$ 165                          | 5,00                           |
| 12   | Tributos Incidentes                                    |                        | ſ          |                         | Tributos In  | cidentes     |                    |                                  |                                |
| 13   | PIS                                                    |                        | 1          |                         | PIS          |              |                    |                                  |                                |
| 14   | Alíquota Nominal                                       | 1,65%                  | 1          |                         | Alíquo       | ta Nomin     | al                 | 1                                | 65%                            |
| 15   | Base de Cálculo                                        | R\$ 121,21             |            |                         | Base d       | le Cálculo   |                    | R\$                              | -                              |
| 16   | Valor do Tributo                                       | R\$ 2,00               |            |                         | Valor        | do Tributo   | )                  | R\$                              | -                              |
| 17   | Alíquota Efetiva                                       | 1,82%                  |            |                         | Alíquo       | ota Efetiva  |                    | 0                                | .00%                           |
| 18   | COFINS                                                 | 1                      |            |                         | COFINS       |              |                    | -                                |                                |
| 19   | Alíquota Nominal                                       | 7,60%                  |            |                         | Alíquo       | ta Nomin     | al                 | 7                                | 60%                            |
| 20   | Base de Cálculo                                        | R\$ 121,21             |            |                         | Base d       | le Cálculo   |                    | R\$                              |                                |
| 21   | Valor do Tributo                                       | R\$ 9,21               | -          |                         | Valor        | do Tributo   | )                  | RŞ                               | -                              |
| 22   | Aliquota Efetiva                                       | 8,37%                  |            |                         | Alique       | ota Efetiva  |                    | 0                                | .00%                           |
| 23   |                                                        |                        |            |                         | ICMS         | iue (5)      | chi Cumé i c       |                                  |                                |
|      | Premissas_Mercadologic                                 | as Premissas_Ira       | nsportad   | iora S                  | umario Execu | tivo (5) - ( | GN Sumario E       | xecutivo (6)-GN-In               | a (+)                          |
| REAL | DY CALCULATE 🔠                                         |                        |            |                         |              |              |                    |                                  |                                |

Após a realização desta etapa, o usuário deverá retornar à aba de "Sumário Executivo" em que estiver trabalhando, para dar continuidade à análise, de acordo com as próximas etapas que serão descritas adiante.

### 9º Etapa:

Como dito acima, de volta ao "Sumário Executivo", em que estiver trabalhando, "Sumário Executivo (5) - GN" ou "Sumário Executivo (6) – GN-Ind", o usuário deverá inserir a informação, para que sejam obtidos os resultados esperados.

Inicialmente, no caso, do **"Sumário Executivo (5) – GN",** na tabela de **"Importador-UTE"**, o usuário deverá informar se, no momento da **importação**, existe diferimento ou isenção, através das as opções **"SIM" ou "NÃO"**, conforme demonstrado abaixo.

Ademais, após informar a possibilidade de diferimento ou insenção, o usuário deverá informar, ainda na tabela de **"Importador-UTE"**, caso faça parte do Programa **Prioritário de UTE – PPT,** conforme item 5.2.2.4, da página 43 do RTP2, **atavés de "SIM" ou "NÃO**". Além de, ainda na mesma tabela, informar o **tipo de venda** 

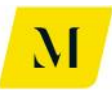

**realizada ao consumidor**, através de "Interestadual" ou "Interna", conforme demonstrado abaixo.

| 💵 🔒 🍤 👌 💼 🎼 =                                       |                                                                                                    | MME - F                                              | Produto 4 - Modelager                         | n Tribuária_v0 - Excel                     |                                             |                                        |                                                  |                                                                  |                                     |
|-----------------------------------------------------|----------------------------------------------------------------------------------------------------|------------------------------------------------------|-----------------------------------------------|--------------------------------------------|---------------------------------------------|----------------------------------------|--------------------------------------------------|------------------------------------------------------------------|-------------------------------------|
| FILE HOME INSERT PAGE                               | LAYOUT FORMULAS DATA                                                                                   | REVIEW VIEW D                                        | EVELOPER ADD-I                                | NS eOffice ACF                             | ROBAT POWERP                                | VOT                                    | KPMG                                             |                                                                  |                                     |
| Calibri<br>Paste<br>✓ Format Painter<br>Clipboard 5 | $\begin{array}{c c} \hline & & \\ \hline & & \\ \hline & & \\ \hline \\ \hline \\ \hline \\ \hline \\$ |                                                      | General                                       |                                            | I Format as Cell<br>Table - Styles - Styles | €<br>⊞<br>Insert                       | Delete<br>Cells                                  | Format                                                           | ∑ AutoSi<br>↓ Fill ▼<br>Clear ▼</td |
| $[N6]$ $\cdot$ $\vdots$ $[X] \checkmark f_X$        | RJ                                                                                                    |                                                      |                                               |                                            |                                             |                                        |                                                  |                                                                  |                                     |
| P Q F                                               | R S T U                                                                                                | V                                                    | W                                             | х                                          | Y                                           |                                        | z                                                | AA                                                               |                                     |
| 14<br>15<br>16<br>17<br>18<br>19<br>20<br>21        |                                                                                                    | Custo de<br>Tributos o<br>II<br>IPI<br>PIS<br>COFINS | Aquisição pelo Impor<br>devidos na Importação | tador (CIF sem tributos)<br>o (débito)     |                                             | RS<br>RS<br>RS<br>RS<br>NT<br>RS<br>RS | / m <sup>3</sup><br>1.000.00<br>219,51<br>-<br>- | R\$ / E<br>R\$ 1.00<br>R\$ 21<br>R\$<br>R\$<br>R\$<br>R\$<br>R\$ | tu<br>0.00<br>9,51<br>-<br>-<br>-   |
| 22                                                  |                                                                                                    | ICMS                                                 | UTE com                                       | Diferimento/Isenção?                       | Não                                         | RS                                     | 219,51                                           | R\$ 21                                                           | 9,51                                |
| 23 24                                               |                                                                                                    | Feef<br>Tributos d                                   | creditáveis na Importa                        | ação (crédito)                             |                                             | -R\$                                   | - 117,50                                         | -R\$ 11                                                          | -                                   |
| 25<br>26                                            |                                                                                                    | (-) PIS<br>(-) COF                                   | INS Program                                   | na Prioritário de UTE?                     | Não                                         | -R\$<br>-R\$                           | 21,00<br>96,50                                   | -R\$ 2                                                           | 1,00<br>6,50                        |
| 28                                                  |                                                                                                    | Operação                                             | o de Venda de energia                         | :                                          | Interestadual                               | -КЭ                                    | 219,51                                           | -K\$ 21                                                          | 9,51                                |
| 29                                                  |                                                                                                    | Estorno d                                            | e crédito de ICMS?                            | fine of Providence and an Providence and a | Sim                                         | R\$                                    | 219,51                                           | R\$ 21                                                           | 9,51                                |
| 30                                                  |                                                                                                    | Crédito<br>Caron Trib                                | o após estorno                                |                                            |                                             | R\$                                    | -                                                | R\$ 10                                                           | -                                   |
| 32                                                  |                                                                                                    | Custo Fin                                            | al do Produto Importa                         | do                                         |                                             | R\$                                    | 1.102,01                                         | R\$ 1.10                                                         | 2,01                                |
| 33                                                  |                                                                                                    | Curren La La                                         | sial da Cassias da Tasa                       |                                            |                                             | D.C.                                   |                                                  | D.C.                                                             |                                     |
| Premissas Mercadolo                                 | ogicas Premissas Transportado                                                                          | ora Sumário Executiv                                 | o (5) - GN Sum                                | ário Executivo (6)-GN-I                    | Ind (+)                                     | к5                                     |                                                  | NO                                                               | 1                                   |
| READY CALCULATE                                     |                                                                                                    |                                                      |                                               |                                            |                                             |                                        | -                                                |                                                                  | # 8                                 |

Após preencher as informações citadas acima, caso o usuário queira simular um cenário onde o estabelecimento importador é diferente do estabelecimento autoconsumidor e deseje repassar os créditos de ICMS do importador para o autoconsumidor o usuário deverá dirigir-se à tabela localizada à direita, denominadade de **"Autoconsumidor"**.

Nesse caso, inicialmente deverá responder a pergunta se no momento da remessa do gás para o autoconsumidor, haverá incidência de ICMS, informando **alíquota do imposto** incidente e a **margem na transação** 

Ademais, deverá informar o tipo de venda feita, através de "Interestadual" ou "Interna", ainda na tabela de **"Autoconsumidor",** com objetivo de verificar os efeitos da cumulatividade do ICMS.

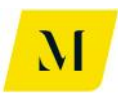

| x∎         | <b>5</b> - d       | $ \hat{f}_{12}$ $\hat{f}_{X}$ | Ŧ              |                 |                |                     | MME                        | - Produto 4  | 4 - Moo | lelagen | n Tribuária        | a_v0 - E | cel                    |                      |
|------------|--------------------|-------------------------------|----------------|-----------------|----------------|---------------------|----------------------------|--------------|---------|---------|--------------------|----------|------------------------|----------------------|
| FILE       | HOME               | INSERT                        | PAGE LAYOUT    | FORMULA         | S DATA         | REVIEW              | VIEW                       | DEVELOPE     | ER      | ADD-II  | NS e               | Office   | ACR                    | DBAT I               |
|            | 👗 Cut<br>Ē≘ Copy 🔹 | Calibri                       | - 11           | · A A           | = = =          | 87 -                | 😽 Wrap Text                | [            | Genera  | ıl      | -                  |          | ŧ                      |                      |
| Paste<br>* | ؇ Format Pa        | inter B I                     | <u>U</u> + 🔛 - | 🖑 - 🗛 -         | EEE            | €≣∳≣                | 🖶 Merge & C                | enter 🔻      | - P     | % '     | 00. 0.→<br>0.← 00. | Forn     | iditional<br>natting ▼ | Format as<br>Table ₹ |
|            | Clipboard          | Est.                          | Font           | Fa              |                | Alignm              | ent                        | Fai          |         | Numbe   | r i                | 2        |                        | Styles               |
| N6         | <b>T</b>           | - X ./                        | fr. BI         |                 |                |                     |                            |              |         |         |                    |          |                        |                      |
|            |                    |                               | Ja 10          |                 |                |                     |                            |              |         |         |                    |          |                        |                      |
|            | AB                 | AC                            |                | AD              | AE             |                     | ,                          | AF           |         | ,       | AG                 |          | AH                     | AI                   |
| 11<br>12   |                    |                               | (managed)      |                 | -              |                     |                            |              |         |         |                    |          |                        |                      |
| 13         |                    |                               | Autoco         | onsumidor - UT  | E              |                     |                            |              |         |         |                    |          |                        |                      |
| 14         |                    |                               | Autoc          | onsumidor       |                |                     |                            |              |         |         | 1 3                |          | 10711                  | _                    |
| 15         |                    |                               | Dama           | rea do Cás Imp  | ortado para E  | ilial Autor         | onsumidora en              | n outra LIE  |         | RŞ      | / m³               | ĸ        | 5/810                  |                      |
| 17         |                    |                               | Haver          | à incidência de | ICMS na reme   | essa do gá          | s para Filial?             | il outra or  |         | S       | im                 |          | 12%                    |                      |
| 18         |                    |                               | Marge          | m na Remessa    | (Incluir valor | percentua           | I)                         |              |         |         | 1                  | 0%       |                        |                      |
| 19         |                    |                               | Valor          | de Remessa pa   | ra Filial Auto | consumido           | ra em outra Uf             | F (sem tribu | utos)   | R\$     | 1.212,21           | R\$      | 1.212,                 | 21                   |
| 20         |                    |                               | ICM            | IS              |                |                     |                            |              |         | R\$     | 165,30             | R\$      | 165,                   | 30                   |
| 21         |                    |                               | Valor          | da NF de Reme   | ssa do Gás In  | iportado            |                            |              |         | R\$     | 1.377,52           | R\$      | 1.377,                 | 52                   |
| 22<br>23   |                    |                               |                |                 |                |                     |                            |              |         |         |                    |          |                        |                      |
| 24         |                    |                               | Custo          | do Gás Recebio  | do (com transp | oorte)              |                            |              |         | R\$     | 1.377,52           |          | 1.377,                 | 52                   |
| 25         |                    |                               | (-)            | CMS (crédito de | o Autoconsum   | idor em Ul          | <sup>-</sup> diversa do Im | portador)    | -       | R\$     | 165,30             | -R\$     | 165,                   | 30                   |
| 26         |                    |                               | Opera          | ção de Venda o  | le energia:    |                     | Intere                     | stadual      |         |         |                    |          |                        |                      |
| 27         |                    |                               | Estorn         | o de crédito de | ICMS?          |                     | Si                         | im           |         | R\$     | 165,30             | R\$      | 165,                   | 30                   |
| 28         |                    |                               | Cré            | dito após esto  | no             |                     |                            |              | -       | R\$     | -                  | R\$      | -                      |                      |
| 29         |                    |                               | Custo          | do Gás Recebio  | do (com trans  | oorte)              |                            |              |         | R\$     | 1.377,52           |          | 1.377,                 | 52                   |
| 30         |                    |                               |                |                 |                |                     |                            |              |         |         |                    |          |                        |                      |
| 31         |                    |                               |                |                 |                |                     |                            |              |         |         |                    |          |                        |                      |
| 32         |                    |                               |                |                 |                |                     |                            |              |         |         |                    |          |                        |                      |
| 34         |                    |                               |                |                 |                |                     |                            |              |         |         |                    |          |                        |                      |
| 4          | Þ                  | remissas_Mer                  | cadologicas    | Premissas_      | Transportado   | ora <mark>Su</mark> | mário Execut               | tivo (5) - 0 | GN      | Suma    | ário Exec          | utivo (6 | 5)-GN-In               | d                    |
| READY      | CALCULATE          | 1                             |                |                 |                |                     |                            |              |         |         |                    |          |                        |                      |

Já no caso do usuário do **"Sumário Executivo (6)-GN-Ind",** inicialmente deverá ser informado o **tipo de indústria** que será destino do gás na venda realizada.

Para tal, o usuário deverá selecionar, em ambas as tabelas ("Importador-Indústria" e "Autoconsumidor-Industria"), com o objetivo de verfiicar os efeitos da cumulatividade de ICMS.

Após preencher as informações citadas acima, caso o usuário queira simular um cenário onde o estabelecimento autoprodutor é diferente do estabelecimento autoconsumidor e deseje repassar os créditos de ICMS do produtor para o autoconsumidor o usuário deverá dirigir-se à tabela localizada à direita, denominadade de **"Autoconsumidor-Indústria"**.

Nesse caso, inicialmente deverá responder a pergunta se no momento da remessa do gás para o autoconsumidor, haverá incidência de ICMS, informando **alíquota do imposto** incidente e a **margem na transação**.

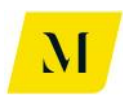

| XI 🕂 🗧                                             | • • 112 17x =                                                                                                 |                                           |                |                                                                                                    | MME                                                                                                    | - Produto   | 4 - Modelagem    | Tribuária_v0                                                                                            | - Excel                                                                                                    |                                                                                           |                                         |                                                    |                              |                                            | ?                                          | x - 1                      |
|----------------------------------------------------|----------------------------------------------------------------------------------------------------|-------------------------------------------|----------------|----------------------------------------------------------------------------------------------------|----------------------------------------------------------------------------------------------------|-------------|------------------|----------------------------------------------------------------------------------------------------|----------------------------------------------------------------------------------------------------|-------------------------------------------------------------------------------------------|-----------------------------------------|----------------------------------------------------|------------------------------|--------------------------------------------|--------------------------------------------|----------------------------|
| FILE                                               | HOME INSERT PAG                                                                                               | E LAYOUT FORMU                            | JLAS DATA      | REVIEW                                                                                                    | VIEW                                                                                                    | DEVELOP     | ER ADD-IN        | S eOffic                                                                                                | e ACROBA                                                                                                    | T POWERPI                                                                                 | VOT                                     | KPMG                                               |                              |                                            | Ped                                        | rete, Joao V               |
| Paste V F                                          | Calibri<br>copy * B I U<br>cormat Painter                                                                     | • 11 • A 4                                |                | ŵr E                                                                                                    | Wrap Text                                                                                                    | enter *     | General          | +<br>€.0 .00 (                                                                                          | Conditional For<br>ormatting * Ta                                                                                       | mat as Cell<br>ble * Styles *                                                             | Insert                                  | Delete Format                                      | ∑ Auto<br>↓ Fill ▼<br>ℓ Clea | Sum * /                                    | ort & Find<br>ilter * Selec                | ÌÌ<br>&<br>t +             |
| Cilpbe                                             |                                                                                                    | 1 one                                     |                | Angrinie                                                                                                    | n.                                                                                                    | -           | NUMBER           |                                                                                                    | Styl                                                                                                    | .,                                                                                        |                                         | Cells                                              |                              | Culting                                    | 1                                          |                            |
| H1                                                 | - : X 🗸 j                                                                                                    | fx                                        |                |                                                                                                    |                                                                                                    |             |                  |                                                                                                    |                                                                                                    |                                                                                           |                                         |                                                    |                              |                                            |                                            |                            |
|                                                    | W                                                                                                    | х                                         | Y              | z                                                                                                    | AA                                                                                                    | AB          | AC               |                                                                                                    | AD                                                                                                    | AE                                                                                        |                                         | AF                                                 |                              | AG                                         | AH                                         | A                          |
| 13<br>14<br>15<br>16<br>17<br>18<br>19<br>20<br>21 | Importador - Indústria<br>Custo de Aquisição pelo I<br>Tributos devidos na Impo<br>II<br>IPI<br>PIS<br>COFINS | mportador (CIF sem tri<br>rtação (débito) | butos)         | R\$ / m³           R\$ 1.000,00           R\$ 219,51           R\$ -           NT           R\$ -           R\$ - | R\$ / Btu           R\$ 1.000,00           R\$ 219,51           R\$ -           R\$ -           R\$ -           R\$ -           R\$ -           R\$ - |             | l                | Autoconsur<br>Autoconsur<br>Remessa d<br>Haverá inci<br>Margem na<br>Valor de Re<br>ICMS<br>Valor da Ni | midor - Indústri<br>midor<br>Io Gás Importac<br>idência de ICMS<br>I Remessa (Incl<br>emessa para Fil<br>F de Remessa d | o para Filial Au<br>na remessa do<br>uir valor percen<br>ial Autoconsum<br>o Gás Importad | toconsu<br>gás par<br>tual)<br>idora er | midora em outra<br>a Fillal?<br>n outra UF (sem ti | JF<br>ib R\$<br>R\$          | Sim<br>1<br>1.333,21<br>181,80<br>1 515 02 | RS / B<br>12%<br>0%<br>RS 1.<br>RS<br>RS 1 | 333,21<br>181,80<br>515,02 |
| 22                                                 | ICMS                                                                                                    |                                           |                | R\$ 219,51                                                                                                    | R\$ 219,51                                                                                                    |             |                  |                                                                                                    |                                                                                                    |                                                                                           |                                         |                                                    |                              |                                            |                                            |                            |
| 23                                                 | Tributos creditáveis na In                                                                                    | nportação (crédito)                       |                | -R\$ 117.50                                                                                                    | -RS 117.50                                                                                                    |             |                  | Custo do G                                                                                              | ás Recebido (co                                                                                                    | m transporte)                                                                             |                                         |                                                    | RS                           | 1.515.02                                   | 1.                                         | 515.02                     |
| 25                                                 | (-) PIS                                                                                                    |                                           |                | -R\$ 21,00                                                                                                    | -R\$ 21,00                                                                                                    |             |                  | (-) ICMS                                                                                                | (crédito do Auto                                                                                                    | consumidor em                                                                             | UF dive                                 | rsa do Importado                                   | 1) -R\$                      | 181,80                                     | -RS                                        | 181,80                     |
| 26                                                 | (-) COFINS                                                                                                    |                                           |                | -R\$ 96,50                                                                                                    | -RS 96,50                                                                                                    |             |                  | Qual o tipo                                                                                             | de Indústria?                                                                                                    | Refinaria                                                                                 | - Venda                                 | Interestadual                                      | DS.                          | 181.80                                     | DS.                                        | 181 80                     |
| 28                                                 | Qual o tipo de Indústria?                                                                                     | Refinaria - Venda                         | Interestadual  | 10 210,01                                                                                                    | 10 210,01                                                                                                    |             |                  | Crédito a                                                                                               | após estorno                                                                                                    |                                                                                           |                                         | 5111                                               | R\$                          |                                            | RŞ                                         | -                          |
| 29                                                 | Estorno de crédito de ICM                                                                                     | S?                                        | Sim            | R\$ 219,51                                                                                                    | RS -                                                                                                    |             |                  | Custo do G                                                                                              | ás Recebido (co                                                                                                    | m transporte)                                                                             |                                         |                                                    | R\$                          | 1.515,02                                   | 1.                                         | 515,02                     |
| 30                                                 | Crédito após estorno                                                                                          |                                           |                | R\$ -                                                                                                    | RS -                                                                                                    |             |                  |                                                                                                    |                                                                                                    |                                                                                           |                                         |                                                    |                              |                                            |                                            |                            |
| 31                                                 | Carga Tributaria Total<br>Custo Final do Produto In                                                           | portado                                   |                | R\$ 102,01<br>R\$ 1.102,01                                                                                        | R\$ 102,01<br>R\$1.102,01                                                                                                    |             |                  |                                                                                                    |                                                                                                    |                                                                                           |                                         |                                                    |                              |                                            |                                            |                            |
| 33                                                 |                                                                                                    |                                           |                |                                                                                                    | RS -                                                                                                    |             |                  |                                                                                                    |                                                                                                    |                                                                                           |                                         |                                                    |                              |                                            |                                            |                            |
| 34                                                 | Custo Inicial do Serviço de                                                                                   | e Transporte                              | north day)     | R\$ 110,00                                                                                                    | R\$ 110,00                                                                                                    |             |                  |                                                                                                    |                                                                                                    |                                                                                           |                                         |                                                    |                              |                                            |                                            |                            |
| 36                                                 | PIS                                                                                                    | porte (debito do trans                    | ponduon        | R\$ 2,00                                                                                                    | R\$ 2,00                                                                                                    |             |                  |                                                                                                    |                                                                                                    |                                                                                           |                                         |                                                    |                              |                                            |                                            |                            |
|                                                    | Premissas_Mercade                                                                                             | ologicas Premiss                          | as_Transportad | ora Sur                                                                                                    | nário Executi                                                                                                    | ivo (5) - C | GN <b>Sumá</b> r | io Executiv                                                                                             | o (6)-GN-Ind                                                                                                    | ÷                                                                                         |                                         |                                                    |                              |                                            | [                                          |                            |
| READY CAL                                          | CULATE 🔠                                                                                                    |                                           |                |                                                                                                    |                                                                                                    |             |                  |                                                                                                    |                                                                                                    |                                                                                           |                                         |                                                    | <b>II</b> (I                 | ) 🛄                                        |                                            | +                          |

Realizada estas etapas, os usuários dos "Sumário (5) – GN" e "Sumário (6)-GN-Ind", chegam ao fim das etapas necessárias para obtenção dos resultados desejado.

## 2.3.2 "Sumário Executivo (5) – GNL" e "Sumário Executivo (6) – GNL-Ind"

Assim, **após seguir as etapas 1 e 2**, descritas no item 3 deste documento, alterando as "Premissas\_Mercadologicas", o usuário deverá dirigir-se ao "Sumário Executivo" pertinente à simulação desejada e seguir as etapas descritas adiante.

## <u>3º Etapa:</u>

Realizadas as etapas 1 e 2, do item 3, agora na aba de "Sumário Executivo", deste documento, o usuário deverá agora inserir o Estado brasileiro para o qual o gás será destinado.

Uma vez que os "Sumários Executivos" deste item tratam de gás importado, o usuário **não deverá** alterar a Origem do gás, que já se encontra preenchida como advindo do **Exterior (EXT**).

Dessa forma, no "Sumário Executivo" pertinente, conforme a imagem abaixo, de acordo com a simulação desejada, o usuário deverá inserir, através das opções fornecidas por função da ferramenta Excel, apenas o local de **destino do gás**.

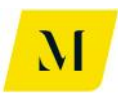

| x           | l 🖯 🕤 👌               | $\hat{f}_{12}$ $\hat{f}_{X}$ | Ŧ              |                               |               |                      | MME - P                                                                                                    | roduto 4 - Moo                           | delagem Tribuária | _v0 - Excel           |
|-------------|-----------------------|------------------------------|----------------|-------------------------------|---------------|----------------------|----------------------------------------------------------------------------------------------------|------------------------------------------|-------------------|-----------------------|
|             | FILE HOME             | INSERT                       | PAGE LAY       | OUT FORMUI                    | AS DATA       | REVIEW               | VIEW D                                                                                                    | EVELOPER                                 | ADD-INS eC        | Office ACROBAT P      |
| Pa          | Cut                   | Calibri                      |                | - 11 - A A                    |               | ≫·- E                | Wrap Text                                                                                                    | Genera                                   | al -              | Conditional Format as |
|             | 😴 🚿 Format Pain       | ter B 1                      | <u>U</u> +   E | ■ •   <u>• A</u> • <u>A</u> • |               | €E 3E [              | 1 Merge & Cent                                                                                                    | ter 🔹 🏪 🕇                                | % * .00 →.0       | Formatting • Table •  |
|             | Clipboard             | E.                           | For            | nt                            | <u>a</u>      | Alignmen             | t                                                                                                    | Fa                                       | Number 5          | a Styles              |
| N           | 16 <del>-</del> :     | XV                           | fx             | RJ                            |               |                      |                                                                                                    |                                          |                   |                       |
|             | н                     |                              |                | J                             | к             | L                    | м                                                                                                    | N                                        |                   | 0                     |
| 2<br>3<br>4 | -                     |                              |                |                               |               |                      |                                                                                                    |                                          |                   |                       |
| 5           | Fluxo                 | 5. Autoimpo                  | ortação - Con  | nparativo Estados - Tér       | mica          |                      | Origem                                                                                                    | Destino                                  |                   |                       |
| 6           | Operação 1            | 5b. Importa                  | ção de GNL p   | ela UTE.                      |               |                      | EXT                                                                                                    | RJ                                       | <u> </u>          |                       |
| 7           | Operação 2            | 5b. Remess                   | Interna do (   | GNL para Regaseificaç         | io.           |                      | RJ                                                                                                    | MG                                       |                   |                       |
| 0           | Operação 5            | 5b. Ketorno                  | Interno do G   | aNL apos Regaseificaç         | 30.           |                      | RJ                                                                                                    | - MS                                     |                   |                       |
| 10          | -                     |                              |                |                               |               |                      | ł                                                                                                    | - BS                                     |                   |                       |
| ij.         |                       |                              |                |                               |               |                      | 1                                                                                                    |                                          | ~                 |                       |
| 13<br>14    | Carga Tributária - Aı | recadação p                  | or Ente Fea    | derativo                      |               |                      | Concernation of the local division of the local division of the lo | e Martin antanti e antanti e anta Martin |                   |                       |
| 15          |                       |                              | I              | PIS/COFINS                    |               |                      | ISS                                                                                                    |                                          |                   |                       |
| 16          | União                 | Arreca                       | dação          | Arrecadação                   |               | Municípios           | Arrecadação                                                                                                    | <u>-</u>                                 |                   |                       |
| 17          | -                     | R\$                          | -              | R\$ 63,90                     |               |                      | R\$ -                                                                                                    |                                          |                   |                       |
| 10          |                       |                              |                | 1                             | I             |                      |                                                                                                    |                                          |                   |                       |
| 20          |                       |                              |                |                               |               |                      |                                                                                                    |                                          |                   |                       |
| 21          |                       |                              |                |                               |               |                      |                                                                                                    |                                          |                   |                       |
| 22          | Resumo Arrecadaçã     | o por Estado                 | (UF)           |                               |               | Resumo Arro          | ecadação por Pa                                                                                                    | articipante                              |                   |                       |
| 24          |                       | IC                           | MS             | ICMS-ST                       |               | Resumo da            | Importador                                                                                                    | Estado (UF)                              |                   | Persoificador         |
| 25          | Estados (UF)          | Arreca                       | dação          | Arrecadação                   |               | Arrecadação          | mportador                                                                                                    | RJ                                       |                   | negasenirandi         |
|             | < → Pre               | missas_Mer                   | cadologic      | as Premissa                   | s_Transportad | ora <mark>Sum</mark> | ário Executivo                                                                                                    | o (5) - GNL                              | Sumário Exec      | cutivo (6)-GNL-Ind    |
| RE          | ADY CALCULATE         | <b>H</b>                     |                |                               |               |                      |                                                                                                    |                                          |                   |                       |

Vale ressaltar que, automaticamente, o destino do gás na "Operação 1", será a origem da "Operação 2". Dessa forma, o usuário deverá inserir o Destino do Gás em todas as operações da imagem acima.

O usuário deverá se atentar também que, a mudança descrita por esta etapa, deve ser realizada na aba de "Sumário Executivo" em que deseja obter resultados ao final da análise.

Cumprindo essa etapa, o usuário poderá prosseguir para a próxima etapa deste manual, referente aos "Sumário Executivo (5) - GNL" e "Sumário Executivo (6) – GNL-Ind".

## <u>4º Etapa:</u>

Ainda nos "Sumário Executivo (5) - GNL" **ou** "Sumário Executivo (6) – GNL-Ind" o usuário deverá inserir na tabela demonstrada abaixo, localizada ao lado da tabela utilizada na etapa anterior, o número de **transportes e distribuidoras** que serão utilizados no deslocamento do gás até o autoconsumidor.

Para tal, nas células demonstradas na imagem abaixo, circuladas em vermelho, o usuário deverá marcar, com um X, o número de transportes que serão necessários.

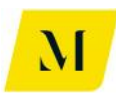

Como exemplo, no caso de que sejam necessários um total de 2 (dois) transportes e 1 (uma) distribuidora, as 2 (duas) e 1 (uma) células relativas aos transportes e a distribuidora, deverão ser marcadas com um X.

| X 🛛 📮                      | <b>5</b> - C - 112 17                    | ₹                                                      |                             | MME                | - Produto 4 - N | Andelagem Trib | uária_v36c - Excel    | DODAT DOWER                                  | DUCT KDUC           |                  |                                      | ? 🗷 – 🗗              |
|----------------------------|------------------------------------------|--------------------------------------------------------|-----------------------------|--------------------|-----------------|----------------|-----------------------|----------------------------------------------|---------------------|------------------|--------------------------------------|----------------------|
| Pitte                      | Cut<br>Copy -<br>Format Painter<br>board | PAGE LAVOUT<br>ori → 11 ···<br>I 및 →   ⊞ →   ⊉<br>Font |                             | KEVIEW VIEW        | Center v        | ADD-INS        | eoffice AC            | I Format as Cell<br>Table - Styles<br>Styles | I E INSERT Delete F | ormat<br>▼ Clear | um AZ<br>Sort &<br>Filter<br>Editing | X Find &<br>Select * |
| P5                         | • : X                                    | fx Transpo                                             | orte                        |                    |                 |                |                       |                                              |                     |                  |                                      |                      |
| A                          | Н                                        | I                                                      | J                           | K L                | М               | N              | 0                     | Р                                            | Q                   | R                | S                                    | T                    |
| 1<br>2<br>3<br>4           |                                          |                                                        |                             |                    |                 |                |                       | -                                            |                     |                  |                                      |                      |
| 5                          | Cenário                                  | 5. Autoimportação - Con                                | nparativo Estados - Térmica |                    | Origem          | Destino        |                       | Transporte                                   | Sim                 | -                | Distribuição                         | Sim                  |
| 7                          | Fluxo 1                                  | 5b. Importação de GNL p                                | oela UTE.                   |                    | EXI             | RJ DJ          |                       | Transportador                                | 1 X                 |                  | istribuidor 1                        | X                    |
| 8                          | Fluxo 2                                  | Sb. Remessa Interna do                                 | GNL para Regaserricação.    |                    | RJ DI           | RJ<br>DI       |                       | Transportador                                | 3                   |                  |                                      |                      |
| 9                          | Fluxo 4                                  | So. Retorno Interno do C                               | anıt apus negasenntayau.    |                    | NJ NJ           |                |                       | Transportador                                | 4                   |                  |                                      |                      |
| 10                         | Fluxo 5                                  |                                                        |                             |                    |                 |                |                       | and the second second                        |                     |                  |                                      |                      |
| 11<br>12<br>13<br>14<br>15 | Carga Tributária - Arr                   | ecadação por Ente Fe                                   | PIS/COFINS                  |                    | 155             | ]              |                       |                                              |                     |                  |                                      |                      |
| 16                         | União                                    | Arrecadação                                            | Arrecadação                 | Municípios         | Arrecadação     | -              |                       |                                              |                     |                  |                                      |                      |
| 18                         |                                          | R\$ -                                                  | R\$ 63,90                   |                    | R\$ -           |                |                       |                                              |                     |                  |                                      |                      |
| 19<br>20<br>21<br>22       | Resumo Arrecadação                       | por Estado (UF)                                        |                             | Resumo Arrec       | adação por Par  | ticipante      |                       |                                              |                     |                  |                                      |                      |
| 23                         |                                          | ICME                                                   | ICMS ST                     | Rocum - d-         |                 | Estado (UE)    | L.                    | Ectado (UE)                                  | Total               |                  |                                      |                      |
| 24                         | Estados (IIE)                            | Arrecadação                                            | Arrecadação                 | Kesumo da          | Importador      | Estado (UF)    | Regaseificador        | Estado (UF)                                  | iotal               |                  |                                      |                      |
| 26                         | AC                                       | R\$ -                                                  | RS -                        | União              | Arreci          | adação         | Arrecadação           | 1 10                                         | -                   |                  |                                      |                      |
| ( )                        | Premissas M                              | ercadologicas P                                        | remissas_Transportad        | dora Sumário Execu | itivo (5) - GN  | L Sumário      | )<br>Executivo (6)-GN | L-Ind (+)                                    |                     |                  |                                      | : •                  |
| READY CA                   | ALCULATE                                 |                                                        |                             |                    |                 |                | .,,                   |                                              | COUNT:              | 2 🏥 🗉            | <b>U</b>                             | + 8                  |

O usuário deverá se atentar que, a mudança descrita por esta etapa, deve ser realizada na aba de "Sumário Executivo" em que deseja obter resultados ao final da análise.

Assim, após ter definido a quantidade de transportes que serão necessários à cadeia, conforme descrito acima, o usuário **deverá dirigir-se** à aba de "Premissas\_Transportadora", para seguir para a próxima etapa.

## <u>5º Etapa:</u>

Como demonstrado na imagem abaixo, a primeira informação que deve ser fornecida na aba de "Premissas\_Transportadora", pelo usuário é o tipo de "fluxo" em que os transportes serão utilizados.

Para tal, na célula "C2", como circulado em vermelho, na imagem abaixo, o usuário deverá novamente selecionar o tipo de fluxo que deseja analisar que, no caso deste item do bloco C, trata-se dos fluxos de "5b. Autoimportação - Comparativo Estados – Térmica-GNL" ou "6b. Autoimportação - Comparativo Estados – Indústria-GNL".

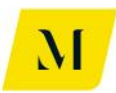

Portanto, de acordo com o "Sumário Executivo" em que o usuário estiver trabalhando, deverá ser escolhido nesta etapa, seu fluxo correspondente, como nas imagens abaixo.

| x 🖩 🗧 📢          | 5 · ♂ ·   <u>^</u>                              | $\tilde{f}_X =$ |                     |                 |                   | MME              | - Produto 4 - M | odelagem Trik   | uária_v0 - Ex | cel              |
|------------------|-------------------------------------------------|-----------------|---------------------|-----------------|-------------------|------------------|-----------------|-----------------|---------------|------------------|
| FILE             | HOME INSERT                                     | PAGE LAY        | OUT FORMULA         | S DATA          | REVIEW            | / VIEW           | DEVELOPER       | ADD-INS         | eOffice       | ACROBAT          |
| Paste X C        | Cut Cai                                         | libri           | • 11 • A A          | = = =           | ≫                 | 📴 Wrap Text      | Acco            | ounting         | - E           | itional Formata  |
| 🚽 💞 F            | ormat Painter                                   |                 | • • A • A •         | = = =           | €E <del>2</del> E | 🖽 Merge & C      | enter 👻 🤤       | • <b>% •</b> .o | Form          | atting - Table - |
| Clipb            | oard 🕞                                          | For             | nt 🖙                |                 | Alignm            | nent             | Fai             | Number          | 5             | Styles           |
|                  |                                                 | A <b>f</b>      |                     | N -             |                   |                  |                 |                 |               |                  |
| C2               | - * E 🔨                                         | $\sqrt{Jx}$     | 5b. Autoimporta     | çao - Compa     | rativo Est        | ados - Termio    | a - GNL         |                 |               |                  |
|                  |                                                 |                 |                     |                 |                   |                  |                 |                 |               |                  |
|                  |                                                 |                 |                     |                 |                   |                  |                 |                 |               |                  |
|                  |                                                 |                 |                     |                 |                   |                  |                 |                 |               |                  |
|                  |                                                 |                 |                     |                 |                   |                  |                 |                 |               |                  |
|                  | В                                               |                 | С                   | D               |                   |                  |                 | F               |               |                  |
| 1                |                                                 |                 |                     |                 |                   |                  |                 |                 |               |                  |
| 2                | Cenário                                         |                 | 5b. Autoimportaçã   | io - Comparat   | ivo Estado        | s - Térmica - GN | NL .            |                 |               |                  |
| 3                | ang Ph.Philadachin adamini ang Philadachin adam |                 |                     |                 |                   |                  |                 |                 |               |                  |
| 4 Transpor       | rtador 1                                        |                 |                     |                 |                   |                  |                 |                 |               |                  |
| 5                | Origem do Transp                                | orte            | 6b Autoimportação - | Comparativo Est | ados - Indús      | tria - GNI       |                 |                 |               |                  |
| 6                | Destino do Transp                               | orte            |                     |                 |                   |                  |                 |                 |               |                  |
| 7                | Complemento Trans                               | sporte          |                     |                 |                   |                  |                 |                 |               |                  |
| 8                | Contratante                                     |                 | mportador           |                 |                   |                  |                 |                 |               |                  |
| 9<br>11 Toulford |                                                 | -16             | 1.00                |                 |                   |                  |                 |                 |               |                  |
| 12 Tributo       | e Transporte (sem t                             | ributosj        | к\$ 110,            | 00              |                   |                  |                 |                 |               |                  |
| 13 PIS           | sinciacites                                     |                 |                     | _               |                   |                  |                 |                 |               |                  |
| 14 Alío          | uota Nominal                                    |                 | 1.6                 | 5%              |                   |                  |                 |                 |               |                  |
| 15 Bas           | e de Cálculo                                    |                 | R\$ 121,            | 21              |                   |                  |                 |                 |               |                  |
| 16 Val           | or do Tributo                                   |                 | R\$ 2,              | 00              |                   |                  |                 |                 |               |                  |
| 17 Alío          | quota Efetiva                                   |                 | 1,8                 | 2%              |                   |                  |                 |                 |               |                  |
| 18 COFIN         | S                                               |                 |                     |                 |                   |                  |                 |                 |               |                  |
| 19 Alío          | quota Nominal                                   |                 | 7,6                 | 0%              |                   |                  |                 |                 |               |                  |
| 20 Bas           | e de Cálculo                                    |                 | R\$ 121,            | 21              |                   |                  |                 |                 |               |                  |
| 21 Val           | or do Tributo                                   |                 | R\$ 9,              | 21              |                   |                  |                 |                 |               |                  |
| 22 <b>Alí</b> c  | quota Efetiva                                   |                 | 8,3                 | 7%              |                   |                  |                 |                 |               |                  |
| 23 ICMS          |                                                 |                 |                     |                 |                   | / · · - ·        |                 |                 |               |                  |
|                  | Premissas_                                      | viercadologic   | as Premissas_       | i ransportad    | iora S            | umario Execut    | tivo (5) - GNL  | Sumário         | Executivo (   | 6)-GNL-Ind       |
| READY CAL        | LCULATE 🔚                                       |                 |                     |                 |                   |                  |                 |                 |               |                  |

Assim, cumprindo a 5º Etapa, o usuário poderá se dirigir à próxima etapa, que será descrita adiante.

### <u>6º Etapa:</u>

Ainda na aba de "Premissas\_Transportadora", o usuário deverá escolher o destino do gás, em cada uma das etapas de transporte utilizada até a chegada do local de autoconsumo do produto.

No exemplo, demonstrado na imagem abaixo, o usuário teria selecionado 2 transportes necessários. Para tanto, em cada etapa de transporte (Tabela "Transportador"), deverá informar, **manualmente**, o Estado destino do gás, ao lado da célula **"Destino do Transporte"**, nos campos circulados em vermelho.

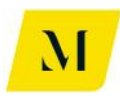

| X∎  | $\Box$ $5$ $\mathbf{c}$ $\mathbf{c}$ $\mathbf{l}_{12}$ $\mathbf{l}_{7x}$ $\mathbf{z}$ |                      |                    | MME - Produto            | 4 - Modelagem Tribua | ária_v0 - Excel                 |                             |
|-----|---------------------------------------------------------------------------------------|----------------------|--------------------|--------------------------|----------------------|---------------------------------|-----------------------------|
| F   | LE HOME INSERT PAGE LA                                                                | YOUT FORMULAS        | DATA REVIEW        | VIEW DEVELOP             | ER ADD-INS           | eOffice ACROBAT                 | POWER                       |
|     | Calibri                                                                               | - 11 - A A =         | = **               | 🖹 Wrap Text              | General              | · 🛃                             |                             |
| Pas | te<br>Ste<br>Ste Stermat Painter ■ I U -                                              | 🗄 •   🕭 • 🗛 •   🗏    | = = € €            | 🖶 Merge & Center 👻       | <b>₩</b> • % • 500   | .00 Conditional Form            | at as Cell<br>le v Styles v |
|     | Clipboard 🛛 Fo                                                                        | nt G                 | Alignm             | ent G                    | Number               | Styles                          | ie otytes                   |
|     |                                                                                       |                      |                    |                          |                      |                                 |                             |
| B2  | $\cdot$ : $\times \sqrt{Jx}$                                                          | Cenário              |                    |                          |                      |                                 |                             |
|     | В                                                                                     | С                    | D F                | (                        | 3                    | н                               | 1                           |
| 1   |                                                                                       |                      |                    |                          |                      |                                 |                             |
| 2   | Cenário                                                                               | 5b. Autoimportação - | Comparativo Estado | 5 - 1                    |                      |                                 |                             |
| 3   |                                                                                       |                      |                    |                          |                      |                                 |                             |
| 4   | Transportador 1                                                                       | Х                    |                    | Transportador 2          |                      | 0                               |                             |
| 5   | Origem do Transporte                                                                  | RJ                   |                    | Origem do                | Transporte           |                                 |                             |
| 6   | Destino do Transporte                                                                 | RJ                   |                    | Destino do               | Transporte           | RJ                              |                             |
| 7   | Complemento Transporte                                                                | Interestadual (ICMS) | 5%                 | Complement               | o Transporte         | Intermunicipal (ICMS)           | 5%                          |
| 8   | Contratante                                                                           | Importador           |                    | Contra                   | atante               | Consumidor Livre                |                             |
| 9   |                                                                                       |                      | 1                  |                          |                      |                                 |                             |
| 11  | Tarifa de Transporte (sem tributos)                                                   | R\$ 110,00           | -                  | Tarifa de Transporte     | (sem tributos)       | R\$ 165,00                      |                             |
| 12  | Tributos Incidentes                                                                   |                      | -                  | Tributos Incidentes      |                      |                                 |                             |
| 13  | PIS                                                                                   | 1                    | -                  | PIS                      |                      |                                 |                             |
| 14  | Aliquota Nominal                                                                      | 1,65%                |                    | Aliquota Nomin           | al                   | 1,65%                           |                             |
| 15  | Base de Calculo                                                                       | R\$ 121,21           | -                  | Base de Calculo          |                      |                                 |                             |
| 10  | Valor do Tributo                                                                      | R\$ 2,00             |                    | Valor do Tributo         | •                    | RŞ -                            |                             |
| 1/  | Aliquota Efetiva                                                                      | 1,82%                |                    | Aliquota Efetiva         |                      | 0,00%                           |                             |
| 18  | COFINS                                                                                |                      | -                  | COFINS                   |                      |                                 |                             |
| 19  | Aliquota Nominal                                                                      | 7,60%                |                    | Aliquota Nomin           | al                   | 7,60%                           |                             |
| 20  | Base de Cálculo                                                                       | R\$ 121,21           |                    | Base de Cálculo          |                      | RŞ -                            |                             |
| 21  | Valor do Tributo                                                                      | RŞ 9,21              | -                  | Valor do Tributo         |                      |                                 |                             |
| 22  | Aliquota Efetiva                                                                      | 8,37%                |                    | Aliquota Efetiva         |                      | 0,00%                           |                             |
| 23  | ICMIS                                                                                 |                      |                    | ICMS                     | an la compérie s     | we will be a start of the start |                             |
|     | Premissas_Mercadologi                                                                 | cas Premissas_Tra    | nsportadora S      | umario Executivo (5) - ( | Sumario E            | xecutivo (6)-GNL-Ind            | (+)                         |
| CAL | CULATE 🔠                                                                              |                      |                    |                          |                      | (                               | ALCULATING:                 |

Cabe ressaltar que, para os casos em que haja a etapa de distribuição, a etapa descrita acima, também deverá ser adotada na aba de "Premissas\_Distribuidora", ao lado da célula "Destino da Movimentação".

## **IMPORTANTE:**

Nos casos em que a origem seja igual ao destino do gás, o usuário deverá escolher, no campo de "Complemento Transporte", se a operação é "**Intermunicipal** (ICMS)" ou "Intramunicipal (ISS)", conforme exposto abaixo.

Nos casos em que o "Complemento Transporte" for a opção "Intramunicipal (ISS)", o usuário deverá ainda, selecionar a alíquota adotada para esse tipo de prestação de serviço, tendo como base o município no qual o transporte está sendo realizado.

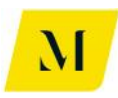

| x∎       | $\Box$ $5$ $\mathbf{C}$ $\mathbf{C}$ $ _{12}$ $ _{f_X}$ $\mathbf{F}$ |                           |                      | MME - Produte        | o 4 - Modelagem Tribu | ária_v0 - Excel                     |
|----------|----------------------------------------------------------------------|---------------------------|----------------------|----------------------|-----------------------|-------------------------------------|
| FIL      | E HOME INSERT PAGE LAY                                               | OUT FORMULAS DA           | ATA REVIEW           | VIEW DEVELO          | PER ADD-INS           | eOffice ACROBAT PO                  |
|          | Calibri                                                              |                           | - *                  | Wrap Text            | General               |                                     |
| Past     | e 💉 Format Painter 🖪 I 🗓 -                                           | 🗄 •   🙅 • 🗛 •   🏛 🚍       | ≡ ∉ ≇ 🗄              | Merge & Center 🔹     | <b>₩ * % *</b> 500    | .00<br>→.0 Formatting ▼ Table ▼ Sty |
|          | Clipboard 😱 Fo                                                       | nt 🖬                      | Alignment            | : 5                  | Number                | r⊒ Styles                           |
| B7       | $\cdot$ : $\times \checkmark f_x$                                    | Complemento Transporte    | e                    |                      |                       |                                     |
|          |                                                                      |                           |                      |                      |                       |                                     |
|          | В                                                                    | C D                       | F                    |                      | G                     | H I                                 |
| 1        |                                                                      |                           |                      |                      |                       |                                     |
| 2        | Cenário                                                              | 5b. Autoimportação - Comp | parativo Estados - 1 |                      |                       |                                     |
| 3<br>4 T | ransportador 1                                                       | x                         |                      | Transportador 2      |                       | 0                                   |
| 5        | Origem do Transporte                                                 | RJ                        | ſ                    | Origem do            | Transporte            | <u> </u>                            |
| 6        | Destino do Transporte                                                | RJ                        |                      | Destino do           | RJ                    |                                     |
| 7        | Complemento Transporte                                               | Intramunicipal (ISS) 5%   |                      | Complemen            | to Transporte         | Intermunicipal (ICMS) 5%            |
| 8        | Contratante                                                          | Importador                |                      | Contr                | ratante               | Consumidor Livre                    |
| 9        |                                                                      |                           | г                    |                      |                       |                                     |
| 11       | Tarifa de Transporte (sem tributos)                                  | R\$ 110,00                |                      | Tarifa de Transporte | e (sem tributos)      | R\$ 165,00                          |
| 12       | Iributos Incidentes                                                  |                           | -                    | Tributos Incidentes  |                       |                                     |
| 14       | Alíqueta Nominal                                                     | 1.65%                     | -                    | Alíqueta Nomi        |                       | 1.65%                               |
| 15       | Base de Cálculo                                                      | R\$ 121.21                | -                    | Base de Cálculo      |                       | R\$ -                               |
| 16       | Valor do Tributo                                                     | RS 2.00                   |                      | Valor do Tribut      | 0                     | RS -                                |
| 17       | Alíquota Efetiva                                                     | 1,82%                     | ľ                    | Alíquota Efetiv      | a                     | 0,00%                               |
| 18       | COFINS                                                               |                           |                      | COFINS               |                       |                                     |
| 19       | Alíquota Nominal                                                     | 7,60%                     |                      | Alíquota Nomi        | nal                   | 7,60%                               |
| 20       | Base de Cálculo                                                      | R\$ 121,21                |                      | Base de Cálculo      | )                     | R\$ -                               |
| 21       | Valor do Tributo                                                     | R\$ 9,21                  |                      | Valor do Tribut      | 0                     | R\$ -                               |
| 22       | Alíquota Efetiva                                                     | 8,37%                     |                      | Alíquota Efetiv      | a                     | 0,00%                               |
| 23       | ICMS                                                                 |                           |                      | ICMS                 |                       |                                     |
| 4        | Premissas_Mercadologio                                               | as Premissas_Transpo      | rtadora Suma         | ário Executivo (5) - | GNL Sumário E         | xecutivo (6)-GNL-Ind                |
| CALC     | ULATE 🛗                                                              |                           |                      |                      |                       | CALCULAT                            |

Tendo seguido todas as instruções dessas etapa, o usuário poderá prosseguir para a próxima instrução de uso, descrita abaixo, ainda em relação ao transporte.

## <u>7º Etapa:</u>

Ainda na aba de "Premissas\_Transportadora", após selecionar o destino e o complemento do transporte, o usuário deverá prosseguir na inclusão de dados referentes ao transporte.

O usuário deverá informar o contratante do transporte, ao lado do campo denominado "Contratante".

No caso do fluxo de **"5b. Autoimportação - Comparativo Estados – Térmica - GNL",** as opções de contratantes do transporte serão:

## • Importador - UTE

Já no caso do fluxo de **"6b. Autoimportação - Comparativo Estados – Indústria** - **GNL**", as opções de contratantes do transporte serão:

## • Importador – Indústria

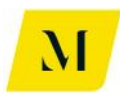

# Segue abaixo imagem para apoio desta etapa:

| X≣  | $\Box$ $5 \cdot C \cdot \Box_{12} = C = -$ |                        |               |             | MME - Produ        | to 4 - Model | agem Tribu | ária_v0 - Excel   |                  |
|-----|--------------------------------------------|------------------------|---------------|-------------|--------------------|--------------|------------|-------------------|------------------|
| FI  | LE HOME INSERT PAGE LAY                    | OUT FORMULAS           | DATA F        | REVIEW      | VIEW DEVELO        | OPER A       | DD-INS     | eOffice ACR       | OBAT POWERPI     |
|     | Cut Calibri                                | - 10 - A A =           | = = 🗞         | - = = V     | Vrap Text          | General      |            | ▼                 |                  |
| Pas | te BIU-                                    | - <u></u> =            |               |             | /lerge & Center 👻  | <u>∽</u> - % | • €.0      | .00 Conditional   | Format as Cell   |
| *   | V Format Painter                           |                        |               |             | 2                  |              |            | Formatting        | Table ▼ Styles ▼ |
|     | Clipboard 🖬 For                            | nt Fa                  |               | Alignment   | Г                  | a Nu         | Imber      | Fail              | Styles           |
| C8  | $-$ : $\times \sqrt{f_x}$                  | Importador - UTE       |               |             |                    |              |            |                   |                  |
|     |                                            |                        |               |             |                    |              |            |                   |                  |
|     |                                            |                        |               |             |                    |              |            |                   |                  |
|     |                                            |                        |               |             |                    |              |            |                   |                  |
|     |                                            |                        |               |             |                    |              |            |                   |                  |
|     | _                                          | -                      | 2             | -           |                    |              |            |                   |                  |
| - 4 | В                                          | С                      | D             | F           |                    | G            |            | Н                 |                  |
| 2   | Conário                                    | 6h Autoimportação      | Comparativo   | stados - I  |                    |              |            |                   |                  |
| 3   | Centrio                                    | ob. Autoimportação     | comparativo t | .310003 - 1 |                    |              |            |                   |                  |
| 4   | Transportador 1                            | Х                      |               | Т           | ansportador 2      |              |            | 0                 |                  |
| 5   | Origem do Transporte                       | RJ                     |               | Ē           | Origem d           | o Transport  | e          |                   |                  |
| 6   | Destino do Transporte                      | RJ                     |               |             | Destino d          | RJ           |            |                   |                  |
| 7   | Complemento Transporte                     | Intramunicipal (ISS)   | 5%            |             | Compleme           | nto Transpo  | rte        | Intermunicipal (  | CMS) 5%          |
| 8   | Contratante                                | Importador - Indústria | -             |             | Cont               | tratante     |            | Consumidor Li     | vre              |
| 9   |                                            |                        |               | _           |                    |              |            |                   |                  |
| 11  | Tarifa de Transporte (sem tributos)        | R\$ 110,00             |               | Т           | arifa de Transport | te (sem trib | utos)      | R\$ 16            | 5,00             |
| 12  | Tributos Incidentes                        |                        |               | Т           | ributos Incidente  | 5            |            |                   |                  |
| 14  | PIS Alfaueta Neminal                       | 1.65%                  |               | _           | PIS Alferrate Name | la al        |            |                   | CEN/             |
| 14  | Race de Cálculo                            | 1,00%<br>P¢ 101.01     |               |             | Base de Cálcul     | 0            |            | D¢.               | 1,00%            |
| 16  | Valor do Tributo                           | R\$ 2.00               |               |             | Valor do Tribu     | to           |            | RŚ                | -                |
| 17  | Alíguota Efetiva                           | 1,82%                  |               |             | Alíguota Efeti     | /a           |            |                   | 0,00%            |
| 18  | COFINS                                     |                        |               |             | COFINS             |              |            |                   |                  |
| 19  | Alíquota Nominal                           | 7,60%                  |               |             | Alíquota Nom       | inal         |            |                   | 7,60%            |
| 20  | Base de Cálculo                            | R\$ 121,21             |               |             | Base de Cálcul     | 0            |            | R\$               | -                |
| 21  | Valor do Tributo                           | R\$ 9,21               |               |             | Valor do Tribu     | to           |            | R\$               | -                |
| 22  | Alíquota Efetiva                           | 8,37%                  |               |             | Alíquota Efetiv    | /a           |            | (                 | 0,00%            |
| 23  | ICMS                                       |                        |               |             | ICMS               |              | 1          | -                 |                  |
|     | Premissas_Mercadologic                     | as Premissas_Tra       | nsportadora   | Sumár       | 10 Executivo (6)-  | GNL-Ind      | Sumári     | o Executivo (5) - | GNL (+)          |
| CAL | CULATE 🛗                                   |                        |               |             |                    |              |            |                   |                  |

"Sumário Executivo (5) - GNL"

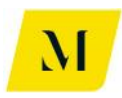

| x∎   | 🚺 🔒 🍤 🛪 🖓 🖓 😨 MME - Produto 4 - Modelagem Tribuária_v0 - Excel |                      |                      |                        |                    |                       |               |  |  |  |  |  |
|------|----------------------------------------------------------------|----------------------|----------------------|------------------------|--------------------|-----------------------|---------------|--|--|--|--|--|
| FI   | LE HOME INSERT PAGE LAY                                        | OUT FORMULAS         | DATA REVIEW          | VIEW DEVELO            | PER ADD-INS        | eOffice ACROBAT       | POWER         |  |  |  |  |  |
|      | Lalibri                                                        | - 11 - A A =         | = <sub>=</sub> ».    | 🛱 Wrap Text            | General            |                       |               |  |  |  |  |  |
| Pas  | te<br>Sermat Painter                                           | 🛛 •   🕭 • 🗛 •   🗉    | = = += +=            | 🖶 Merge & Center 👻     | <b>₽</b> • % • €.0 | .00 Conditional Form  | at as Cell    |  |  |  |  |  |
| Ŧ    |                                                                | -                    |                      |                        | No. or be an       | Formatting * Tab      | le * Styles * |  |  |  |  |  |
|      | Clipboard 1 <sub>2</sub> For                                   | 10 12                | Alighn               | ient 14                | Number             | 1 Styles              |               |  |  |  |  |  |
| B2   | $\overline{}$ : $\times \checkmark f_x$                        | Cenário              |                      |                        |                    |                       |               |  |  |  |  |  |
|      |                                                                |                      |                      |                        |                    |                       |               |  |  |  |  |  |
|      |                                                                |                      |                      |                        |                    |                       |               |  |  |  |  |  |
|      |                                                                |                      |                      |                        |                    |                       |               |  |  |  |  |  |
|      |                                                                |                      |                      |                        |                    |                       |               |  |  |  |  |  |
|      | B                                                              | C                    | DE                   |                        | G                  | н                     |               |  |  |  |  |  |
| 1    | 5                                                              |                      | 0                    |                        | 0                  |                       |               |  |  |  |  |  |
| 2    | Cenário                                                        | 5b. Autoimportação   | - Comparativo Estado | s - 1                  |                    |                       |               |  |  |  |  |  |
| 3    |                                                                |                      |                      |                        |                    |                       |               |  |  |  |  |  |
| 4    | Transportador 1                                                | Х                    |                      | Transportador 2        |                    | 0                     |               |  |  |  |  |  |
| 5    | Origem do Transporte                                           | RJ                   |                      | Origem do              | Transporte         |                       |               |  |  |  |  |  |
| 6    | Destino do Transporte                                          | RJ                   |                      | Destino do             | Transporte         | RJ                    |               |  |  |  |  |  |
| 7    | Complemento Transporte                                         | Interestadual (ICMS) | 5%                   | Complemen              | to Transporte      | Intermunicipal (ICMS) | 5%            |  |  |  |  |  |
| 8    | Contratante                                                    | Importador           |                      | Contr                  | atante             | Consumidor Livre      |               |  |  |  |  |  |
| 9    |                                                                |                      | ٦                    |                        |                    |                       |               |  |  |  |  |  |
| 12   | Tarifa de Transporte (sem tributos)                            | RŞ 110,00            | 1                    | Tarifa de Transporte   | e (sem tributos)   | RŞ 165,00             |               |  |  |  |  |  |
| 12   | nic pic                                                        |                      | -                    | nic nicidentes         |                    |                       |               |  |  |  |  |  |
| 14   | Alíquota Nominal                                               | 1.659                | 6                    | Alíquota Nomir         | al                 | 1.65%                 |               |  |  |  |  |  |
| 15   | Base de Cálculo                                                | R\$ 121.21           |                      | Base de Cálculo        |                    | R\$ -                 |               |  |  |  |  |  |
| 16   | Valor do Tributo                                               | R\$ 2,00             |                      | Valor do Tribut        | 0                  | R\$ -                 |               |  |  |  |  |  |
| 17   | Alíquota Efetiva                                               | 1,829                | 6                    | Alíquota Efetiva       | 1                  | 0,00%                 |               |  |  |  |  |  |
| 18   | COFINS                                                         | •                    |                      | COFINS                 |                    |                       |               |  |  |  |  |  |
| 19   | Alíquota Nominal                                               | 7,609                | 6                    | Alíquota Nomir         | nal                | 7,60%                 |               |  |  |  |  |  |
| 20   | Base de Cálculo                                                | R\$ 121,21           |                      | Base de Cálculo        |                    | R\$ -                 |               |  |  |  |  |  |
| 21   | Valor do Tributo                                               | R\$ 9,21             |                      | Valor do Tribut        | 0                  | R\$ -                 |               |  |  |  |  |  |
| 22   | Alíquota Efetiva                                               | 8,379                | 6                    | Alíquota Efetiva       |                    | 0,00%                 |               |  |  |  |  |  |
| 23   | ICMS                                                           |                      |                      | ICMS                   |                    |                       |               |  |  |  |  |  |
| 4    | Premissas_Mercadologic                                         | as Premissas_Tra     | ansportadora S       | umário Executivo (5) - | GNL Sumário E      | ecutivo (6)-GNL-Ind   | (+)           |  |  |  |  |  |
| CALC | CULATE 🔚                                                       |                      |                      |                        |                    | (                     | ALCULATING:   |  |  |  |  |  |

"Sumário Executivo (6) - GNL-Ind"

Deve ser recordado ao usuário que, todas essas informações deverão ser adicionadas para todas as tabelas de transporte, de acordo com o número de transportes necessários, escolhidos na 4º Etapa.

Ou seja, se o usuário definiu 3 transportes como necessários, deverá preencher as etapas acima, para as 3 tabelas de transporte presentes na aba de "Premissas\_Transportadora".

Assim, o usuário estará apto a prosseguir à próxima etapa deste manual.

## 8º Etapa:

Ainda na aba de "Premissas\_Transportadora", o usuário deverá informar agora os valores gastos com tarifas de transporte definido nas etapas anteriores.

Para isso, conforme tabela abaixo, deve preencher manualmente, os valores de **"Tarifa de Transporte (sem tributos)".** 

Vale ressaltar que, todas as etapas desse item do manual, devem ser realizadas de acordo com o "Sumário Executivo" em que está sendo baseada a análise.

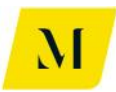

Após a realização desta etapa, o usuário deverá retornar à aba de "Sumário Executivo" em que estiver trabalhando, para dar continuidade à análise, de acordo com as próximas etapas que serão descritas adiante.

### <u>9º Etapa:</u>

Como dito acima, de volta ao "Sumário Executivo", em que estiver trabalhando, "Sumário Executivo (5) - GNL" **ou** "Sumário Executivo (6) – GNL-Ind", o usuário deverá inserir a informação, para que sejam obtidos os resultados esperados.

Inicialmente, no caso do **"Sumário Executivo (5) – GNL"**, o usuário deverá informar, na tabela de **"Importador – UTE"**, através de **"SIM" ou "NÃO"**, no que tange a possibilidade de **diferimento ou isenção** do imposto. Além de, na mesma tabela, informar se a **venda a consumidor final é "Interestadual" ou "Interna"**,

A fim de verificar os impactos da cumulatividade de ICMS, o usuário deverá informar também o **tratamento tributário adotado** no momento de regaseificação, conforme item 7.5, 7.6 e 7.7, página 120 122 e 125 do RTP2, dentre as opções **"ICMS" e "ISS".** 

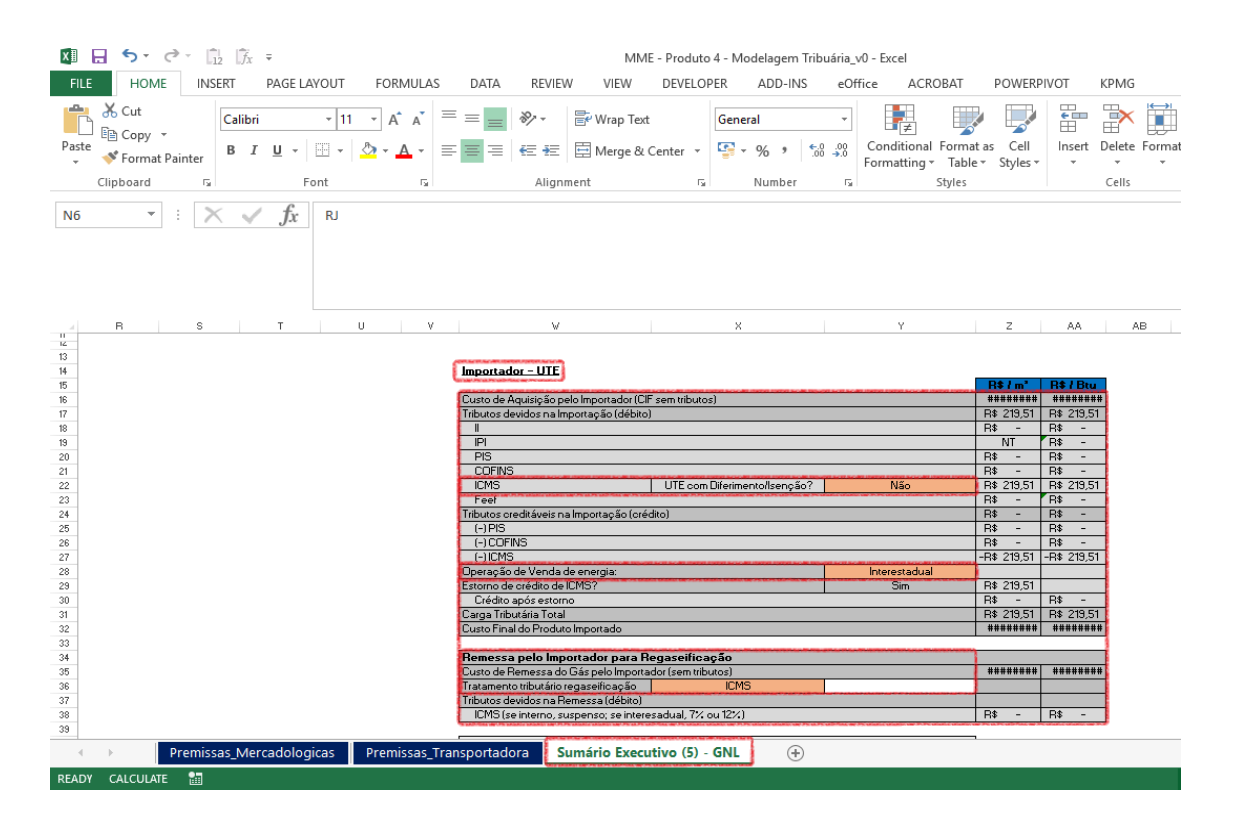

Após preencher as informações citadas acima, caso o usuário queira simular um cenário onde o estabelecimento autoprodutor é diferente do estabelecimento autoconsumidor e deseje repassar os créditos de ICMS do produtor para o autoconsumidor o usuário deverá dirigir-se à tabela localizada à direita, denominadade de **"Autoconsumidor - UTE**".

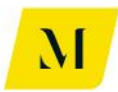

Nesse caso, inicialmente deverá responder a pergunta se no momento da remessa do gás para o autoconsumidor, haverá incidência de ICMS, informando **alíquota do imposto** incidente e a **margem na transação** 

Ademais, deverá informar o tipo de venda feita, através de "Interestadual" ou "Interna", ainda na tabela de **"Autoconsumidor - UTE",** com objetivo de verificar os efeitos da cumulatividade do ICMS.

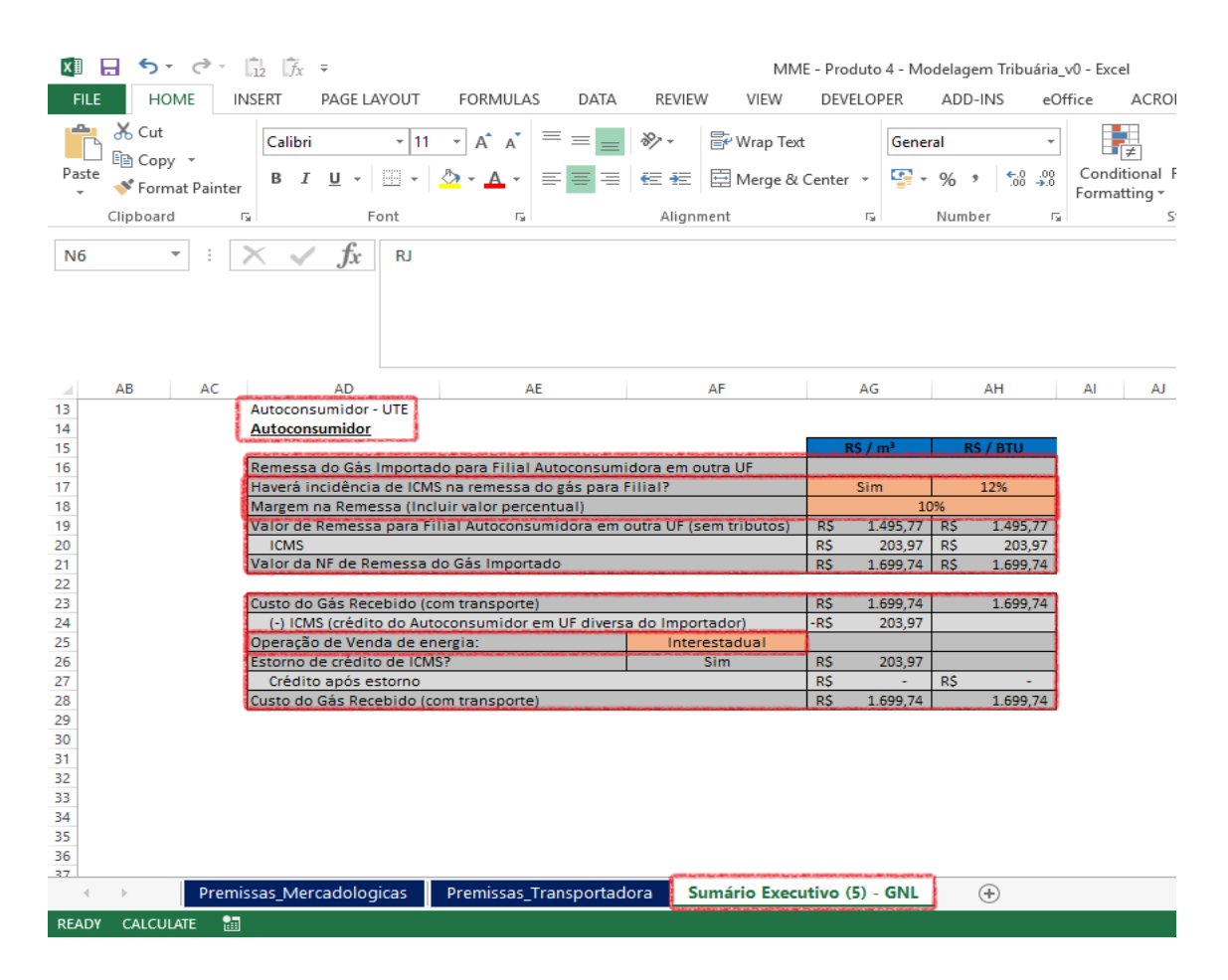

Já o usuário do **"Sumário Executivo (6)-GNL-Ind"**, na tabela denominada de **"Importador – Indústria",** inicialmente deverá informar para qual tipo de indústria a venda de gás será realizada, através de "Refinaria – Interestaudal" ou "Outras".

A fim de verificar os impactos da cumulatividade de ICMS, o usuário deverá informar também o **tratamento tributário adotado** no momento de regaseificação, conforme item 7.5, 7.6 e 7.7, página 120 122 e 125 do RTP2, dentre as opções **"ICMS" e "ISS".** 

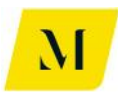

| XI         | 5-        | ð- [       | $12$ $f_X$ | Ŧ                |              |                          |               |              | MM                  | - Produto              | o 4 - Mo  | delagem        | Tribuária          | _v0 - Exc              | el                  |                     |                   |             |             |
|------------|-----------|------------|------------|------------------|--------------|--------------------------|---------------|--------------|---------------------|------------------------|-----------|----------------|--------------------|------------------------|---------------------|---------------------|-------------------|-------------|-------------|
| FILE       | HON       | AE INS     | SERT       | PAGE LAYOU       | T FORM       | IULAS                    | DATA          | REVIEV       | V VIEW              | DEVELO                 | PER       | ADD-IN         | IS eC              | Office                 | ACR                 | OBAT                | POWERPI           | VOT         | KPMG        |
| Ē          | Cut       | Ŧ          | Calibri    | Ŧ                | 11 · A       | A. =                     | = =           | ≫            | F Wrap Text         |                        | Gene      | al             | Ŧ                  |                        | ≠                   |                     |                   | <b>←</b> ■  | ×           |
| Paste<br>* | 💉 Forma   | at Painter | ΒI         | <u>U</u> - 🔛     | - 👌 - 🛕      | • =                      | ≡≡            | €≣¥≣         | 🖽 Merge & (         | Center 👻               | <b>-</b>  | % '            | €.0 .00<br>0.€ 00. | Cond<br>Forma          | itional<br>itting • | Format a<br>Table ▼ | s Cell<br>Styles≁ | Insert<br>• | Delete<br>• |
|            | Clipboard | Fai        |            | Font             |              | Es .                     |               | Aligni       | ment                | Fa                     |           | Number         | 5                  |                        |                     | Styles              |                   |             | Cells       |
| M7         | v         | : >        | <          | f <sub>x</sub> = | F(17="";"";N | 16)                      |               |              |                     |                        |           |                |                    |                        |                     |                     |                   |             |             |
|            | s         | т          |            | U                | v            |                          | V             |              |                     | ×                      |           | Y              |                    | z                      |                     | AA                  | AB                |             |             |
| 12         |           |            |            |                  | genuenue     |                          |               |              |                     |                        |           |                |                    |                        |                     |                     |                   |             |             |
| 14         |           |            |            |                  | Impo         | rtador –                 | Indústria     |              |                     |                        |           |                | _                  |                        |                     | 10                  |                   |             |             |
| 15         |           |            |            |                  | Dente        | de America               |               |              | E com tilester)     |                        |           |                | De                 | 4\$ / m*               | H                   | F / Btu             |                   |             |             |
| 17         |           |            |            |                  | Tribut       | os devida                | s na Importa  | cão (débito  | i sentinbalos)      |                        |           |                | B\$                | 219.51                 | B\$                 | 219.51              |                   |             |             |
| 18         |           |            |            |                  | -            | 05 00 1100               | onamporta     | çao (acoita  | ,                   |                        |           |                | B\$                | -                      | B\$                 | -                   |                   |             |             |
| 19         |           |            |            |                  | IPI          |                          |               |              |                     |                        |           |                | NT                 |                        | R\$                 | -                   |                   |             |             |
| 20         |           |            |            |                  | PIS          | }                        |               |              |                     |                        |           |                | R\$                | -                      | R\$                 | -                   |                   |             |             |
| 21         |           |            |            |                  | CC           | FINS                     |               |              |                     |                        |           |                | R\$                | -                      | R\$                 | -                   |                   |             |             |
| 22         |           |            |            |                  | ICN          | 15                       |               |              |                     |                        |           |                | R\$                | 219,51                 | R\$                 | 219,51              |                   |             |             |
| 23         |           |            |            |                  | Fe           | ef                       |               |              |                     |                        |           |                | R\$                | -                      | R\$                 | -                   |                   |             |             |
| 24         |           |            |            |                  | Tribut       | os creditá               | iveis na Impo | ortação (cré | dito)               |                        |           |                | R\$                | -                      | R\$                 | -                   |                   |             |             |
| 25         |           |            |            |                  |              | PIS                      |               |              |                     |                        |           |                | H\$                | -                      | H\$                 | -                   |                   |             |             |
| 25         |           |            |            |                  | (-)          | CUFIND<br>ICMS           |               |              |                     |                        |           |                | -D¢                | 219.51                 | _D¢                 | 219.51              |                   |             |             |
| 28         |           |            |            |                  | Qual         | ntino de la              | odústria?     |              | Refina              | ria - Venda            | Interesta | dual           | -04                | 210,01                 |                     | 210,01              |                   |             |             |
| 29         |           |            |            |                  | Estor        | no de créa               | lito de ICMS  | ?            | 1 10 10 10          | na renda               | Increase  | Sim            | B\$                | 219.51                 | B\$                 | -                   |                   |             |             |
| 30         |           |            |            |                  | Cre          | dito após                | estorno       |              |                     |                        |           |                | R\$                | -                      | R\$                 | -                   |                   |             |             |
| 31         |           |            |            |                  | Carga        | Tributári                | a Total       |              |                     |                        |           |                | R\$                | 219,51                 | I R\$               | 219,51              |                   |             |             |
| 32         |           |            |            |                  | Custo        | Final do l               | Produto Impo  | ortado       |                     |                        |           |                | R\$                | 1.219,51               | R\$                 | 1.219,51            |                   |             |             |
| 33         |           |            |            |                  |              |                          |               |              |                     | A MILLINGER FOR DR     |           | ACTUAL OR LONG |                    | Contract Posterio Auto | a morente           | CHARACTER DATE      |                   |             |             |
| 34         |           |            |            |                  | Rem          | essa pe                  | o Importac    | lor para F   | legaseificação      |                        |           |                |                    |                        |                     |                     |                   |             |             |
| 35         |           |            |            |                  | Custo        | de Reme                  | ssa do Gás    | pelo Importa | ador (sem tributos) |                        | -         |                | R\$                | 1.219,51               | R\$                 | 1.219,51            |                   |             |             |
| 36         |           |            |            |                  | Irata        | nento trib               | utário regas  | eiticação    | IC                  | MS                     |           |                |                    |                        | -                   |                     |                   |             |             |
| 37         |           |            |            |                  | Indu         | os aevida<br>19 (se inte | s na riemes:  | sa (debito)  | acadual 7% cv 12    | 2)                     |           |                | D¢                 |                        | D\$                 | _                   |                   |             |             |
| 39         |           |            |            |                  |              | io (se inte              | mo, suspen    | so, se inten | esadual, 17. OU 12  |                        |           |                | 1.04               |                        | _ n•                |                     |                   |             |             |
| 40         |           |            |            |                  | Rea          | seificad                 | ao            | Janua        |                     | CONTRACT, PORTON, NAME |           | uncerty.       |                    |                        |                     |                     |                   |             |             |
| 4          | ÷         | Premis     | sas_Mer    | cadologicas      | Premis       | sas_Tra                  | nsportado     | ora S        | umário Execu        | tivo (6)-(             | GNL-In    | d              | +                  |                        |                     |                     |                   |             |             |
| READY      | CALCULA   | ATE 🔠      |            |                  |              |                          |               |              |                     |                        |           |                |                    |                        |                     |                     |                   |             |             |

Após preencher as informações citadas acima, caso o usuário queira simular um cenário onde o estabelecimento autoprodutor é diferente do estabelecimento autoconsumidor e deseje repassar os créditos de ICMS do produtor para o autoconsumidor o usuário deverá dirigir-se à tabela localizada à direita, denominadade de **"Autoconsumidor - Industria"**.

Nesse caso, inicialmente deverá responder a pergunta se no momento da remessa do gás para o autoconsumidor, haverá incidência de ICMS, informando **alíquota do imposto** incidente e a **margem na transação** 

Ademais, deverá informar o tipo de indústria, através de **"Refinaria – Venda Interestadual" ou "Outras"**, ainda na tabela de **"Autoconsumidor - Industria"**, com objetivo de verificar os efeitos da cumulatividade do ICMS.

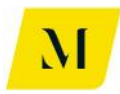

| ×II .                            | <b>5</b> - ∂ - 🗓 🕅 ∓                                         |                                                                                                    | MI                                                                                                    | VIE - Produto 4 - Mode                                 | elagem Tribuár         | ria_v0 - Exce    | I                                           |                       |                              |
|----------------------------------|--------------------------------------------------------------|----------------------------------------------------------------------------------------------------|----------------------------------------------------------------------------------------------------|--------------------------------------------------------|------------------------|------------------|---------------------------------------------|-----------------------|------------------------------|
| FILE                             | HOME INSERT PAGE LA                                          | YOUT FORMULAS DATA                                                                                                    | REVIEW VIEW                                                                                                    | DEVELOPER                                              | ADD-INS                | eOffice          | ACROBAT                                     | POWERPIV              | DT KPMG                      |
| Paste                            | Cut<br>Calibri<br>Copy →<br>Format Painter<br>Clipboard 5 Fr | $\begin{array}{c c} \bullet & 11 & \bullet & A^* & A^* \\ \hline \bullet & \bullet & \bullet & A^* & \bullet & \bullet \\ \hline \hline \bullet & \bullet & \bullet & \bullet & \bullet \\ \hline \bullet & \bullet & \bullet & \bullet & \bullet \\ \hline \bullet & \bullet & \bullet & \bullet \\ \hline \bullet & \bullet & \bullet \\ \hline \bullet & \bullet & \bullet \\ \hline \bullet & \bullet \\ \hline \bullet & \bullet & \bullet \\ \hline \bullet & \bullet & \bullet \\ \hline \bullet & \bullet \\ \hline \bullet & \bullet \\ \bullet & \bullet \\ \hline \bullet & \bullet \\ \hline $ | <ul> <li>Wrap Te</li> <li>Wrap Te</li> <li>₩ Wrap Te</li> <li>Merge &amp;</li> <li>Alignment</li> </ul>                                                                                                    | xt General<br>& Center - Si N                          | <br>%                  | Condit<br>Format | ≠<br>ional Format<br>ting - Table<br>Styles | as Cell<br>• Styles • | Insert Delete Forma<br>Cells |
| M7                               | $\cdot$ : $\times \checkmark f_x$                            | =IF(17="";"";N6)                                                                                                    |                                                                                                    |                                                        |                        |                  |                                             |                       |                              |
| -                                | AC                                                           |                                                                                                    | AD                                                                                                    | AE                                                     | AF                     |                  | AG                                          | AH                    | AI AJ AK                     |
| 10<br>12<br>13<br>14<br>15<br>16 |                                                              |                                                                                                    | toconsumidor – Indústria<br>toconsumidor<br>messa do Gás Importado p<br>verá incidência de ICMS na                                                                                                    | ara Filial Autoconsumidora<br>remessa do dás para Fili | a em outra UF          | B                | \$/m²                                       | R\$ / BTU             |                              |
| 18                               |                                                              | Ma                                                                                                    | rgem na Remessa (Incluir v                                                                                                    | alor percentual)                                       |                        |                  | 10%                                         | 16.7.                 |                              |
| 20                               |                                                              | Va                                                                                                    | or de Hemessa para hilial A<br>CMS                                                                                                    | utoconsumidora em outra                                | a UF (sem tributo:     | sj R\$<br>R\$    | 221,43 R                                    | 221,43                |                              |
| 21                               |                                                              | Va                                                                                                    | or da NF de Remessa do G                                                                                                    | ás Importado                                           |                        | R\$              | 1.845,25 B                                  | 1.845,25              |                              |
| 22                               |                                                              | Cu                                                                                                    | sto do Gás Recebido (com                                                                                                    | transporte)                                            |                        | B\$              | 1.845.25                                    | 1.845.25              |                              |
| 24                               |                                                              |                                                                                                    | -)JCMS (crédito do Autoco                                                                                                    | nsumidor em UE diversa d                               | lo.Importador)         | -R\$             | 221,43 -R                                   | 221,43                |                              |
| 25                               |                                                              | Est                                                                                                    | al o tipo de Indústria?<br>orno de crédito de ICMS?                                                                                                    | Hefinaria - Venda                                      | a Interestadual<br>Sim | B\$              | 221.43 B                                    | 221.43                |                              |
| 27                               |                                                              |                                                                                                    | Crédito após estorno                                                                                                    | I                                                      |                        | R\$              | - R                                         | B -                   |                              |
| 28                               |                                                              | Cu                                                                                                    | sto do Gás Recebido (com                                                                                                    | transporte)                                            |                        | R\$              | 1.845,25                                    | 1.845,25              |                              |
| 30                               |                                                              |                                                                                                    |                                                                                                    |                                                        |                        |                  |                                             |                       |                              |
| 31                               |                                                              |                                                                                                    |                                                                                                    |                                                        |                        |                  |                                             |                       |                              |
| 32                               |                                                              |                                                                                                    |                                                                                                    |                                                        |                        |                  |                                             |                       |                              |
| 34                               |                                                              |                                                                                                    |                                                                                                    |                                                        |                        |                  |                                             |                       |                              |
| 35                               |                                                              |                                                                                                    |                                                                                                    |                                                        |                        |                  |                                             |                       |                              |
| 36                               |                                                              |                                                                                                    |                                                                                                    |                                                        |                        |                  |                                             |                       |                              |
| -                                |                                                              |                                                                                                    | permanent de la contra de la contra de la co | CONTRACTOR CONTRACTOR CONTRACTOR CONTRACTOR            |                        |                  |                                             |                       |                              |

Dessa forma, o usuário dos Sumários do bloco C, terá chegado ao fim das etapas necessário para obtenção dos resultados aguardados pela ferramenta em Excel, e poderá dar prosseguimento à análise dos dados gerados.

## 2.4 Bloco D – Sumário Executivo 7

Como explicado no item 2.3.2 deste documento, essas abas têm correspondência conforme descrito abaixo:

- Sumário Executivo (7) com Comer 7a. Consumidor Livre Gás Natural Nacional
- Sumário Executivo (7) sem COM 7b. Consumidor Livre Gás Natural Nacional

Neste bloco, os sumários 7 trazem a cadeia de Gás Natural, produzido no Brasil. Porém, durante o decorrer das cadeias, apresentam **distinção** no que tange a presença de **comercializadora do gás**.

Como trazido em seu próprio nome, no "Sumário Executivo (7) com Comer" existe uma comercializadora entre o produtor e o consumidor final. Já no "Sumário Executivo (7) sem COM", o gás não passa por uma comercializador, logo, a venda do gás é feita diretamente do produtor ao consumidor final.

Abaixo, explicitaremos as etapas necessárias ao usuário, para que obtenha os resultados esperados da ferramenta.

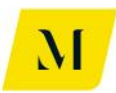

## <u>3º Etapa:</u>

Realizadas as etapas 1 e 2, agora na aba "Sumário Executivo", o usuário deverá agora inserir **o Origem/Destino** do gás em cada uma das "Operações" da tabela.

Note que, para a cadeia do **"Sumário Executivo (7) – com Comer",** em que existe a presença de comercializadora, o Destino do Gás na "Operação 1", será a Origem do Gás na "operação 2" e, assim, sucessivamente, conforme demonstrado na imagem abaixo.

| x                          | <b>. 5 .</b> C.                              | $\hat{f}_{12}$ $\hat{f}_{X} =$ |                                      |                  |                                                                                   | MME - Produto           | 4 - Modelagem | Tribuária_              | v0 - Excel               |
|----------------------------|----------------------------------------------|--------------------------------|--------------------------------------|------------------|-----------------------------------------------------------------------------------|-------------------------|---------------|-------------------------|--------------------------|
| F                          | FILE HOME I                                  | NSERT PAGE LAY                 | OUT FORMULAS                         | DATA             | REVIEW VIE                                                                        | W DEVELOR               | PER ADD-IN    | S eO                    | ffice ACROB              |
| Pa                         | Cut<br>Barten Copy →<br>Ste ≪ Format Painter | Calibri<br>B I U - E           | • 11 • A <sup>*</sup> A <sup>*</sup> |                  | Image: Symposize     Image: Symposize       Image: Symposize     Image: Symposize | o Text<br>ge & Center 👻 | General       | ▼<br>00, 0,⊋<br>0,€ 00. | Conditional Formatting - |
| _                          | Cippoard                                     | For                            | IL IN                                |                  | Alignment                                                                         | 1a                      | Number        | 134                     | Stj                      |
| M                          | 16 -                                         | $\times \checkmark f_x$        | RJ                                   |                  |                                                                                   |                         |               |                         |                          |
|                            | н                                            | I.                             | J                                    | к                | L                                                                                 | м                       | N             |                         |                          |
| 2<br>3<br>4<br>5           | Fluxo                                        | 7a. Consumidor Livre - (       | Gás Natural Nacional - coi           | n comercializado | ora                                                                               | Origem                  | Destino       |                         |                          |
| 6                          | Operação 1                                   | 7a. Produção de GN Nac         | ional.                               |                  |                                                                                   | RJ                      | ▼ RJ          |                         |                          |
| 7                          | Operação 2                                   | 7a. Venda Interestadua         | l de GN Nacional do Prod             | utor para a Com  | ercializadora.                                                                    | BJ<br>SP                | SP            |                         |                          |
| 8                          | Operação 3                                   | 7a. Venda Interestadua         | l de GN Nacional pela Co             | mercializadora p | ara Consumidor Livre.                                                             | ES                      | RJ            | 1                       |                          |
| 9                          |                                              |                                |                                      |                  |                                                                                   | SE                      |               | 4                       |                          |
| 10<br>11<br>12<br>13       | Carga Tributária - Arr                       | ecadação por Ente              | Federativo                           |                  |                                                                                   |                         |               | J                       |                          |
| 15                         |                                              | Ш                              | PIS/COFINS                           | 1                |                                                                                   | ISS                     | 7             |                         |                          |
| 16                         | União                                        | Arrecadação                    | Arrecadação                          | ]                | Municípios                                                                        | Arrecadação             |               |                         |                          |
| 17<br>18                   | oniao                                        | R\$ -                          | R\$ 163,93                           |                  | Wanterplos                                                                        | R\$ 6,41                |               |                         |                          |
| 19<br>20<br>21<br>22<br>23 | Resumo Arrecadação                           | o por Estado (UF)              |                                      | _                | Resumo Arre                                                                       | cadação por P           | articipante   |                         |                          |
| 24                         |                                              | ICMS                           | ICMS-ST                              | <u> </u>         | Resumo da                                                                         |                         | Estado (UF)   |                         |                          |
|                            | Premi                                        | ssas_Mercadologic              | as Premissas_T                       | ransportado      | ra Sumário E                                                                      | xecutivo (7) c          | om Comer      | +                       |                          |
| RE                         | ADY CALCULATE 🛅                              |                                |                                      |                  |                                                                                   |                         |               |                         |                          |

Já para o **"Sumário Executivo (7) sem COM",** que não possui a presença da comercializadora, conforme definido no RTP2, terá sempre Origem e Destino no Estado do Maranhão (MA), portanto, **não há necessidade do usuário realizar nenhuma alteração.** 

Cumprindo essa etapa, o usuário poderá prosseguir para a próxima etapa deste bloco.

#### <u>4º Etapa:</u>

Nesta etapa, o usuário deverá informar a quantidade de transportes necessárias para realização das operações descritas na etapa anterior.

Para tal, nas células demonstradas na imagem abaixo, circuladas em vermelho, o

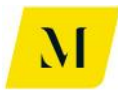

usuário deverá marcar, com um X, o número de transportes e distribuidoras que serão necessários.

Como exemplo, no caso de que sejam necessários um total de 2 (duas) transportes e 1 (uma) distribuidora, as 2 (duas) células relativas aos transportes e 1 (uma) distribuidora deverão ser marcadas com um X.

| XI                               | 8 5 e                                               | $\hat{f}_{12}$ $\hat{f}_{X} =$ |                                               | N                                       | /IME - Produto 4               | l - Modelagem Trib                   | uária_v0 - Ex   | cel                                               |                         |               |                       | ? 🗈 – 5                            |
|----------------------------------|-----------------------------------------------------|--------------------------------|-----------------------------------------------|-----------------------------------------|--------------------------------|--------------------------------------|-----------------|---------------------------------------------------|-------------------------|---------------|-----------------------|------------------------------------|
| FIL                              | HOME I                                              | NSERT PAGE LA                  | YOUT FORMULAS                                 | DATA REVIEW VIEW                        | DEVELOPE                       | R ADD-INS                            | eOffice         | ACROBAT                                           | POWERPIVOT              | KPMG          |                       | Pedrete, Joao V 👻                  |
| Past                             | K Cut<br>En Copy ▼<br>✓ Format Painter<br>Clipboard | Calibri<br>B I U - F           | • 11 • A* A* = =<br>                          | = I I I I I I I I I I I I I I I I I I I | Fext [<br>& Center *           | General<br>Ser v v v State<br>Number | → 0 Con Form Fa | ditional Format as<br>natting * Table *<br>Styles | Cell Insert<br>Styles * | Delete Format | ∑ AutoSum<br>↓ Fill + | Sort & Find &<br>Filter * Select * |
| P5                               | <b>v</b> :                                          | $\times \checkmark f_x$        | Transporte                                    |                                         |                                |                                      |                 |                                                   |                         |               |                       |                                    |
|                                  | н                                                   | I.                             | J.                                            | K L                                     | м                              | Ν                                    | 0               | Р                                                 | Q                       | R             | S                     | T U                                |
| 2<br>3<br>4                      |                                                     |                                |                                               |                                         |                                |                                      |                 |                                                   |                         | _             |                       |                                    |
| 5                                | Fluxo                                               | 7a. Consumidor Livre           | - Gás Natural Nacional - com come             | ercializadora                           | Origem                         | Destino                              |                 | Transporte                                        | Sim                     | -             | Distribuição          | Sim                                |
| 7                                | Operação 1<br>Operação 2                            | 7a. Produção de GN N           | iacional.<br>ual de GN Nacional de Produtor n | ara a Comercializadora                  | RJ                             | RJ<br>SP                             |                 | Transportador 1                                   | x                       |               | Distribuidor 1        | X                                  |
| 8                                | Operação 3                                          | 7a. Venda Interestad           | ual de GN Nacional pela Comercia              | lizadora para Consumidor Livre.         | SP                             | RJ                                   |                 | Transportador 3                                   |                         |               |                       |                                    |
| 9                                |                                                     |                                |                                               |                                         |                                |                                      |                 | Transportador 4                                   |                         |               |                       |                                    |
| 10                               |                                                     |                                |                                               |                                         |                                |                                      |                 |                                                   |                         |               |                       |                                    |
| 12<br>13<br>14                   | ırga Tributária - Arr                               | ecadação por Ent               | e Federativo                                  |                                         |                                |                                      |                 |                                                   |                         |               |                       |                                    |
| 15<br>16<br>17<br>18             | União                                               | II<br>Arrecadação<br>R\$       | PIS/COFINS<br>Arrecadação<br>- R\$ 163,93     | Municípios                              | ISS<br>Arrecadação<br>R\$ 6,41 |                                      |                 |                                                   |                         |               |                       |                                    |
| 19<br>20<br>21<br>22<br>23<br>24 | esumo Arrecadação                                   | por Estado (UF)                | I/ME ST                                       | Resumo Arreco                           | adação por Pa                  | rticipante                           |                 | Ectado (IIII)                                     | Total                   |               |                       |                                    |
| -24                              | ▶ Premi                                             | issas Mercadolog               | icas Premissas Transr                         | ortadora Sumário Ex                     | ecutivo (7) co                 | m Comer                              | ÷               | CSIGOO (UF)                                       | TUIdI                   |               | ÷ •                   |                                    |
| READ                             |                                                     |                                |                                               |                                         |                                |                                      |                 |                                                   |                         |               | H II - II             | +                                  |
| 1100 100                         |                                                     |                                |                                               |                                         |                                |                                      |                 |                                                   |                         |               |                       |                                    |

Note que esta etapa será necessária **apenas** para o usuário do **"Sumário Executivo** (7) com Comer", uma vez que, no outro fluxo, a movimentação será realizada através de **gasoduto próprio**, não havendo necessidade de transportador.

Assim, após ter definido a quantidade de transportes e distribuidora, o usuário do **"Sumário Executivo (7) com Comer",** deverá dirigir-se à aba de "Premissas\_Transportadora", para seguir para a próxima etapa. Esta etapa é devida apenas para o usuário do sumário citado acima, uma vez que, é o único deste bloco que necessita de informações referentes à transporte.

### <u>5º Etapa:</u>

Como demonstrado na imagem abaixo, a primeira informação que deve ser fornecida na aba de **"Premissas\_Transportadora",** pelo usuário é o tipo de "fluxo" em que os transportes serão utilizados.

Para tal, na célula "C2", como circulado em vermelho, na imagem abaixo, o usuário deverá novamente selecionar o tipo de fluxo que deseja analisar que, no caso do bloco D, trata-se dos fluxos de "**7a. Consumidor Livre - Gás Natural Nacional - com comercializadora**".

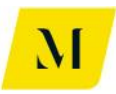

Portanto, esta etapa, novamente, será necessária somente pelo usuário do sumário que possui a presença de comercializadora.

| 🕅 日 5・マ・島 底 -                            |                                                                                                    |                       | MME - Prod               | uto 4 - Modelag                       | em Tribuária v0 - |
|------------------------------------------|----------------------------------------------------------------------------------------------------|-----------------------|--------------------------|---------------------------------------|-------------------|
|                                          | OUT FORMULAS                                                                                                    | DATA REV              | EW VIEW DEVE             | LOPER ADD                             | -INS eOffice      |
|                                          |                                                                                                    | DATA NET              |                          |                                       | into connec       |
| Calibri                                  | - 11 - A A                                                                                                    | = = **                | 🛱 Wrap Text              | General                               | -                 |
| Paste                                    | A -                                                                                                    |                       |                          | · · · · · · · · · · · · · · · · · · · | . 4.0 .00 Co      |
| 🚽 🚿 Format Painter                       |                                                                                                    |                       | i Merge & Center         |                                       | .000 Fo           |
| Clipboard 🕞 For                          | nt 🕞                                                                                                    | Alig                  | nment                    | ra Numb                               | ber 🕞             |
| B2 $\overline{}$ : $\times \swarrow f_x$ | Cenário                                                                                                    |                       |                          |                                       |                   |
|                                          |                                                                                                    |                       |                          |                                       |                   |
|                                          |                                                                                                    |                       |                          |                                       |                   |
|                                          |                                                                                                    |                       |                          |                                       |                   |
|                                          |                                                                                                    |                       |                          |                                       |                   |
| B                                        | C                                                                                                    | D                     |                          |                                       | F                 |
| 1                                        |                                                                                                    |                       |                          |                                       |                   |
| 2 Cenário                                | 7a. Consumidor Livr                                                                                                    | re - Gás Natural Naci | onal - com comercializad | ora                                   |                   |
| 3                                        |                                                                                                    | _                     |                          |                                       |                   |
| 4 Transportador 1                        | ×                                                                                                    |                       |                          |                                       |                   |
| 5 Origem do Transporte                   | RJ                                                                                                    |                       |                          |                                       |                   |
| 6 Destino do Transporte                  | RJ                                                                                                    |                       |                          |                                       |                   |
| 7 Complemento Transporte                 | Intramunicipal (ISS                                                                                                    | ) 5%                  |                          |                                       |                   |
| 8 Contratante                            | Importador - Indústr                                                                                                    | ia                    |                          |                                       |                   |
| 9                                        |                                                                                                    | ,                     |                          |                                       |                   |
| 11 Tarifa de Transporte (sem tributos)   | R\$ 110,0                                                                                                    | 0                     |                          |                                       |                   |
| 12 Tributos Incidentes                   |                                                                                                    |                       |                          |                                       |                   |
| 13 PIS                                   |                                                                                                    |                       |                          |                                       |                   |
| 14 Alíquota Nominal                      | 1,65                                                                                                    | 96                    |                          |                                       |                   |
| 15 Base de Cálculo                       | R\$ 121,2                                                                                                    | 1                     |                          |                                       |                   |
| 16 Valor do Tributo                      | R\$ 2,0                                                                                                    | 0                     |                          |                                       |                   |
| 17 Alíquota Efetiva                      | 1,82                                                                                                    | :%                    |                          |                                       |                   |
| 18 COFINS                                |                                                                                                    |                       |                          |                                       |                   |
| 19 Alíquota Nominal                      | 7,60                                                                                                    | 0%                    |                          |                                       |                   |
| 20 Base de Cálculo                       | R\$ 121,2                                                                                                    | 1                     |                          |                                       |                   |
| 21 Valor do Tributo                      | R\$ 9,2                                                                                                    | 1                     |                          |                                       |                   |
| 22 Alíquota Efetiva                      | 8,37                                                                                                    | '%                    |                          |                                       |                   |
| 23 ICMS                                  | Accession of the second second s |                       |                          |                                       |                   |
| Premissas_Mercadologic                   | as <b>Premissas_T</b>                                                                                                    | ransportadora         | Sumário Executivo (7     | ) com Comer                           | (+)               |
| READY CALCULATE 🛗                        |                                                                                                    |                       |                          |                                       |                   |

Assim, cumprindo a 5º Etapa, o usuário poderá dirigir-se à próxima etapa, que será descrita adiante.

## <u>6º Etapa:</u>

Ainda na aba de "Premissas\_Transportadora", o usuário deverá escolher o **destino** do gás, em cada uma das etapas de transporte utilizada até a chegada do local em que se encontra o consumidor final.

No exemplo, demonstrado na imagem abaixo, o usuário teria selecionado 2 transportes necessários. Para tanto, em cada etapa de transporte (Tabela "Transportador"), deverá informar, **manualmente**, o Estado destino do gás, ao lado da célula "Destino do Transporte", nos campos circulados em vermelho.

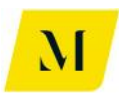

| ×∎ ,           | <b>5</b> • • 11 17 =                                                                                                    |                             |            |              | MME                        | - Produto   | 4 - Modelagem Tribu | iária_v0 - Exce  | 2l                                    |                   |
|----------------|----------------------------------------------------------------------------------------------------|-----------------------------|------------|--------------|----------------------------|-------------|---------------------|------------------|---------------------------------------|-------------------|
| FILE           | HOME INSERT PAGE LA                                                                                                    | YOUT FORMULAS               | DATA       | REVIEW       | VIEW                       | DEVELOP     | PER ADD-INS         | eOffice          | ACROBAT                               | POWEF             |
| Paste          | ★ Cut     Calibri       Image: Bornet Painter     Image: Image: | • 11 • A A ■                | = = =      | &⁄-<br>€≣ +≣ | 🖶 Wrap Text<br>📰 Merge & C | enter 🔹     | General             | - Condi<br>Forma | ≠<br>tional Format<br>tting ▼ Table ▼ | as Cell<br>Styles |
|                | Clipboard 🔂 Fe                                                                                                    | ont 🕞                       |            | Alignm       | ient                       | F2          | Number              | Gi I             | Styles                                |                   |
| B6             | $\cdot$ : $\times \checkmark f_x$                                                                                                    | Destino do Transpo          | rte        |              |                            |             |                     |                  |                                       |                   |
|                | В                                                                                                    | С                           | D          | F            |                            |             | G                   | E F              | 4                                     | 1                 |
| 1              |                                                                                                    |                             |            |              |                            |             |                     |                  |                                       |                   |
| 2              | Cenário                                                                                                    | 7a. Consumidor Livre        | - Gás Natu | ral Naciona  | al -                       |             |                     |                  |                                       |                   |
| 3              |                                                                                                    |                             | -          |              |                            |             |                     |                  |                                       |                   |
| 4 <u>Tra</u>   | nsportador 1                                                                                                    | X                           |            |              | <u>Transporta</u>          | dor 2       |                     | )                | <                                     |                   |
| 5              | Origem do Transporte                                                                                                    | RJ                          | -          |              | C                          | origem do   | Transporte          | R                | IJ                                    |                   |
| 6              | Destino do Transporte                                                                                                    | RJ                          |            |              | D                          | estino do   | Transporte          | R                | U                                     |                   |
| 7              | Complemento Transporte                                                                                                    | Intramunicipal (ISS)        | 5%         |              | Co                         | mplement    | to Transporte       | Intermunic       | ipal (ICMS)                           | 5%                |
| 8              | Contratante                                                                                                    | Importador - Indústria      | 3          |              |                            | Contr       | atante              | Consumi          | dor Livre                             |                   |
| 9              |                                                                                                    |                             |            |              |                            |             |                     |                  |                                       |                   |
| 11 <b>Ta</b> r | rifa de Transporte (sem tributos)                                                                                                    | R\$ 110,00                  |            |              | Tarifa de T                | ransporte   | (sem tributos)      | R\$              | 165,00                                |                   |
| 12 Tri         | ibutos Incidentes                                                                                                    |                             | _          |              | Tributos In                | cidentes    |                     |                  |                                       |                   |
| 13 P           | PIS                                                                                                    |                             | _          |              | PIS                        |             |                     |                  |                                       |                   |
| 14             | Alíquota Nominal                                                                                                    | 1,659                       | 6          |              | Alíquo                     | ota Nomin   | al                  |                  | 1,65%                                 |                   |
| 15             | Base de Cálculo                                                                                                    | R\$ 121,21                  |            |              | Base o                     | le Cálculo  |                     | R\$              | 181,82                                |                   |
| 16             | Valor do Tributo                                                                                                    | R\$ 2,00                    |            |              | Valor                      | do Tributo  | <b>)</b>            | R\$              | 3,00                                  |                   |
| 17             | Alíquota Efetiva                                                                                                    | 1,829                       | 6          |              | Alíquo                     | ota Efetiva | 1                   |                  | 1,82%                                 |                   |
| 18 C           | OFINS                                                                                                    |                             |            |              | COFINS                     |             |                     |                  |                                       |                   |
| 19             | Alíquota Nominal                                                                                                    | 7,609                       | 6          |              | Alíquo                     | ota Nomin   | al                  |                  | 7,60%                                 |                   |
| 20             | Base de Cálculo                                                                                                    | R\$ 121,21                  |            |              | Base o                     | le Cálculo  |                     | R\$              | 181,82                                |                   |
| 21             | Valor do Tributo                                                                                                    | R\$ 9,21                    |            |              | Valor                      | do Tributo  | 5                   | R\$              | 13,82                                 |                   |
| 22             | Alíquota Efetiva                                                                                                    | 8,379                       | 6          |              | Alíquo                     | ota Efetiva | 1                   |                  | 8,37%                                 |                   |
| 23 10          | CMS                                                                                                    | Conservation and the second | -          | -            | ICMS                       |             |                     |                  |                                       |                   |
|                | Premissas_Mercadolog                                                                                                    | icas Premissas_Tra          | ansportad  | ora S        | umário Execut              | tivo (7) co | om Comer (          | ÷                |                                       |                   |
| READY          | CALCULATE 🔠                                                                                                    |                             |            |              |                            |             |                     |                  |                                       |                   |

Cabe ressaltar que, para os casos em que haja também a etapa de distribuição, esta etapa, também deverá ser adotada na aba de "Premissas\_Distribuidora".

## **IMPORTANTE:**

Nos casos em que a origem seja igual ao destino do gás, o usuário deverá escolher, no campo de "Complemento Transporte", se a operação é "Intermunicipal (ICMS)" ou "Intramunicipal (ISS)", conforme exposto abaixo.

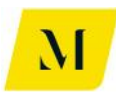

| x  | $\square  \textcircled{5} \bullet  \textcircled{7} \bullet    _{12}^{11}    _{f_X} =$ |                                                                                              |                                   | MME - Produto 4 - Model                                                                                                    | agem Tribuária_                  | v0 - Excel                                           |                       |
|----|---------------------------------------------------------------------------------------|----------------------------------------------------------------------------------------------|-----------------------------------|----------------------------------------------------------------------------------------------------|----------------------------------|------------------------------------------------------|-----------------------|
| F  | ILE HOME INSERT PAGE LAY                                                              | OUT FORMULAS                                                                                 | DATA REVIEW                       | V VIEW DEVELOPER AI                                                                                                    | DD-INS eOf                       | fice ACROBAT                                         | POWERP                |
| Pa | La S Cut<br>Calibri<br>B Copy →<br>Ste ✓ Format Painter<br>Clipboard 5 For            | <u> • 11 • A<sup>*</sup> A<sup>*</sup> ≡<br/>•   2<sup>*</sup> • <u>A</u> • ≡<br/>nt □ 5</u> | E = _ &                           | Image: Wrap Text     General       Image: Wrap & Center     Image: Sector       Image: Merge & Center     Image: Sector       Image: Merge & Center     Imag | • • €.0 .00<br>.00 →.0<br>mber ⊑ | Conditional Format<br>Formatting • Table •<br>Styles | as Cell<br>• Styles • |
| B7 | $\cdot$ : $\times \checkmark f_x$                                                     | Complemento Trans                                                                            | sporte                            |                                                                                                    |                                  |                                                      |                       |
|    | В                                                                                     | С                                                                                            | D F                               | G                                                                                                    |                                  | н                                                    | 1                     |
| 1  |                                                                                       |                                                                                              |                                   |                                                                                                    |                                  |                                                      |                       |
| 2  | Cenário                                                                               | 7a. Consumidor Livre                                                                         | - Gás Natural Nacion              | ial -                                                                                                    |                                  |                                                      |                       |
| 3  | Transportador 1                                                                       | v                                                                                            | 1                                 | Transportador 2                                                                                                    |                                  | V                                                    |                       |
| 5  | Origem do Transporte                                                                  | N                                                                                            |                                   | Origom do Transport                                                                                                    | -                                | A DI                                                 |                       |
| 6  | Destino do Transporte                                                                 | RI RI                                                                                        |                                   | Destino do Transport                                                                                                    | •                                | RJ PI                                                |                       |
| 7  | Complemento Transporte                                                                | Intramunicipal (ISS)                                                                         | 5%                                | Complemento Transport                                                                                                    | rte Int                          | ermunicinal (ICMS)                                   | 5%                    |
| 8  | Contratante                                                                           | Produtor                                                                                     | 2/0                               | Contratante                                                                                                    |                                  | onsumidor Livre                                      | 570                   |
| 9  |                                                                                       |                                                                                              | 1                                 |                                                                                                    |                                  |                                                      |                       |
| 11 | Tarifa de Transporte (sem tributos)                                                   | R\$ 110,00                                                                                   |                                   | Tarifa de Transporte (sem trib                                                                                                    | utos) R\$                        | 165,00                                               |                       |
| 12 | Tributos Incidentes                                                                   |                                                                                              |                                   | Tributos Incidentes                                                                                                    |                                  |                                                      |                       |
| 13 | PIS                                                                                   |                                                                                              |                                   | PIS                                                                                                    |                                  |                                                      |                       |
| 14 | Alíquota Nominal                                                                      | 1,65%                                                                                        | 1                                 | Alíquota Nominal                                                                                                    |                                  | 1,65%                                                |                       |
| 15 | Base de Cálculo                                                                       | R\$ 121,21                                                                                   |                                   | Base de Cálculo                                                                                                    | R\$                              | 181,82                                               |                       |
| 16 | Valor do Tributo                                                                      | R\$ 2,00                                                                                     |                                   | Valor do Tributo                                                                                                    | R\$                              | 3,00                                                 |                       |
| 17 | Alíquota Efetiva                                                                      | 1,82%                                                                                        |                                   | Alíquota Efetiva                                                                                                    |                                  | 1,82%                                                |                       |
| 18 | COFINS                                                                                |                                                                                              |                                   | COFINS                                                                                                    |                                  |                                                      |                       |
| 19 | Alíquota Nominal                                                                      | 7,60%                                                                                        |                                   | Alíquota Nominal                                                                                                    |                                  | 7,60%                                                |                       |
| 20 | Base de Cálculo                                                                       | R\$ 121,21                                                                                   |                                   | Base de Cálculo                                                                                                    | R\$                              | 181,82                                               |                       |
| 21 | Valor do Tributo                                                                      | R\$ 9,21                                                                                     |                                   | Valor do Tributo                                                                                                    | R\$                              | 13,82                                                |                       |
| 22 | Alíquota Efetiva                                                                      | 8,37%                                                                                        | ]                                 | Alíquota Efetiva                                                                                                    |                                  | 8,37%                                                |                       |
| 23 | ICMS                                                                                  |                                                                                              | an upsetore representation of the | ICMS                                                                                                    |                                  |                                                      |                       |
|    | Premissas_Mercadologio                                                                | as Premissas_Tra                                                                             | nsportadora 🕴 🤅                   | Sumário Executivo (7) com Comer                                                                                                    | +                                |                                                      |                       |
|    |                                                                                       |                                                                                              |                                   |                                                                                                    |                                  |                                                      |                       |

Nos casos em que o "Complemento Transporte" for a opção "Intramunicipal (ISS)", o usuário deverá ainda, selecionar a alíquota adotada para esse tipo de prestação de serviço, tendo como base o município no qual o transporte está sendo realizado

Note que, como dito anteriormente, para o **"Sumário Executivo (7) sem COM**", a movimentação será feita através de gasoduto próprio, o usuário **não deverá** alterar as informações descritas para a "Premissas\_Transportadoras".

Alterando estas informações, o usuário estará apto a prosseguir para a próxima etapa deste item.

## <u>7º Etapa:</u>

Ainda na aba de "Premissas\_Transportadora", após selecionar o destino e o complemento do transporte, o usuário **deverá** prosseguir na inclusão de dados referentes ao transporte.

Desta vez, ainda na tabela que veio a ser alvo de alteração nas duas últimas etapas, o usuário deverá informar o contratante do transporte, na célula ao lado do campo denominado como "Contratante".

No caso do fluxo de **"7a. Consumidor Livre - Gás Natural Nacional - com** comercializadora", as opções de contratantes do transporte serão:
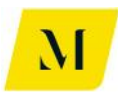

- Produtor
- Consumidor Livre

Segue abaixo imagem para apoio desta etapa, para o usuário do "Sumário Executivo (7) com Comer":

| MME - Produto 4 - Modelagem Tribuária_v0 - Excel |                      |                         |                          |              |                      |                |  |  |
|--------------------------------------------------|----------------------|-------------------------|--------------------------|--------------|----------------------|----------------|--|--|
| FILE HOME INSERT PAGE                            | AYOUT FORMULAS       | DATA REVIEW             | VIEW DEVELOPER           | ADD-INS      | eOffice ACROBAT      | POWER          |  |  |
| Pate Copy -                                      | • 10 • A A ■         | = = »··                 | Grap Text                | eneral       |                      | natas Cell     |  |  |
| Format Painter                                   |                      |                         | 🔛 Merge & Center 👻 🎴     | • % • .00    | •.0 Formatting • Tak | ole * Styles · |  |  |
| Clipboard 🕞                                      | Font 🕞               | Alignm                  | ent 🖬                    | Number       | 5 Styles             |                |  |  |
| C8 • : × √ f <sub>x</sub>                        | Produtor             |                         |                          |              |                      |                |  |  |
| В                                                | С                    | D F                     | G                        |              | н                    |                |  |  |
| 1                                                |                      |                         |                          |              |                      |                |  |  |
| 2 Cenário                                        | 7a. Consumidor Livre | e - Gás Natural Naciona | l -                      |              |                      |                |  |  |
| 3                                                |                      | -                       |                          |              |                      | 1              |  |  |
| 4 Transportador 1                                | ×                    |                         | Transportador 2          |              | X                    | 4              |  |  |
| 5 Origem do Transporte                           | RJ                   | -                       | Origem do Tra            | ansporte     | RJ                   |                |  |  |
| b Destino do Transporte                          | RJ                   | 50/                     | Destino do Tra           | ansporte     | RJ                   |                |  |  |
| Complemento Transporte                           | Produtor             | 5%                      | Complemento              | ransporte    | Consumidor Livro     | 5%             |  |  |
| Contratante                                      | Produtor             |                         | Contrata                 | nte          | consumator Livre     | J              |  |  |
| 9<br>11 Tarifa de Transporte (som tributes)      | Consumidor Livre     |                         | Tasifa da Transporto (a  | am tributor) | 165.00               | 1              |  |  |
| 17 Tributos Incidentos                           | KŞ 110,00            | ·                       | Tributos Insidentos      | em tributosj | KŞ 105,00            | 1              |  |  |
| 13 pis                                           |                      | -                       | pis                      |              | l                    |                |  |  |
| 14 Alíquota Nominal                              | 1.655                | 6                       | Alíquota Nominal         |              | 1.65%                |                |  |  |
| 15 Base de Cálculo                               | R\$ 121.21           |                         | Base de Cálculo          |              | R\$ 181.82           |                |  |  |
| 16 Valor do Tributo                              | R\$ 2.00             |                         | Valor do Tributo         |              | R\$ 3.00             | 1              |  |  |
| 17 Alíquota Efetiva                              | 1.829                | ~                       | Alíquota Efetiva         |              | 1.82%                |                |  |  |
| 18 COFINS                                        |                      |                         | COFINS                   |              |                      | 1              |  |  |
| 19 Alíquota Nominal                              | 7,609                | 6                       | Alíquota Nominal         |              | 7,60%                | 1              |  |  |
| 20 Base de Cálculo                               | R\$ 121,21           |                         | Base de Cálculo          |              | R\$ 181,82           | 1              |  |  |
| 21 Valor do Tributo                              | R\$ 9,21             |                         | Valor do Tributo         |              | R\$ 13,82            |                |  |  |
| 22 Alíquota Efetiva                              | 8,379                | 6                       | Alíquota Efetiva         |              | 8,37%                | 1              |  |  |
| 23 ICMS                                          |                      |                         | ICMS                     |              |                      | 1              |  |  |
| Premissas_Mercadolo                              | gicas Premissas_Tr   | ansportadora S          | umário Executivo (7) com | Comer (+     | •                    |                |  |  |
| READY CALCULATE 🔠                                |                      |                         |                          |              |                      |                |  |  |

Deve ser recordado ao usuário que, todas essas informações deverão ser adicionadas para todas as tabelas de transporte, de acordo com o número de transportes necessários, escolhidos na 4º Etapa.

Ou seja, se o usuário definiu 2 transportes como necessários, deverá preencher as etapas acima, para as 2 tabelas de transporte presentes na aba de "Premissas\_Transportadora".

Cabe ressaltar que, para os casos em que haja também a etapa de distribuição, esta etapa, também deverá ser adotada na aba de "Premissas\_Distribuidora".

Assim, o usuário estará apto a prosseguir à próxima etapa deste manual.

#### <u>8º Etapa:</u>

Ainda na aba de "Premissas\_Transportadora", o usuário do "Sumário Executivo (7) com Comer" deverá informar agora os valores gastos com tarifa de transporte.

Para isso, conforme tabela abaixo, deve preencher **manualmente**, os valores de "Tarifa de Transporte (sem tributos)"

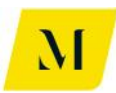

| X≣       | <b>⊟ 5 • €</b> •   <sub>12</sub>   <sub><i>f</i>x</sub> = |                    |                       | MME - Produto 4           | 4 - Modelagem Tribua | ária_v0 - Excel                      |                             |
|----------|-----------------------------------------------------------|--------------------|-----------------------|---------------------------|----------------------|--------------------------------------|-----------------------------|
| FI       | LE HOME INSERT PAGE LAY                                   | OUT FORMULAS       | DATA REVI             | EW VIEW DEVELOPI          | ER ADD-INS           | eOffice ACROBAT                      | POWERP                      |
|          | Calibri                                                   | • 11 • A A         | ≡ = ∦ *⁄ •            | 🛱 Wrap Text               | Accounting           | • 🛃                                  |                             |
| Pas<br>* | te V Format Painter                                       | · <u>A</u> ·       | ≡≡≡ €₩                | E 🗄 Merge & Center 🔹      | <b>₩ * % *</b>       | Conditional Form<br>Formatting • Tab | at as Cell<br>le ∗ Styles ∗ |
|          | Clipboard 🕞 For                                           | nt 🕠               | Alig                  | nment 🕞                   | Number               | r₂ Styles                            |                             |
| B1:      | $1  \bullet  :  X \checkmark f_X$                         | Tarifa de Transpoi | te (sem tributos)     |                           |                      |                                      |                             |
|          | В                                                         | С                  | D F                   | G                         | i                    | н                                    | I II                        |
| 1        |                                                           |                    |                       |                           |                      |                                      |                             |
| 2        | Cenário                                                   | 7a. Consumidor Liv | re - Gás Natural Naci | onal -                    |                      |                                      |                             |
| 3        |                                                           |                    |                       |                           |                      |                                      |                             |
| 4        | Iransportador 1                                           | X                  | _                     | Iransportador 2           |                      | X                                    |                             |
|          | Origem do Transporte                                      | RJ                 | _                     | Origem do l               | Iransporte           | RJ                                   |                             |
| 7        | Complemente Transporte                                    | KJ                 |                       | Destino do                | Transporte           | RJ                                   | 59/                         |
| 8        | Contratante                                               | Produtor           | <b>1</b> 376          | Complementer              | tante                | Consumidor Livre                     | 376                         |
| 9        | contratante                                               |                    |                       | contra                    | turree               |                                      |                             |
| 11       | Tarifa de Transporte (sem tributos)                       | R\$ 110,0          | 0                     | Tarifa de Transporte      | (sem tributos)       | R\$ 165,00                           |                             |
| 12       | Tributos Incidentes                                       |                    | -                     | Tributos Incidentes       |                      |                                      | •                           |
| 13       | PIS                                                       |                    |                       | PIS                       |                      |                                      |                             |
| 14       | Alíquota Nominal                                          | 1,65               | 5%                    | Alíquota Nomina           | al                   | 1,65%                                |                             |
| 15       | Base de Cálculo                                           | R\$ 121,2          | 1                     | Base de Cálculo           |                      | R\$ 181,82                           |                             |
| 16       | Valor do Tributo                                          | R\$ 2,0            | 0                     | Valor do Tributo          |                      | R\$ 3,00                             |                             |
| 17       | Alíquota Efetiva                                          | 1,82               | 2%                    | Alíquota Efetiva          |                      | 1,82%                                |                             |
| 18       | COFINS                                                    |                    |                       | COFINS                    |                      |                                      |                             |
| 19       | Alíquota Nominal                                          | 7,60               | 0%                    | Alíquota Nomina           | al                   | 7,60%                                |                             |
| 20       | Base de Cálculo                                           | R\$ 121,2          | 1                     | Base de Cálculo           |                      | R\$ 181,82                           |                             |
| 21       | Valor do Tributo                                          | R\$ 9,2            | 1                     | Valor do Tributo          |                      | R\$ 13,82                            |                             |
| 22       | Alíquota Efetiva                                          | 8,37               | 7%                    | Alíquota Efetiva          |                      | 8,37%                                |                             |
| 23       | ICMS                                                      |                    |                       | ICMS                      |                      |                                      |                             |
| -        | Premissas_Mercadologic                                    | as Premissas_T     | ransportadora         | Sumário Executivo (7) con | m Comer 🤄 🤆          | 9                                    |                             |
| DEAL     |                                                           |                    |                       |                           |                      |                                      |                             |

Após a realização desta etapa, o usuário **deverá retornar** à aba de "Sumário Executivo" em que estiver trabalhando, para dar continuidade à análise, de acordo com as próximas etapas que serão descritas adiante.

#### <u>9º Etapa:</u>

Para facilitar, **dividiremos essa etapa pelo seu "Sumário" de referência**, uma vez que, entre eles, existem algumas especificidades.

#### • Sumário Executivo (7) com Comer

Inicialmente, nesta etapa, na aba de "Sumário Executivo (7) com Comer", o usuário deverá informar nas tabelas de "Produtor" e "Comercializadora", se na cadeia está sendo considerado o **Programa Prioritário de Usinas Termelétricas – PPT,** conforme item 5.2.2.4, da página 43 do RTP2, através das opções "SIM" ou "NÃO", conforme abaixo.

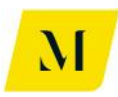

| 🕅 🔒 🗲 • 👌 • 👔 🙀                                                                                                    | MME - Produto 4 - Mo                                                                                                    | łelagem Tribuária_v0 - Excel                                                                                                    |                                                            |
|----------------------------------------------------------------------------------------------------|----------------------------------------------------------------------------------------------------|----------------------------------------------------------------------------------------------------|------------------------------------------------------------|
| FILE HOME INSERT PAGE LAYOUT FORMULAS DATA                                                                                                    | REVIEW VIEW DEVELOPER                                                                                                    | ADD-INS eOffice ACROBAT POW                                                                                                    | /ERPIVOT KPMG                                              |
| $ \begin{array}{c c} & & & & \\ & & & \\ & & & \\ & & \\ $ | Image: Wrap Text     Gener       Image: Image: Imag | √ · <sup>c</sup> 0 <sup>0</sup> · <sup>c</sup> 0 <sup>0</sup> · <sup></sup> | Insert       Delete       Format         y       y       y |
| Clipboard 🖙 Font 🕫                                                                                                    | Alignment 😼                                                                                                    | Number 5 Styles                                                                                                    | Cells Editing                                              |
| ₩37 • : X ✓ fx Tributos devidos na Venda a C                                                                                                    | omercializadora (débito)                                                                                                    |                                                                                                    |                                                            |
| U V V X Y                                                                                                    | Z AA AB Com                                                                                                    | AC AD AE                                                                                                    | AF AG                                                      |
| 15<br>10                                                                                                    | R\$/m <sup>3</sup> R\$/BTU                                                                                                    | de Vanda a Comercializadora                                                                                                    | R\$/m <sup>2</sup> R\$/BTU                                 |
| 17                                                                                                    | Tribut                                                                                                    | os devidos na Venda pelo Produtor (créditos)                                                                                                    | -B\$ 306.15 ########                                       |
| 18<br>18                                                                                                    | R\$ 110,00 R\$ 110,00 (-)                                                                                                    | 4S                                                                                                    | -R\$ 22,07 -R\$ 22,07                                      |
| 19 Tributos devidos no Transporte (débito)                                                                                                    | R\$ 17,63 R\$ 17,63 (-)                                                                                                    | OFINS                                                                                                    | -R\$ 101,66 -R\$101,66                                     |
| 20 PIS                                                                                                    | R\$ 2,00 R\$ 2,00 (-)                                                                                                    | CMS                                                                                                    | -R\$ 182,41 -R\$182,41                                     |
| 21 COFINS                                                                                                    | R\$ 9,21 R\$ 9,21 Est                                                                                                    | arno de ICMS                                                                                                    | R\$ - R\$ -                                                |
| 22 ICMS                                                                                                    | R\$ - R\$ - Cré                                                                                                    | dito após estorno                                                                                                    | -R\$ 182,41 -R\$182,41                                     |
| 23 155                                                                                                    | R\$ 6,41 R\$ 6,41 Custo                                                                                                    | de Aquisição pela Comercializadora                                                                                                    | ********                                                   |
| 24 Tributos creditáveis no Transporte (crédito)                                                                                                    | -H\$ 11,21 -H\$ 11,21                                                                                                    |                                                                                                    |                                                            |
| 25 (-)PI5                                                                                                    | -H\$ 2,00 -H\$ 2,00 Lusto                                                                                                    | r Inal do Produto Adquirido                                                                                                    | 10.4 10.4                                                  |
| 26 (-) COFING                                                                                                    | -H+ 3,21 -H+ 3,21 -Harge                                                                                                    | In da Comercializadora<br>de Vende de Dredute (sem tributes)                                                                                                    | 13% 13%                                                    |
| 28 Estorno de ICMS                                                                                                    | R\$ - R\$ -                                                                                                    | os deuidos na Venda ao Consumidor Final (débito)                                                                                                    | B\$352.07 #######                                          |
| 29 Crédito após estorno                                                                                                    | B\$ - B\$ - PS                                                                                                    |                                                                                                    | R\$ 25.38 R\$ 25.38                                        |
| 30 Carga Tributária Total no Transporte                                                                                                    | R\$ 6,41 R\$ 6,41 CC                                                                                                    | FINS Programa Prioritário de UTE? Não                                                                                                    | R\$ 116,91 R\$ 116,91                                      |
| 31 Custo Final do Serviço de Transporte                                                                                                    | R\$ 103,59 R\$ 103,59 ICM                                                                                                    | S Sim                                                                                                    | R\$209,77 #######                                          |
| 32                                                                                                    | Fe                                                                                                    | ł                                                                                                    | R\$ - R\$ -                                                |
| 33 Custo Final Produção (com transporte)                                                                                                    | R\$ 1.103,59 ########                                                                                                    |                                                                                                    |                                                            |
| 34 Margem do Produtor                                                                                                    | 10% R\$ 0,10 Valor                                                                                                    | /otal da NF de Venda do Produto ao Consumidor Final                                                                                                    | ********                                                   |
| 35                                                                                                    | DA AGES OF L BURBAUER                                                                                                    |                                                                                                    |                                                            |
| 36 Valor de Venda do Gas a Lomercializadora (sem tributos)                                                                                                    | R\$ 1.213,34 ###################################                                                                                                    | içao de Saldo                                                                                                    |                                                            |
| 37 Inibutos devidos na venda a Comercializadora (debito)                                                                                                    | Re 22.07 De 22.07 Cv                                                                                                    | dita                                                                                                    | _D\$ 22.07 _D\$ 22.07                                      |
| 29 Programa Prioritário de UTE? Não                                                                                                    | B\$ 101.66 B\$ 101.66 Dé                                                                                                    | aito                                                                                                    | B\$ 25.38 B\$ 25.38                                        |
| 40 ICMS Sim                                                                                                    | B\$ 182.41 B\$ 182.41 Sa                                                                                                    | do Apurado                                                                                                    | B\$ 3.31 B\$ 3.31                                          |
| 41 Feef                                                                                                    | R\$ - R\$ - COF                                                                                                    | NS                                                                                                    |                                                            |
| Premissas_Mercadologicas     Premissas_Transportado                                                                                                    | a Sumário Executivo (7) com Co                                                                                                    | mer (+)                                                                                                    |                                                            |
| READY CALCULATE 🛗                                                                                                    |                                                                                                    |                                                                                                    | III II ·                                                   |

Após preencher as informações citadas acima, caso o usuário deverá indicar o tipo de "Consumidor Livre", através de **"UTE/Refinaria – Venda Interestadual" ou "Outras"**, com o objetivo de verificar a possibilidade de cumulatividade de ICMS na cadeia.

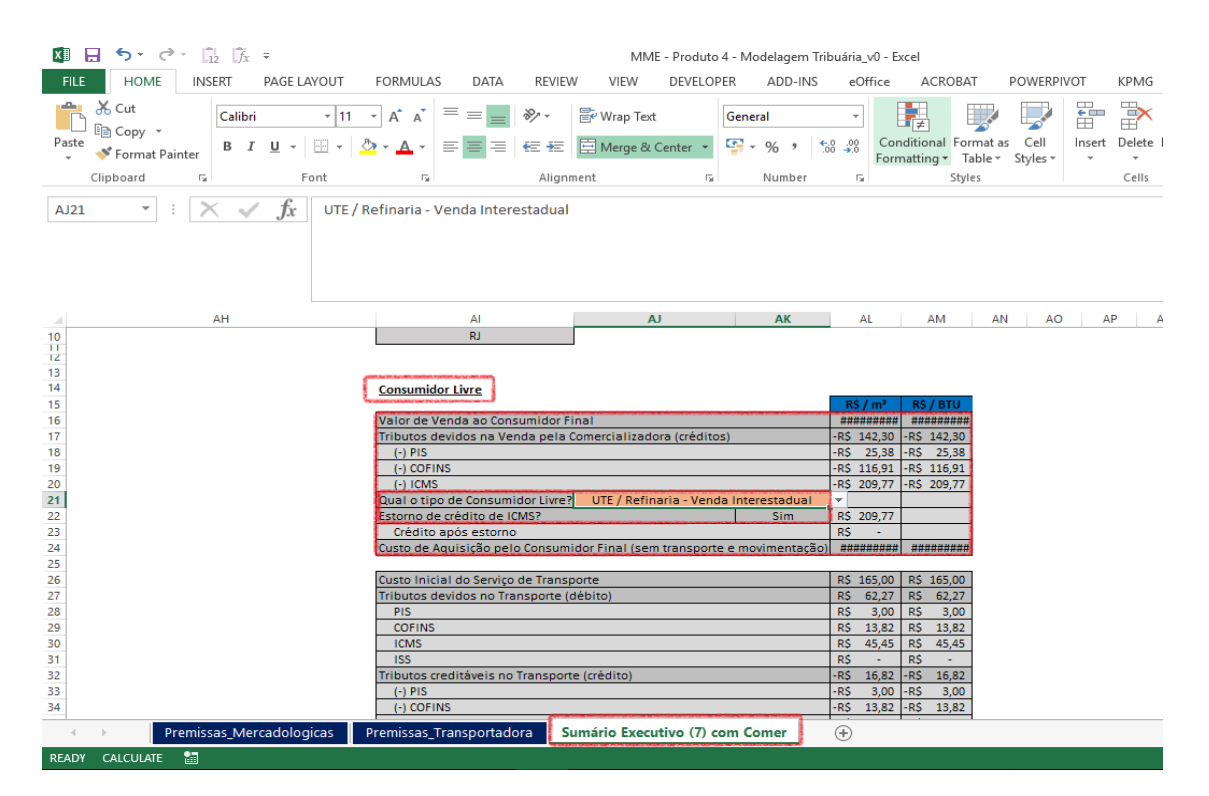

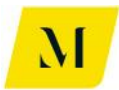

Assim, chegam ao fim as etapas para o usuário da "Sumário Executivo (7) com Comer".

Agora, analisaremos a última etapa a ser realizada pelo usuário da "Sumário Executivo (7) sem COM".

#### • Sumário Executivo (7) sem COM

Como dito anteriormente, **não há etapa de transporte** para o usuário deste sumário, uma vez que a movimentação de gás será realizada através de gasoduto próprio.

Contudo, para que essa movimentação seja realizada, deve haver a realização de um contrato de **O&M (Operação e Manutenção)**.

Assim, inicialmente, na tabela de **"Produtor"** o usuário deverá indicar quem foi o responsável pela contratação deste serviço de O&M, através das opções:

#### • Produtor

#### • Consumidor Livre

Ademais, ainda na tabela **"Produtor"**, o usuário informar o tratamento tributário adotado na prestação do serviço de O&M, considerando a possível controvérsia sobre aplicação da imunidade, conforme item 7.6, do RTP2, ou escolhendo a alíquota aplicável.

Nesta etapa o usuário também deverá informar se na cadeia está sendo considerado o **Programa Prioritário de Usinas Termelétricas – PPT,** conforme item 5.2.2.4, da página 43 do RTP2.

As etapas citadas estão demonstradas na imagem abaixo.

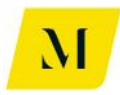

| xII 🔒 🗧                    | - e- [                         | 12 Jx          | ÷               |                 |                                         |                         | MM                 | E - Produte | 04 - Moo                         | lelagem Trik                 | ouária_          | v0 - Excel                |           |          |        |        |        |
|----------------------------|--------------------------------|----------------|-----------------|-----------------|-----------------------------------------|-------------------------|--------------------|-------------|----------------------------------|------------------------------|------------------|---------------------------|-----------|----------|--------|--------|--------|
| FILE                       | HOME INS                       | SERT           | PAGE LAYOUT     | FORMULA         | S DATA                                  | REVIEW                  | VIEW               | DEVELO      | PER                              | ADD-INS                      | eOf              | fice ACR                  | OBAT      | POWERPIN | /OT    | KPMG   |        |
| Paste                      | ut<br>opy   •<br>ormat Painter | Calibri<br>B I | - 1<br><u>U</u> | 1 т А́ А́<br>Ат | = = =                                   | &~<br>€ =               | 🔐 Wrap Text        | center 👻    | Genera<br>S                      | l<br>%                       | ₹<br>0.00<br>0.€ | Conditional<br>Formatting | Format as | Cell     | Ensert | Delete | Format |
| Clipbo                     | ard 5                          |                | Font            | Fa              |                                         | Alignm                  | ient               | G.          |                                  | Number                       | E.               | Tornatting                | Styles    | Styles   |        | Cells  |        |
| H1                         | • : >                          | < 🗸            | fx              |                 |                                         |                         |                    |             |                                  |                              |                  |                           |           |          |        |        |        |
|                            | т                              |                | U               | V N             | /                                       | ×                       |                    | Y           | z                                | AA                           |                  | AB                        |           |          |        |        |        |
| 13<br>14<br>15<br>16<br>17 |                                |                |                 | Produ<br>Custo  | itor<br>) de Produção do                | ) Gás pelo Pri          | odutor             | F           | <mark>R\$∤m³</mark><br>\$1.000,0 | <b>R\$ / BT</b><br>) ####### | <b>U</b><br>##   |                           |           |          |        |        |        |
| 18                         |                                |                |                 | Contr           | atante do Serviç<br>Inicial do Serviç   | o de O&M?               | Consum             | idor Livre  | - \$                             | Dt -                         |                  |                           |           |          |        |        |        |
| 20                         |                                |                |                 | Tribut          | os devidos no Ol                        | 3M (débito)             |                    | F           | \$ -                             | R\$ -                        |                  |                           |           |          |        |        |        |
| 21                         |                                |                |                 | PIS             | VS                                      |                         | 1,6                | 5% F        | \$ -<br> \$ -                    | R\$ -                        | _                |                           |           |          |        |        |        |
| 23                         |                                |                |                 | ICMS            | (Componentes)                           | - Não consid            | erado na planih    | a           |                                  |                              |                  |                           |           |          |        |        |        |
| 24                         |                                |                |                 | ISS             | the second second                       | CDO M ( 2 do            | Im                 | une F       | \$ -                             | R\$ -                        | _                |                           |           |          |        |        |        |
| 26                         |                                |                |                 | (-)             | os creditaveis no<br>PIS                | 0 Wolfri (creak         | 0)                 | F           | * -<br>* -                       | B\$ -                        |                  |                           |           |          |        |        |        |
| 27                         |                                |                |                 | (-)             | COFINS                                  |                         |                    | F           | <b>\$</b> -                      | R\$ -                        |                  |                           |           |          |        |        |        |
| 28                         |                                |                |                 | (-)             | ICMS - Não cons                         | siderado na p           | olanilha           |             |                                  | DA                           |                  |                           |           |          |        |        |        |
| 29                         |                                |                |                 | Custo           | a Tributària Totalı<br>Final do Servico | no Serviço de<br>de O&M | e U&M              |             | - \$<br>\$\$                     | R\$ -                        | -                |                           |           |          |        |        |        |
| 31                         |                                |                |                 |                 | , marao ocringo                         |                         |                    |             |                                  |                              |                  |                           |           |          |        |        |        |
| 32                         |                                |                |                 | Custo           | Final Produção                          | (com 0&M)               |                    | F           | \$ 1.000,0                       | ) #######                    | ##               |                           |           |          |        |        |        |
| 33                         |                                |                |                 | Marg            | em do Produtor                          |                         |                    |             | 10                               | %  10                        | 1/               |                           |           |          |        |        |        |
| 35                         |                                |                |                 | Valor           | de Venda do Gá                          | s ao Consum             | idor Livre (sem ti | ibutos) F   | \$ 1.100,0                       | ) #######                    | ##               |                           |           |          |        |        |        |
| 36                         |                                |                |                 | Tribut          | os devidos na Ve                        | enda a Come             | rcializadora (dél  | ito) F      | \$ 112,1                         | 2 R\$ 112,1                  | 2                |                           |           |          |        |        |        |
| 37                         |                                |                |                 | PIS             | Programa                                | Prioritário de          | UTE? N             | ão E        | \$ 20,0                          | D R\$ 20,0                   | 0                |                           |           |          |        |        |        |
| 38                         |                                |                |                 |                 | //////////////////////////////////////  |                         |                    |             | as 92,1<br>ist -                 | 2 R\$ 92,1<br>R\$ -          | 2                |                           |           |          |        |        |        |
| 40                         |                                |                |                 | Fe              | ef                                      |                         |                    | F           | \$ -                             | R\$ -                        |                  |                           |           |          |        |        |        |
| < >                        | Premiss                        | sas_Mer        | cadologicas     | Premissas_      | Transportad                             | ora Su                  | imário Execu       | itivo (7) s | em CO                            | M G                          | Ð                |                           |           |          |        |        |        |
| READY CAL                  | CULATE 🔠                       |                |                 |                 |                                         |                         |                    |             |                                  |                              |                  |                           |           |          |        |        |        |

A seguir, agora na tabela de **"Consumidor Livre"** (Tabela à direita da citada anteriormente), o usuário deverá informar, inicialmente, o tipo de venda de energia que foi realizada, através de **"Interestadual" ou "Interna"**, com objetivo de verificar os efeitos da cumulatividade da cadeia.

Ademais, ainda na tabela **"Consumidor Livre"**, o usuário informar o tratamento tributário adotado na prestação do serviço de O&M, considerando a possível controvérsia sobre aplicação da imunidade, conforme item 7.6, do RTP2, **ou** escolhendo a alíquota aplicável.

As etapas descritas para a tabela "Consumidor Livre" estão demonstradas na imagem que segue abaixo.

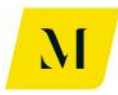

| 🕅 🖯 ちょぐょ 🕞 床 =                                           |                                                                                                    | MME               | - Produ           | uto 4 - Mo       | odelagem Tribuá           | ria v0 - Exc   | el                                                           |             |
|----------------------------------------------------------|----------------------------------------------------------------------------------------------------|-------------------|-------------------|------------------|---------------------------|----------------|--------------------------------------------------------------|-------------|
| FILE HOME INSERT PAGE LAY                                | OUT FORMULAS DATA REV                                                                                                    | IEW VIEW          | DEVEL             | OPER             | ADD-INS                   | eOffice        | ACROBAT POWER                                                | PIVOT       |
| Calibri<br>Paste<br>→ Format Painter<br>Clipboard 5 Form | $\begin{array}{c c} \bullet & \bullet \\ \hline \bullet & \bullet \\ \hline \bullet & \\ \hline \bullet & \bullet \\ \hline \bullet & \bullet \\ \hline$ | Wrap Text         | enter             | Gene             | ral<br>% >                | Condi<br>Forma | itional Format as Cell<br>tting + Table + Styles +<br>Styles | €<br>Insert |
| H1 $\cdot$ : $\times \checkmark f_x$                     |                                                                                                    |                   |                   |                  |                           |                |                                                              |             |
| AC                                                       | AD AE                                                                                                    | AF                | A                 | ka l             | AH                        | AL             | AJ                                                           |             |
| 13<br>14<br>15<br>16                                     | Consumidor Livre                                                                                                    |                   | R\$               | / m <sup>2</sup> | R\$ / BTU<br>B\$ 1.212.12 |                |                                                              |             |
| 17                                                       | Tributos devidos na Venda pela Comercializad                                                                                                    | dora (créditos)   | -B\$              | 112.12           | -B\$ 112.12               |                |                                                              |             |
| 18                                                       | (-) PIS                                                                                                    |                   | -R\$              | 20,00            | -R\$ 20,00                |                |                                                              |             |
| 19                                                       | (-) COFINS                                                                                                    |                   | -R\$              | 92,12 ·          | -R\$ 92,12                |                |                                                              |             |
| 20                                                       | (-) ICMS                                                                                                    |                   | R\$               | -                | R\$ -                     |                |                                                              |             |
| 21                                                       | Operação de Venda de energia:                                                                                                    | Interestadual     |                   |                  |                           |                |                                                              |             |
| 22                                                       | Estorno de crédito de IUMS?                                                                                                    | Sim               | H\$               | -                | H\$ -                     |                |                                                              |             |
| 23                                                       | Custo de Aquisição pelo Consumidor Final (se                                                                                                    | m mouimentação)   | B\$               | 1 100 00         | B\$ 1100.00               |                |                                                              |             |
| 25                                                       | Casto de rigasição pelo constituídor rinar se                                                                                                    | in novineritayad) | The second second | 1.100,000        | 110 1.100,00              |                |                                                              |             |
| 26                                                       | Custo Inicial do Serviço de O&M                                                                                                    |                   | R\$               | 100,00           | R\$ 100,00                |                |                                                              |             |
| 27                                                       | Tributos devidos no O&M (débito)                                                                                                    |                   | R\$               | 15,99            | R\$ 15,99                 |                |                                                              |             |
| 28                                                       | PIS                                                                                                    | 1,65%             | R\$               | 1,82             | R\$ 1,82                  |                |                                                              |             |
| 29                                                       | CUFINS<br>ICMS (Compared a) N/Compared and a                                                                                                    | 7,60%             | H2                | 8,37             | H\$ 8,37                  |                |                                                              |             |
| 31                                                       | ISS                                                                                                    | anina<br>51/      | B\$               | 5.80             | B\$ 5.80                  |                |                                                              |             |
| 32                                                       | Tributos creditáveis po D&M (crédito)                                                                                                    | J                 | -B\$              | 10 19            | -B\$ 10.19                |                |                                                              |             |
| 33                                                       | (-) PIS                                                                                                    |                   | -R\$              | 1,82             | -R\$ 1,82                 |                |                                                              |             |
| 34                                                       | (-) COFINS                                                                                                    |                   | -R\$              | 8,37 -           | -R\$ 8,37                 |                |                                                              |             |
| 35                                                       | (-) ICMS - Não considerado na planilha                                                                                                    |                   |                   |                  |                           |                |                                                              |             |
| 36                                                       | Carga Tributária Total no Serviço de O&M                                                                                                    |                   | R\$               | 5,80             | R\$ 5,80                  |                |                                                              |             |
| 37                                                       | Uusto hinal do Serviço de O&M                                                                                                    |                   | H\$               | 105,80           | R\$ 105,80                |                |                                                              |             |
| 38                                                       | Custo Final do Produto Adquirido (com O&M)                                                                                                    |                   | R\$ 1             | 1.205,80         | R\$ 1.205,80              |                |                                                              |             |
| Premissas_Mercadologic                                   | as Premissas_Transportadora                                                                                                    | Sumário Execu     | tivo (7           | ) sem CO         | • MC                      |                |                                                              |             |
| READY CALCULATE 🔚                                        |                                                                                                    |                   |                   |                  |                           |                |                                                              |             |

Assim, o usuário dos sumários descritos no Bloco D, terá chegado ao final das etapas necessárias ao preenchimento de informações. Assim, poderá analisar os resultados gerados na ferramenta.

#### 2.5 Bloco E – Sumário Executivo 8

Como explicado no item 2.3.2 deste documento, essas abas têm correspondência conforme descrito abaixo:

- **Sumário Executivo (8a)** 8a. Consumidor Livre Gás Natural Importado da Bolívia
- **Sumário Executivo (8b)** 8b. Consumidor Livre Gás Natural Importado da Bolívia

Neste bloco, os sumários 8 trazem a cadeia de Gás Natural, importados da Bolívia. Porém, durante o decorrer das cadeias, apresentam **distinção** no que tange a presença de **comercializadora do gás**.

No sumário **"8a. Consumidor Livre - Gás Natural Importado da Bolívia"** existe uma comercializadora entre o produtor e o consumidor final. Já no **"8b. Consumidor Livre - Gás Natural Importado da Bolívia",** o gás não passa por uma comercializadora, logo, a venda do gás é feita **diretamente** do produtor ao consumidor final.

**Após concluir as etapas 1 e 2**, descritas no item 3 deste documento, o usuário deverá prosseguir com os procedimentos. Abaixo, explicitaremos as etapas necessárias ao usuário, para que que obtenha os resultados esperados da ferramenta.

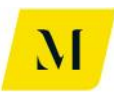

#### <u>3º Etapa:</u>

Realizadas as etapas 1 e 2, do item 3 deste documento, o usuário deverá agora inserir **o Origem/Destino** do gás em cada uma das "Operações" da tabela.

Note que, o **Destino do Gás na "Operação 1",** será sempre a **Origem do Gás na "operação 2"** e, assim, sucessivamente, conforme demonstrado na imagem abaixo.

Note também que, por se tratar de cadeia de Gás fruto de importação pela Bolívia, a Origem da Operação 1, será sempre **Bolívia (BOL)**, em ambos os sumários.

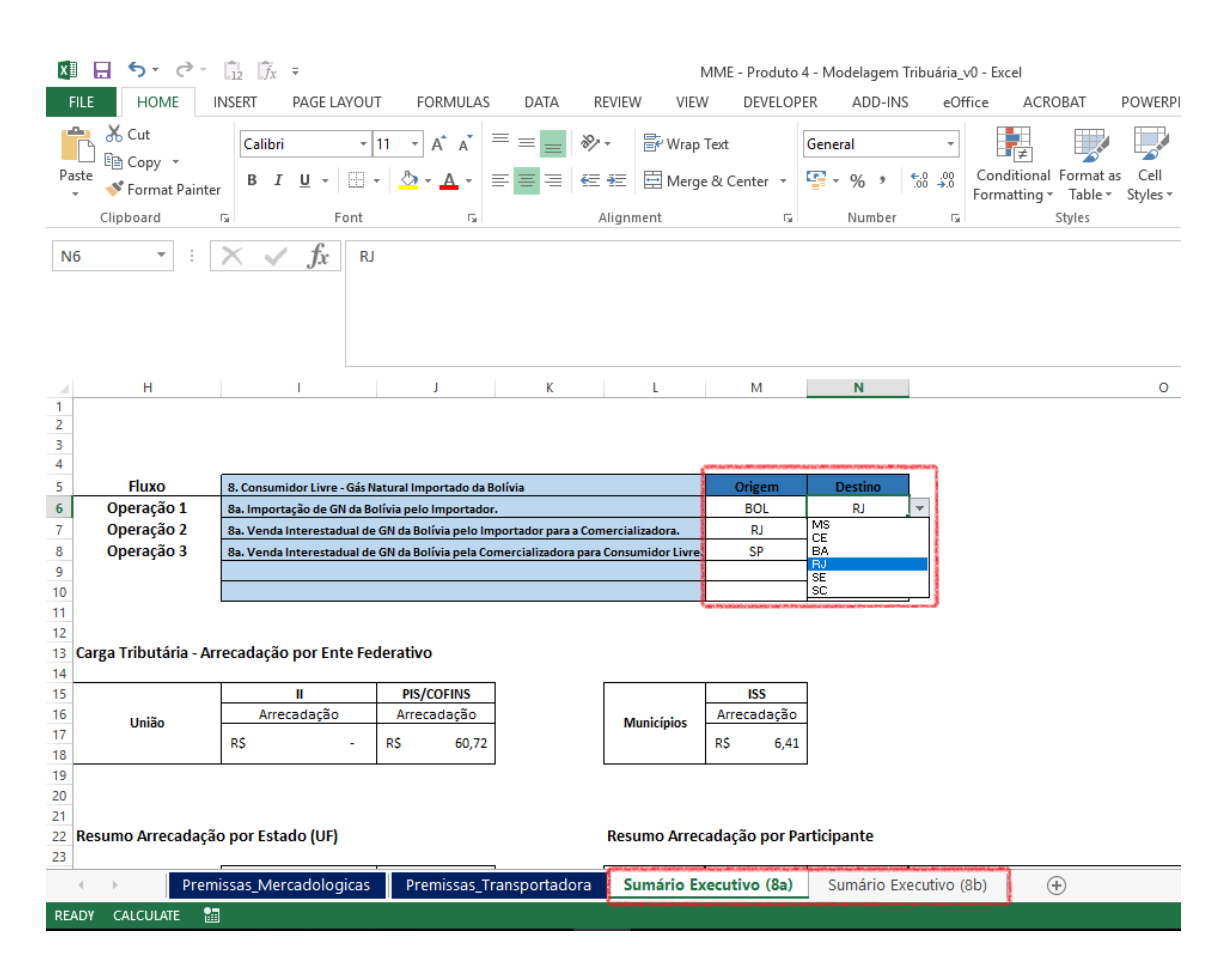

Cumprindo essa etapa, o usuário poderá prosseguir para a próxima etapa deste bloco.

#### <u>4º Etapa:</u>

Nesta etapa, o usuário deverá informar a quantidade de transportes necessárias para realização das operações descritas na etapa anterior.

Para tal, nas células demonstradas na imagem abaixo, circuladas em vermelho, o usuário deverá marcar, com um X, o número de **transportes** e distribuidoras que serão necessários.

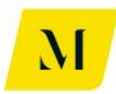

Como exemplo, no caso de que sejam necessários um total de 2 (dois) transportes e 1 (uma) distribuidora, as 2 (duas) e 1 (uma) células relativas aos transportes e distribuidora deverão ser marcadas com um X.

Note que esta etapa deverá ser preenchida na aba específica em que o usuário estiver trabalhando, "Sumário (8a)" **ou** "Sumário (8b)".

| XI 🔒 🕤                                                                                                    | • @•                                              | $\begin{vmatrix} \hat{f}_1 \\ \hat{f}_2 \end{vmatrix} = \begin{vmatrix} \hat{f}_2 \\ \hat{f}_3 \end{vmatrix} =$ |                                                                                             |                                                                                                    |                                                           |                             | MME - P                           | roduto 4              | - Modelagem Ti                 | ibuária_v              | 0 - Excel               |                                                                         |                      |                  |                      |       |                                       |                        | ? 🗈              | - ( | 5 × |
|----------------------------------------------------------------------------------------------------|---------------------------------------------------|----------------------------------------------------------------------------------------------------|---------------------------------------------------------------------------------------------|----------------------------------------------------------------------------------------------------|-----------------------------------------------------------|-----------------------------|-----------------------------------|-----------------------|--------------------------------|------------------------|-------------------------|-------------------------------------------------------------------------|----------------------|------------------|----------------------|-------|---------------------------------------|------------------------|------------------|-----|-----|
| FILE                                                                                                    | HOME                                              | NSERT P                                                                                                    | AGE LAYOUT                                                                                  | FORMULAS                                                                                           | DATA                                                      | REVIEW                      | VIEW D                            | EVELOPE               | R ADD-INS                      | eOff                   | ice AC                  | ROBAT                                                                   | POWERPI              | VOT              | KPMG                 |       |                                       |                        |                  |     | _   |
| Paste<br>Co<br>Clipbos                                                                                                    | ut<br>ppy *<br>irmat Painte<br>ard                | Calibri<br>r B I J                                                                                              | - 11<br>U                                                                                   | A A<br>• <u>A</u> •                                                                                | = = <b>*</b>                                              | Alignment                   | Wrap Text<br>Merge & Cen          | ter +                 | General<br>S - % • '<br>Number | +<br>€.000<br>.00_ →.0 | Condition<br>Formatting | al Format a<br>Table *<br>Styles                                        | Cell<br>Styles *     | €<br>Insert<br>▼ | Delete Form<br>Cells | nat ≥ | AutoSum •<br>Fill •<br>Clear •<br>Edi | Sort & F<br>Filter ≠ S | ind &<br>elect * |     | ^   |
| N6                                                                                                    | • :                                               | × ✓                                                                                                    | ƒ <sub>𝔅</sub> 𝑘                                                                            |                                                                                                    |                                                           |                             |                                   |                       |                                |                        |                         |                                                                         |                      |                  |                      |       |                                       |                        |                  |     | ^   |
|                                                                                                    | н                                                 | 1                                                                                                    |                                                                                             | J                                                                                                  | K                                                         | L                           |                                   | м                     | N                              | 0                      |                         | Р                                                                       |                      | Q                | R                    |       | S                                     |                        | Т                |     | U 🔺 |
| 1         2           3         4           5         Fli           6         Oper           7         Oper           9         10           11         12           13         Carga Tritt           14         5 | uxo<br>ação 1<br>ação 2<br>ação 3<br>outária - Ar | 8. Consumido<br>8a. Importaçã<br>8a. Venda Int<br>8a. Venda Int<br>recadação p                                  | r Livre - Gás Nat<br>o de GN da Bolír<br>erestadual de G<br>erestadual de G<br>or Ente Fede | ural Importado da<br>via pelo Importado<br>N da Bolívia pelo In<br>N da Bolívia pela Co<br>erativo | Bolívia<br>r.<br>portador para a Co<br>mercializadora par | mercializado<br>a Consumido | Ori<br>B<br>rra. 1<br>Ir Livre. 5 | gem<br>OL<br>RJ<br>SP | Destino<br>RJ<br>SP<br>RJ      | ¥                      |                         | Transported<br>ransportado<br>ransportado<br>ransportado<br>ransportado | r1<br>r2<br>r3<br>r4 | Sim<br>X<br>X    |                      | (     | Distribuiçã<br>Distribuido            | o<br>vr 1              | Sim<br>X         |     |     |
| 15<br>16<br>17<br>18<br>19<br>20<br>21<br>22 Resumo A                                                                                                    | nião<br>Arrecadacã                                | Arreca<br>R\$<br>o por Estado                                                                                   | dação<br>-                                                                                  | Arrecadação<br>R\$ 60,72                                                                           | -                                                         | Municí                      | pios Arreca                       | 6,41                  | ticipante                      |                        |                         |                                                                         |                      |                  |                      |       |                                       |                        |                  |     |     |
| 23                                                                                                    | ,                                                 |                                                                                                    |                                                                                             |                                                                                                    | -                                                         |                             | ,                                 |                       | -                              |                        |                         |                                                                         |                      |                  | _                    |       |                                       |                        |                  |     | Ŧ   |
| $\rightarrow$                                                                                                    | Prem                                              | issas_Merca                                                                                                    | dologicas                                                                                   | Premissas_T                                                                                        | ransportadora                                             | Sumá                        | rio Executiv                      | o (8a)                | Sumário Exe                    | cutivo (8              | lb)                     | +                                                                       |                      |                  |                      | :     | •                                     |                        |                  |     | Þ   |
| READY CALC                                                                                                    | ULATE 🔡                                           | 3                                                                                                    |                                                                                             |                                                                                                    |                                                           |                             |                                   |                       |                                |                        |                         |                                                                         |                      |                  |                      | Ħ     | 8 4                                   |                        | -                | -+  | 85% |

Assim, após ter definido a quantidade de transportes que serão necessários à cadeia, conforme descrito acima, o usuário **deverá dirigir-se** à aba de "Premissas\_Transportadora", para seguir para a próxima etapa.

#### <u>5º Etapa:</u>

Como demonstrado na imagem abaixo, a primeira informação que deve ser fornecida na aba de "Premissas\_Transportadora", pelo usuário é o tipo de "fluxo" em que os transportes serão utilizados.

Para tal, na célula "C2", como circulado em vermelho, na imagem abaixo, o usuário deverá novamente selecionar o tipo de fluxo que deseja analisar.

No caso do bloco E, os fluxos correspondentes são:

- 8a. Consumidor Livre Gás Natural Importado da Bolívia e
- 8b. Consumidor Livre Gás Natural Importado da Bolívia

Uma vez que, ambos estão sendo importados da Bolívia.

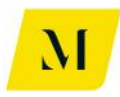

| 🚺 🔒 🐬 🖓 🛱 🖟 =                          |                                       |                                                    | MME - Produt                                      | o 4 - Modelagem Tribuária                        | u_v0 - Excel                  |
|----------------------------------------|---------------------------------------|----------------------------------------------------|---------------------------------------------------|--------------------------------------------------|-------------------------------|
| FILE HOME INSERT PAGE LAY              | OUT FORMULAS                          | DATA REVIEW                                        | VIEW DEVELO                                       | PER ADD-INS eC                                   | Office ACROBAT POWERPIVOT     |
| Calibri                                | • 11 • A A =                          | ≡ = %-                                             | 🚔 Wrap Text                                       | Accounting -                                     | ] 🛃 🐺 🐺 🖡                     |
| Paste                                  | =                                     | = = += +=                                          | 🖶 Merge & Center 🔹                                | <u>∽</u> ~ % , €.0 .00                           | Conditional Format as Cell In |
| 🗸 🔷 Format Painter                     |                                       |                                                    |                                                   |                                                  | Formatting • Table • Styles • |
| Clipboard 🕞 Fo                         | nt G                                  | Alignm                                             | ent 5                                             | Number r                                         | 2 Styles                      |
| $\sim$ : $\times$ fr                   | 8a. Consumidor Livre                  | - Gás Natural Imn                                  | ortado da Bolívia                                 |                                                  |                               |
| $J_{\lambda}$                          | bul consumation envic                 | Gus Natural Imp                                    |                                                   |                                                  |                               |
|                                        |                                       |                                                    |                                                   |                                                  |                               |
|                                        |                                       |                                                    |                                                   |                                                  |                               |
|                                        |                                       |                                                    |                                                   |                                                  |                               |
|                                        | C                                     | D                                                  |                                                   |                                                  |                               |
| 1 D                                    | L.                                    | U                                                  |                                                   | r                                                |                               |
| 2 Cenário                              | 8a. Consumidor Livre - 0              | Gás Natural Importa                                | ido da Bolívia                                    |                                                  |                               |
| 3                                      |                                       |                                                    |                                                   |                                                  |                               |
| 4 Transportador 1                      |                                       |                                                    |                                                   |                                                  |                               |
| 5 Origem do Transporte                 |                                       |                                                    |                                                   |                                                  |                               |
| 6 Destino do Transporte                | 8b. Consumidor Livre - Gás f          | Vatural Importado da Bo                            | lívia                                             |                                                  |                               |
| 7 Complemento Transporte               |                                       |                                                    |                                                   |                                                  |                               |
| 8 Contratante                          | an a serie debili (MCL Dispersioners) | n as the anti-fina and the anianise aniability and | n na analasi a antaria nagi na arma admina agi na | alatic alatic ap 7 Pc alatic alatic ap 70 a 70 a |                               |
| 9                                      |                                       |                                                    |                                                   |                                                  |                               |
| 11 Tarifa de Transporte (sem tributos) | R\$ 110,00                            |                                                    |                                                   |                                                  |                               |
| 12 Tributos Incidentes                 |                                       |                                                    |                                                   |                                                  |                               |
| 13 PIS                                 | 4.55%                                 |                                                    |                                                   |                                                  |                               |
| 14 Aliquota Nominal                    | 1,65%                                 |                                                    |                                                   |                                                  |                               |
| 15 Dase de Calculo                     | R\$ 121,21                            |                                                    |                                                   |                                                  |                               |
| 17 Alíquota Efetiva                    | 1.82%                                 |                                                    |                                                   |                                                  |                               |
|                                        | 1,0270                                |                                                    |                                                   |                                                  |                               |
| 19 Alíguota Nominal                    | 7,60%                                 |                                                    |                                                   |                                                  |                               |
| 20 Base de Cálculo                     | R\$ 121,21                            |                                                    |                                                   |                                                  |                               |
| 21 Valor do Tributo                    | R\$ 9,21                              |                                                    |                                                   |                                                  |                               |
| 22 Alíquota Efetiva                    | 8,37%                                 |                                                    |                                                   |                                                  |                               |
| 23 ICMS                                |                                       |                                                    |                                                   |                                                  |                               |
| Premissas_Mercadologi                  | as <b>Premissas_Tran</b>              | sportadora Su                                      | imário Executivo (8a)                             | Sumário Executivo                                | (8b) (+)                      |
| READY CALCULATE 🔚                      |                                       |                                                    |                                                   |                                                  |                               |

Assim, cumprindo a 5º Etapa, o usuário poderá se dirigir à próxima etapa, que será descrita adiante.

#### <u>6º Etapa:</u>

Ainda na aba de "Premissas\_Transportadora", o usuário deverá escolher o **Destino** do gás, em cada uma das etapas de transporte utilizada até a chegada do local em que se encontra o consumidor final.

No exemplo, demonstrado na imagem abaixo, o usuário teria selecionado 2 transportes necessários.

Para tanto, em cada etapa de transporte (Tabela "Transportador"), deverá informar, **manualmente**, o Estado destino do gás, ao lado da célula "Destino do Transporte", nos campos circulados em vermelho.

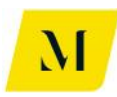

| MME - Produto 4 - Modelagem Inbuária_vU - Excel |                              |                    |                  |                    |                      |             |                          |                |
|-------------------------------------------------|------------------------------|--------------------|------------------|--------------------|----------------------|-------------|--------------------------|----------------|
| FILE HOME INSERT PAG                            | GE LAYOUT FORMULAS           | DATA RE            | VIEW VIEW        | DEVELOF            | PER ADD-INS          | eOffice     | ACROBAT                  | POWERPIVOT KP  |
| Paste                                           | • 11 • A A                   |                    | Wrap Te          | xt                 | General              | -<br>.00 Cr | reprint tional Format as | Cell Insert De |
| * Format Painter                                | •   · · · · · · · · · ·      |                    | 🖭 Merge 8        | Center *           | <b>* % *</b> .00     | →.0<br>Fo   | rmatting • Table •       | Styles • •     |
| Clipboard 🕞                                     | Font 🕞                       | A                  | lignment         | Es.                | Number               | Es .        | Styles                   | C              |
| B6 🔻 : 🗙 🗸 j                                    | <b>f</b> x Destino do Transp | orte               |                  |                    |                      |             |                          |                |
| В                                               | C                            | D                  | F                |                    | G                    |             | Н                        | IK             |
| 1                                               |                              | _                  |                  |                    |                      |             |                          |                |
| 2 Cenário                                       | 8a. Consumidor Livr          | e - Gás Natural Im | portado da Bolív |                    |                      |             |                          |                |
| 3                                               |                              | _                  |                  |                    |                      |             |                          | _              |
| 4 Transportador 1                               | Х                            | _                  |                  | Transportad        | or 2                 |             | Х                        |                |
| 5 Origem do Transporte                          | MS                           |                    |                  | Or                 | igem do Transporte   |             | RJ                       |                |
| 6 Destino do Transporte                         | RJ                           |                    |                  | De                 | stino do Transporte  |             | RJ                       |                |
| 7 Complemento Transporte                        | Intramunicipal (ISS          | 5%                 |                  | Com                | plemento Transport   | e           | Intermunicipal (ICM      | AS) 5%         |
| 8 Contratante                                   | Produtor                     |                    |                  |                    | Contratante          |             | Consumidor Livre         | 2              |
| 9                                               |                              | 271                |                  |                    |                      |             | Let                      |                |
| 11 Tarifa de Transporte (sem tributos)          | R\$ 110,0                    | D                  |                  | Tarifa de Tra      | insporte (sem tribut | os)         | RŞ 165,                  | 00             |
| 12 Tributos incidentes                          |                              | _                  |                  | Tributos inc       | identes              |             |                          | _              |
| 13 PIS                                          | 1.65                         | 9/                 |                  | PIS                | - Neminal            |             | 1.6                      | 5.0/           |
| 14 Aliquota Nominal                             | 1,00                         | 70                 |                  | Aliquot<br>Paco da |                      |             | 1,0                      | 070            |
| 15 Base de Calculo                              | nộ 121,2<br>nê 2.0           |                    |                  | Valor d            | a Tributa            |             | nộ 101,                  | 00             |
| 17 Alíguota Efetiva                             | 1.82                         | %                  |                  | Alíquot            | a Ffetiva            |             | 1 9                      | 22%            |
|                                                 | 1,02                         | 70                 |                  | COEINS             |                      |             | 1,0                      | 270            |
| 19 Alíguota Nominal                             | 7.60                         | %                  |                  | Alíquot            | a Nominal            |             | 7.6                      | 0%             |
| 20 Base de Cálculo                              | R\$ 121.2                    | 1                  |                  | Base de            | Cálculo              |             | R\$ 181                  | 82             |
| 21 Valor do Tributo                             | R\$ 9.2                      | t.<br>1            |                  | Valor d            | o Tributo            |             | R\$ 13                   | 82             |
| 22 Alíquota Efetiva                             | 8.37                         | %                  |                  | Alíquot            | a Efetiva            |             | 8.3                      | 57%            |
| 23 ICMS                                         |                              |                    |                  | ICMS               |                      |             |                          |                |
| Premissas_Mercad                                | ologicas <b>Premissas_</b> T | ransportadora      | Sumário Exe      | cutivo (8a)        | Sumário Execu        | tivo (8b)   | +                        |                |
| READY CALCULATE 🔠                               |                              |                    |                  |                    |                      |             |                          |                |

Cabe ressaltar que, para os casos em que a etapa de transporte seja substituída por distribuição/movimentação de Gás, a etapa descrita acima, deverá ser adotada na aba de "Premissas\_Distribuidora", ao lado da célula "Destino da Movimentação".

#### **IMPORTANTE:**

Nos casos em que a origem seja igual ao destino do gás, o usuário deverá escolher, no campo de "Complemento Transporte", se a operação é **"Intermunicipal** (ICMS)" ou **"Intramunicipal (ISS)**", conforme exposto abaixo.

Nos casos em que o "Complemento Transporte" for a opção "Intramunicipal (ISS)", o usuário deverá ainda, selecionar a alíquota adotada para esse tipo de prestação de serviço, tendo como base o município no qual o transporte está sendo realizado.

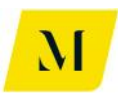

| Mile - Produto 4 - Modelagem Inbuána_v0 - Excel   |                                                |                   |                  |                        |                                      |                          |                                         |                |  |  |
|---------------------------------------------------|------------------------------------------------|-------------------|------------------|------------------------|--------------------------------------|--------------------------|-----------------------------------------|----------------|--|--|
| FILE HOME INSERT PAGE L                           | AYOUT FORMULAS                                 | DATA REV          | /IEW VIEW        | DEVELOPER              | ADD-INS e                            | Office AC                | ROBAT PO                                | WERPIVOT KP    |  |  |
| Calibri<br>Paste<br>✓ Format Painter<br>Clipboard | • 11 • A* A* ≡<br>  ⊡ •   ☆ • A • ≡<br>Font rs | = = =             | Wrap Te          | xt Ger<br>& Center + S | neral ~<br>~% > €00 -000<br>Number 1 | Conditiona<br>Formatting | al Format as (<br>Table * Sty<br>Styles | Cell Insert De |  |  |
| $B6 \rightarrow F $                               | Destino do Transpo                             | rte               |                  |                        |                                      |                          |                                         |                |  |  |
|                                                   |                                                |                   |                  |                        |                                      |                          |                                         |                |  |  |
| В                                                 | С                                              | D                 | F                |                        | G                                    |                          | н                                       | I K            |  |  |
| 1                                                 |                                                |                   |                  |                        |                                      |                          |                                         |                |  |  |
| 2 Cenário                                         | 8a. Consumidor Livre                           | - Gás Natural Imp | oortado da Bolív |                        |                                      |                          |                                         |                |  |  |
| 4 Transportador 1                                 | x                                              | 1                 |                  | Transportador 2        |                                      |                          | x                                       | 1              |  |  |
| 5 Origem do Transporte                            | MS                                             | 1                 | Í                | Origen                 | n do Transporte                      |                          | RJ                                      |                |  |  |
| 6 Destino do Transporte                           | RJ                                             |                   |                  | Destino                | o do Transporte                      |                          | RJ                                      |                |  |  |
| 7 Complemento Transporte                          | Intramunicipal (ISS)                           | 5%                | 1                | Complen                | nento Transporte                     | Interm                   | unicipal (ICMS)                         | 5%             |  |  |
| 8 Contratante                                     | Produtor                                       |                   |                  | Ca                     | ontratante                           | Cons                     | umidor Livre                            |                |  |  |
| 9                                                 |                                                | -                 |                  |                        |                                      |                          |                                         |                |  |  |
| 11 Tarifa de Transporte (sem tributos)            | R\$ 110,00                                     |                   | L                | Tarifa de Transp       | orte (sem tributos)                  | R\$                      | 165,00                                  |                |  |  |
| 12 Tributos Incidentes                            |                                                |                   | Ļ                | Tributos Inciden       | tes                                  |                          |                                         |                |  |  |
| 13 PIS                                            | -                                              |                   |                  | PIS                    |                                      |                          |                                         |                |  |  |
| 14 Alíquota Nominal                               | 1,65%                                          |                   |                  | Alíquota No            | minal                                |                          | 1,65%                                   |                |  |  |
| 15 Base de Cálculo                                | R\$ 121,21                                     | -                 | -                | Base de Cálo           | culo                                 | R\$                      | 181,82                                  |                |  |  |
| 16 Valor do Tributo                               | R\$ 2,00                                       |                   |                  | Valor do Tri           | buto                                 | RŞ                       | 3,00                                    |                |  |  |
| 17 Aliquota Efetiva                               | 1,82%                                          |                   | -                | Aliquota Efe           | etiva                                |                          | 1,82%                                   |                |  |  |
| 18 COFINS                                         |                                                | -                 | ŀ                | COFINS                 |                                      |                          |                                         |                |  |  |
| 19 Alíquota Nominal                               | 7,60%                                          |                   | -                | Alíquota No            | minal                                |                          | 7,60%                                   |                |  |  |
| 20 Base de Cálculo                                | R\$ 121,21                                     |                   |                  | Base de Cálo           | culo                                 | RŞ                       | 181,82                                  |                |  |  |
| 21 Valor do Tributo                               | R\$ 9,21                                       | -                 | ŀ                | Valor do Tri           | buto                                 | RŞ                       | 13,82                                   |                |  |  |
| 22 Aliquota Efetiva                               | 8,37%                                          |                   | -                | Aliquota Efe           | etiva                                |                          | 8,37%                                   |                |  |  |
| 23 ICMS                                           |                                                |                   |                  | ICMS                   |                                      | (01.)                    |                                         | 1              |  |  |
| Premissas_Mercadolo                               | gicas Premissas_l ra                           | nsportadora       | Sumario Exe      | cutivo (8a)            | Sumario Executivo                    | (38)                     | ( <del>+</del> )                        |                |  |  |
| READY CALCULATE 🔠                                 |                                                |                   |                  |                        |                                      |                          |                                         |                |  |  |

Note que, novamente, o usuário deve atentar-se que, essas alterações devem ser feitas unicamente para o "Sumário Executivo" em que estiver trabalhando.

Alterando estas informações, o usuário estará apto à prosseguir para a próxima etapa deste item.

#### <u>7º Etapa:</u>

Ainda na aba de "Premissas\_Transportadora", após selecionar o destino e o complemento do transporte, o usuário **deverá** prosseguir na inclusão de dados referentes ao transporte.

Desta vez, ainda na tabela que veio a ser alvo de alteração nas duas últimas etapas, o usuário deverá informar o contratante do transporte, na célula ao lado do campo denominado como "**Contratante**".

No caso do **"Sumário Executivo (8a)"**, as opções de contratante do transporte serão:

#### • Importador

#### • Consumidor Livre

Já no caso do **"Sumário Executivo (8b)",** como não existe a presença de comercializadora durante a cadeia, as opções de contratante do transporte serão:

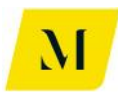

#### • Importador

• Consumidor Livre

Segue abaixo imagem exemplificativa para apoio desta etapa:

| 🕅 🔒 🐬 👌 👘 -                            |                                      |                         | MM               | 1E - Produto  | 4 - Modelagem Tribuária_v0 - | Excel                |                       |
|----------------------------------------|--------------------------------------|-------------------------|------------------|---------------|------------------------------|----------------------|-----------------------|
| FILE HOME INSERT PAGE LAY              | OUT FORMULAS                         | DATA REV                | /IEW VIEW        | DEVELOP       | ER ADD-INS eOffice           | ACROBAT P            | OWERPIVOT             |
| Calibri<br>Paste<br>↓ ✓ Format Painter |                                      | = =   ≫ •<br>= =   €= • | E Harge &        | t<br>Center 👻 | General         ▼            | onditional Format as | Cell Inse<br>Styles * |
| Clipboard 🕞 For                        | nt G                                 | Ali                     | gnment           | Ta l          | Number 🕞                     | Styles               |                       |
| $cs$ · : × $\checkmark$ $f_x$          | Importador                           |                         |                  |               |                              |                      |                       |
| В                                      | С                                    | D                       | F                |               | G                            | н                    |                       |
| 1                                      | _                                    | _                       |                  |               | _                            |                      |                       |
| 2 Cenário                              | 8a. Consumidor Livre                 | - Gás Natural Imp       | oortado da Bolív |               |                              |                      |                       |
| 3                                      |                                      |                         |                  |               |                              |                      |                       |
| 4 Transportador 1                      | Х                                    |                         | 1                | ransportado   | or 2                         | Х                    |                       |
| 5 Origem do Transporte                 | MS                                   |                         |                  | Ori           | gem do Transporte            | RJ                   |                       |
| 6 Destino do Transporte                | RJ                                   |                         |                  | De            | stino do Transporte          | RJ                   |                       |
| 7 Complemento Transporte               | Intramunicipal (ISS)                 | 5%                      |                  | Com           | plemento Transporte          | Intermunicipal (ICMS | 5%                    |
| 8 Contratante                          | Importador                           | -                       |                  |               | Contratante                  | Consumidor Livre     |                       |
| 9                                      | Importador<br>Constantino            |                         |                  |               |                              |                      |                       |
| 11 Tarifa de Transporte (sem tributos) | RŞ 110,00                            |                         |                  | Tarifa de Tra | nsporte (sem tributos)       | R\$ 165,0            | D                     |
| 12 Tributos Incidentes                 |                                      |                         |                  | Tributos Inci | dentes                       |                      |                       |
| 13 PIS                                 |                                      |                         |                  | PIS           |                              |                      |                       |
| 14 Alíquota Nominal                    | 1,65%                                |                         | [                | Alíquota      | a Nominal                    | 1,65                 | %                     |
| 15 Base de Cálculo                     | R\$ 121,21                           |                         |                  | Base de       | Cálculo                      | R\$ 181,8            | 2                     |
| 16 Valor do Tributo                    | R\$ 2,00                             |                         | [                | Valor do      | o Tributo                    | R\$ 3,0              | D                     |
| 17 Alíquota Efetiva                    | 1,82%                                |                         | ľ                | Alíquota      | a Efetiva                    | 1,82                 | %                     |
| 18 COFINS                              |                                      |                         |                  | COFINS        |                              |                      |                       |
| 19 Alíquota Nominal                    | 7,60%                                | 1                       | Γ                | Alíquota      | a Nominal                    | 7,60                 | %                     |
| 20 Base de Cálculo                     | R\$ 121,21                           | 1                       |                  | Base de       | Cálculo                      | R\$ 181,8            | 2                     |
| 21 Valor do Tributo                    | R\$ 9,21                             |                         | ľ                | Valor do      | Tributo                      | R\$ 13,8             | 2                     |
| 22 Alíquota Efetiva                    | 8,37%                                | 1                       |                  | Alíquota      | a Efetiva                    | 8,37                 | %                     |
| 23 ICMS                                |                                      |                         |                  | ICMS          |                              |                      |                       |
| Premissas_Mercadologic                 | as Premissas_Tra                     | nsportadora             | Sumário Exec     | utivo (8a)    | Sumário Executivo (8b)       | +                    |                       |
| READY CALCULATE                        | Annual Street Street Streets Streets |                         |                  |               |                              |                      |                       |

Deve ser recordado ao usuário que, todas essas informações deverão ser adicionadas para **todas** as tabelas de transporte, de acordo com o número de transportes necessários, escolhidos na 4º Etapa.

Ou seja, se o usuário definiu 2 transportes como necessários, deverá preencher as etapas acima, para as 2 tabelas de transporte presentes na aba de "Premissas\_Transportadora".

Cabe ressaltar que, para os casos em que haja a etapa de distribuição, a etapa descrita acima, também deverá ser adotada na aba de "Premissas\_Distribuidora", ao lado da célula "Destino da Movimentação".

Assim, o usuário estará apto a prosseguir à próxima etapa deste manual.

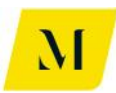

#### <u>8º Etapa:</u>

Ainda na aba de "Premissas\_Transportadora", o usuário deverá informar agora os valores gastos com o transporte.

Para isso, conforme tabela abaixo, deve preencher **manualmente**, os valores de "Tarifa de Transporte (sem tributos)"

Vale ressaltar, novamente que, todas as etapas desse item do manual, devem ser realizadas de acordo com o "Sumário Executivo" em que está sendo baseada a análise.

| XH  | 🖿 🍞 🖙 🖬 🖬 🖓                                                                                 | MME - Produto 4 - Modelagem Tribuária_v0 - Excel                                                               |                |                  |                 |                     |                                       |                 |                |  |
|-----|---------------------------------------------------------------------------------------------|----------------------------------------------------------------------------------------------------|----------------|------------------|-----------------|---------------------|---------------------------------------|-----------------|----------------|--|
| F   | LE HOME INSERT PAGE LA                                                                      | YOUT FORMULAS                                                                                                  | DATA REV       | VIEW VIEW        | DEVELOPER       | ADD-INS e           | Office A                              | CROBAT PC       | OWERPIVOT KP   |  |
| Pas | La Cut<br>Calibri<br>E Copy →<br>Servat Painter<br>La La La La La La La La La La La La La L |                                                                                                    | = <b>_</b> ≫.  | 🕞 Wrap Te        | ext G           | eneral              | Condition<br>8 Condition<br>Formattir | nal Format as   | Cell Insert De |  |
|     | Clipboard 🕞 Fo                                                                              | ont 5                                                                                                    | Ali            | ignment          | G               | Number              | T <sub>a</sub>                        | Styles          | c              |  |
| B6  | $\sim$ : $\times \checkmark f_x$                                                            | Destino do Transpor                                                                                            | te             | gmittit          |                 | NUMBER              |                                       | 349163          |                |  |
|     | R                                                                                           | C                                                                                                    | D              | F                |                 | G                   |                                       | н               | I K            |  |
| 1   | 5                                                                                           |                                                                                                    | 0              |                  |                 | 5                   |                                       |                 | I K            |  |
| 2   | Cenário                                                                                     | 8a. Consumidor Livre                                                                                           | Gás Natural Im | portado da Bolív |                 |                     |                                       |                 |                |  |
| 3   |                                                                                             |                                                                                                    |                |                  |                 |                     |                                       |                 |                |  |
| 4   | Transportador 1                                                                             | Х                                                                                                    |                |                  | Transportador : | 2                   |                                       | Х               |                |  |
| 5   | Origem do Transporte                                                                        | MS                                                                                                    |                |                  | Orige           | m do Transporte     |                                       | RJ              | 7              |  |
| 6   | Destino do Transporte                                                                       | RJ                                                                                                    |                |                  | Desti           | no do Transporte    |                                       | RJ              |                |  |
| 7   | Complemento Transporte                                                                      | Intramunicipal (ISS)                                                                                           | 5%             |                  | Comple          | emento Transporte   | Interr                                | municipal (ICMS | ) 5%           |  |
| 8   | Contratante                                                                                 | Produtor                                                                                                    |                |                  | (               | Contratante         | Cor                                   | nsumidor Livre  |                |  |
| 9   |                                                                                             |                                                                                                    |                |                  |                 |                     |                                       |                 |                |  |
| 11  | Tarifa de Transporte (sem tributos)                                                         | R\$ 110,00                                                                                                    |                |                  | Tarifa de Trans | porte (sem tributos | R\$                                   | 165,00          |                |  |
| 12  | Tributos Incidentes                                                                         | The second second second second second second second second second second second second second second second s |                |                  | Tributos Incide | entes               |                                       |                 |                |  |
| 13  | PIS                                                                                         |                                                                                                    |                |                  | PIS             |                     |                                       |                 |                |  |
| 14  | Alíquota Nominal                                                                            | 1,65%                                                                                                    |                |                  | Alíquota N      | Iominal             |                                       | 1,659           | 6              |  |
| 15  | Base de Cálculo                                                                             | R\$ 121,21                                                                                                    |                |                  | Base de Ca      | álculo              | R\$                                   | 181,82          |                |  |
| 16  | Valor do Tributo                                                                            | R\$ 2,00                                                                                                    |                |                  | Valor do T      | ributo              | R\$                                   | 3,00            |                |  |
| 17  | Alíquota Efetiva                                                                            | 1,82%                                                                                                    |                |                  | Alíquota E      | fetiva              |                                       | 1,829           | 6              |  |
| 18  | COFINS                                                                                      |                                                                                                    |                |                  | COFINS          |                     |                                       |                 |                |  |
| 19  | Alíquota Nominal                                                                            | 7,60%                                                                                                    |                |                  | Alíquota N      | Iominal             |                                       | 7,609           | 6              |  |
| 20  | Base de Cálculo                                                                             | R\$ 121,21                                                                                                    |                |                  | Base de Ca      | álculo              | R\$                                   | 181,82          |                |  |
| 21  | Valor do Tributo                                                                            | R\$ 9,21                                                                                                    |                |                  | Valor do T      | ributo              | R\$                                   | 13,82           |                |  |
| 22  | Alíquota Efetiva                                                                            | 8,37%                                                                                                    |                |                  | Alíquota E      | fetiva              |                                       | 8,379           | 6              |  |
| 23  | ICMS                                                                                        |                                                                                                    |                |                  | ICMS            |                     |                                       |                 |                |  |
|     | Premissas_Mercadologi                                                                       | cas Premissas_Tra                                                                                              | nsportadora    | Sumário Exe      | cutivo (8a)     | Sumário Executiv    | o (8b)                                | (+)             |                |  |
| REA | DY CALCULATE 🔠                                                                              |                                                                                                    |                |                  |                 |                     |                                       |                 |                |  |

Após a realização desta etapa, o usuário **deverá retornar** aba de "Sumário Executivo" em que estiver trabalhando, para dar continuidade à análise, de acordo com as próximas etapas que serão descritas adiante.

#### <u>9º Etapa:</u>

Para facilitar, **dividiremos essa etapa pelo seu "Sumário" de referência**, uma vez que, entre eles, existem algumas especificidades.

• Sumário Executivo (8a)

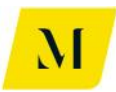

Nesta etapa, nas tabelas "Importador" e "Comercializadora", o usuário deverá informar se na cadeia está sendo considerado o **Programa Prioritário de Usinas Termelétricas – PPT,** conforme item 5.2.2.4, da página 43 do RTP2, através das opções "**SIM**" ou "NÃO".

Vale ressaltar que tal informações deverão ser informadas nas tabelas de "Importador" e "Comercializadora".

| 🚺 🔒 🐬 👌 👔                | $f_{12} = f_X =$                                                                                                    |                                                                                                    |                   | MME - Produto 4                                                                                                    | - Modelagem Tribuária | a_v0 - Excel             |                                                                                                    |                                              |               |                                          |
|--------------------------|----------------------------------------------------------------------------------------------------|----------------------------------------------------------------------------------------------------|-------------------|----------------------------------------------------------------------------------------------------|-----------------------|--------------------------|----------------------------------------------------------------------------------------------------|----------------------------------------------|---------------|------------------------------------------|
| FILE HOME INS            | SERT PAGE LAYOUT                                                                                                    | FORMULAS DATA                                                                                                    | REVIEW VIEW       | V DEVELOPER                                                                                                    | R ADD-INS e           | Office ACF               | ROBAT PO                                                                                                    | WERPIVOT                                     | KPMG          |                                          |
| Paste                    | Calibri - 1<br>B I U                                                                                                    |                                                                                                    | wrap<br>₩ ₩rap    | Text G                                                                                                    | ieneral -<br>         | Conditiona<br>Formatting | I Format as (<br>• Table • Sty                                                                                                    | Cell Insert                                  | Delete Format | ∑ AutoSum •<br>↓ Fill •<br>Clear •       |
| Clipboard 🕞              | Font                                                                                                    | Fa                                                                                                    | Alignment         | Fa                                                                                                    | Number                | 5                        | Styles                                                                                                    |                                              | Cells         | Editin                                   |
| W28 • : >                | < ✓ ƒ <sub>X</sub> Tril                                                                                                    | butos creditáveis na Imp                                                                                                    | ortação (crédito) |                                                                                                    |                       |                          |                                                                                                    |                                              |               |                                          |
| T         U           28 | V V CICIPIS<br>() COPINS<br>() COPINS<br>Estorno de L/M<br>Crédito gado es<br>Cursto Final do Pri<br>Cursto Final do Pri<br>Cursto Final do Pri<br>COPINS<br>COPINS<br>() CMS<br>Estorno de L/M<br>Crédito gado es<br>Cursto Final do Re-<br>Cursto Final do Re-<br>Cursto Final do Re-<br>Cursto Final do Re-<br>Cursto Final do Se<br>Cursto Final do Se<br>Cursto Final do Se<br>Cursto Final do Se<br>Cursto Final do Se<br>Cursto Final do Se<br>Cursto Final do Se<br>Cursto Final do Se<br>Cursto Final do Se<br>Cursto Final do Se<br>Cursto Final do Se<br>Cursto Final do Se<br>COFINS<br>COFINS | X Store Comercializadora (debtin ador Produto à Comercializadora (debtin ador Produto à Comercializadora (debtin ador Produto à Comercializadora (debtin a Yenda à Comercializadora (debtin a Yenda à Comercializadora (debtin a Yenda à Comercializadora (debtin a Yenda à Comercializadora (debtin b Yenda à Comercializadora (debtin b Yenda b Yenda b Yenda b Yenda b Yenda b Yenda b Yenda b Yenda b Yenda b | Y         -7      | AA AB<br>2 (100)<br>2 (200)<br>2 (200)<br>2 (200)<br>2 (200)<br>2 (200)<br>1 (1750)<br>1 (1750)<br>1 (17 | AC 40                 | AE AF                    | devidos na Venda a<br>Jos Programa F<br>Programa F<br>al da NF de Venda<br><b>ão de Saldo</b><br>o<br>Apurado<br>0<br>2<br>Apurado | AB<br>ao Consumidor Finn<br>Atominio de UTE? | All           | Al Al Al Al Al Al Al Al Al Al Al Al Al A |
| Premis                   | sas_Mercadologicas                                                                                                    | Premissas_Transport                                                                                                    | idora Sumário Ex  | ecutivo (8a)                                                                                                    | Sumário Executivo     | (8b)                     | +                                                                                                    |                                              |               | : •                                      |
| READY CALCULATE 🔠        |                                                                                                    |                                                                                                    |                   |                                                                                                    |                       |                          |                                                                                                    |                                              |               |                                          |

Após preencher as informações citadas acima, caso o usuário deverá indicar o tipo de "Consumidor Livre", através de "**UTE/Refinaria – Venda Interestadual" ou** "**Outras"**, com o objetivo de verificar a possibilidade de cumulatividade de ICMS na cadeia.

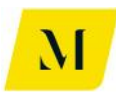

| 🚺 🔒 🦘 👌 👘 👘 🕫             |                                                                                                    |                        | MM                                     | E - Produto 4 - N                  | lodelagem Tri | buária_v0 -    | Excel            |                              |
|---------------------------|----------------------------------------------------------------------------------------------------|------------------------|----------------------------------------|------------------------------------|---------------|----------------|------------------|------------------------------|
| FILE HOME INSERT PAG      | E LAYOUT FORMULAS                                                                                                    | S DATA R               | EVIEW VIEW                             | DEVELOPER                          | ADD-INS       | eOffice        | ACROBAT          | POWERP                       |
| Paste S Cut Calibri B I U | - 11 - A A                                                                                                    | = = <b>=</b>   &       | ✓  Wrap Text ✓  Merge &                | Gen<br>Center - 😨                  | eral          | -<br>.0 .00 Co | nditional Format | as Cell                      |
| - Format Painter          |                                                                                                    |                        |                                        |                                    |               | Fo             | rmatting ▼ Table | <ul> <li>Styles •</li> </ul> |
| Clipboard 🕞               | Font 🕠                                                                                                    |                        | lignment                               | Fa                                 | Number        | Eg.            | Styles           |                              |
| AD13 • : 🗙 🗸 $j$          | Śx                                                                                                    |                        |                                        |                                    |               |                |                  |                              |
| AK                        | AL                                                                                                    | AM                     | A                                      | AO AO                              | AP            | AQ /           | AR AS A          | T AU                         |
| 12<br>13<br>14<br>15      | Consumidor Livre                                                                                                    |                        |                                        |                                    |               |                |                  |                              |
| 16                        | and the second second |                        |                                        | <b>B\$</b> <i>l</i> m <sup>3</sup> | B\$/BTU       |                |                  |                              |
| 17                        | Valor de Venda ao Consumio                                                                                                    | lor Final              |                                        | ######                             | * *******     |                |                  |                              |
| 18                        | Tributos devidos na Venda p                                                                                                    | ela Comercializadora   | (créditos)                             | -R\$121,6"                         | 7 -R\$121,67  |                |                  |                              |
| 19                        | L-JPIS                                                                                                    |                        |                                        | -H\$ 22,8.                         | 3 -H\$ 22,83  |                |                  |                              |
| 20                        | (-)CUFINS                                                                                                    |                        |                                        | -R\$ 30,0;                         | -H¥ 30,05     |                |                  |                              |
| 22                        | Qual o tino de Consumidor Li                                                                                                    | ure? LITE/Befin        | aria - Venda Interestar                | fual                               |               |                |                  |                              |
| 23                        | Estorno de crédito de ICMS?                                                                                                    | vier orernen           | Sir                                    | n ######                           | * *******     |                |                  |                              |
| 24                        | Crédito após estorno                                                                                                    |                        | ************************************** |                                    | R\$ -         |                |                  |                              |
| 25                        | Custo de Aquisição pelo Cor                                                                                                    | sumidor Final (sem tra | nsporte e movimentaçã                  | šo) ######                         | * *******     |                |                  |                              |
| 26                        |                                                                                                    |                        |                                        |                                    |               |                |                  |                              |
| 27                        | Custo Inicial do Serviço de Tr                                                                                                    | ansporte               |                                        | *****                              | # #######     |                |                  |                              |
| 28                        | Tributos devidos no Transpo                                                                                                    | rte (débito)           |                                        | R\$ 62,2*                          | 7 R\$ 62,27   |                |                  |                              |
| 29                        | PIS                                                                                                    |                        |                                        | R\$ 3,00                           | ) R\$ 3,00    |                |                  |                              |
| 30                        |                                                                                                    |                        |                                        | R\$ 13,84                          | 2 R\$ 13,82   |                |                  |                              |
| 31                        | ICMS<br>ICC                                                                                                    |                        |                                        | H\$ 45,43                          | D H + + 5,45  |                |                  |                              |
| 32                        | Tributos oraditávois po Traps                                                                                                    | porto (orádito)        |                                        | D\$ 16.81                          | - D\$ 16.82   |                |                  |                              |
| 34                        | (-) PIS                                                                                                    | porte (credito)        |                                        | -B\$ 3.00                          | R\$ 3.00      |                |                  |                              |
| 35                        | (-) COFINS                                                                                                    |                        |                                        | -B\$ 13.82                         | 2 -B\$ 13.82  |                |                  |                              |
| 36                        | (-)ICMS                                                                                                    |                        |                                        | -B\$ 45 45                         | -B\$ 45 45    |                |                  |                              |
| 37                        | Estorno de ICMS                                                                                                    |                        |                                        | R\$ 45,45                          | 5 R\$ 45,45   |                |                  |                              |
| 38                        | Crédito após estorno                                                                                                    |                        |                                        | R\$ -                              | R\$ -         |                |                  |                              |
| 39                        | Carga Tributária Total no Tra                                                                                                    | nsporte                |                                        | R\$ 45,45                          | 5 R\$ 45,45   |                |                  |                              |
| Premissas_Mercado         | ologicas Premissas_1                                                                                                    | Transportadora         | Sumário Execu                          | itivo (8a)                         | +             |                |                  |                              |
| READY CALCULATE 🔠         |                                                                                                    |                        |                                        |                                    |               |                |                  |                              |

Assim, chegam ao fim as etapas para o usuário da **"Sumário Executivo (8a)".** Agora, analisaremos a última etapa a ser realizada pelo usuário da "Sumário Executivo (8b)".

#### • Sumário Executivo (8b)

Como dito anteriormente, **não há comercializadora** para o usuário deste sumário, uma vez que a venda será realizada diretamente pelo importado ao consumidor final. Desta forma, o usuário apenas deverá inserir dados nas tabelas de **"Importador"** e **"Consumidor Livre".** 

Nesta etapa, conforme na imagem abaixo, na tabela **"Importador"** o usuário deverá informar se na cadeia está sendo considerado o **Programa Prioritário de Usinas Termelétricas – PPT,** conforme item 5.2.2.4, da página 43 do RTP2, através de "SIM" ou "NÃO".

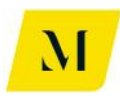

| XI 🔒  | <b>5</b> - 0  | $\hat{f}_{12}$      | Ŧ            |                           |                          |                          | MM            | E - Produto             | o 4 - Modelagen                         | n Trib | ouária_v0      | - Excel |                   |                |                  |
|-------|---------------|---------------------|--------------|---------------------------|--------------------------|--------------------------|---------------|-------------------------|-----------------------------------------|--------|----------------|---------|-------------------|----------------|------------------|
| FILE  | HOME          | INSERT              | PAGE LAYOUT  | F FORMULAS                | DATA                     | REVIEW                   | VIEW          | DEVELO                  | PER ADD-IN                              | ٩S     | eOffic         | e       | ACROBAT           | POWERPI        | VOT              |
| Paste | Cut<br>Copy - | Calibri             | · u          |                           |                          | &~ - €<br><i>€= 3=</i> F | Wrap Text     | Center -                | General                                 | €.(    | *<br>0.00 (    | Condit  | j<br>≠ ional Form | nat as Cell    | €<br>⊞<br>Insert |
| - 🌾   | Format Pair   | iter                |              | -                         |                          |                          | = merge at    | Center                  | - <i>/</i> 0 ·                          | .00    | F              | ormati  | ting ∗ Tab        | ole • Styles • | *                |
| Clip  | board         | Es .                | Font         | Fa                        |                          | Alignmer                 | nt            | Fa                      | Number                                  |        | F <sub>2</sub> |         | Styles            | 5              |                  |
| H1    | <b>*</b>      | $\times \checkmark$ | fx           |                           |                          |                          |               |                         |                                         |        |                |         |                   |                |                  |
|       | s             | т                   | U            | v                         | N                        |                          | x             |                         | Y                                       |        | z              |         | AA                |                |                  |
| 46    | -             |                     | -            | Crédito                   | após estorno             | D                        |               |                         |                                         | R\$    | ÷.,            | R\$     | -                 |                |                  |
| 47    |               |                     |              | Carga Trib                | itária Total n           | o Transport              | te            |                         |                                         | R\$    | -              | R\$     | -                 |                |                  |
| 48    |               |                     |              | Custo Fina                | l do Serviço d           | de Transpor              | te            |                         |                                         | R\$    | 110,00         | R\$     | 110,00            |                |                  |
| 49    |               |                     |              |                           | · · · ·                  |                          |               |                         |                                         |        |                |         |                   |                |                  |
| 50    |               |                     |              | Custo Fina                | I do Produto I           | Importado                | (com transpo  | orte)                   |                                         | R\$    | 992,50         | R\$     | 992,50            |                |                  |
| 51    |               |                     |              | Margem do                 | Importador               |                          |               |                         |                                         |        | 10%            | 5       | 10%               |                |                  |
| 52    |               |                     |              |                           |                          |                          |               |                         |                                         |        |                |         |                   |                |                  |
| 53    |               |                     |              | Valor de V                | enda do Prod             | luto ao Con              | sumidor Livr  | e (sem trit             | outos)                                  | R\$    | 1.091,75       | R\$ 1   | 1.091,75          |                |                  |
| 54    |               |                     |              | Tributos d                | evidos na Ver            | nda ao Con               | sumidor Livr  | e (débito)              |                                         | R\$    | 269,11         | R\$     | 269,11            |                |                  |
| 55    |               |                     |              | PIS                       |                          | Drograma D               | rioritório do | LITER                   | Não                                     | R\$    | 19,85          | R\$     | 19,85             |                |                  |
| 56    |               |                     |              | COFINS                    |                          | Programa P               | rioritario de | UIEr                    | Nao                                     | R\$    | 85,95          | R\$     | 85,95             |                |                  |
| 57    |               |                     |              | ICMS                      |                          |                          |               |                         |                                         | R\$    | 163,30         | R\$     | 163,30            |                |                  |
| 58    |               |                     |              | Feef                      |                          |                          |               |                         |                                         | R\$    | -              | R\$     | -                 |                |                  |
| 59    |               |                     |              | Valor da N                | F de Venda d             | lo Produto a             | ao Consumid   | lor Livre               |                                         | R\$    | 1.360,86       | R\$ 1   | 1.360,86          |                |                  |
| 60    |               |                     |              | Contraction of the second | 10100181, Mara 810101810 |                          |               |                         | 1 4 4 1 1 4 4 1 4 4 4 4 4 4 4 4 4 4 4 4 |        |                |         |                   |                |                  |
| 61    |               |                     |              | Apuração d                | e Saldo                  |                          |               |                         |                                         |        |                |         |                   |                |                  |
| 62    |               |                     |              | PIS                       |                          |                          |               |                         |                                         |        |                |         |                   |                |                  |
| 63    |               |                     |              | Crédito                   |                          |                          |               |                         |                                         | -R\$   | 21,00          | -R\$    | 21,00             |                |                  |
| 64    |               |                     |              | Débito                    |                          |                          |               |                         |                                         | R\$    | 19,85          | R\$     | 19,85             |                |                  |
| 65    |               |                     |              | Saldo A                   | purado                   |                          |               |                         |                                         | -R\$   | 1,15           | -R\$    | 1,15              |                |                  |
| 66    |               |                     |              | Comentári                 | o /                      | Acúmulo de               | e crédito     |                         |                                         |        |                |         |                   |                |                  |
| 67    |               |                     |              |                           |                          |                          |               |                         |                                         |        |                |         |                   |                |                  |
| 68    |               |                     |              | COFINS                    |                          |                          |               |                         |                                         |        |                |         |                   |                |                  |
|       | Pre           | emissas_Me          | rcadologicas | Premissas_Tr              | ansportador              | ra Sum                   | nário Execu   | tivo (8b)               | +                                       |        |                |         |                   |                |                  |
|       |               | 9.5                 |              |                           |                          | Toolaa ay in             |               | aliadas antenno ore Pro | -                                       |        |                |         |                   |                |                  |

Após preencher as informações citadas acima, caso o usuário deverá indicar o tipo de "Consumidor Livre", através de **"UTE/Refinaria – Venda Interestadual" ou "Outras"**, com o objetivo de verificar a possibilidade de cumulatividade de ICMS na cadeia.

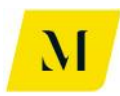

| <b>図 🔒 ち</b> ・ C・ 🗊 🎊 ÷                                                                                                    | MME - Produto 4 - Modelagem Tribuária_v0 - Excel                                                                           |                                            |
|----------------------------------------------------------------------------------------------------|----------------------------------------------------------------------------------------------------|--------------------------------------------|
| FILE HOME INSERT PAGE LAYOUT FORMUL                                                                                                    | AS DATA REVIEW VIEW DEVELOPER ADD-INS eOffice ACR                                                                          | .OBAT POWERPIVOT KPMG                      |
| $\begin{array}{c c} & & & & \\ & & & \\ & & \\ & &$ | = =      >> ·      France     General     ·       = = =         General     ·       Set             Alignment       Number | Format as Cell<br>Table* Styles*<br>Styles |
|                                                                                                    |                                                                                                    |                                            |
| H1 $\sim$ : $\times \checkmark f_x$                                                                                                    |                                                                                                    |                                            |
| AB                                                                                                    | AC AD AE                                                                                                    | AF AG AH AI /                              |
| 13                                                                                                    |                                                                                                    |                                            |
| 14                                                                                                    |                                                                                                    |                                            |
| 15                                                                                                    |                                                                                                    |                                            |
| 16                                                                                                    | Consumidor Livre                                                                                                    |                                            |
| 17                                                                                                    | wante name we are a second as a second second second second second second second second second second second se            | R\$ / m <sup>3</sup> R\$ / BTU             |
| 18                                                                                                    | Valor de Venda ao Consumidor Final                                                                                         | R\$ 1.360,86 R\$ 1.360,86                  |
| 19                                                                                                    | Tributos devidos na Venda pela Comercializadora (créditos)                                                                 | -R\$ 105,80 -R\$ 105,80                    |
| 20                                                                                                    | (-) PIS                                                                                                    | -R\$ 19,85 -R\$ 19,85                      |
| 21                                                                                                    | (-) COFINS                                                                                                    | -R\$ 85,95 -R\$ 85,95                      |
| 22                                                                                                    | (-) ICMS                                                                                                    | -R\$ 163,30 -R\$ 163,30                    |
| 23                                                                                                    | Qual o tipo de Consumidor Livre? UTE / Refinaria - Venda Interestadual                                                     |                                            |
| 24                                                                                                    | Estorno de crédito de ICMS? Sim                                                                                            | R\$ 163,30 R\$ 163,30                      |
| 25                                                                                                    | Crédito após estorno                                                                                                    | RS - RS -                                  |
| 26                                                                                                    | Custo de Aquisição pelo Consumidor Final (sem transporte e movimentação)                                                   | R\$ 1.255,05 R\$ 1.255,05                  |
| 27                                                                                                    |                                                                                                    |                                            |
| 28                                                                                                    | Custo Inicial do Serviço de Transporte                                                                                     | R\$ 165,00 R\$ 165,00                      |
| 29                                                                                                    | Tributos devidos no Transporte (débito)                                                                                    | R\$ 62,27 R\$ 62,27                        |
| 30                                                                                                    | PIS                                                                                                    | R\$ 3,00 R\$ 3,00                          |
| 31                                                                                                    | COFINS                                                                                                    | R\$ 13,82 R\$ 13,82                        |
| 32                                                                                                    | ICMS                                                                                                    | R\$ 45,45 R\$ 45,45                        |
| 33                                                                                                    | ISS                                                                                                    | RS - RS -                                  |
| 34                                                                                                    | Tributos creditáveis no Transporte (crédito)                                                                               | -R\$ 16,82 -R\$ 16,82                      |
| 35                                                                                                    | (-) PIS                                                                                                    | -R\$ 3,00 -R\$ 3,00                        |
| Premissas_Mercadologicas     Premissas                                                                                                    | Transportadora Sumário Executivo (8b) 🕂                                                                                    |                                            |
| READY CALCULATE                                                                                                    |                                                                                                    |                                            |

Concluindo as 9 etapas descritas acima, no Bloco E (item 4.5), o usuário dos "Sumário Executivos (8a)" e "Sumário Executivo (8b)", estará apto a analisar os resultados gerados na ferramenta, referente a cadeia de Gás.

#### 2.6 Bloco F – Sumário Executivo 9

Com explicado no item 2.3.2 deste documento, essas abas tem correspondência como descrito abaixo:

- Sumário Executivo (9a) 9a. Consumidor Livre GNL Importado
- Sumário Executivo (9b) 9b. Consumidor Livre GNL Importado

Neste bloco, os sumários 9 trazem a cadeia de Gás Natural em estado líquido (GNL), frutos de **importação**. Porém, durante o decorrer das cadeias, apresentam **distinção** no que tange a presença de **comercializadora do gás**.

No sumário "9a. Consumidor Livre - GNL Importado" existe uma comercializadora entre o produtor e o consumidor final. Já no "9b. Consumidor Livre - GNL Importado", o gás não passa por uma comercializador, logo, a venda do gás é feita **diretamente** do produtor ao consumidor final.

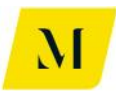

Após preencher as etapas descritas no item 3 deste documento, encontre abaixo as etapas necessárias para obtenção dos resultados esperados pelos usuários dos sumários 9.

#### <u>3º Etapa:</u>

Realizadas as etapas 1 e 2, o usuário deverá agora inserir **o Origem/Destino** do gás em cada uma das "Operações" da tabela.

Note que, o Destino do Gás na "Operação 1", será a Origem do Gás na "operação 2" e, assim, sucessivamente, conforme demonstrado na imagem abaixo.

| x   | 🖯 🕤 👌                  | $\widehat{f}_{x} =$      |                                                    |                   |             | MME - Produ                                                                                                    | uto 4 - Mode                    | lagem Tribuária                        | v0 - Excel          |          |
|-----|------------------------|--------------------------|----------------------------------------------------|-------------------|-------------|----------------------------------------------------------------------------------------------------|---------------------------------|----------------------------------------|---------------------|----------|
| F   | LE HOME                | INSERT PAGE LAY          | OUT FORMULA                                        | AS DATA           | REVIEW      | VIEW DEVEL                                                                                                    | LOPER A                         | DD-INS eO                              | ffice ACROBAT PO    | WERPIVOT |
| ľ   | ■ 👗 Cut<br>□ 🗈 Copy 🗸  | Calibri                  | - 11 - A A                                         | = = =             | »·•         | Wrap Text                                                                                                    | General                         | -                                      |                     |          |
| Pa  | ite 💉 Format Painte    | BIU-                     | - <u>A</u> - <u>A</u> -                            | = = =             | € 72 🗄      | Merge & Center                                                                                                 | * <sup>\$\$</sup> * %           | <b>6 9</b> (€.0 .00<br>.00 <b>→</b> .0 | Formatting Table St | les v    |
|     | Clipboard              | ra Fo                    | nt 🖙                                               |                   | Alignment   |                                                                                                    | ra Ni                           | umber 🗔                                | Styles              |          |
|     |                        | ан с. С.                 |                                                    |                   |             |                                                                                                    |                                 |                                        |                     |          |
| N   | ; <del>-</del> -       | $\times \checkmark Jx$   | RJ                                                 |                   |             |                                                                                                    |                                 |                                        |                     |          |
|     |                        |                          |                                                    |                   |             |                                                                                                    |                                 |                                        |                     |          |
|     |                        |                          |                                                    |                   |             |                                                                                                    |                                 |                                        |                     |          |
|     |                        |                          |                                                    |                   |             |                                                                                                    |                                 |                                        |                     |          |
|     |                        |                          |                                                    |                   |             |                                                                                                    |                                 |                                        |                     |          |
|     | н                      |                          |                                                    | ĸ                 |             | м                                                                                                    | N                               |                                        | 0                   |          |
| 1   |                        |                          | ,                                                  | ĸ                 | L .         | IVI                                                                                                    | IN                              |                                        | 0                   |          |
| 2   |                        |                          |                                                    |                   |             |                                                                                                    |                                 |                                        |                     |          |
| 3   |                        |                          |                                                    |                   |             |                                                                                                    |                                 |                                        |                     |          |
| 4   |                        |                          |                                                    |                   |             |                                                                                                    |                                 |                                        |                     |          |
| 5   | Fluxo                  | 9. Consumidor Livre - Gl | VL Importado                                       |                   |             | Origem                                                                                                    | Destino                         |                                        |                     |          |
| 6   | Operação 1             | 9a. Importação de GNL.   |                                                    |                   |             | EXT                                                                                                    | RJ                              | <u></u>                                |                     |          |
|     | Operação 2             | 9a. Remessa Interna do   | GNL para Regaseificação                            |                   |             | RJ DI                                                                                                    | CE                              |                                        |                     |          |
| -   | Operação 5             | 9a. Ketorno Interno do G | unit apos regasenticação<br>I do GNL do Importador | nara Comercializa | dera        | RJ<br>DI                                                                                                    | BA<br>RJ                        |                                        |                     |          |
| 10  | Operação 5             | 9a. Venda Interestadual  | I da Comercializadora                              | para Consumidor   | livre.      | SP                                                                                                    | SE<br>SC                        |                                        |                     |          |
| 11  | operação s             | Sur Vende Interna de di  |                                                    |                   | citici -    | The second second second second second second second second second second second second second second second s | alantar any try as we arter the |                                        |                     |          |
| 12  |                        |                          |                                                    |                   |             |                                                                                                    |                                 |                                        |                     |          |
| 13  | Carga Tributária - Arr | ecadação por Ente Fe     | derativo                                           |                   |             |                                                                                                    |                                 |                                        |                     |          |
| 14  |                        |                          |                                                    |                   |             | ·                                                                                                    |                                 |                                        |                     |          |
| 15  |                        | ~                        | PIS/COFINS                                         |                   |             | ISS                                                                                                    |                                 |                                        |                     |          |
| 16  | União                  | Arrecadação              | Arrecadação                                        |                   | Municípios  | Arrecadação                                                                                                    |                                 |                                        |                     |          |
| 10  |                        | R\$ -                    | R\$ 193,31                                         |                   |             | R\$ -                                                                                                    |                                 |                                        |                     |          |
| 19  |                        |                          |                                                    |                   |             | 1]                                                                                                    |                                 |                                        |                     |          |
| 20  |                        |                          |                                                    |                   |             |                                                                                                    |                                 |                                        |                     |          |
| 21  |                        |                          |                                                    |                   |             |                                                                                                    |                                 |                                        |                     |          |
| 22  | Resumo Arrecadação     | por Estado (UF)          |                                                    |                   | Resumo Arre | cadação por Partic                                                                                             | ipante                          |                                        |                     |          |
| 23  |                        |                          |                                                    |                   |             |                                                                                                    |                                 |                                        |                     |          |
| 24  | Estados (UE)           | ICMS                     | ICMS-ST                                            |                   | Resumo da   | Importador                                                                                                    | Estado (UF)                     | <u>)</u>                               | Comercializado      | ra       |
|     | The Dron               | arrecadaca0              | Dromissas                                          | Transportade      |             | irio Executivo (9                                                                                              | a) Sum                          | ário Executivo                         | (9b)                |          |
|     | Pier                   | -                        | remissas                                           | _mansportaut      | Julia       | ITO EXECUTIVO (9                                                                                               | ay Sum                          | uno Executivo                          |                     |          |
| REA | DY CALCULATE 🖥         | 1                        |                                                    |                   |             |                                                                                                    |                                 |                                        |                     |          |

Note que, por se tratar de cadeia de Gás fruto de importação, a Origem da Operação 1, será sempre **Exterior (EXT)**, em ambos os sumários.

Cumprindo essa etapa, o usuário poderá prosseguir para a próxima etapa deste bloco.

#### 4º Etapa:

Nesta etapa, o usuário deverá informar a quantidade de transportes necessárias para realização das operações descritas na etapa anterior.

Para tal, nas células demonstradas na imagem abaixo, circuladas em vermelho, o

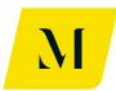

usuário deverá marcar, com um X, o número de **transportes** e **distribuidoras** que serão necessários.

Como exemplo, no caso de que sejam necessários um total de 2 (duas) transportes e 1 (uma) distribuidora, as 2 (duas) e 1 (uma) células relativas aos transportes e distribuidoras deverão ser marcadas com um X.

| x∎                                     | <b>5</b> . e.                                     | 12 J <sub>X</sub> =     |                                  |                   | G                                  | opy of MME - Proc               | duto 4 - Modela             | gem Tribuária_v3                      | 7 - Excel                                        |                                 |                           |                                  | ? 📧                                | - 0        |
|----------------------------------------|---------------------------------------------------|-------------------------|----------------------------------|-------------------|------------------------------------|---------------------------------|-----------------------------|---------------------------------------|--------------------------------------------------|---------------------------------|---------------------------|----------------------------------|------------------------------------|------------|
| FILE                                   | HOME                                              | INSERT PAGE LA          | YOUT FORMULAS                    | DATA              | REVIEW V                           | IEW DEVELO                      | PER ADD-II                  | NS eOffice                            | ACROBAT                                          | POWERPIVOT                      | KPMG                      |                                  | Pedrete                            | , Joao V 🔹 |
| Paste                                  | X Cut<br>E Copy →<br>V Format Painte<br>Clipboard | Calibri<br>II U -       |                                  | = = <b>,</b> %    | P → P Wi<br>E → E → M<br>Alignment | rap Text<br>erge & Center 🔹     | Accounting                  | ← 0 .00<br>Form<br>r Is               | ditional Format a<br>natting ▼ Table ▼<br>Styles | as Cell Inse<br>Styles *        | rt Delete Form            | AutoSum<br>↓ Fill +<br>◆ Clear + | Sort & Find &<br>Filter • Select • |            |
| 110                                    | •                                                 | $\times \checkmark f_x$ | =IF(M10=N10;"9a.                 | Venda Interna     | a de GNL da (                      | Comercializador                 | a para Consu                | midor Livre.","                       | 9a. Venda Inter                                  | estadual de GM                  | IL da Comerci             | alizadora para Co                | nsumidor Livre."                   | )          |
|                                        | н                                                 | 1                       | J                                | К                 | L                                  | М                               | Ν                           | 0                                     |                                                  | Ρ                               | Q                         | R                                | т                                  |            |
| 2 3 4                                  |                                                   |                         |                                  |                   |                                    |                                 |                             |                                       |                                                  |                                 |                           |                                  |                                    | -          |
| 5                                      | Cenário                                           | 9. Consumidor Livre     | - GNL Importado                  |                   |                                    | Origem                          | Destino                     |                                       | Tra                                              | nsporte                         | Sim                       | Distrit                          | uição Sim                          | _          |
| 5                                      | Fluxo 1                                           | 9a. Importação de G     | NL.<br>de GNI para Removificação |                   |                                    | EXI<br>PI                       | RJ<br>Pl                    |                                       | Trans                                            | portador 1                      | x                         | Distrib                          | uldor I X                          | <u></u>    |
| 8                                      | Fluxo 3                                           | 9a. Retorno Interno     | do GNL após Rezaseificação       | 0.                |                                    | RJ                              | RJ                          |                                       | Transi                                           | portador 2                      |                           |                                  |                                    |            |
| 9                                      | Fluxo 4                                           | 9a. Venda Interesta     | dual de GNL do Importador        | para Comercializa | idora.                             | RJ                              | SP                          |                                       | Trans                                            | portador 4                      |                           |                                  |                                    |            |
| 10                                     | Fluxo 5                                           | 9a. Venda Interna de    | e GNL da Comercializadora        | para Consumidor l | Livre.                             | SP                              | SP                          |                                       | Contactor says in a                              | n ananis ananis any masa matain | No of The Addition of the |                                  |                                    |            |
| 11<br>12<br>13<br>14<br>15             | Carga Tributária - A                              | rrecadação por Ente     | Federativo                       | ſ                 | [                                  | ISS                             |                             |                                       |                                                  |                                 |                           |                                  |                                    |            |
| 16                                     | União                                             | Arrecadação             | Arrecadação                      |                   | Municípios                         | Arrecadação                     |                             |                                       |                                                  |                                 |                           |                                  |                                    |            |
| 17<br>18                               | UNIDO                                             | R\$                     | - R\$ 193,31                     |                   | manicipios                         | R\$ -                           |                             |                                       |                                                  |                                 |                           |                                  |                                    |            |
| 19<br>20<br>21<br>22<br>23<br>24<br>25 | Resumo Arrecadaç<br>Estados (UE)                  | ão por Estado (UF)      | ICMS-ST<br>Arrecadação           |                   | Resumo Arreo<br>Resumo da          | adação por Partic<br>Importador | ipante<br>Estado (UF)<br>RL | Comercializa                          | idora Esta                                       | ido (UF)                        | Total                     |                                  |                                    |            |
|                                        | Prem                                              | nissas_Mercadologi      | icas Premissas_Ti                | ransportadora     | Sumário                            | Executivo (9a)                  | Sumário I                   | Executivo (9b)                        | +                                                |                                 |                           |                                  |                                    |            |
| READ                                   | ( CALCULATE 🔡                                     | 3                       |                                  |                   | former of the second               | andan karan serangan karang se  |                             | under auf de Ste annahm annahm auf de |                                                  |                                 |                           |                                  | ]                                  | +          |

Note que esta etapa deverá ser preenchida na aba específica em que o usuário estiver trabalhando, "Sumário (9a)" **ou** "Sumário (9b)".

Assim, após ter definido a quantidade de transportes que serão necessários à cadeia, conforme descrito acima, o usuário **deverá dirigir-se** à aba de "Premissas\_Transportadora", para seguir para a próxima etapa.

#### <u>5º Etapa:</u>

Como demonstrado na imagem abaixo, a primeira informação que deve ser fornecida na aba de "Premissas\_Transportadora", pelo usuário é o tipo de "fluxo" em que os transportes serão utilizados.

Para tal, na célula "C2", como circulado em vermelho, na imagem abaixo, o usuário deverá novamente selecionar o tipo de fluxo que deseja analisar que, no caso do bloco E, trata-se dos fluxos **"9a. Consumidor Livre – GNL Importado**" e **"9b. Consumidor Livre – GNL Importado**".

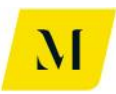

Portanto, independente da divergência no tocante a presença de comercializadora, o fluxo selecionado nesta etapa, será o mesmo para os usuários de **ambas** os "Sumários".

| 🚺 🔒 🍤 🕈 🖓 🖞 🕅 🕅                                                                         |                                            |                 |           | MME - F                    | Produto | 4 - Mode | lagem T                                 | [ribuária_           | v0 - Excel               |
|-----------------------------------------------------------------------------------------|--------------------------------------------|-----------------|-----------|----------------------------|---------|----------|-----------------------------------------|----------------------|--------------------------|
| FILE HOME INSERT PAGE                                                                   | LAYOUT FORMULA                             | AS DATA         | REVIEW    | VIEW D                     | DEVELOP | PER A    | DD-INS                                  | eOf                  | fice ACF                 |
| Paste SF Format Painter B I 및 -                                                         | • 11 • A A A                               |                 | ≫<br>€ #= | Wrap Text<br>💷 Merge & Cen | nter 👻  | Account  | ing<br>6 *                              | ▼<br>0.00<br>0.€ 00. | Conditiona<br>Formatting |
| Clipboard 🕞                                                                             | Font 5                                     |                 | Alignme   | ent                        | G.      | N        | umber                                   | E.                   | ronnatting               |
| $[c_2  \bullet] :  X \checkmark \int f_X$                                               | 9a. Consumidor                             | Livre - GNL In  | nportado  |                            |         |          |                                         |                      |                          |
| В                                                                                       | С                                          | D               |           |                            |         | F        |                                         |                      |                          |
| 1                                                                                       | and the second second second second second |                 |           |                            |         | -        |                                         |                      |                          |
| 2 Cenário                                                                               | 9a. Consumidor L                           | ivre - GNL Impo | ortado    |                            |         |          |                                         |                      |                          |
| 3 4 <u>Transportador 1</u> 5 <u>Origem do Transporte</u> 6 <u>Destino do Transporte</u> |                                            |                 |           |                            |         |          |                                         |                      |                          |
| 7 Complemento Transporte                                                                | 9b. Consumidor Livre                       | - GNL Importado |           |                            |         |          |                                         |                      | -                        |
| 8 Contratante                                                                           | mportacor                                  |                 |           |                            |         |          | 2 2 2 2 2 2 2 2 2 2 2 2 2 2 2 2 2 2 2 2 |                      |                          |
| Tarifa de Transporte (sem tributos)     Tributos Incidentes                             | R\$ 110                                    | ,00             |           |                            |         |          |                                         |                      |                          |
| 13 PIS                                                                                  |                                            |                 |           |                            |         |          |                                         |                      |                          |
| 14 Alíquota Nominal                                                                     | 1,                                         | 65%             |           |                            |         |          |                                         |                      |                          |
| 15 Base de Cálculo                                                                      | R\$ 121                                    | ,21             |           |                            |         |          |                                         |                      |                          |
| 16 Valor do Tributo                                                                     | R\$ 2                                      | ,00             |           |                            |         |          |                                         |                      |                          |
| 17 Alíquota Efetiva                                                                     | 1,                                         | 82%             |           |                            |         |          |                                         |                      |                          |
| 18 COFINS                                                                               |                                            |                 |           |                            |         |          |                                         |                      |                          |
| 19 Aliquota Nominal                                                                     | /,                                         | 60%             |           |                            |         |          |                                         |                      |                          |
| 20 Dase de Calculo<br>21 Valor do Tributo                                               | R\$ 121                                    | 21              |           |                            |         |          |                                         |                      |                          |
| 22 Alíquota Efetiva                                                                     | 8                                          | 37%             |           |                            |         |          |                                         |                      |                          |
| 23 ICMS                                                                                 |                                            |                 |           |                            |         |          |                                         |                      |                          |
| Premissas_Mercadolo                                                                     | gicas Premissas                            | Transportade    | ora Su    | imário Executivo           | o (9a)  | Sum      | ário Ex                                 | ecutivo (            | 9b)                      |
| READY CALCULATE 🔠                                                                       |                                            |                 |           |                            |         |          |                                         |                      |                          |

Assim, cumprindo a 5º Etapa, o usuário poderá se dirigir à próxima etapa, que será descrita adiante.

#### <u>6º Etapa:</u>

Ainda na aba de "Premissas\_Transportadora", o usuário deverá escolher o **destino** do gás, em cada uma das etapas de transporte utilizada até a chegada do local em que se encontra o consumidor final.

Para tanto, em cada etapa de transporte (Tabela "Transportador"), deverá informar, **manualmente**, o Estado destino do gás, ao lado da célula "Destino do Transporte", nos campos circulados em vermelho.

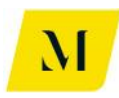

| ×∄   | $\Box  \textcircled{\ } \bullet  \textcircled{\ } \bullet  [\widehat{1}_{12}  [\widehat{j}_X  = $ |                                        |                | MM            | E - Produto 4 - M | odelagem Tribuá        | ria_v0 - Excel                                   |                            |             |
|------|---------------------------------------------------------------------------------------------------|----------------------------------------|----------------|---------------|-------------------|------------------------|--------------------------------------------------|----------------------------|-------------|
| FI   | LE HOME INSERT PAGE LAY                                                                           | OUT FORMULAS                           | DATA R         | EVIEW VIEW    | DEVELOPER         | ADD-INS                | eOffice ACR0                                     | DBAT PO                    | VERPIVOT    |
| Pas  | Here Copy →<br>Here Sorrat Painter Here Here Here Here Here Here Here H                           | - 11 · A <sup>*</sup> A <sup>*</sup> = | = <b>_</b>   * | Wrap Text     | Center -          | ounting<br>- % ♪ 500 - | <ul> <li>Conditional<br/>Formatting ▼</li> </ul> | Format as C<br>Table + Sty | Cell Insert |
|      | Clipboard 5 For                                                                                   | nt ra                                  | A              | lignment      | 5                 | Number                 | Fa                                               | Styles                     |             |
| C2   | $\bullet$ : $\times \checkmark f_x$                                                               | 9a. Consumidor Livr                    | e - GNL Impor  | tado          |                   |                        |                                                  |                            |             |
|      | в                                                                                                 | с                                      | D              | F             | G                 |                        | н                                                | 1                          | к           |
| 1    |                                                                                                   |                                        |                |               |                   |                        |                                                  |                            |             |
| 2    | Cenário                                                                                           | 9a. Consumidor Livre                   | - GNL Importad | • •           |                   |                        |                                                  |                            |             |
| 3    |                                                                                                   |                                        |                |               |                   |                        |                                                  |                            |             |
| 4    | Transportador 1                                                                                   | X                                      | -              | Transpor      | tador 2           |                        | X                                                |                            |             |
| 5    | Origem do Transporte                                                                              | RJ                                     | •              |               | Origem do Tran    | sporte                 | RJ                                               |                            |             |
| 6    | Destino do Transporte                                                                             | RJ                                     |                | 1             | Destino do Tran   | isporte                | RJ                                               | 101101                     |             |
| -    | Complemento Transporte                                                                            | Intramunicipal (ISS)                   | 5%             |               | omplemento Ira    | ansporte               | Intermunicipal (                                 | ICNIS) 5%                  |             |
| - 0  | Contratante                                                                                       | Importador                             |                |               | Contratant        | (e                     | Consumator E                                     | ivie                       | 1           |
| - 11 | Tasifa da Tanzanasta (som tsibutas)                                                               | 110.00                                 | T              | Tasifa da     | Transacto (con    |                        | Loc 1/                                           | 55.00                      | 1           |
| 12   | Tributor Incidenter                                                                               | K\$ 110,00                             |                | Tributor      | Incidenter        | n tributos)            | K9 10                                            | 5,00                       | -           |
| 13   | PIS                                                                                               |                                        | -              | PIS           | incluences        |                        |                                                  |                            |             |
| 14   | Alíguota Nominal                                                                                  | 1.65%                                  |                | Alía          | uota Nominal      |                        |                                                  | 1.65%                      |             |
| 15   | Base de Cálculo                                                                                   | R\$ 121.21                             |                | Base          | e de Cálculo      |                        | RS 11                                            | 81.82                      |             |
| 16   | Valor do Tributo                                                                                  | R\$ 2,00                               | 1              | Valo          | or do Tributo     |                        | R\$                                              | 3,00                       | l           |
| 17   | Alíquota Efetiva                                                                                  | 1,82%                                  |                | Alíq          | uota Efetiva      |                        |                                                  | 1,82%                      |             |
| 18   | COFINS                                                                                            |                                        | 1              | COFINS        | •                 |                        |                                                  |                            |             |
| 19   | Alíquota Nominal                                                                                  | 7,60%                                  |                | Alíq          | uota Nominal      |                        |                                                  | 7,60%                      |             |
| 20   | Base de Cálculo                                                                                   | R\$ 121,21                             | ]              | Base          | e de Cálculo      |                        | R\$ 11                                           | 81,82                      | [           |
| 21   | Valor do Tributo                                                                                  | R\$ 9,21                               | 1              | Valo          | or do Tributo     |                        | R\$                                              | 13,82                      |             |
| 22   | Alíquota Efetiva                                                                                  | 8,37%                                  |                | Alíq          | uota Efetiva      |                        |                                                  | 8,37%                      |             |
| 23   | ICMS                                                                                              |                                        |                | ICMS          |                   |                        |                                                  |                            |             |
|      | Premissas_Mercadologic                                                                            | as Premissas_Tra                       | insportadora   | Sumário Execu | tivo (9a) S       | umário Executiv        | ro (9b)                                          | Ð                          |             |
| CAL  | CULATE                                                                                            |                                        |                | 4             |                   |                        |                                                  |                            |             |

Cabe ressaltar que, para os casos em que a etapa de transporte seja substituída por distribuição/movimentação de Gás, a etapa descrita acima, deverá ser adotada na aba de "Premissas\_Distribuidora", ao lado da célula "Destino da Movimentação".

#### **IMPORTANTE:**

Nos casos em que a origem seja igual ao destino do gás, o usuário deverá escolher, no campo de "Complemento Transporte", se a operação é **"Intermunicipal** (ICMS)" ou **"Intramunicipal (ISS)**", conforme exposto abaixo.

Nos casos em que o "Complemento Transporte" for a opção "Intramunicipal (ISS)", o usuário deverá ainda, selecionar a alíquota adotada para esse tipo de prestação de serviço, tendo como base o município no qual o transporte está sendo realizado.

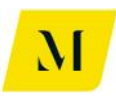

| X∎   | 🔒 🐬 🔊 👘 👘 👘                         |                         |                 | MME - Pro                | duto 4 - Modelagem Tribua | ária_v0 - Excel       |              |
|------|-------------------------------------|-------------------------|-----------------|--------------------------|---------------------------|-----------------------|--------------|
| FI   | LE HOME INSERT PAGE LAY             | OUT FORMULAS            | DATA REVI       | W VIEW DEV               | ELOPER ADD-INS            | eOffice ACROBAT       | POWERPI      |
|      | Calibri                             | - 11 - A A =            | = _ %.          | 🛱 Wrap Text              | General                   | •                     |              |
| Pas  | te<br>V Format Painter              | 🗄 •   🙆 • 🛕 •   🚍       | ≡ ≡ (€ €        | 🖽 Merge & Center         | · · · · · · · · · · · ·   | .00 Conditional Form  | at as Cell   |
|      | Clipboard 🗔 For                     | nt G                    | Alig            | nment                    | S Number                  | Styles                | e · Styles · |
|      | £                                   |                         |                 |                          |                           |                       |              |
| 87   | $\downarrow$ : $\land \lor Jx$      | Complemento Trans       | porte           |                          |                           |                       |              |
|      | _                                   |                         |                 |                          |                           |                       |              |
| - 4  | В                                   | C                       | DF              |                          | G                         | Н                     |              |
| 2    | Cenário                             | 9a. Consumidor Livre    | - GNI Importado |                          |                           |                       |              |
| 3    |                                     |                         | and important   |                          |                           |                       |              |
| 4    | Transportador 1                     | Х                       |                 | Transportador 2          | 2                         | Х                     | 1            |
| 5    | Origem do Transporte                | RJ                      |                 | Orige                    | m do Transporte           | RJ                    |              |
| 6    | Destino do Transporte               | RJ                      |                 | Desti                    | no do Transporte          | RJ                    |              |
| 7    | Complemento Transporte              | Intramunicipal (ISS)    | 5%              | Comple                   | emento Transporte         | Intermunicipal (ICMS) | 5%           |
| 8    | Contratante                         | Importador              |                 |                          | Contratante               | Consumidor Livre      |              |
| 9    |                                     |                         |                 |                          |                           |                       | 1            |
| 11   | Tarifa de Transporte (sem tributos) | R\$ 110,00              |                 | Tarifa de Trans          | porte (sem tributos)      | R\$ 165,00            |              |
| 12   | Tributos Incidentes                 |                         |                 | Tributos Incide          | entes                     |                       | -            |
| 14   | PIS Alfavorta Norminal              | 1.05%                   |                 | PIS                      | tensional                 | 1.050                 |              |
| 14   | Aliquota Nominal                    | 1,00%                   |                 | Aliquota N<br>Pasa da Ci | iominai<br>Sieule         | 1,03%                 | -            |
| 16   | Valor do Tributo                    | R\$ 121,21              |                 | Valor do T               | ributo                    | P\$ 3.00              |              |
| 17   | Alíquota Efetiva                    | 1.82%                   |                 | Alíquota F               | fetiva                    | 1 82%                 |              |
| 18   | COFINS                              | 1,0270                  |                 | COFINS                   |                           | 2,027                 |              |
| 19   | Alíguota Nominal                    | 7,60%                   |                 | Alíquota N               | Iominal                   | 7,60%                 |              |
| 20   | Base de Cálculo                     | R\$ 121,21              |                 | Base de Cá               | álculo                    | R\$ 181,82            | •            |
| 21   | Valor do Tributo                    | R\$ 9,21                |                 | Valor do T               | ributo                    | R\$ 13,82             | 1            |
| 22   | Alíquota Efetiva                    | 8,37%                   |                 | Alíquota E               | fetiva                    | 8,37%                 |              |
| 23   | ICMS                                |                         |                 | ICMS                     |                           |                       |              |
|      | Premissas_Mercadologio              | as <b>Premissas_Tra</b> | nsportadora     | Sumário Executivo (      | 9a) Sumário Executi       | ivo (9b) 🔶            |              |
| REAL | DY CALCULATE 🔚                      |                         |                 |                          |                           |                       |              |

Note que, novamente, o usuário deve atentar-se que, essas alterações devem ser feitas unicamente para o "Sumário Executivo" em que estiver trabalhando.

Alterando estas informações, o usuário estará apto à prosseguir para a próxima etapa deste item.

#### <u>7º Etapa:</u>

Ainda na aba de "Premissas\_Transportadora", após selecionar o destino e o complemento do transporte, o usuário **deverá** prosseguir na inclusão de dados referentes ao transporte.

Desta vez, ainda na tabela que veio a ser alvo de alteração nas duas últimas etapas, o usuário deverá informar o contratante do transporte, na célula ao lado do campo denominado como "Contratante".

No caso de ambos, "Sumário Executivo (9a)" e "Sumário Executivo (9b)", as opções de contratante do transporte serão:

- Importador
- Consumidor Livre

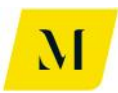

| 🚺 🔒 🐬 👌 👔 👔                            |                                |                       | MME - Produto          | 4 - Modelagem Tribua                                                                                           | ária_v0 - Excel                           |                |
|----------------------------------------|--------------------------------|-----------------------|------------------------|----------------------------------------------------------------------------------------------------|-------------------------------------------|----------------|
| FILE HOME INSERT PAGE LAY              | OUT FORMULAS                   | DATA REVIEV           | V VIEW DEVELOP         | ER ADD-INS                                                                                                    | eOffice ACROBAT                           | POWERPIVOT     |
| A Cut<br>Paste<br>↓ ✓ Format Painter   | - 10 - A A = =<br>- 20 - 4 = = | ≡ <sub>=</sub>        | Er Wrap Text           | General<br>♀ % * \$.0                                                                                          | v<br>Conditional Form<br>Formatting v Tab | at as Cell Ins |
| Clipboard 🕞 Fo                         | nt 🕞                           | Alignr                | nent 🖓                 | Number                                                                                                    | r⊒ Styles                                 |                |
| $c_8$ · : × $\checkmark$ $f_x$         | Importador                     |                       |                        |                                                                                                    |                                           |                |
| В                                      | С                              | D F                   |                        | G                                                                                                    | н                                         | I K            |
| 1                                      |                                |                       |                        |                                                                                                    |                                           |                |
| 2 Cenário                              | 9a. Consumidor Livre -         | GNL Importado         |                        |                                                                                                    |                                           |                |
| 3                                      |                                |                       |                        |                                                                                                    |                                           | _              |
| 4 Transportador 1                      | X                              |                       | Transportador 2        |                                                                                                    | Х                                         |                |
| 5 Origem do Transporte                 | RJ                             |                       | Origem do              | o Transporte                                                                                                   | RJ                                        |                |
| 6 Destino do Transporte                | RJ                             |                       | Destino de             | o Transporte                                                                                                   | RJ                                        |                |
| 7 Complemento Transporte               | Intramunicipal (ISS)           | 5%                    | Complemen              | nto Transporte                                                                                                 | Intermunicipal (ICMS)                     | 5%             |
| 8 Contratante                          | Importador                     | -                     | Cont                   | ratante                                                                                                    | Consumidor Livre                          | 1              |
| 9                                      | Importador                     |                       |                        |                                                                                                    |                                           | -              |
| 11 Tarifa de Transporte (sem tributos) | Consumidor Livre               |                       | Tarifa de Transport    | e (sem tributos)                                                                                               | R\$ 165,00                                | 1              |
| 12 Tributos Incidentes                 |                                |                       | Tributos Incidentes    | · · · ·                                                                                                    |                                           | -              |
| 13 PIS                                 |                                |                       | PIS                    |                                                                                                    |                                           | 1              |
| 14 Alíquota Nominal                    | 1,65%                          |                       | Alíquota Nomi          | nal                                                                                                    | 1,65%                                     | 6              |
| 15 Base de Cálculo                     | R\$ 121,21                     |                       | Base de Cálculo        | )                                                                                                    | R\$ 181,82                                | 1              |
| 16 Valor do Tributo                    | R\$ 2,00                       |                       | Valor do Tribut        | 0                                                                                                    | R\$ 3,00                                  |                |
| 17 Alíquota Efetiva                    | 1.82%                          |                       | Alíguota Efetiv        | a                                                                                                    | 1,829                                     | 6              |
| 18 COFINS                              |                                |                       | COFINS                 |                                                                                                    |                                           |                |
| 19 Alíguota Nominal                    | 7.60%                          |                       | Alíquota Nomi          | nal                                                                                                    | 7.609                                     | 6              |
| 20 Base de Cálculo                     | R\$ 121.21                     |                       | Base de Cálculo        | ·· <del>··</del> ·                                                                                             | R\$ 181.82                                | -              |
| 21 Valor do Tributo                    | R\$ 9.21                       |                       | Valor do Tribut        | 0                                                                                                    | R\$ 13.82                                 | 1              |
| 22 Alíquota Efetiva                    | 8.37%                          |                       | Alíguota Efetiv        | a                                                                                                    | 8.379                                     | -              |
| 23 ICMS                                |                                |                       | ICMS                   |                                                                                                    |                                           | 1              |
| Premissas_Mercadologic                 | cas Premissas_Tran             | n <b>sportadora</b> S | Sumário Executivo (9a) | Sumário Executi                                                                                                | vo (9b) 🕀                                 |                |
| READY CALCULATE 🔚                      |                                |                       |                        | and a substance of the strength of the second second second second second second second second second second s |                                           |                |

#### Segue abaixo imagem exemplificativa para apoio desta etapa:

Deve ser recordado ao usuário que, todas essas informações deverão ser adicionadas para **todas** as tabelas de transporte, de acordo com o número de transportes necessários, escolhidos na 4º Etapa.

Ou seja, se o usuário definiu 2 transportes como necessários, deverá preencher as etapas acima, para as 2 tabelas de transporte presentes na aba de "Premissas\_Transportadora".

Cabe ressaltar que, para os casos em que haja a etapa de distribuição, a etapa descrita acima, também deverá ser adotada na aba de "Premissas\_Distribuidora", ao lado da célula "Destino da Movimentação".

Assim, o usuário estará apto a prosseguir à próxima etapa deste manual.

#### <u>8º Etapa:</u>

Ainda na aba de "Premissas\_Transportadora", o usuário deverá informar agora os valores gastos com o transporte.

Para isso, conforme tabela abaixo, deve preencher **manualmente**, os valores de "Tarifa de Transporte (sem tributos)"

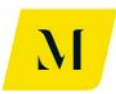

Vale ressaltar, novamente que, todas as etapas desse item do manual, devem ser realizadas de acordo com o "Sumário Executivo" em que está sendo baseada a análise.

| X≣  | 🔒 🔊 · 👌 - 🛱 - 🛱                             |                      |                 | MM                | IE - Produto 4 - I | Modelagem Tribu | ária_v0 - Exc | el                  |                              |
|-----|---------------------------------------------|----------------------|-----------------|-------------------|--------------------|-----------------|---------------|---------------------|------------------------------|
| FI  | LE HOME INSERT PAGE LAY                     | OUT FORMULAS         | DATA RE         | VIEW VIEW         | DEVELOPER          | ADD-INS         | eOffice       | ACROBAT             | POWERPIVOT                   |
| Pas | Calibri                                     |                      | = _   »·-       | Wrap Tex          | t Ge               | neral           | →.00 Cond     | ≢<br>itional Format | as Cell In                   |
| Ÿ   | Clinkerd E                                  |                      |                 | ianment.          | _                  | Number          | Forma         | atting - Table      | <ul> <li>Styles -</li> </ul> |
|     | Cipboard is For                             | 11. 13.1             | AI              | Ignment           | Di I               | Number          | Call I        | Styles              |                              |
| B1  | $  \cdot   \cdot   \times \checkmark f_x  $ | Tarifa de Transporte | (sem tributos   | )                 |                    |                 |               |                     |                              |
|     |                                             |                      |                 |                   |                    |                 |               |                     |                              |
|     | В                                           | С                    | D               | F                 | G                  |                 |               | Н                   | I K                          |
| 1   |                                             |                      |                 |                   |                    |                 |               |                     |                              |
| 2   | Cenário                                     | 9a. Consumidor Livre | - GNL Importado | )                 |                    |                 |               |                     |                              |
| 3   | Transportador 1                             | v                    | 1               | Transpoo          | rtador 2           |                 |               | v                   |                              |
| 5   | Origem do Transporte                        | RI                   |                 | manspor           | Origem do Tra      | ansnorte        |               | RI                  |                              |
| 6   | Destino do Transporte                       | RI                   |                 |                   | Destino do Tra     | ansporte        |               | RI                  |                              |
| 7   | Complemento Transporte                      | Intramunicipal (ISS) | 5%              |                   | Complemento 1      | Fransporte      | Intermun      | icipal (ICMS)       | 5%                           |
| 8   | Contratante                                 | Importador           |                 |                   | Contrata           | nte             | Consur        | midor Livre         |                              |
| 9   |                                             |                      |                 | CONTRACTOR OFFICE |                    |                 |               |                     |                              |
| 11  | Tarifa de Transporte (sem tributos)         | R\$ 110,00           |                 | Tarifa d          | e Transporte (se   | em tributos)    | R\$           | 165,00              |                              |
| 12  | Tributos Incidentes                         |                      |                 | Tributo           | s Incidentes       |                 |               |                     |                              |
| 13  | PIS                                         |                      |                 | PIS               |                    |                 |               |                     |                              |
| 14  | Alíquota Nominal                            | 1,65%                |                 | Alío              | uota Nominal       |                 |               | 1,65%               |                              |
| 15  | Base de Cálculo                             | R\$ 121,21           |                 | Bas               | e de Cálculo       |                 | R\$           | 181,82              |                              |
| 16  | Valor do Tributo                            | R\$ 2,00             |                 | Val               | or do Tributo      |                 | R\$           | 3,00                |                              |
| 17  | Alíquota Efetiva                            | 1,82%                |                 | Alío              | uota Efetiva       |                 |               | 1,82%               |                              |
| 18  | COFINS                                      |                      |                 | COFIN             | s                  |                 |               |                     |                              |
| 19  | Aliquota Nominal                            | 7,60%                |                 | Alic              | uota Nominal       |                 |               | 7,60%               |                              |
| 20  | Base de Cálculo                             | R\$ 121,21           |                 | Bas               | e de Cálculo       |                 | RŞ            | 181,82              |                              |
| 21  | Valor do Tributo                            | R\$ 9,21             |                 | Val               | or do Tributo      |                 | RŞ            | 13,82               |                              |
| 22  | Aliquota Efetiva                            | 8,37%                |                 | Alic              | quota Efetiva      |                 |               | 8,37%               |                              |
| 23  |                                             |                      |                 | ICMS              | 1. (0.1)           |                 | tur cota      |                     |                              |
|     | Premissas_Mercadologio                      | as Premissas_I rai   | nsportadora     | Sumario Exec      | utivo (9a)         | Sumario Execut  | IAO (AP)      | (+)                 |                              |
| CAL | CULATE 🔠                                    |                      |                 |                   |                    |                 |               |                     |                              |

Após a realização desta etapa, o usuário **deverá retornar** à aba de "Sumário Executivo" em que estiver trabalhando, para dar continuidade à análise, de acordo com as próximas etapas que serão descritas adiante.

#### <u>9º Etapa:</u>

A partir desta etapa, indicaremos ao usuário da ferramenta as informações que devem ser inseridas no tocante à possibilidade de créditos de tributos. Para facilitar, dividiremos essa etapa pelo seu "Sumário" de referência, uma vez que, entre eles, existem algumas especificidades.

#### • Sumário Executivo (9a)

Como dito acima, de volta ao "Sumário Executivo (9a)", o usuário deverá dirigir-se as tabelas à direita da ferramenta, denominadas de **"Importador",** "Comercializadora" e "Consumidor Livre".

Inicialmente, na tabela "Importador", a fim de verificar os impactos da cumulatividade de ICMS, o usuário deverá informar também o **tratamento** 

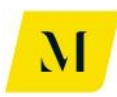

**tributário adotado** no momento de regaseificação, conforme item 7.5, 7.6 e 7.7, página 120 122 e 125 do RTP2, dentre as opções "**ICMS'' e "ISS''.** 

| xI    | <b>5</b> d d                          | $\frac{1}{12}$ $\frac{1}{7}x$ | Ŧ                    |                |               |                | MME           | E - Produto  | 4 - Mc | odelagem            | Tribu           | ária_v0 - Exc                  | el                  |                        |                  |           |              |
|-------|---------------------------------------|-------------------------------|----------------------|----------------|---------------|----------------|---------------|--------------|--------|---------------------|-----------------|--------------------------------|---------------------|------------------------|------------------|-----------|--------------|
| FILE  | HOME INS                              | ERT                           | PAGE LAYOUT          | FORMULAS       | DATA          | REVIEW         | VIEW          | DEVELOP      | PER    | ADD-IN              | IS              | eOffice                        | ACRO                | DBAT P                 | OWERF            | PIVOT KP  | MG           |
| Paste | X Cut<br>⊡ Copy ÷<br>∛ Format Painter | Calibri<br>B I                | • 11<br><u>U</u> • . | т А́ А́        |               | ≫- E<br>€ ± E  | Wrap Text     | Center 👻     | Gener  | ral<br>%            | €.0<br>.00      | Cond                           | itional<br>atting ▼ | Format as<br>Table = S | Cell<br>Styles • | Insert De | elete Format |
|       | Clipboard 🕞                           |                               | Font                 | Gi.            |               | Alignmen       | it            | Fai          |        | Number              |                 | Fail                           |                     | Styles                 |                  | C         | ells         |
| W28   | ▼ : >                                 | <                             | <i>f</i> x ⊤rib      | utos creditáve | is na Impor   | tação (créd    | ito)          |              |        |                     |                 |                                |                     |                        |                  |           |              |
|       | S T                                   |                               | U                    | V              |               | w              |               |              | х      |                     |                 | Y                              |                     | z                      |                  | AA        |              |
| 18    |                                       |                               |                      | Imp            | ortador       |                |               |              |        |                     |                 |                                |                     |                        |                  |           |              |
| 19    |                                       |                               |                      | -              |               | ×              |               |              |        |                     |                 |                                | D.C.                | R\$ / m <sup>3</sup>   |                  | R\$ / Btu |              |
| 20    |                                       |                               |                      | Cust           | o de Aquisiç  | ao pelo Impo   | ortador (CIF  | sem tribut   | OS)    |                     |                 |                                | R\$                 | 1.000,00               | ) R5             | 1.000,00  |              |
| 21    |                                       |                               |                      | Inb            | utos devidos  | na importaç    | ao (debito)   |              |        |                     |                 |                                | R\$                 | 219,5.                 | RS RS            | 219,51    |              |
| 23    |                                       |                               |                      |                | 2             |                |               |              |        |                     |                 |                                | n.o                 | NT                     | RS               |           | -            |
| 24    |                                       |                               |                      | P              | IS            |                |               |              |        |                     |                 |                                | RS                  |                        | RS               | -         | -            |
| 25    |                                       |                               |                      | C              | OFINS         |                |               |              |        |                     |                 |                                | RS                  | -                      | RS               | -         | -            |
| 26    |                                       |                               |                      | 10             | MS            |                |               |              |        |                     |                 |                                | R\$                 | 219,51                 | L R\$            | 219,51    |              |
| 27    |                                       |                               |                      | F              | eef           |                |               |              |        |                     |                 |                                | R\$                 | -                      |                  |           |              |
| 28    |                                       |                               |                      | Trib           | utos creditáv | eis na Impor   | rtação (crédi | ito)         |        |                     |                 |                                | -R\$                | 219,51                 | l -R\$           | 219,51    |              |
| 29    |                                       |                               |                      | (-             | ) PIS         |                |               |              |        |                     |                 |                                | RS                  | -                      | R\$              | -         |              |
| 30    |                                       |                               |                      | (-             | ) COFINS      |                |               |              |        |                     |                 |                                | R\$                 | -                      | R\$              | -         |              |
| 31    |                                       |                               |                      | (-             | ) ICMS        |                |               |              |        |                     |                 |                                | -R\$                | 219,51                 | L -R\$           | 219,51    | -            |
| 32    |                                       |                               |                      | E              | storno de ICN | IS             |               |              |        |                     |                 |                                | R\$                 | -                      | R\$              | -         | -            |
| 33    |                                       |                               |                      | 0              | redito apos e | storno         |               |              |        |                     |                 |                                | -R\$                | 219,51                 | L -R\$           | 219,51    | -            |
| 34    |                                       |                               |                      | Carg           | a Tributaria  | Iotal          | tada          |              |        |                     |                 |                                | 85                  | 1 000 00               | K5               | 1 000 00  | -            |
| 20    |                                       |                               |                      | Cusi           | O FINALOO PI  | oduto impor    | 1800          |              |        |                     |                 |                                | КĢ                  | 1.000,00               | ЛКЭ              | 1.000,00  |              |
| 37    |                                       |                               |                      | Rem            | essa nelo Imn | ortador nara F | Regaselficaçã | in           |        |                     |                 |                                |                     |                        |                  |           | <b>1</b>     |
| 38    |                                       |                               |                      | Cust           | to de Remess  | a do Gás ne    | lo importad   | lor (sem tri | butos) |                     |                 |                                | RS                  | 1.000.00               | ) RS             | 1.000.00  |              |
| 39    |                                       |                               |                      | Trat           | amento tribu  | tário regase   | ificação      |              | ICMS   | Sector Insurant Lar | the second star | NAME OF TAXABLE AND ADDRESS OF |                     | 2.000,00               |                  | 2.000,00  |              |
| 40    |                                       |                               |                      | Trib           | utos devidos  | na Remessa     | (débito)      |              |        |                     |                 |                                | -                   |                        |                  |           |              |
| 41    |                                       |                               |                      | 10             | MS (se inter  | no, suspenso   | ; se interes  | adual, 7%    | ou 12% | 6                   |                 |                                | R\$                 | -                      | R\$              | -         | ]            |
| 42    | Premiss                               | as_Mer                        | cadologicas          | Premissas_T    | ransportado   | ra Sum         | ário Execu    | tivo (9a)    | Su     | umário E            | xecuti          | ivo (9b)                       |                     | Ð                      |                  |           | -            |
| READY | CALCULATE                             |                               |                      |                |               | torne and      |               |              |        |                     |                 |                                |                     | -                      |                  |           |              |
|       |                                       |                               |                      |                |               |                |               |              |        |                     |                 |                                |                     |                        |                  |           |              |

Feito isso, ainda na tabela **"Importador"**, demonstrada acima, o usuário deverá informar, através de "SIM" ou "NÃO", o usuário deverá informar se na cadeia está sendo considerado o **Programa Prioritário de Usinas Termelétricas – PPT**, conforme item 5.2.2.4, da página 43 do RTP2.

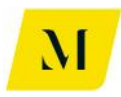

| xI    | <b>5</b> • ♂•                          | 12 Jx          | Ŧ          |        |                    |                  |                | MM           | E - Produto 4 | I - Moo  | delagem T | ribu       | ária_v0 - Exc | el                            |                        |                 |          |        |        |
|-------|----------------------------------------|----------------|------------|--------|--------------------|------------------|----------------|--------------|---------------|----------|-----------|------------|---------------|-------------------------------|------------------------|-----------------|----------|--------|--------|
| FILE  | HOME IN                                | SERT           | PAGE LAY   | /OUT   | FORMULA            | AS DATA          | REVIEW         | VIEW         | DEVELOPE      | R        | ADD-INS   |            | eOffice       | ACRO                          | DBAT PO                | WERP            | PIVOT    | KPMG   |        |
| Paste | X Cut<br>E⊡ Copy マ<br>✓ Format Painter | Calibri<br>B I | <u>U</u> - | • 11   | • A A              |                  | ≫<br>€ € E     | Wrap Text    | Center 🔻      | Genera   | al<br>%   | €.0<br>.00 | Cond          | j<br>≢<br>itional<br>atting ▼ | Format as<br>Table • S | Cell<br>tyles • | E Insert | Delete | Format |
|       | Clipboard 5                            | i l            | Fo         | nt     | G.                 |                  | Alignmer       | nt           | Es.           |          | Number    |            | Es.           | -                             | Styles                 |                 |          | Cells  |        |
| W28   | • :                                    | X              | fx         | Tribut | os creditá         | veis na Impor    | tação (créd    | lito)        |               |          |           |            |               |                               |                        |                 |          |        |        |
|       | 5                                      | т              | U          |        | v                  |                  | w              |              |               | x        |           |            | v             |                               | 7                      |                 | AA       |        |        |
| 81    | -                                      |                |            |        | CL                 | usto Final do Si | erviço de Trai | nsporte      |               |          |           |            |               | R\$                           | 116,41                 | R\$             | 116      | i,41   |        |
| 82    |                                        |                |            |        |                    |                  |                | •            |               |          |           |            |               |                               |                        |                 |          | _      |        |
| 83    |                                        |                |            |        | Cu                 | usto Final do Pi | oduto Impor    | tado (com t  | ransporte)    |          |           |            |               | R\$                           | 1.216,41               | R\$             | 1.216    | i,41   |        |
| 84    |                                        |                |            |        | M                  | argem do Impo    | rtador         |              |               |          |           |            |               |                               | 109                    | 6               |          | 10%    |        |
| 85    |                                        |                |            |        | _                  |                  |                |              |               |          |           |            |               | i                             |                        |                 |          |        |        |
| 86    |                                        |                |            |        | Va                 | alor de Venda    | do Gás ao Di   | stribuidor ( | sem tributos  | ;)       |           |            |               | R\$                           | 1.338,06               | R\$             | 1.338    | ,06    |        |
| 87    |                                        |                |            |        | Tr                 | ibutos devidos   | na Venda a     | o Distribuid | lor (débito)  |          |           |            |               | R\$                           | 337,45                 | R\$             | 337      | ,45    |        |
| 88    |                                        |                |            |        |                    | PIS              |                |              | Programa Pri  | ioritári | io de UTE | 2          | Não           | R\$                           | 24,33                  | R\$             | 24       | ,33    |        |
| 89    |                                        |                |            |        |                    | COFINS           |                |              | - ograma - ri | orrear   | io de ore |            |               | R\$                           | 112,06                 | R\$             | 112      | ,06    |        |
| 90    |                                        |                |            |        |                    | ICMS             |                |              |               |          |           |            |               | R\$                           | 201,06                 | R\$             | 201      | .,06   |        |
| 91    |                                        |                |            |        |                    | Feef             |                |              |               |          |           |            |               | R\$                           | -                      | R\$             |          | -      |        |
| 92    |                                        |                |            |        |                    |                  |                |              |               |          |           |            |               | 1                             |                        |                 |          |        |        |
| 93    |                                        |                |            |        | Va                 | alor da NF de V  | enda do Proc   | duto à Come  | ercializadora | 3        |           |            |               | R\$                           | 1.675,50               | R\$             | 1.675    | ,50    |        |
| 94    |                                        |                |            |        |                    |                  |                | _            |               |          | _         |            |               | 1                             |                        |                 | _        |        |        |
| 95    |                                        |                |            |        | A                  | ouração de Saldo |                | _            |               |          | _         |            | _             | _                             |                        |                 | _        |        |        |
| 96    |                                        |                |            |        | PI                 | S                |                |              |               |          |           |            |               | -                             |                        |                 |          | _      |        |
| 97    |                                        |                |            |        |                    | Crédito          |                |              |               |          |           |            |               | -RŞ                           | 3,82                   | -RŞ             |          | ,82    |        |
| 98    |                                        |                |            |        |                    | Débito           |                |              |               |          |           |            |               | RS                            | 24,33                  | RŞ              | 24       | ,33    |        |
| 99    |                                        |                |            |        | _                  | Saldo Apurado    | )              |              |               |          |           |            |               | R\$                           | 20,51                  | RŞ              | 20       | ),51   |        |
| 100   |                                        |                |            |        | Co                 | omentario        |                | (            | DK            |          |           |            |               | -                             |                        |                 |          |        |        |
| 101   |                                        |                |            |        | -                  |                  | _              |              |               |          |           |            |               | -                             |                        | _               |          | _      |        |
| 102   |                                        |                |            |        | CC                 | JEINS .          |                |              |               |          | _         | _          |               |                               | 17.50                  | L nr            |          |        |        |
| 105   |                                        |                |            |        |                    | Débite           |                |              |               |          |           |            |               | -85                           | 1/,59                  | -K5             | 1/       | ,59    |        |
| 104   |                                        |                |            |        |                    | Salde Anurad     |                |              |               |          |           |            |               | R\$                           | 112,06                 | RŞ<br>DC        | 112      | .00    |        |
| 4     | Premis                                 | sas_Mer        | cadologi   | cas    | Premissas <u>.</u> | Transportado     | ora Sum        | iário Execu  | itivo (9a)    | Su       | mário Ex  | ecuti      | ivo (9b)      | (                             | Ð                      |                 | u/       |        |        |
| READY | CALCULATE 🔡                            |                |            |        |                    |                  | and the second |              |               |          |           |            |               |                               |                        |                 |          |        |        |

Após informar o dado descrito acima, agora o usuário **deverá dirigir-se** à tabela **"Comercializadora"** para, o usuário informar se na cadeia está sendo considerado o Programa Prioritário de Usinas Termelétricas – PPT, conforme item 5.2.2.4, da página 43 do RTP2.

| 🗱 🔒 🍤 C - 🚉 🕅 -                                                                                                    | MME - Produto 4 - Modelagem Tribuária_v0                      | - Excel                                          |                     |               |                                      |
|----------------------------------------------------------------------------------------------------|---------------------------------------------------------------|--------------------------------------------------|---------------------|---------------|--------------------------------------|
| FILE HOME INSERT PAGE LAYOUT FORMULAS DATA REV                                                                                                    | EW VIEW DEVELOPER ADD-INS eOffic                              | e ACROBAT                                        | POWERPIVOT          | PMG           |                                      |
| $ \begin{array}{c} \begin{array}{c} \begin{array}{c} \begin{array}{c} \begin{array}{c} \\ \end{array} \\ \end{array} \\ \end{array} \\ \end{array} \\ \begin{array}{c} \\ \end{array} \\ \end{array} \\ \begin{array}{c} \\ \end{array} \\ \end{array} \\ \end{array} \\ \begin{array}{c} \\ \end{array} \\ \end{array} \\ \end{array} \\ \begin{array}{c} \\ \end{array} \\ \end{array} \\ \end{array} \\ \begin{array}{c} \\ \end{array} \\ \end{array} \\ \end{array} \\ \begin{array}{c} \\ \end{array} \\ \end{array} \\ \end{array} \\ \begin{array}{c} \\ \end{array} \\ \end{array} \\ \end{array} \\ \end{array} \\ \end{array} \\ \end{array} \\ \end{array} \\ \end{array} \\ \end{array} \\ $ | Wrap Text     General       Image & Center     Image & Center | Conditional Format a<br>ormatting ▼ Table ▼      | as Cell Insert E    | Delete Format | ∑ AutoSum →<br>↓ Fill →<br>€ Clear → |
| Clipboard 🖓 Font 🖓 Alig                                                                                                    | nment 🖓 Number 🖓                                              | Styles                                           |                     | Cells         | Editi                                |
| W28 • : X f $f_X$ Tributos creditáveis na Importação                                                                                                    | (crédito)                                                     |                                                  |                     |               |                                      |
| AB                                                                                                    | AC AD                                                         | AE                                               | AF                  | AG            |                                      |
| 14<br>15<br>16                                                                                                    | Comercializadora                                              |                                                  | P¢ / m <sup>3</sup> | PĆ / PTI      |                                      |
| 17                                                                                                    | Valor de Venda a Comercializadora                             |                                                  | R\$ 1.675.50        | R\$ 1.675     | .50                                  |
| 18                                                                                                    | Tributos devidos ha Venda pelo Produtor (créditos)            |                                                  | -R\$ 337,45         | -R\$ 337      | ,45                                  |
| 19                                                                                                    | (-) PIS                                                       |                                                  | -R\$ 24,33          | -R\$ 24       | ,33                                  |
| 20                                                                                                    | (-) COFINS                                                    | •                                                | -R\$ 112,06         | -R\$ 112      | ,06                                  |
| 21                                                                                                    | (-) ICMS                                                      | •                                                | -R\$ 201,06         | -R\$ 201      | ,06                                  |
| 22                                                                                                    | Estorno de ICNIS                                              |                                                  | R\$ -               | R\$           |                                      |
| 23                                                                                                    | Crédito após estorno                                          |                                                  | -R\$ 201,06         | -R\$ 201      | ,06                                  |
| 24                                                                                                    | Custo de Aquisição pela Comercializadora                      |                                                  | R\$ 1.338,06        | R\$ 1.338     | ,06                                  |
| 25                                                                                                    |                                                               |                                                  |                     |               |                                      |
| 26                                                                                                    | Custo Final do Produto Adquirido                              |                                                  | R\$ 1.338,06        | R\$ 1.338     | ,06                                  |
| 28                                                                                                    | Vales de Venda de Bredute (sem tributes)                      |                                                  | 1529.76             | DÉ 1520       | 76                                   |
| 29                                                                                                    | Tributos devidos pa Venda ao Consumidor Final (déb            | ito)                                             | R\$ 156.84          | R\$ 1.556     | 84                                   |
| 30                                                                                                    | PIS                                                           | 1007                                             | R\$ 27.98           | R\$ 27        | 98                                   |
| 31                                                                                                    | COFINS Programa Prioritário de UTE?                           | Não                                              | R\$ 128.87          | R\$ 128       | 87                                   |
| 32                                                                                                    | ICMS Venda para UTE?                                          | Sim                                              | RS -                | RS            | -                                    |
| 33                                                                                                    | Feef                                                          |                                                  | R\$ -               | R\$           | -                                    |
| 34                                                                                                    |                                                               | Provide a construction of the composition of the |                     |               |                                      |
| 35                                                                                                    | Valor Total da NF de Venda do Produto ao Consumido            | or Final                                         | R\$ 1.695,61        | R\$ 1.695     | .61                                  |
| Premissas_Mercadologicas Premissas_Transportadora                                                                                                    | Sumário Executivo (9a) Sumário Executivo (9b                  | ) (+)                                            |                     |               |                                      |
| READY CALCULATE 🔠                                                                                                    |                                                               |                                                  |                     |               |                                      |

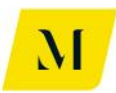

Após preencher as informações citadas acima, caso o usuário deverá indicar o tipo de "Consumidor Livre", através de "**UTE/Refinaria – Venda Interestadual" ou** "**Outras"**, com o objetivo de verificar a possibilidade de cumulatividade de ICMS na cadeia.

| 🕅 🖶 5 · C · 🛱 🎉 🎼 -                                                                                                    | MME - Produto 4                                             | - Modelagem Tribuária_v0 - Exce                                                                                | I                                        |                         |                |                            |
|----------------------------------------------------------------------------------------------------|-------------------------------------------------------------|----------------------------------------------------------------------------------------------------|------------------------------------------|-------------------------|----------------|----------------------------|
| FILE HOME INSERT PAGE LAYOUT FORMULAS DA                                                                                                    | TA REVIEW VIEW DEVELOPE                                     | R ADD-INS eOffice                                                                                              | ACROBAT                                  | POWERPIVOT              | KPMG           |                            |
| $\begin{array}{c c} & & & \\ & & & \\ & & \\$ | ■ ジャ・ 副 Wrap Text C ■ 经 经 Deprese & Center • C Alignment 55 | General ▼<br>Seneral ▼<br>Condit<br>Format                                                                     | ≠ ↓<br>ional Format as<br>ting ▼ Table ▼ | Cell Inse<br>Styles • • | T Delete For   | mat<br>↓ Fill ↓<br>Clear ↓ |
|                                                                                                    | Angilitere                                                  | Hamber Gr                                                                                                    | Styles                                   |                         | Cella          | Culti                      |
| W28 • : X Jr Tributos creditáveis na l                                                                                                    | nportação (crédito)                                         |                                                                                                    |                                          |                         |                |                            |
| AH                                                                                                    | AI                                                          | AJ                                                                                                    | AK                                       | AL                      |                | AM AN                      |
| 14                                                                                                    |                                                             |                                                                                                    |                                          | 1                       |                |                            |
| 15                                                                                                    | Consumidor Livre                                            |                                                                                                    |                                          |                         |                |                            |
| 16                                                                                                    |                                                             |                                                                                                    |                                          | R\$ / 1                 | n <sup>3</sup> | RŞ / BTU                   |
| 17                                                                                                    | Valor de Venda ao Consumidor Final                          | nlinndern (srédites)                                                                                           |                                          | R\$ 1                   | 156.94 DC      | 1.695,61                   |
| 19                                                                                                    | (-) PIS                                                     | anzadora (creditos)                                                                                            |                                          | -RŞ                     | 27.98 -85      | 27.98                      |
| 20                                                                                                    | (-) COEINS                                                  |                                                                                                    |                                          | -85                     | 128.87 -R\$    | 128.87                     |
| 21                                                                                                    | (-) ICMS                                                    |                                                                                                    |                                          | RS                      | - R\$          | -                          |
| 22                                                                                                    | Qual o tipo de Consumidor Livre?                            | UTE / Refinaria - Venda Ir                                                                                     | terestadual                              |                         |                |                            |
| 23                                                                                                    | Estorno de crédito de ICMS?                                 |                                                                                                    | Sim                                      | RS                      | - R\$          |                            |
| 24                                                                                                    | Crédito após estorno                                        | na ha har ay mang a daa karakar aha karay miyo aa mayo ah maayo ay karayaa karayaa karayaa karayaa karayaa kar |                                          | R\$                     | - R\$          | -                          |
| 25                                                                                                    | Custo de Aquisição pelo Consumidor Fin                      | al (sem transporte e movimenta                                                                                 | ção)                                     | R\$ 1                   | .538,76 R\$    | 1.538,76                   |
| 26                                                                                                    |                                                             |                                                                                                    |                                          |                         |                |                            |
| 27                                                                                                    | Custo Inicial do Serviço de Transporte                      |                                                                                                    |                                          | R\$                     | 165,00 R\$     | 165,00                     |
| 28                                                                                                    | Tributos devidos no Transporte (débito)                     |                                                                                                    |                                          | R\$                     | 62,27 R\$      | 62,27                      |
| 29                                                                                                    | PIS                                                         |                                                                                                    |                                          | R\$                     | 3,00 R\$       | 3,00                       |
| 30                                                                                                    | COFINS                                                      |                                                                                                    | R\$                                      | 13,82 R\$               | 13,82          |                            |
| 31                                                                                                    | ICMS                                                        |                                                                                                    | R\$                                      | 45,45 R\$               | 45,45          |                            |
| 32                                                                                                    | ISS                                                         |                                                                                                    |                                          | R\$                     | - R\$          | -                          |
| 33                                                                                                    | Tributos creditáveis no Transporte (créd                    | ito)                                                                                                    |                                          | -R\$                    | 16,82 -R\$     | 16,82                      |
| 34                                                                                                    | (-) PIS                                                     |                                                                                                    |                                          | -R\$                    | 3,00 -R\$      | 3,00                       |
| 35                                                                                                    | (-) COFINS                                                  |                                                                                                    |                                          | -RS                     | 13,82 -R\$     | 13,82                      |
| Premissas_Mercadologicas     Premissas_Transpo                                                                                                    | tadora Sumário Executivo (9a)                               | Sumário Executivo (9b)                                                                                         | (+)                                      |                         |                |                            |
| READY CALCULATE 🔠                                                                                                    |                                                             |                                                                                                    |                                          |                         |                |                            |

Feito isso, o usuário do "Sumário (9a) terá chegado ao fim das etapas necessários de inserção de dados, a fim de alcançar o resultado esperado da ferramenta Excel. Passaremos agora as etapas do usuário do "Sumário (9b)".

#### • Sumário Executivo (9b)

Diferente do sumário acima, como dito anteriormente, este não tem a presença de uma comercializadora no meio da cadeia.

Assim, a aba de "Sumário Executivo (9b)", terá a presença apenas das tabelas de "Importador" e "Consumidor Livre".

Inicialmente, na tabela "Importador", a fim de verificar os impactos da cumulatividade de ICMS, o usuário deverá informar também o **tratamento tributário adotado** no momento de regaseificação, conforme item 7.5, 7.6 e 7.7, página 120 122 e 125 do RTP2, dentre as opções "**ICMS**" e "**ISS**".

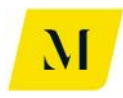

| x∎                                                                                                    | 5-                         | ¢- [           | 12 <i>fx</i>   | Ŧ          |           |           |           |                                                                                                    | MME                                                                                                    | - Produto                                                    | 4 - Ma                            | odelagem     | Tribuári    | a_v0 - Ex | cel     |                                                                                                    |                                                                                                    |                                                                                                    |                                                                                                    |       |            |
|----------------------------------------------------------------------------------------------------|----------------------------|----------------|----------------|------------|-----------|-----------|-----------|----------------------------------------------------------------------------------------------------|----------------------------------------------------------------------------------------------------|--------------------------------------------------------------|-----------------------------------|--------------|-------------|-----------|---------|----------------------------------------------------------------------------------------------------|----------------------------------------------------------------------------------------------------|----------------------------------------------------------------------------------------------------|----------------------------------------------------------------------------------------------------|-------|------------|
| FILE                                                                                                    | HOM                        | IE INS         | SERT           | PAGE LAYC  | OUT FOR   | RMULAS    | DATA      | REVIEV                                                                                                    | N VIEW                                                                                                    | DEVELO                                                       | PER                               | ADD-IN       | S e         | Office    | ACRO    | BAT                                                                                                    | POWERPIV                                                                                                    | OT                                                                                                    | KPMG                                                                                                    |       |            |
| Paste                                                                                                    | X Cut<br>E Copy<br>✓ Forma | •<br>t Painter | Calibri<br>B I | <u>u</u> - | • 11 • A  |           | = =       | ≫<br>-= +=                                                                                                    | 📑 Wrap Text                                                                                                    | Center 💌                                                     | Gene                              | ral<br>%     | ,<br>0. 0.⇒ | Cond      | itional | Format as                                                                                                    | s Cell                                                                                                    | Ensert                                                                                                    | Delete F                                                                                                    | ormat | Σ<br>Ψ<br> |
|                                                                                                    | Clipboard                  | Fa             |                | Font       |           | Fa .      |           | Align                                                                                                    | ment                                                                                                    | G.                                                           |                                   | Number       |             | Fa        | uung :  | Styles                                                                                                    | Styles                                                                                                    |                                                                                                    | Cells                                                                                                    |       |            |
| W37                                                                                                    | •                          | : >            | < 🗸            | fx         | Remessa p | elo Impo  | rtador pa | ra Regas                                                                                                    | eificação                                                                                                    |                                                              |                                   |              |             |           |         |                                                                                                    |                                                                                                    |                                                                                                    |                                                                                                    |       |            |
|                                                                                                    | Q                          | в              |                | s          | т         | U         |           | /                                                                                                    | V                                                                                                    |                                                              |                                   |              | ×           |           | Y       |                                                                                                    | z                                                                                                    |                                                                                                    | AA                                                                                                    |       |            |
| 17<br>18<br>19<br>20<br>21<br>22<br>23<br>24<br>25<br>26<br>27<br>28<br>29<br>30<br>31<br>32<br>33<br>34<br>35<br>26 |                            |                |                |            |           |           |           | Cust<br>Tribu<br>II<br>IP<br>PI<br>C(<br>C(<br>C<br>C<br>C<br>C<br>C<br>C<br>C<br>C<br>C<br>C<br>C<br>C<br>C<br>C<br>C<br>C | ortador<br>o de Aquisição pe<br>tas devidos na Imp<br>tas devidos na Imp<br>S<br>DFINS<br>DFINS<br>NS<br>est<br>otos creditáveis na<br>JPIS<br>J CDFINS<br>J CDFINS<br>J | lo Importado<br>portação (dé<br>Importação<br>p              | r (CIF se<br>bito)                | im tributos) |             |           |         | R4           R4           R4 | R\$ / m*           \$ 1000,000           \$ 219,57           \$ -           NT           \$ -           \$ -           \$ -           \$ -           \$ -           \$ -           \$ -           \$ -           \$ -           \$ -           \$ -           \$ -           \$ -           \$ -           \$ -           \$ -           \$ -           \$ -           \$ -           \$ -           \$ -           \$ -           \$ -           \$ -           \$ -           \$ -           \$ -           \$ -           \$ -           \$ -           \$ -           \$ -           \$ -           \$ -           \$ -           \$ -           \$ -           \$ -           \$ -           \$ -           \$ -           \$ -           \$ -           \$ -           \$ -           \$ - | R\$           R\$           R\$ | 1* / Btu<br>1.000,00<br>219,51<br>-<br>-<br>-<br>219,51<br>146,34<br>-<br>219,51<br>73,17<br>146,34<br>73,17<br>146,34<br>73,17<br>1073,17 |       |            |
| 37                                                                                                    |                            |                |                |            |           |           |           | Ren                                                                                                    | nessa pelo Impo                                                                                                    | ortador pai                                                  | a Reg                             | aseificaçã   | io          |           |         |                                                                                                    |                                                                                                    | a ) dati maganganti                                                                                                    |                                                                                                    | 7     |            |
| 38<br>39<br>40<br>41<br>42                                                                                           |                            |                |                |            |           |           |           | Trata<br>Tribu<br>IC                                                                                                    | o de Hemessa do l<br>amento tributário re<br>itos devidos na Re<br>MS (se interno, su                                                                                                    | ⊖as pelo Imp<br>egaseificaçã<br>messa (débi<br>spenso; se ir | oortador<br>io<br>to)<br>hteresad | usem tributo | ICMS        |           |         | R                                                                                                    | s 1.U73,17                                                                                                    | R\$                                                                                                    |                                                                                                    |       |            |
| 43                                                                                                    |                            | Desert         |                |            | . I       | · · · · · |           | Reg                                                                                                    | jaseificação                                                                                                    |                                                              | <b>1</b>                          | 0            |             | _         |         |                                                                                                    |                                                                                                    |                                                                                                    |                                                                                                    |       |            |
| CALCU                                                                                                    | LATE 🔚                     | Premis         | sas_mer        | cadologica | is Prem   | issas_Tra | nsportadi | ora S                                                                                                    | umario Execu                                                                                                    | tivo (9b)                                                    | 1                                 | •            |             |           |         | CALC                                                                                                    | ulating: (4                                                                                                    | PROCE                                                                                                    | SSOR(S)): 0                                                                                                    | % []  | :<br>1     |

Feito isso, ainda na tabela **"Importador"**, demonstrada acima, o usuário deverá informar, através de "SIM" ou "NÃO", o usuário deverá informar se na cadeia está sendo considerado o **Programa Prioritário de Usinas Termelétricas – PPT**, conforme item 5.2.2.4, da página 43 do RTP2.

| XI   | 5.            |                     | Ŧ                          |                 |           |                          | MME                       | - Produto 4 | - Modelage         | em Tribuá       | ária_v0 - Exc | el                             |           |                 |                    |         |                                    |
|------|---------------|---------------------|----------------------------|-----------------|-----------|--------------------------|---------------------------|-------------|--------------------|-----------------|---------------|--------------------------------|-----------|-----------------|--------------------|---------|------------------------------------|
| FIL  | E HOI         | ME INSERT           | PAGE LAYOUT                | FORMULAS        | DATA      | REVIEW                   | VIEW                      | DEVELOPE    | R ADD-             | -INS            | eOffice       | ACROBAT                        | POWER     | PIVOT           | KPMG               |         |                                    |
| Past | Cut<br>E Copy | Calib<br>at Painter | ri • 1<br>I <u>U</u> • ⊞ • |                 | = =       | ≫- 8<br>∈ = 8            | Wrap Text                 | enter 🔹 🕻   | General<br>🚰 🗸 % 🏓 | €.0<br>.00 .    | Cond          | itional Forma                  | t as Cell | e III<br>Insert | Delete             | Format  | ∑ AutoSum<br>▼ Fill ▼<br>≪ Clear ▼ |
|      | Clipboard     | ra                  | Font                       | G.              |           | Alignme                  | nt                        | G.          | Numb               | er              | G IO          | Styles                         | Julyies   |                 | Cells              |         |                                    |
| W3   | 7 •           | : 🗙 🤘               | fx Rei                     | messa pelo Impo | rtador pa | ıra Regaseif             | ficação                   |             |                    |                 |               |                                |           |                 |                    |         |                                    |
| 4    | R             | S                   | т                          | U               | v         |                          | W                         |             |                    | Х               |               | Y                              |           | Z               |                    | AA      |                                    |
| 84   |               |                     |                            |                 |           | Margem do I              | Importador                |             |                    |                 |               |                                |           | 109             | 6                  | 10      | 0%                                 |
| 85   |               |                     |                            |                 |           | Valor de Ver             | nda do Gás a              | o Consumid  | or Livre (sen      | m tributo       | s)            |                                | R\$       | 1.315,32        | R\$                | 1.315,3 | 2                                  |
| 87   |               |                     |                            |                 |           | Tributos dev             | vidos na Venc             | la ao Consu | midor Livre        | (débito)        |               | NOT THE OWNER ADDRESS          | R\$       | 331,71          | . R\$              | 331,7   | '1                                 |
| 88   |               |                     |                            |                 |           | PIS                      |                           |             | Program            | na Priorita     | ário de UTE   | ? Não                          | R\$       | 23,91           | . R\$              | 23,9    | 1                                  |
| 89   |               |                     |                            |                 |           | COFINS                   |                           |             |                    |                 |               |                                | RŞ        | 110,15          | RŞ                 | 110,1   | .5                                 |
| 90   |               |                     |                            |                 |           | Feef                     |                           |             |                    |                 |               |                                | RS        | 197,04          | RS RS              | 197,0   | 8                                  |
| 92   |               |                     |                            |                 |           | NA SALARDI DAY PERSAPERA | Mina ay Manazarta ana ana |             |                    | Products status |               | competences and the competence |           |                 | an Pro Latin Posts |         |                                    |
| 93   |               |                     |                            |                 |           | Valor da NF              | de Venda do               | Produto ao  | Consumido          | r Livre         |               |                                | R\$       | 1.647,03        | R\$                | 1.647,0 | 13                                 |
| 94   |               |                     |                            |                 |           | Apuração de S            | Saldo                     |             |                    |                 |               |                                |           |                 |                    |         |                                    |
| 96   |               |                     |                            |                 |           | PIS                      |                           |             |                    |                 |               |                                |           |                 |                    |         |                                    |
| 97   |               |                     |                            |                 |           | Crédito                  |                           |             |                    |                 |               |                                | -R\$      | 1,95            | -R\$               | 1,9     | 5                                  |
| 98   |               |                     |                            |                 |           | Debito<br>Saldo Apu      | rado                      |             |                    |                 |               |                                | RS        | 23,91           | R\$                | 23,9    | 1                                  |
| 100  |               |                     |                            |                 |           | Comentário               | liauo                     |             | ok                 |                 |               |                                |           | 21,90           | 1 13               | 21,5    |                                    |
| 101  |               |                     |                            |                 |           |                          |                           |             | 1                  |                 |               |                                |           |                 |                    |         |                                    |
| 102  |               |                     |                            |                 |           | COFINS                   |                           |             |                    |                 |               |                                |           |                 |                    |         |                                    |
| 103  |               |                     |                            |                 |           | Crédito                  |                           |             |                    |                 |               |                                | -R\$      | 8,99            | -R\$               | 8,9     | 9                                  |
| 104  |               |                     |                            |                 |           | Saldo Ani                | irado                     |             |                    |                 |               |                                | R5<br>R5  | 10,15           | RS<br>RS           | 110,1   | .5                                 |
| 105  |               |                     |                            |                 |           | Comentário               |                           |             | ok                 |                 |               |                                |           | 101,17          |                    | 101,1   |                                    |
| 107  |               |                     |                            |                 |           |                          |                           |             |                    |                 |               |                                |           |                 |                    |         | _                                  |
| 108  | •             | Premissas Me        | ercadologicas              | Premissas Tra   | insportad |                          | nário Execut              | tivo (9b)   | <b>(</b>           |                 |               |                                |           |                 |                    |         | : 4                                |
| READ | Y CALCUL      |                     |                            | Tu              |           | Jun                      | and another               |             | U                  |                 |               |                                |           |                 |                    | Œ       |                                    |
|      |               |                     |                            |                 |           |                          |                           |             |                    |                 |               |                                |           |                 |                    |         |                                    |

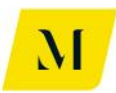

Ademais, deverá informar o tipo de indústria, através de **"Refinaria – Venda Interestadual" ou "Outras"**, na tabela de **"Consumidor Livre"**, com objetivo de verificar os efeitos da cumulatividade do ICMS.

| 🗱 🔒 🕤 • 👌 • 🛱              |                                                                                                    | MME - Produto 4 - Modelagem             | Tribuária_v0 - Ex | cel                                              |                             |               |                                      |
|----------------------------|----------------------------------------------------------------------------------------------------|-----------------------------------------|-------------------|--------------------------------------------------|-----------------------------|---------------|--------------------------------------|
| FILE HOME INSERT PAGE LAY  | OUT FORMULAS DATA REVIEW V                                                                                                    | VIEW DEVELOPER ADD-IN                   | IS eOffice        | ACROBAT                                          | POWERPIVOT                  | KPMG          |                                      |
| Clipboard 5 Format Painter | $\begin{array}{c c c c c c c c c c c c c c c c c c c $                                                                                                    | rap Text<br>erge & Center •<br>S Number |                   | ditional Format a<br>natting v Table v<br>Styles | s Cell Insert<br>Styles * * | Delete Format | ∑ AutoSur<br>↓ Fill *<br>Clear *</td |
| w37 · $f_x$                | Remessa pelo Importador para Regaseificaçã                                                                                                    | ão                                      |                   |                                                  |                             |               |                                      |
| AB                         | AC                                                                                                    | AD                                      | AE                | AF                                               | AG                          | AH AI         | AJ                                   |
| 13<br>14<br>15             | Consumidor Livre                                                                                                    |                                         |                   |                                                  |                             | _             |                                      |
| 16                         |                                                                                                    |                                         |                   | R\$ / m³                                         | R\$ / BTU                   |               |                                      |
| 17                         | Valor de Venda ao Consumidor F                                                                                                    | Final                                   |                   | R\$ 1.647,03                                     | R\$ 1.647,03                | -             |                                      |
| 18                         | (-) pis                                                                                                    | Comercializadora (creditos)             |                   | -R5 134,07                                       | -R5 134,07                  | -             |                                      |
| 20                         | (-) COEINS                                                                                                    |                                         |                   | -K0 20,91                                        | -K0 20,91                   | -             |                                      |
| 20                         | (-) COTING                                                                                                    |                                         |                   | -R5 110,15                                       | -NS 110,15                  | 1             |                                      |
| 22                         | Qual o tipo de Consumidor Livrei                                                                                                    | 2 LITE / Refinaria - Venda In           | terestadual       | 10 207,01                                        | 10 157,01                   | 1             |                                      |
| 23                         | Estorno de crédito de ICMS?                                                                                                    |                                         | Sim               | R\$ 197.64                                       | R\$ 197.64                  | 1             |                                      |
| 24                         | Crédito após estorno                                                                                                    |                                         |                   | RS -                                             | RS -                        | 1             |                                      |
| 25                         | Custo de Aguisição pelo Consum                                                                                                    | nidor Final (sem transporte e mov       | vimentação)       | R\$ 1.512.96                                     | R\$ 1.512.96                | 1             |                                      |
| 26                         | AND DESCRIPTION OF THE PROPERTY OF THE PROPERTY OF |                                         |                   |                                                  |                             | -             |                                      |
| 27                         | Custo Inicial do Serviço de Trans                                                                                                    | porte                                   |                   | R\$ 165,00                                       | R\$ 165,00                  | 1             |                                      |
| 28                         | Tributos devidos no Transporte (                                                                                                    | (débito)                                |                   | R\$ -                                            | R\$ -                       | 1             |                                      |
| 29                         | PIS                                                                                                    |                                         |                   | R\$ -                                            | R\$ -                       |               |                                      |
| 30                         | COFINS                                                                                                    |                                         |                   | R\$ -                                            | R\$ -                       |               |                                      |
| 31                         | ICMS                                                                                                    |                                         |                   | R\$ -                                            | R\$ -                       |               |                                      |
| 32                         | ISS                                                                                                    |                                         |                   | R\$ -                                            | R\$ -                       |               |                                      |
| 33                         | Tributos creditáveis no Transpor                                                                                                    | te (crédito)                            |                   | R\$ -                                            | R\$ -                       | 1             |                                      |
| 34                         | (-) PIS                                                                                                    |                                         |                   | R\$ -                                            | R\$ -                       |               |                                      |
| 35                         | (-) COFINS                                                                                                    |                                         |                   | R\$ -                                            | R\$ -                       |               |                                      |
| 36                         | (-) ICMS                                                                                                    |                                         |                   | R\$ -                                            | R\$ -                       | 1             |                                      |
| 37                         | Estorno de ICMS                                                                                                    |                                         |                   | DC -                                             | DC -                        | 1             | _                                    |
| Premissas_Mercadologi      | cas Premissas_Transportadora Sumário                                                                                                    | Executivo (9b) (+)                      |                   |                                                  |                             |               |                                      |
| READY CALCULATE            |                                                                                                    |                                         |                   |                                                  |                             |               |                                      |

Assim, o usuário do "Sumário Executivo (9b)", não terá mais que fazer alterações para que se obtenha o resultado esperado da ferramenta Excel. A partir deste momento, deverá apenas analisar os dados que foram gerados nas tabelas.

Daremos continuidade, por fim, a explicação da última aba da ferramenta, que trata de **questões tributárias**.

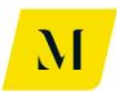

# PREMISSAS TRIBUTÁRIAS

Dentre as diversas abas presentes na ferramenta, além das demais que foram citadas neste documento anteriormente, temos a aba denominada de "Premissas\_Tributárias".

Nesta aba, conforme o RTP2 e, com fundamento na legislação tributária vigente, foram estabelecidas as premissas tributárias que foram utilizadas como base para geração dos resultados obtidos pelo usuário da ferramenta.

Como imagem ilustrativa abaixo, nesta planilha, teremos as seguintes premissas tributárias:

- Imposto de importação
- IPI
- PIS Nominal
- PIS Vigente
- COFINS Nominal
- COFINS Vigente
- ICMS Nominal
- ICMS Vigente
- Feef
- Benefício Fiscal
- Estorno de crédito
- ICMS-ST
- MVA
- MVA GNV
- PMPF

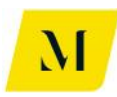

| X                                                    | <b>⊟ 5</b> • ∂•            | $\begin{vmatrix} \hat{f}_1 \\ 12 \end{vmatrix} = \begin{vmatrix} \hat{f}_2 \\ \hat{f}_3 \end{vmatrix}$ | ÷                  |                |                |                   | (                               | Copy of MM               | E - Produto     | 4 - Modelag                         | em Tribuária_v37 - Excel |                                  |                     |                     |            |                                         |                    | ? 📧 – 1            | 5 ×  |
|------------------------------------------------------|----------------------------|----------------------------------------------------------------------------------------------------|--------------------|----------------|----------------|-------------------|---------------------------------|--------------------------|-----------------|-------------------------------------|--------------------------|----------------------------------|---------------------|---------------------|------------|-----------------------------------------|--------------------|--------------------|------|
| FI                                                   | LE HOME                    | INSERT                                                                                                 | PAGE LAYO          | UT FOR         | MULAS          | DATA I            | REVIEW                          | VIEW D                   | EVELOPER        | ADD-IN                              | S eOffice ACRC           | BAT PO                           | OWERPIVOT           | KPMG                |            |                                         |                    |                    |      |
| Pas<br>•                                             | te<br>Clipboard            | Calibri<br>er B I                                                                                      | <u>U</u> -<br>Font | 11 - A         | A → = :        | = = %             | · → 👘 W<br>E 🚈 🖽 M<br>Alignment | /rap Text<br>1erge & Cen | ter +           | r <b>centage</b><br>▼ % ୬<br>Number |                          | Format as<br>Table * S<br>Styles | Cell Ins<br>tyles • | ert Delete<br>Cells | Format     | ∑ AutoSum<br>↓ Fill *<br>€ Clear *<br>E | Sort &<br>Filter • | Find &<br>Select * | ~    |
| $ AC3  \bullet  :  \boxed{\times  \checkmark  f_X} $ |                            |                                                                                                    |                    |                |                |                   |                                 |                          |                 |                                     |                          | •                                |                     |                     |            |                                         |                    |                    |      |
|                                                      | 0                          | Р                                                                                                    | Q                  | R              | S              | Т                 | U                               | V                        | W               | Х                                   | Ŷ                        | Z                                | AA                  | AB                  | AC         | AD                                      | AE                 |                    | A    |
| 1                                                    | Margem<br>Comercializadora | Ш                                                                                                    | IPI                | PIS<br>Nominal | PIS<br>Vigente | COFINS<br>Nominal | COFINS<br>Vigente               | ICMS<br>Vigente          | ICMS<br>Nominal | Feef                                | Beneficio Fiscal         | Estorno<br>de<br>crédito         | ICMS-ST             | MVA                 | MVA<br>GNV | PMPF                                    | ISS                |                    | OE   |
| 2                                                    | 0,00%                      | 0,00%                                                                                                  | NT                 | 2,10%          | 0,00%          | 9,65%             | 0,00%                           | 17,00%                   | 17,00%          | N/A                                 | N/A                      | N/A                              | N/A                 | N/A                 |            | N/A                                     | N/A                | -                  |      |
| 3                                                    | 0,00%                      | 0,00%                                                                                                  | NT                 | 2,10%          | 0,00%          | 9,65%             | 0,00%                           | 18,00%                   | 18,00%          | N/A                                 | ICMS Importação Dif      | N/A                              | N/A                 | N/A                 |            | N/A                                     | N/A                |                    |      |
| 4                                                    | 0,00%                      | 0,00%                                                                                                  | NT                 | 2,10%          | 0,00%          | 9,65%             | 0,00%                           | 18,00%                   | 18,00%          | 10,00%                              | Tem benefício se for     | SIM                              | N/A                 | N/A                 |            | N/A                                     | N/A                |                    | _    |
| 5                                                    | 0,00%                      | 0,00%                                                                                                  | NT                 | 2,10%          | 0,00%          | 9,65%             | 0,00%                           | 17,00%                   | 17,00%          | 20,00%                              | Redução de BC ICMS       | SIM                              | N/A                 | N/A                 |            | N/A                                     | N/A                |                    | _    |
| 6                                                    | 0,00%                      | 0,00%                                                                                                  | NT                 | 2,10%          | 0,00%          | 9,65%             | 0,00%                           | 18,00%                   | 18,00%          | N/A                                 | N/A                      | N/A                              | N/A                 | N/A                 |            | N/A                                     | N/A                | Não há incidê      | ncia |
| 7                                                    | 0,00%                      | 0,00%                                                                                                  | NT                 | 2,10%          | 0,00%          | 9,65%             | 0,00%                           | 12,00%                   | 12,00%          | N/A                                 | ICMS Importação Dif      | N/A                              | SIM                 | 30,00%              | N/A        | N/A                                     | N/A                |                    | _    |
| 8                                                    | 0,00%                      | 0,00%                                                                                                  | NT                 | 2,10%          | 0,00%          | 9,65%             | 0,00%                           | 18,00%                   | 18,00%          | 10,00%                              | Redução de BC de m       | SIM                              | SIM                 | 107,26%             | 107,26%    | N/A                                     | N/A                |                    | _    |
| 9                                                    | 0,00%                      | 0,00%                                                                                                  | NT                 | 2,10%          | 0,00%          | 9,65%             | 0,00%                           | 17,00%                   | 17,00%          | N/A                                 | N/A                      | N/A                              | SIM                 | 30,00%              | N/A        | N/A                                     | N/A                |                    | _    |
| 10                                                   | 0,00%                      | 0,00%                                                                                                  | NT                 | 2,10%          | 0,00%          | 9,65%             | 0,00%                           | 18,00%                   | 18,00%          | N/A                                 | N/A                      | N/A                              | SIM                 | 30,00%              | N/A        | N/A                                     | N/A                |                    | _    |
| 11                                                   | 0,00%                      | 0,00%                                                                                                  | NT                 | 1,65%          | 1,65%          | 7,60%             | 7,60%                           | 12,00%                   | 18,00%          | 10,00%                              | Redução de BC de m       | SIM                              | N/A                 | N/A                 |            | N/A                                     | N/A                |                    | _    |
| 12                                                   | 0,00%                      | 0,00%                                                                                                  | NT                 | 1,65%          | 1,65%          | 7,60%             | 7,60%                           | 15,00%                   | 18,00%          | N/A                                 | Redução de BC ICMS       | N/A                              | N/A                 | N/A                 |            | N/A                                     | N/A                |                    | -    |
| 13                                                   | 0,00%                      | 0,00%                                                                                                  | NT                 | 1,65%          | 1,65%          | 7,60%             | 7,60%                           | 12,00%                   | 18,00%          | 10,00%                              | Redução de BC de m       | SIM                              | N/A                 | N/A                 |            | N/A                                     | N/A                |                    | _    |
| 14                                                   | 0,00%                      | 0,00%                                                                                                  | NT                 | 1,65%          | 1,65%          | 7,60%             | 7,60%                           | 12,00%                   | 12,00%          | N/A                                 | N/A                      | N/A                              | N/A                 | N/A                 |            | N/A                                     | N/A                |                    | _    |
| 15                                                   | 0,00%                      | 0,00%                                                                                                  | NI                 | 1,65%          | 1,65%          | 7,60%             | 7,60%                           | 17,00%                   | 17,00%          | N/A                                 | N/A                      | N/A                              | N/A                 | N/A                 |            | N/A                                     | N/A                |                    | _    |
| 10                                                   | 0,00%                      | 0,00%                                                                                                  | NI                 | 1,65%          | 1,65%          | 7,60%             | 7,60%                           | 17,00%                   | 17,00%          | N/A                                 | N/A                      | SIM                              | SIM                 | N/A                 | N/A        | 2,6244                                  | N/A                |                    | -    |
| 1/                                                   | 0,00%                      | 0,00%                                                                                                  | NI                 | 1,05%          | 1,05%          | 7,60%             | /,60%                           | 12,00%                   | 12,00%          | N/A                                 | N/A                      | N/A                              | N/A                 | N/A                 |            | N/A                                     | N/A                |                    | -    |
|                                                      | Pren                       | nissas_Mero                                                                                            | cadologica         | s Premi        | issas_Trans    | portadora         | Premis                          | sas_Tributa              | árias           | +                                   |                          |                                  |                     |                     |            | ÷ •                                     |                    |                    | •    |
| CAL                                                  | CULATE 🔠                   |                                                                                                    |                    |                |                |                   |                                 |                          |                 |                                     |                          |                                  |                     | ITE                 | R:1 🗄      |                                         | J                  | ++                 | 100% |

Dito isto, como tais premissas foram inseridas na tabela conforme legislação Federal, Estadual e Municipal vigentes, o usuário não deverá alterar as informações contidas nessa tabela.

Dessa forma, a atualização pelo usuário estará condicionada à eventual mudança em qualquer das legislações que estabelecem as premissas descritas acima.

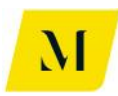

### RESUMO

Dessa forma, chegamos ao final deste manual. Para que o usuário possa alcançar o resultado aguardado da ferramenta, deverá atentar-se em qual dos blocos citados acima, simulação desejada se encaixa. Uma vez que, para que a ferramenta seja operacionalizada com exatidão, o usuário só deverá inserir informações nos locais referentes a seu bloco.

Feito isso, deverá seguir as etapas coordenadamente, inserindo as informações corretamente nos locais indicados, conforme explicitado em momentos anteriores, para que a exatidão dos cálculos que serão gerados não seja comprometida.

Cabe ressaltar ainda a importância do acompanhamento do RTP2 no momento de uso da ferramenta em Excel, para que as informações contidas neste manual sejam compreendidas com assertividade pelo usuário.

Assim, seguindo as etapas e adicionando as informações corretamente, o usuário irá obter os valores referentes a cadeia de gás, para o cenário tributário em que estiver inserido.

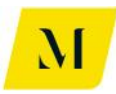

### ANEXO II – MANUAL DO DESENVOLVEDOR

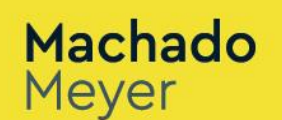

М

# PROJETO META

Manual do Desenvolvedor da Planilha de Modelagem Tributária.

11 de Dezembro de 2018

Pesquisa/Produto/Trabalho executado com recursos provenientes do Acordo de Empréstimo nº 8.095-BR, formalizado entre a República Federativa do Brasil e o Banco Internacional para Reconstrução e Desenvolvimento – BIRD, em 1º de março de 2012.

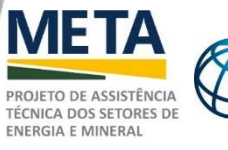

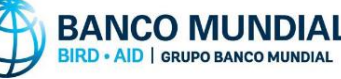

MINISTÉRIO DE MINAS E ENERGIA

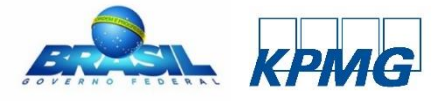

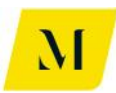

# INTRODUÇÃO

Com base no Relatório Técnico do Produto 4 ("<u>RTP4</u>"), foi estabelecida a criação de planilha eletrônica, em formato Excel, para demonstração de modelagem tributária que reflita a incidência de tributos sobre a cadeia de gás natural e suas atividades relacionadas.

Desta forma, além da criação da planilha citada acima, foram criados documentos de apoio ao usuário desta. Este presente documento, trará informações técnicas contidas na ferramenta em Excel, demonstrando as fórmulas e funções, através das quais as informações foram obtidas.

A partir da análise de cada aba presente na ferramenta, o usuário deste manual poderá compreender a formação dos resultados obtidos em cada uma das abas e, consequentemente, o resultado final de cada análise.

Contudo, como exposto no RTP2, foram estabelecidos diversos cenários tocantes à cadeia de gás natural que, por conta de suas várias especificidades, acabam por se diferenciar uns dos outros.

Portanto, a análise que este documento trará busca analisar cada uma das fórmulas e funções utilizadas, para cada um destes cenários contidos na ferramenta em Excel. Assim, ao longo deste documento, passaremos por todas as abas contidas na planilha eletrônica, a fim de esclarecer de que maneira foram obtidos os resultados que nela serão gerados automaticamente, a partir do fornecimento de informações necessárias ao usuário, contidas no "Manual do Usuário".

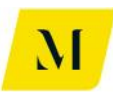

## ANÁLISE DE FÓRMULAS NAS TABELAS DE OPERAÇÕES

Como dito anteriormente, este documento analisará cada uma das abas contidas na ferramenta em Excel, com o intuito de fornecer ao usuário esclarecimentos referentes à maneira pela qual as informações que foram geradas automaticamente. Assim, iniciaremos à análise das abas.

#### <u>1.1 – "Premissas Mercadológicas"</u>

Nesta aba da ferramenta, como demonstrado no "Manual do Usuário", as informações serão imputadas manualmente pelo usuário da planilha. Dessa forma, nesta aba, não existem dados que sejam adquiridos através de fórmula e funções do Excel.

Assim, para fins desse "Manual do Desenvolvedor", não existem motivos para que esta aba seja analisada mais profundamente. Dessa forma, partiremos para a análise da próxima aba da ferramenta.

#### <u>1.2 – "Premissas\_Transportadora"</u>

Na aba "Premissas\_Transportadora", estão contidas as informações relativas aos transportes utilizados nas transações realizadas na cadeia de gás. Portanto, são informações relativas à origem, destino e a tarifas pagas com transporte.

Assim que ingressar nesta aba da ferramenta, o usuário notará que, a **Origem** do Transportador 1, estará preenchida automaticamente. Isso se dá através da fórmula **"IF" (ou "SE")**, fornecida pelo Excel.

Essa fórmula fornece dados, através da criação de uma **condição**. No caso da Origem do Transporte, essa condição está nas abas de "Sumário Executivo", uma vez que, para cada cenário destes sumários, existe uma Origem específica do gás.
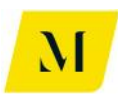

| <mark>≭</mark> ∄<br>Fi                                                                                                    | LE HOME INSERT PAGE                                      | LAYOUT FORMULAS        | DATA REVIEW VI                                                                                                    | MME - Produto 4 -<br>EW DEVELOPER | Modelagem Tribua<br>ADD-INS | ária_v0 - Excel<br>eOffice ACRO | BAT POWERPIV                                                            | OT KPMG                                            | ? 📧 — 🗗<br>Pedrete, Joao V 👻       |
|----------------------------------------------------------------------------------------------------|----------------------------------------------------------|------------------------|----------------------------------------------------------------------------------------------------|-----------------------------------|-----------------------------|---------------------------------|-------------------------------------------------------------------------|----------------------------------------------------|------------------------------------|
| Pas                                                                                                    | Copy →<br>Copy →<br>Ster → Format Painter<br>Clipboard → |                        | E E Wrater Wrater Wrater Berner Wrater Berner Wrater Berner Wrater Berner Wrater Berner Berne | p Text<br>ge & Center 👻 💽         | neral<br>• % • 50<br>Number |                                 | Format as Cell<br>Table * Styles *<br>ityles                            | Insert     Delete     Format       Cells     Cells | Sort & Find &<br>Filter * Select * |
| C5 v : K / fx = H[SA\$2="1.";^MS";H[SA\$2="2.";^Sumário Executivo (2]'IM7;H[SA\$2="3.";Sumário Executivo (3]'IM6;H[SA\$2="4.";Sumário Executivo (4]'IM6;H[AND[SA\$2="5a";Sumário Executivo (5] - GNL'ISM\$6="BOL"];"MS";H[AND[SA\$2="5a";Sumário Executivo (5] - GNL'ISM\$6="BOL"];"MS";H[AND[SA\$2="5a";Sumário Executivo (5] - GNL'ISM\$6="BOL"];"MS";H[SA\$2="6b"; 'Sumário Executivo (6] - GNL'ISM\$6="BOL"];"MS";H[SA\$2="7a";'Sumário Executivo (7] com Comer'IM6;H[SA\$2="8a";"MS";H[SA\$2="8a";"MS";"H[SA\$ |                                                          |                        |                                                                                                    |                                   |                             |                                 | \$A\$2="5a";'Sumário<br>AS";IF(\$A\$2="6b";<br>) Executivo (9a)'!N6;IF( |                                                    |                                    |
|                                                                                                    | В                                                        | С                      | D F                                                                                                    | G                                 |                             | н                               | I K                                                                     | L                                                  | М                                  |
| 1 2 3                                                                                                    | Cenário                                                  | 1. Gás Natural Importa | ado da Bolívia                                                                                                    |                                   |                             |                                 |                                                                         |                                                    |                                    |
| 4                                                                                                    | Transportador 1                                          | x                      | Transpor                                                                                                    | tador 2                           |                             | х                               |                                                                         | Transportador 3                                    | 0                                  |
| 5                                                                                                    | Origem do Transporte                                     | MS                     |                                                                                                    | Origem do Transpor                | rte                         | RJ                              |                                                                         | Origem do Transporte                               |                                    |
| 6                                                                                                    | Destino do Transporte                                    | RJ                     |                                                                                                    | Destino do Transporte             |                             | RJ                              |                                                                         | Destino do Transporte                              | MG                                 |
|                                                                                                    | Complemento Transporte                                   | Interestadual (ICMS)   |                                                                                                    | Complemento Transporte            |                             | Consumidor Livra                |                                                                         | Complemento Transporte                             | Intermunicipal (ICMS)              |
| 0                                                                                                    | Contratante                                              | Importation            |                                                                                                    | Contratante                       | ŭ                           | onsumaor civie                  | 1                                                                       | Contratante                                        | Importador - Industria             |
| 11                                                                                                    | Tarifa de Transporte (sem tributos)                      | R\$ 110.00             | Tarifa de                                                                                                    | Transporte (sem tri               | hutos) RS                   | 165.00                          |                                                                         | Tarifa de Transporte (sem tributos)                | R\$ 165.00                         |
| 12                                                                                                    | Tributos Incidentes                                      | 110,00                 | Tributos                                                                                                    | Incidentes                        | 54(05)                      | 200,00                          |                                                                         | Tributos Incidentes                                |                                    |
| 13                                                                                                    | PIS                                                      |                        | PIS                                                                                                    |                                   |                             |                                 |                                                                         | PIS                                                |                                    |
| 14                                                                                                    | Alíquota Nominal                                         | 1,65%                  | Alíq                                                                                                    | uota Nominal                      |                             | 1,65%                           |                                                                         | Alíquota Nominal                                   | 1,65%                              |
| 15                                                                                                    | Base de Cálculo                                          | R\$ 121,21             | Base                                                                                                    | e de Cálculo                      | R\$                         | 181,82                          |                                                                         | Base de Cálculo                                    | R\$ -                              |
| 16                                                                                                    | Valor do Tributo                                         | R\$ 2,00               | Vale                                                                                                    | r do Tributo                      | R\$                         | 3,00                            |                                                                         | Valor do Tributo                                   | R\$ -                              |
| 17                                                                                                    | Alíquota Efetiva                                         | 1,82%                  | Alíq                                                                                                    | uota Efetiva                      |                             | 1,82%                           |                                                                         | Alíquota Efetiva                                   | 0,00%                              |
| 18                                                                                                    | COFINS                                                   |                        | COFIN                                                                                                    |                                   |                             |                                 |                                                                         | COFINS                                             |                                    |
| 19                                                                                                    | Aliquota Nominal                                         | 7,60%                  | Alíq                                                                                                    | uota Nominal                      |                             | 7,60%                           |                                                                         | Aliquota Nominal                                   | 7,60%                              |
| 20                                                                                                    | Base de Calculo                                          | кş 121,21              | Base                                                                                                    | e de Calculo                      | RŞ                          | 181,82                          |                                                                         | Base de Calculo                                    |                                    |
| 21                                                                                                    | Aliguota Efetiva                                         | nə 9,21<br>9,21        | Val                                                                                                    | n uo Iributo                      | RŞ                          | 13,82                           |                                                                         | Aliqueta Efetiva                                   |                                    |
| 22                                                                                                    | ICMS                                                     | 6,5/%                  | ICMS                                                                                                    | uota Lieti¥a                      |                             | 8,37%                           |                                                                         | ICMS                                               | 0,00%                              |
|                                                                                                    | Premissas Transport                                      | adora Premissas Dist   | tribuidora Sumário Ex                                                                                                    | ecutivo (1) Sur                   | mário Executivo             | (2) Sumário E                   | xecutivo (3) S                                                          | umário Execu (+) 🗄 🔳                               |                                    |
| CAL                                                                                                    | CULATE                                                   |                        |                                                                                                    |                                   |                             |                                 |                                                                         | ITER: 3 🔠 🗉 🛄                                      | +                                  |

Como exemplo, se o cenário de análise for **"1. Gás Natural Importado da Bolívia"**, a Origem do **Transportador 1** será "MS" (Mato Grosso do Sul), de acordo com o RTP2, automaticamente na aba de "Premissas\_Transportadora", conforme exemplo demonstrado acima.

O usuário deverá notar que, à depender da quantidade de transportes necessárias na cadeia, informados na aba de "Sumário Executivo" sob análise, as outras tabelas também serão preenchidas automaticamente na **Origem do transporte**, através da fórmula **IF (ou "SE").** 

Tais origens serão preenchidas conforme à informação de origem do transporte em cada uma das operações, contidas no "Sumário Executivo" em análise.

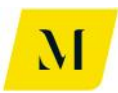

| MME - Produto 4 - Modelagem Tribuária_v0 - Excel |                           |                           |                           |                              |                                                                    |                      |                                       | - Excel                   |
|--------------------------------------------------|---------------------------|---------------------------|---------------------------|------------------------------|--------------------------------------------------------------------|----------------------|---------------------------------------|---------------------------|
| F                                                | ILE HOME INS              | ERT PAGE LAYO             | DUT FORMULAS              | 5 DATA                       | REVIEW VIEW                                                        | DEVELOPER            | ADD-INS eOffic                        | e ACROBAT                 |
| Pa                                               | Cut                       | Calibri<br>B I <u>U</u> - | • 11 • A • A              | = = <u>=</u><br>= <b>=</b> = | <ul> <li>≫ →</li> <li>Wrap Tex</li> <li>E # Merge &amp;</li> </ul> | t General            | ~ ~ ~ ~ ~ ~ ~ ~ ~ ~ ~ ~ ~ ~ ~ ~ ~ ~ ~ | Conditional Form          |
|                                                  | Clipboard                 | Fon                       | t G                       |                              | Alianment                                                          | 15 N                 | lumber G                              | ormatting * Tac<br>Styles |
|                                                  | enpround 12               |                           |                           |                              | ,                                                                  |                      |                                       | 54,10                     |
| Μ                                                | 7 • : .                   | Jx                        | =IF(I7="";"";N6)          |                              |                                                                    |                      |                                       |                           |
|                                                  | н                         | I.                        | J                         | к                            | L                                                                  | м                    | N                                     | 0                         |
| 1<br>2<br>3                                      |                           |                           |                           |                              |                                                                    |                      |                                       |                           |
| 5                                                | Fluxo                     | 1. Gás Natural Import     | ado da Bolívia            |                              |                                                                    | Origem               | Destino                               |                           |
| 6                                                | Operação 1                | 1. Importação de GN       | da Bolívia.               |                              |                                                                    | BOL                  | RJ                                    | _                         |
| -                                                | Operação 2                | 1. Venda Interna de G     | GN da Bolivia pelo Impo   | tador para o Dis             | tribuidor.                                                         | RJ                   | RJ                                    | -                         |
| 8                                                | Operação 3                | 1. Venda Interna de G     | iN da Bolivia do Distribu | iidor para UTE - I           | Regular.                                                           | кJ                   | кJ                                    | -                         |
| 9                                                |                           |                           |                           |                              |                                                                    |                      |                                       | -                         |
| 11<br>12<br>13<br>14                             | Carga Tributária - Arreca | dação por Ente Fed        | erativo                   |                              |                                                                    |                      | _                                     |                           |
| 15                                               |                           |                           | PIS/COFINS                |                              |                                                                    | ISS                  | _                                     |                           |
| 16                                               | União                     | Arrecadação               | Arrecadação               |                              | Municípios                                                         | Arrecadação          | _                                     |                           |
| 17                                               |                           | R\$ -                     | R\$ 53,33                 |                              |                                                                    | R\$ -                |                                       |                           |
| 19<br>20<br>21<br>22<br>23                       | Resumo Arrecadação po     | r Estado (UF)             |                           |                              | Resumo Arrecada                                                    | ação por Participant | e                                     |                           |
| 24                                               |                           | ICMS                      | ICMS-ST                   |                              | Resumo da                                                          | Importador           | Estado (UF)                           | Distribuidor              |
| 25                                               | Estados (UF)              | Arrecadação               | Arrecadação               |                              | Arrecadação                                                        | ,                    | RJ RJ                                 | Arroadação                |
| 20                                               | AL                        | ng -                      |                           |                              | Uniao                                                              | Arre                 | Lauayd0                               | Arrecauação               |
|                                                  | Premiss                   | as_Transportador          | ra Premissas_[            | Distribuidora                | Sumário Executi                                                    | vo (1) Sumári        | o Executivo (2)                       | Sumário Exec              |
| RE/                                              | ADY CALCULATE 🔚           |                           |                           |                              |                                                                    |                      |                                       |                           |

Assim, se a Origem da Operação 1 for "RJ", conforme demonstrado acima, automaticamente a Origem do Transportador 2, na aba de "Premissas\_Transportadora", será também "RJ".

Ainda na aba de "Premissas\_Transportadora", o usuário encontrará informações relativas a tributos gastos com o transporte que, irão variar, de acordo com o valor de "Tarifa de Transporte (sem tributos)" que será informado manualmente pelo usuário.

O usuário deverá notar que, o cálculo só será realizado automaticamente, também através da fórmula **IF (ou "SE"),** nas tabelas em que houver necessidade de transporte.

Ou seja, se foi informado pelo usuário a necessidade de 2 transportes, consequentemente, as 2 tabelas de tributos com transporte serão preenchidas automaticamente, tendo como base o valor de "Tarifa de Transporte (sem tributos)" informado anteriormente, conforme imagem abaixo.

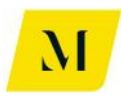

| 🔯 🔒 🍤 🕫 🖓 🖓 😨 MME - Produto 4 - Modelagem Tribuária_v0 - Excel |                                         |                   |                        |                       |                |  |
|----------------------------------------------------------------|-----------------------------------------|-------------------|------------------------|-----------------------|----------------|--|
| FILE HOME INSERT PAGE LAY                                      | OUT FORMULAS                            | DATA REVIEW VIEW  | DEVELOPER ADD-         | INS eOffice ACRO      | BAT POWER      |  |
| Calibri                                                        | - 11 - A <sup>*</sup> A <sup>*</sup> ≡  | = 🚽 🇞 🕈 🖶 Wrap Te | Accounting             | • <b>•</b>            |                |  |
| → Verter Painter B I U →                                       | · · · · = = = = = = = = = = = = = = = = | 🚍 🗮 🔁 🗮 🛄 Merge i | & Center 👻 😫 👻 % 🦻     | Formatting *          | Table - Styles |  |
| Clipboard 🗔 Fo                                                 | nt G                                    | Alignment         | r₃ Numb                | er 🗔                  | Styles         |  |
| C15 $\cdot$ : $\times$ $f_r$                                   | =IF(C4="X":C11/(1-C14                   | L-C19):0)         |                        |                       |                |  |
|                                                                |                                         |                   |                        |                       |                |  |
| В                                                              | C                                       | D F               | G                      | н                     | I K            |  |
| 7 Complemento Transporte                                       | Interestadual (ICMS)                    | Com               | plemento Transporte    | Intermunicipal (ICMS) |                |  |
| 8 Contratante                                                  | Importador                              |                   | Contratante            | Consumidor Livre      | l              |  |
| 11 Tarifa de Transporte (sem tributos)                         | R\$ 110.00                              | Tarifa de Tra     | nsporte (sem tributos) | R\$ 165.00            |                |  |
| 12 Tributos Incidentes                                         |                                         | Tributos Inci     | dentes                 |                       |                |  |
| 13 PIS                                                         |                                         | PIS               |                        |                       |                |  |
| 14 Alíquota Nominal                                            | 1,65%                                   | Alíquot           | a Nominal              | 1,65%                 |                |  |
| 15 Base de Cálculo                                             | R\$ 121,21                              | Base de           | Cálculo                | R\$ 181,82            |                |  |
| 16 Valor do Tributo                                            | R\$ 2,00                                | Valor de          | o Tributo              | R\$ 3,00              |                |  |
| 17 Alíquota Efetiva                                            | 1,82%                                   | Alíquot           | a Efetiva              | 1,82%                 |                |  |
| 18 COFINS                                                      |                                         | COFINS            |                        |                       |                |  |
| 19 Alíquota Nominal                                            | 7,60%                                   | Alíquot           | a Nominal              | 7,60%                 |                |  |
| 20 Base de Cálculo                                             | R\$ 121,21                              | Base de           | Cálculo                | R\$ 181,82            |                |  |
| 21 Valor do Tributo                                            | R\$ 9,21                                | Valor de          | o Tributo              | R\$ 13,82             |                |  |
| 22 Alíquota Efetiva                                            | 8,37%                                   | Alíquot           | a Efetiva              | 8,37%                 |                |  |
| 23 ICMS                                                        |                                         | ICMS              |                        |                       |                |  |
| 24 Aliquota Nominal                                            | 12,00%                                  | Aliquot           | a Nominal              | 20,00%                |                |  |
| 25 Base de Calculo                                             | R\$ 137,74                              | Base de           | Calculo                | R\$ 227,27            |                |  |
| 26 Valor do Tributo                                            | RŞ 16,53                                | Valor de          | Tributo                | RŞ 45,45              |                |  |
| 27 Aliquota Efetiva                                            | 15,03%                                  | Aliquot           | a Efetiva              | 27,55%                |                |  |
| 28 155                                                         |                                         | ISS               |                        |                       |                |  |
| 29 Aliquota Nominal                                            | 0%                                      | Aliquot           |                        | 0%                    |                |  |
| READY CALCULATE                                                | ora Premissas_Distrit                   | Sumario Execu     | tivo (1)   Sumario Exe | ecutivo (2)   Sumario | Executivo (3)  |  |

Então, como demonstrado na fórmula acima, se o transporte foi tido como necessário pelo usuário, haverá o cálculo automático dos tributos, utilizando suas respectivas alíquotas, incidindo sobre a "Tarifa de Transporte (sem tributos)", como circulado em vermelho na imagem.

## <u>1.3 – "Premissas\_Distribuidora"</u>

Nesta aba, estarão contidas as informações referentes à possibilidade de existência de uma distribuidora na cadeia do gás.

Contudo, para fins de fórmulas e funções, esta aba nada se difere da aba descrita no item anterior.

Dessa forma, para que o usuário desse manual possa identificar a formação dos resultados obtidos nesta aba, deverá analisar o descrito no item acima para nortear sua análise.

## <u> 1.4 – Sumários Executivos</u>

Ao ingressar nas abas de sumários executivos, o usuário irá encontrar diversas tabelas distintas.

A partir de agora, para refinar a qualidade de nossa análise, será feita a separação por cada uma dessas tabelas, para que sejam demonstradas através de quais fórmulas e funções os dados foram preenchidos.

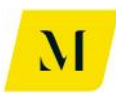

# <u>Tabela 1</u>

A primeira tabela exposta nas abas de sumário executivo, que contém fórmulas, é a tabela referente às operações e suas origens e destinos.

| 🗱 🗜 🀬 🕐 👔 🕅 😨 MME - Produto 4 - Modelagem Tribuária_v0 - Excel |  |  |  |  |  |  |  |
|----------------------------------------------------------------|--|--|--|--|--|--|--|
| ACR(                                                           |  |  |  |  |  |  |  |
|                                                                |  |  |  |  |  |  |  |
| onal<br>ing •                                                  |  |  |  |  |  |  |  |
| _                                                              |  |  |  |  |  |  |  |
|                                                                |  |  |  |  |  |  |  |
| C                                                              |  |  |  |  |  |  |  |
|                                                                |  |  |  |  |  |  |  |
|                                                                |  |  |  |  |  |  |  |
|                                                                |  |  |  |  |  |  |  |
|                                                                |  |  |  |  |  |  |  |
|                                                                |  |  |  |  |  |  |  |

Nesta tabela, o usuário notará que, ao passo que informe manualmente os destinos das operações, as origens das operações subsequentes serão preenchidas automaticamente.

Isso se deve à existência da fórmula IF (ou SE), que cria uma condição para que os dados sejam preenchidos de forma automática. No caso desta tabela, condiciona-se então à existência de um destino anterior.

Ou seja, se o destino da Operação 1 for o "RJ", automaticamente a Origem da Operação 2 será também "RJ" e, assim, sucessivamente.

Note também que, a fórmula IF (ou SE) trazida nesta tabela garante que, nos casos em que não haja uma das operações da cadeia, o espaço de Origem será automaticamente esvaziado e, assim, também, o Destino.

## <u>Tabela 2</u>

A segunda tabela que será encontrada pelo usuário na aba de sumário executivo tratará dos valores totais de arrecadação pela União e pelo Município. No caso da União, os valores calculados serão do Imposto de Importação e PIS/Cofins e, para o Município, o Imposto sobre Serviços.

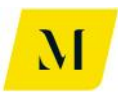

| 🗴 🖯 🔚 🕅                                     | 🗴 🕞 🛧 🖑 - 👘 🕅 MME - Produto 4 - Modelagem Tribuária_v0 - Excel |                          |        |             |                           |            |                             |  |  |
|---------------------------------------------|----------------------------------------------------------------|--------------------------|--------|-------------|---------------------------|------------|-----------------------------|--|--|
| FILE HOME                                   | INSERT PAGE LAY                                                | OUT FORMULA              | S DATA | REVIEW VIEW | DEVELOPER A               | DD-INS eOf | fice ACRC                   |  |  |
| Paste                                       | Calibri<br>B I U - E                                           | • 11 • A • A             |        | ≫ +         | General<br>Center • 🔄 • 9 |            | Conditional<br>Formatting ▼ |  |  |
| H15 • :                                     | $\times \checkmark f_x$                                        | União                    |        |             |                           |            |                             |  |  |
| H<br>12<br>13<br>14<br>Carga Tributária - A | Arrecadação por Ente Fed                                       | )<br>lerativo            | К      | L           | М                         | N          | 0                           |  |  |
| 15                                          |                                                                | PIS/COFINS               | ]      |             | ISS                       | ]          |                             |  |  |
| 16 União<br>17 18                           | Arrecadação<br>R\$ -                                           | Arrecadação<br>R\$ 56,18 |        | Municípios  | Arrecadação<br>R\$ -      |            |                             |  |  |
| 20                                          |                                                                |                          |        |             |                           |            |                             |  |  |

Nesta tabela, os valores de arrecadação serão gerados por fórmulas simples de Soma e de Equidade.

No caso do Imposto de Importação, o valor que será gerado automaticamente é obtido através da fórmula de Equidade (=). Ou seja, o valor gerado, será igual ao valor contido da célula M27, que tratará justamente dos valores gastos com Imposto de Importação.

Já no caso do PIS/Cofins, o valor gerado automaticamente terá origem na tabela de "Resumo de Arrecadação por Participante", que será descrita com mais detalhes posteriormente neste documento.

Dessa forma, o valor será gerado através da soma dos gastos com PIS/Cofins por todos os participantes da cadeia de gás, através de fórmula simples de Soma (+).

Para o Imposto sobre Serviços, no caso dos Municípios, para a geração automática de valores na tabela, será utilizado também a fórmula simples de Soma (+) dos valores gastos com o tributo, expostos na tabela de "Resumo de Arrecadação por Participante".

A seguir, daremos prosseguimento na análise das demais tabelas contidas nas abas de sumário executivos.

## 1.4.1 – Tabelas "Resumo de Arrecadação por Participante"

Com dito acima, passaremos agora à análise das tabelas de "Resumo de Arrecadação por Participante", contida no sumário executivo.

Para fins de facilitar a exposição neste documento, faremos a separação da análise de cada uma das tabelas de "Resumo de Arrecadação por Participante".

A existência de várias tabelas distintas se dá pela possibilidade de variação do cenário

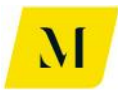

da cadeia de gás que cada usuário poderá trabalhar.

Dentre todos os cenários de cadeia, as tabelas de "Resumo de Arrecadação por Participante" poderão variar entre "Importador", "Distribuidor", "Comercializador", "Regaseificador", "Produtor", "Autoprodutor", "Autoimportador".

A seguir, analisaremos as fórmulas responsáveis por gerar os valores contidos em cada uma das tabelas citadas acima.

#### <u> Tabela "Importador"</u>

| Resumo da   | Importador  | Estado (UF) |  |  |  |  |
|-------------|-------------|-------------|--|--|--|--|
| Arrecadação | Importation | RJ          |  |  |  |  |
| União       | Arrec       | Arrecadação |  |  |  |  |
| II          | R\$         | -           |  |  |  |  |
| IPI         | NT          |             |  |  |  |  |
| PIS         | R\$ 0,49    |             |  |  |  |  |
| COFINS      | R\$ 2,4     |             |  |  |  |  |
| Estado      |             |             |  |  |  |  |
| ICMS        | R\$         | 250,78      |  |  |  |  |
| ICMS-ST     |             |             |  |  |  |  |
| Municípios  |             |             |  |  |  |  |
| ISS         |             |             |  |  |  |  |

#### Resumo Arrecadação por Participante

Nesta tabela, serão gerados automaticamente os valores gastos pelo importador na cadeia de gás. Analisaremos então a fórmula utilizada para obtenção dos valores, tributo por tributo.

Para o **Imposto de Importação (II)**, o valor será puxado da tabela denominada "Importador", contida também nas abas de sumário executivos, e que será objeto de nossa análise posteriormente, através da fórmula simples de Equidade (=). Ou seja, o valor gerado automaticamente de arrecadação pelo importador, será igual ao valor contido na tabela "Importador". Vale lembrar que analisaremos as fórmulas da tabela "Importador" posteriormente.

Note que, para o **Imposto sobre Produto Industrializado (IPI)**, independente do cenário no qual estiver utilizando a ferramenta, o usuário encontrará automaticamente preenchido com "NT", uma vez que, o importador não foi responsável pela industrialização do gás.

Para o **PIS e COFINS**, o valor será obtido através de uma fórmula simples de soma (+), conjuntamente com uma fórmula IF (ou SE) (="X"+IF/SE). Para tal, é realizada a soma do valor gasto com PIS/Cofins no momento da importação com os valores do saldo apurado entre créditos e débitos de PIS/Cofins, **se** existentes (IF/SE). Ambas informações estão contidas na tabela de "Importador", existentes também nos

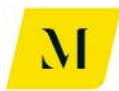

sumários executivos, e que serão objeto de nossa análise posteriormente.

Dessa forma se dará também a geração automática do valor de **ICMS** através de uma fórmula simples de soma (+), conjuntamente com uma fórmula IF (ou SE) (="X"+IF/SE). Para tal, é realizada a soma do valor gasto com ICMS no momento da importação com os valores do saldo apurado entre créditos e débitos de ICMS, **se** existentes (IF/SE). Ambas informações estão contidas na tabela de "Importador", existentes também nos sumários executivos, e que serão objeto de nossa análise posteriormente.

Por fim, para os tributos **ICMS-ST** e **ISS**, no caso da tabela para importador, estarão automaticamente zerados, conforme exposto na imagem acima, por não serem cabíveis para esse momento da cadeia de gás.

## <u> Tabela "Distribuidor" e Tabela "Comercializador"</u>

No caso dos usuários de cenários que contenham a tabela de distribuidor, dentro do "Resumo de Arrecadação por Participante", seguem abaixo as orientações de fórmula geradoras de valores.

#### Resumo Arrecadação por Participante

| Resumo da   | Distribuidor | Estado (UF) |  |  |  |
|-------------|--------------|-------------|--|--|--|
| Arrecadação | Distribuidor | RJ          |  |  |  |
| União       | Arrecadação  |             |  |  |  |
| II          |              |             |  |  |  |
| IPI         | NT           |             |  |  |  |
| PIS         | 5,84         |             |  |  |  |
| COFINS      | 19,34        |             |  |  |  |
| Estado      |              |             |  |  |  |
| ICMS        |              | 47,20       |  |  |  |
| ICMS-ST     | R\$          | -           |  |  |  |
| Municípios  |              |             |  |  |  |
| ISS         |              |             |  |  |  |

#### Resumo Arrecadação por Participante

| Resumo da   | Comercializador  | Estado (UF) |  |  |  |
|-------------|------------------|-------------|--|--|--|
| Arrecadação | Contercializador | RJ          |  |  |  |
| União       | Arrecadação      |             |  |  |  |
| II          |                  | -           |  |  |  |
| IPI         | NT               |             |  |  |  |
| PIS         | 6,47             |             |  |  |  |
| COFINS      | 29,80            |             |  |  |  |
| Estado      |                  |             |  |  |  |
| ICMS        | 96,13            |             |  |  |  |
| ICMS-ST     | R\$ -            |             |  |  |  |
| Municípios  |                  |             |  |  |  |
| ISS         | 0                |             |  |  |  |

Para o **Imposto de Importação**, como demonstrado acima, independente do cenário em que o usuário estiver trabalhando, as células estarão zeradas. Uma vez que, não é cabível o pagamento deste tributo no momento de distribuição.

Já para o **Imposto sobre Produtos Industrializados**, também por não ser aplicável, uma vez que não há industrialização nesta etapa, estará preenchido por "NT".

Para os tributos **PIS/Cofins e ICMS**, o valor será preenchido automaticamente través de uma fórmula de Equidade, combinada com uma fórmula IF (ou SE), puxando valores da tabela "Distribuidor" ou "Comercializador", que será abordada neste documento posteriormente.

Ou seja, os valores serão iguais aos expostos na tabela "Distribuidor" ou

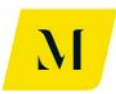

"Comercializador", resultados da apuração de créditos e débitos de **PIS/Cofins e ICMS** no momento da distribuição. Vale lembrar que, neste caso, a fórmula IF (ou SE) serve de condicionante, uma vez que existe a possibilidade de o resultado da apuração entre créditos e débitos do imposto ser 0 e, assim, o valor gerado automaticamente também seria igual a 0.

Para o **ICMS-ST**, o valor será gerado por uma fórmula simples de Equidade. O valor será igual ao existente da tabela "Distribuidor" ou "Comercializador", também contida nos sumários executivos, e que será abordada posteriormente. Ou seja, o valor do ICMS-ST no "Resumo de Arrecadação por Participante" será (=) ao valor de ICMS-ST contido em outra tabela da aba.

Para o **Imposto sobre Serviço (ISS)**, independente do cenário em que o usuário estiver trabalhando, a célula estará vazia automaticamente, por não ser cabível recolhimento do imposto no momento da distribuição do gás.

#### Tabela "Regaseificador"

| Resumo da   | Regasalficador   | Estado (UF) |  |  |  |
|-------------|------------------|-------------|--|--|--|
| Arrecadação | Regaserification | RJ          |  |  |  |
| União       | Arrecadação      |             |  |  |  |
| П           |                  |             |  |  |  |
| IPI         | NT               |             |  |  |  |
| PIS         | 2,22             |             |  |  |  |
| COFINS      | 10,21            |             |  |  |  |
| Estado      |                  |             |  |  |  |
| ICMS        |                  | 18,32       |  |  |  |
| ICMS-ST     |                  |             |  |  |  |
| Municípios  |                  |             |  |  |  |
| ISS         | R\$              | -           |  |  |  |

#### Resumo Arrecadação por Participante

Para o **Imposto de Importação**, como demonstrado acima, independente do cenário em que o usuário estiver trabalhando, as células estarão zeradas. Uma vez que, não é cabível o pagamento deste tributo no momento de regaseificação.

Já para o **Imposto sobre Produtos Industrializados**, também por não ser aplicável, uma vez que não há industrialização nesta etapa, estará preenchido por "NT".

Para os tributos **PIS/Cofins, ICMS/ICMS-ST** e **ISS**, os valores serão preenchidos automaticamente, puxados de outra tabela, também contida nos sumários executivos, através de fórmula simples de Equidade (=).

Dessa forma, os valores serão idênticos aos custos com tributos no momento do retorno do gás ao importador, existentes na tabela abaixo.

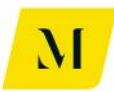

| Regaseificação (Retorno ao Importador)         | 1     |         |      |         |
|------------------------------------------------|-------|---------|------|---------|
| Custo de Retorno ao Importador (sem tributos)  | R\$ 1 | .341,46 | R\$1 | .341,46 |
| Tributos devidos no Retorno (débito)           | R\$   | 30,76   | R\$  | 30,76   |
| PIS                                            | R\$   | 2,22    | R\$  | 2,22    |
| COFINS                                         | R\$   | 10,21   | R\$  | 10,21   |
| ICMS                                           | R\$   | 18,32   | R\$  | 18,32   |
| ISS                                            | R\$   | -       | R\$  | -       |
| Valor total da NF de retorno para o Importador | R\$1  | .372,22 | R\$1 | .372,22 |

A fim de demonstração, note que os valores dos tributos, em ambas as tabelas demonstradas neste item, são iguais. Cabe ressaltar ainda que, as fórmulas contidas na tabela em cor cinza, serão explicitadas posteriormente neste documento.

## <u> Tabela "Produtor"</u>

| Resumo da   | Desidutes   | Estado (UF) |  |  |  |
|-------------|-------------|-------------|--|--|--|
| Arrecadação | Produtor    | MA          |  |  |  |
| União       | Arrecadação |             |  |  |  |
| П           | R\$ -       |             |  |  |  |
| IPI         | NT          |             |  |  |  |
| PIS         | R\$ 20,0    |             |  |  |  |
| COFINS      | R\$ 92,12   |             |  |  |  |
| Estado      |             |             |  |  |  |
| ICMS        | R\$         | -           |  |  |  |
| ICMS-ST     |             |             |  |  |  |
| Municípios  |             |             |  |  |  |
| ISS         |             | -           |  |  |  |

#### Resumo Arrecadação por Participante

Para o **Imposto de Importação**, como demonstrado acima, independente do cenário em que o usuário estiver trabalhando, as células estarão zeradas. Uma vez que, não é cabível o pagamento deste tributo no momento de distribuição.

Já para o **Imposto sobre Produtos Industrializados**, também por não ser aplicável, uma vez que não há industrialização nesta etapa, estará preenchido por "NT".

Para os tributos **PIS/Cofins e ICMS**, os valores serão preenchidos automaticamente, puxados de outra tabela, também contida nos sumários executivos, através de fórmula de fórmula simples de IF (ou SE).

Para a etapa de produção, a fórmula valida os valores do saldo de créditos e débitos dos tributos, de forma a garantir que, **se** o valor for positivo, o valor gerado será idêntico ao valor de origem, **se** for inferior à 0, o valor gerado será 0, conforme

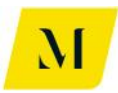

imagem abaixo.

A fim de demonstração, note que os valores dos tributos, em ambas as tabelas

| Apuração de Saldo |     |       |     |       |  |  |
|-------------------|-----|-------|-----|-------|--|--|
| PIS               |     |       |     |       |  |  |
| Crédito           | R\$ | -     | R\$ | -     |  |  |
| Débito            | R\$ | 20,00 | R\$ | 20,00 |  |  |
| Saldo Apurado     | R\$ | 20,00 | R\$ | 20,00 |  |  |
| COFINS            |     |       |     |       |  |  |
| Crédito           | R\$ | -     | R\$ | -     |  |  |
| Débito            | R\$ | 92,12 | R\$ | 92,12 |  |  |
| Saldo Apurado     | R\$ | 92,12 | R\$ | 92,12 |  |  |
| ICMS              |     |       |     |       |  |  |
| Crédito           | R\$ | -     | R\$ | -     |  |  |
| Débito            | R\$ | -     | R\$ | -     |  |  |
| Saldo Apurado     | R\$ | -     | R\$ | -     |  |  |

demonstradas neste item, são iguais. Cabe ressaltar ainda que, as fórmulas contidas na tabela em cor cinza, serão explicitadas posteriormente neste documento.

Por fim, para o **ICMS-ST** e **ISS**, o valor preenchido automaticamente será sempre 0, uma vez que, para o momento de produção, ambos os tributos não são cabíveis.

## <u> Tabela "Autoprodutor"</u>

Exclusiva para o usuário do Sumário Executivo (4), esta tabela tratará do "Resumo de Arrecadação por Participante" do autoprodutor de gás.

Com conteúdo mais simples, esta tabela tem seus valores gerados automaticamente através de fórmula simples de Equidade (=).

| Resumo da   | Autoprodutor | Estado (UF) |
|-------------|--------------|-------------|
| Arrecadação |              | RJ          |
| União       | Arrecad      | ação        |
| II          |              |             |
| IPI         |              |             |
| PIS         |              |             |
| COFINS      |              |             |
| Estado      | Arrecad      | ação        |
| ICMS        | R\$          | 150,00      |
| ICMS-ST     |              |             |
| Municípios  | Arrecad      | ação        |
| ISS         |              |             |

#### Resumo Arrecadação por Participante

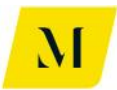

Dessa forma, os valores serão idênticos aos puxados da tabela abaixo, também contida na Sumário Executivo (4), que será explicitada com mais detalhes posteriormente neste documento.

#### Autoconsumidor

| Remessa do Gás Produzido para Filial Autoconsumidora em ou   |     |          |     |          |
|--------------------------------------------------------------|-----|----------|-----|----------|
| Haverá incidência de ICMS na remessa do gás para Filial?     |     | Sim      |     | 12%      |
| Margem na Remessa (Incluir valor percentual)                 |     | 10       | )%  |          |
| Valor de Remessa para Filial Autoconsumidora em outra UF (se | R\$ | 1.100,00 | R\$ | 1.100,00 |
| ICMS                                                         | R\$ | 150,00   | R\$ | 150,00   |

Note então que os valores de **ICMS** são idênticos em ambas as tabelas e que, para os demais tributos, a tabela 1 estará zerada automaticamente. Isso se dá por conta de tais tributos não serem aplicáveis a esse tipo de cenário da cadeia de gás.

#### Tabela "Autoimportador"

Exclusivas para o Sumário Executivo (5) –GN e Sumário Executivo (6) – GNL, esta tabela trata dos tributos devidos no momento da importação do gás.

#### Resumo Arrecadação por Participante

| Resumo da   | Autoimportador | Estado (UF) |
|-------------|----------------|-------------|
| Arrecadação | Ind.           | RJ          |
| União       | Arreca         | Idação      |
| П           | R\$            | -           |
| IPI         | N              | IT          |
| PIS         | R\$            | -           |
| COFINS      | R\$            | -           |
| Estado      |                |             |
| ICMS        | R\$            | 384,81      |
| ICMS-ST     |                |             |
| Municípios  |                |             |
| ISS         | R\$            | -           |

#### Resumo Arrecadação por Participante

| Resumo da   | Autoimportador | Estado (UF) |  |  |  |
|-------------|----------------|-------------|--|--|--|
| Arrecadação | UTE            | RJ          |  |  |  |
| União       | Arreca         | Arrecadação |  |  |  |
| П           | R\$            | -           |  |  |  |
| IPI         | N              | Т           |  |  |  |
| PIS         | R\$            | -           |  |  |  |
| COFINS      | R\$            | -           |  |  |  |
| Estado      |                |             |  |  |  |
| ICMS        | R\$            | 384,81      |  |  |  |
| ICMS-ST     |                |             |  |  |  |
| Municípios  |                |             |  |  |  |
| ISS         |                |             |  |  |  |

Os valores que serão gerados automaticamente, serão dados através de fórmula simples de Equidade (=), puxando valores da tabela abaixo, que posteriormente será explicitada com maiores detalhes neste documento.

| Importador - Indústria                                |     |          |     |          |
|-------------------------------------------------------|-----|----------|-----|----------|
|                                                       | R   | \$ / m³  | R   | \$ / Btu |
| Custo de Aquisição pelo Importador (CIF sem tributos) | R\$ | 1.000,00 | R\$ | 1.000,00 |
| Tributos devidos na Importação (débito)               | R\$ | 219,51   | R\$ | 219,51   |
|                                                       | R\$ | -        | R\$ | -        |
| IPI                                                   | NT  |          | R\$ | -        |
| PIS                                                   | R\$ | -        | R\$ | -        |
| COFINS                                                | R\$ | -        | R\$ | -        |
| ICMS                                                  | R\$ | 219,51   | R\$ | 219,51   |

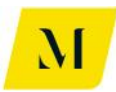

Note que a única excepcionalidade será para o ICMS, uma vez que, para a geração do valor, foi utilizada uma fórmula simples de soma (+), entre o valor presente na tabela em cor cinza acima e o valor exposto na tabela abaixo, também contida na aba de sumário executivo.

#### Autoconsumidor

|                                                                         |     | RŞ / m³  |     | RŞ / BTU |
|-------------------------------------------------------------------------|-----|----------|-----|----------|
| Remessa do Gás Importado para Filial Autoconsumidora em outra UF        |     |          |     |          |
| Haverá incidência de ICMS na remessa do gás para Filial?                |     | Sim      |     | 12%      |
| Margem na Remessa (Incluir valor percentual)                            | 10% |          |     |          |
| Valor de Remessa para Filial Autoconsumidora em outra UF (sem tributos) | R\$ | 1.212,21 | R\$ | 1.212,21 |
| ICMS                                                                    | R\$ | 165,30   | R\$ | 165,30   |
| Valor da NF de Remessa do Gás Importado                                 | R\$ | 1.377,52 | R\$ | 1.377,52 |

Como exemplo, note que o valor de R\$384,81, foi dado pela soma dos valores de R\$219,51 + 165,30, expostos nas duas tabelas coloridas em cinza.

Por fim, o usuário deverá notar que, automaticamente, os valores do ICMS-ST e do ISS estarão zerados, uma vez que, para o momento da importação, tais tributos não serão devidos pelo importador.

# 1.4.2 – Tabelas "Resumo de Arrecadação por Transportador"

Neste tópico, trataremos das fórmulas existentes na tabela abaixo, que tratarão dos valores gastos com tributos no momento do transporte e distribuição do gás. Vale ressaltar que, a tabela em questão, deverá ser analisada conforme o cenário no qual o usuário estará trabalhando.

| Resumo da   | Transportador 1  | Estado (UF) | Transportador 2  | Estado (UF) |  |
|-------------|------------------|-------------|------------------|-------------|--|
| Arrecadação |                  | MS          |                  | RJ          |  |
| União       | Arreca           | adação      | Arrecadação      |             |  |
| PIS         | R\$              | 2,00        |                  | 3,00        |  |
| COFINS      | R\$              | 9,21        |                  | 13,82       |  |
| Estado      |                  |             |                  |             |  |
| ICMS        | R\$              | 16,53       |                  | 45,45       |  |
| Municípios  |                  |             |                  |             |  |
| ISS         | R\$              | -           | R\$              | -           |  |
|             |                  |             |                  |             |  |
| Resumo da   | Transportador 2  | Estado (UF) | Transportador 4  | Estado (UF) |  |
| Arrecadação | Transportation 5 |             | Transportation 4 |             |  |
| União       | Arreca           | adação      | Arrecadação      |             |  |
| PIS         | R\$              | -           |                  | -           |  |
| COFINS      | RŚ               | -           |                  | -           |  |

 Estado
 ICMS
 R\$

 ICMS
 R\$

 Municípios

 ISS
 R\$
 R\$

Através de fórmula simples de Equidade (=), os valores contidos na tabela acima serão oriundos das tabelas de tributos existentes na aba de "Premissas\_Transportadora". Ou seja, os valores aqui contidos, serão idênticos aos

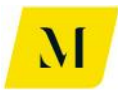

expostos nas tabelas da referida aba, conforme exposto abaixo.

| Tarifa de Transporte (sem tribut | D\$ | 110.00 |
|----------------------------------|-----|--------|
| Tributos Incidentos              | ΠΨ  | 110,00 |
| DIS                              |     |        |
| Alíqueta Naminal                 |     | 165.4  |
| Basa da Cálcula                  | D¢  | 121.21 |
| Valas de Calculo                 | ⊡¢  | 2.00   |
| Valor do Tributo                 | ΠΨ  | 1.021/ |
| Allquota Eretiva                 |     | 1,027. |
|                                  |     | 7.004  |
| Aliquota Nominal                 |     | 7,60%  |
| Base de Calculo                  | H\$ | 121,21 |
| Valor do Tributo                 | H\$ | 9,21   |
| Aliquota Efetiva                 |     | 8,37%  |
| ICMS                             |     |        |
| Alíquota Nominal                 |     | 12,00% |
| Base de Cálculo                  | R\$ | 137,74 |
| Valor do Tributo                 | R\$ | 16,53  |
| Alíquota Efetiva                 |     | 15,03% |
| ISS                              |     |        |
| Alíquota Nominal                 |     | 0%     |
| Base de Cálculo                  | R\$ | 121,21 |
| Valor do Tributo                 | R\$ | -      |
| Alíquota Efetiva                 |     | 0,00%  |

| Tarifa de Transporte (sem tribut | <br>R\$ | 165.00 |
|----------------------------------|---------|--------|
| Tributos Incidentes              |         |        |
| PIS                              |         |        |
| Alíquota Nominal                 |         | 1,65%  |
| Base de Cálculo                  | R\$     | 181,82 |
| Valor do Tributo                 | R\$     | 3,00   |
| Alíquota Efetiva                 |         | 1,82%  |
| COFINS                           |         |        |
| Alíquota Nominal                 |         | 7,60%  |
| Base de Cálculo                  | R\$     | 181,82 |
| Valor do Tributo                 | R\$     | 13,82  |
| Alíquota Efetiva                 |         | 8,37%  |
| ICMS                             |         |        |
| Alíquota Nominal                 |         | 20,00% |
| Base de Cálculo                  | R\$     | 227,27 |
| Valor do Tributo                 | R\$     | 45,45  |
| Alíquota Efetiva                 |         | 27,55% |
| ISS                              |         |        |
| Alíquota Nominal                 |         | 0%     |
| Base de Cálculo                  | R\$     | 181,82 |
| Valor do Tributo                 | R\$     | -      |
| Alíquota Efetiva                 |         | 0%     |

Além das tabelas de transportador, em alguns cenários específicos possuem também a existência de distribuidora na cadeia de gás. Dessa forma, o preenchimento automático de valores se dará através da mesma fórmula simples de Equidade (=).

Porém, as informações serão puxadas da tabela contida na aba de "Premissas\_Distribuidora".

| Resumo da   | Distribuidor 1 | Estado (UF) |
|-------------|----------------|-------------|
| Arrecadação |                | RJ          |
| União       | Arrecad        | ação        |
| PIS         | R\$            | 4,18        |
| COFINS      | R\$            | 19,26       |
| Estado      |                |             |
| ICMS        | R\$            | 63,36       |
| Municípios  |                |             |
| ISS         | R\$            | -           |

| Custo da Movimentação        | R\$ | 200,00 |
|------------------------------|-----|--------|
| Margem da Movimentação       |     | 15%    |
| Preço da Movimentação (Custo | R\$ | 230,00 |
| Tributos Incidentes          |     |        |
| PIS                          |     |        |
| Alíquota Nominal             |     | 1,65%  |
| Base de Cálculo              | R\$ | 253,44 |
| Valor do Tributo             | R\$ | 4,18   |
| Alíquota Efetiva             |     | 2,09%  |
| COFINS                       |     |        |
| Alíquota Nominal             |     | 7,60%  |
| Base de Cálculo              | R\$ | 253,44 |
| Valor do Tributo             | R\$ | 19,26  |
| Alíquota Efetiva             |     | 9,63%  |
| ICMS                         |     |        |
| Alíquota Nominal             |     | 20,00% |
| Base de Cálculo              | R\$ | 316,80 |
| Valor do Tributo             | R\$ | 63,36  |
| Alíquota Efetiva             |     | 31,68% |
| ISS                          |     |        |
| Alíquota Nominal             |     | 0%     |
| Base de Cálculo              | R\$ | 220,39 |
| Valor do Tributo             | R\$ | -      |
| Alíquota Efetiva             |     | 0,00%  |
|                              |     |        |

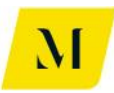

Note que, em ambas as tabelas, através da fórmula de Equidade (=), os valores contidos nas tabelas serão idênticos e, refletirão os valores gastos com os tributos nas etapas de transporte e/ou distribuição.

Por fim, vale ressaltar ao usuário que, os valores serão dados somente para os transportes e/ou distribuidoras que tenham sido designados como necessários previamente, na fase de preenchimento manual de informações, de acordo com o "Manual do Usuário".

# 1.4.3 – Tabelas "Resumo de Arrecadação por Estado (UF)"

Presentes em todos os sumários executivos, a tabela que será alvo de análise neste tópico, como o próprio nome diz, trata de um resumo de arrecadação de ICMS e ICMS-ST em cada um dos Estados em que foram realizadas operações da cadeia de gás.

Para tal, como consequência, o usuário notará que para os Estados que não tiverem participado das operações da cadeia, o valor da tabela estará automaticamente preenchido como 0.

| 21 | Resumo Arreca | adação  | por Estad | lo (UF) | 1      |
|----|---------------|---------|-----------|---------|--------|
| 24 |               | ICMS-ST |           |         |        |
| 25 | Estados (UF)  | Arre    | cadação   | Arrec   | adacão |
| 26 | AC            | B\$     |           | R\$     |        |
| 27 | AL            | R\$     | -         | R\$     |        |
| 28 | ٨M            | R\$     | -         | R\$     |        |
| 29 | AP            | R\$     | -         | R\$     | -      |
| 30 | BA            | R\$     | -         | R\$     | -      |
| 31 | CE            | R\$     | 355,88    | R\$     | -      |
| 32 | DF            | R\$     | -         | R\$     | -      |
| 33 | ES            | B\$     | -         | B\$     | -      |
| 34 | GO            | R\$     | -         | R\$     | -      |
| 35 | MA            | R\$     | -         | R\$     | -      |
| 36 | MG            | R\$     | -         | R\$     | -      |
| 37 | MS            | R\$     | -         | R\$     | -      |
| 38 | MT            | R\$     | -         | R\$     | -      |
| 39 | PA            | R\$     | -         | R\$     | -      |
| 40 | PB            | R\$     | -         | R\$     | -      |
| 41 | PE            | R\$     | -         | R\$     | -      |
| 42 | PI            | R\$     | -         | R\$     | -      |
| 43 | PR            | R\$     | -         | R\$     | -      |
| 44 | RJ            | R\$     | 93,66     | R\$     | -      |
| 45 | RN            | R\$     | -         | R\$     | -      |
| 46 | RO            | R\$     | -         | R\$     | -      |
| 47 | RR            | R\$     | -         | R\$     | -      |
| 48 | R\$           | R\$     | -         | R\$     | -      |
| 49 | \$C           | R\$     | -         | R\$     | -      |
| 50 | \$E           | R\$     | -         | R\$     | -      |
| 51 | SP            | R\$     | -         | R\$     | -      |
| 52 | TO            | R\$     | -         | R\$     | -      |
| 53 |               |         |           |         |        |

Isso se dá através da fórmula denominada de "=SUMIF" (ou SOMASE) que, cria uma condição para que seja feita soma de valores, se o critério escolhido de fato tenha ocorrido. Para fins desta tabela, o critério validador da soma está em função "oculta" na ferramenta, para que não houvesse demasiada poluição visual. Mas para que fique claro para o usuário deste manual, vale salientar que o critério estabelecido para que

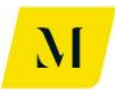

a soma seja realizada ou não, foi justamente a participação do Estado em qualquer uma das etapas da cadeia de gás.

Como exemplo, segue abaixo as tabelas das etapas do processo, para fins de demonstração do que foi explicitado acima.

| Resumo da   | Importador  | Estado (UF) |
|-------------|-------------|-------------|
| Arrecadação | Importation | CE          |
| União       | Arrecad     | dação       |
|             | R\$         | -           |
| IPI         | N           | Γ           |
| PIS         | R\$         | 20,18       |
| COFINS      | R\$         | 92,96       |
| Estado      |             |             |
| ICMS        | R\$         | 355,88      |
| ICMS-ST     |             |             |
| Municípios  |             |             |
| ISS         |             | -           |

#### Resumo Arrecadação por Participante

| Decume de   |               | E-rada (UE) |  |  |  |
|-------------|---------------|-------------|--|--|--|
| Kesumo da   | Fransnortador | Estado (UF) |  |  |  |
| Arrecadação | Tansportador  | RJ          |  |  |  |
| União       | Arrecad       | dação       |  |  |  |
| PIS         | R\$           | 2,00        |  |  |  |
| COFINS      | R\$           | 9,21        |  |  |  |
| Estado      |               |             |  |  |  |
| ICMS        | R\$           | 30,30       |  |  |  |
| Municípios  |               |             |  |  |  |
| ISS         | R\$           | -           |  |  |  |

| Resumo da   | Distribuidar 1        | Estado (UF) |
|-------------|-----------------------|-------------|
| Arrecadação |                       | RJ          |
| União       | Arrecad               | lação       |
| PIS         | R\$                   | 4,18        |
| COFINS      | R\$                   | 19,26       |
| Estado      |                       |             |
| ICMS        | R\$                   | 63,36       |
| Municípios  | A STREET AND A STREET |             |
| ISS         | R\$                   | -           |

| 23 |              |     |                            |      |         |
|----|--------------|-----|----------------------------|------|---------|
| 24 |              |     | ICMS                       | ICH  | IS-ST   |
| 25 | Estados (UF) | A   | rrecadação                 | Arre | cadação |
| 26 | AC           | R\$ | -                          | R\$  | -       |
| 27 | AL           | R\$ | -                          | R\$  | -       |
| 28 | AM           | R\$ | -                          | R\$  | -       |
| 29 | AP           | R\$ | -                          | R\$  | -       |
| 30 | BA           | B\$ | Contract Contract Data And | Rt   |         |
| 31 | CE           | R\$ | 355,88                     | R\$  |         |
| 32 | DF           | B\$ | -                          | R\$  | -       |
| 33 | ES           | R\$ | -                          | R\$  | -       |
| 34 | GO           | R\$ | -                          | R\$  | -       |
| 35 | MA           | R\$ | -                          | R\$  | -       |
| 36 | MG           | R\$ | -                          | R\$  | -       |
| 37 | MS           | R\$ | -                          | R\$  | -       |
| 38 | MT           | R\$ | -                          | R\$  | -       |
| 39 | PA           | R\$ | -                          | R\$  | -       |
| 40 | PB           | R\$ | -                          | R\$  | •       |
| 41 | PE           | R\$ | -                          | R\$  | •       |
| 42 | PI           | R\$ | -                          | R\$  | -       |
| 43 | PR           | B\$ |                            | R\$  |         |
| 44 | RJ           | R\$ | 93,66                      | R\$  | •       |
| 45 | RN           | R\$ |                            | R\$  |         |
| 46 | RO           | R\$ | -                          | R\$  | -       |
| 47 | RR           | R\$ | -                          | R\$  | -       |
| 48 | R\$          | R\$ | -                          | R\$  |         |
| 49 | \$C          | R\$ | -                          | R\$  |         |
| 50 | \$E          | R\$ | -                          | R\$  |         |
| 51 | SP           | R\$ | -                          | R\$  |         |
| 52 | то           | R\$ | -                          | R\$  |         |
| 53 |              |     |                            |      |         |

21 22 Resumo Arrecadação por Estado (UF)

Ou seja, os valores que serão gerados automaticamente na tabela, através da soma dos gastos com ICMS e ICMS-ST, presentes nas tabelas descritas no item 3.4.1 e 3.4.2 deste manual, caso o Estado tenha participado de umas das operações que estejam envolvidas na cadeia do gás.

Caso contrário, se o Estado não tiver participado de nenhuma das operações, o critério então não será confirmado e, consequentemente, a fórmula (=SUMIF ou =SOMASE) preencherá com 0 (zero) os campos da tabela.

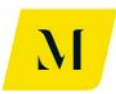

# ANÁLISE DE FÓRMULAS NAS TABELAS DE RESULTADOS

A partir deste tópico, passaremos a analisar as tabelas de resultado, contidas nos sumários executivos.

Entre todos as abas representativas dos cenários, existem um total de 7 tabelas com denominações diferentes, a saber:

- Importador
- Produtor
- Distribuidor
- Comercializadora
- Autoconsumidor
- Consumidor Final
- Consumidor Livre

A fim de facilitar a análise pelo usuário, faremos a análise de cada uma das tabelas citadas acima, discriminando as fórmulas pelas quais foram gerados os valores automaticamente.

Vale ressaltar que, mesmo dentro de cada tabela, existem algumas especificidades a depender do cenário em análise. Dessa forma, trataremos em separado, no tópico de cada tabela, caso existam tais especificidades.

Abaixo, daremos início à análise:

## 2.1 – Tabela "Importador"

Aplicavél às abas de "Sumário Executivo (1)", "Sumário Executivo (2)", "Sumário Executivo (5) – GN", "Sumário Executivo (5) – GNL", "Sumário Executivo (6) – GN – Ind", "Sumário Executivo (6) – GNL – Ind", "Sumário Executivo (8a)", "Sumário Executivo (8b)", "Sumário Executivo (9a)" e "Sumário Executivo (9b)".

O usuário notará que, para os sumários 2, 5 e 6, existirão algumas especificidades na tabela, que serão tratadas em separado dentro deste tópico.

Inicialmente na tabela, os valores formados são tangentes aos custos e créditos com tributos no momento da importação do gás.

| 18 | Importador           |                                |      |      |          | -    |          |
|----|----------------------|--------------------------------|------|------|----------|------|----------|
| 19 |                      |                                |      | F    | R\$ / m³ | R    | \$ / Btu |
| 20 | Custo de Aquisição   | pelo Importador (CIF sem tribu | tos) | R\$  | 1.000,00 | R\$  | 1.000,00 |
| 21 | Tributos devidos na  | Importação (débito)            |      | R\$  | 219,51   | R\$  | 219,51   |
| 22 | II.                  |                                |      | R\$  | -        | R\$  | -        |
| 23 | PIS                  |                                |      | R\$  | -        | R\$  | -        |
| 24 | COFINS               |                                |      | R\$  | -        | R\$  | -        |
| 25 | IPI                  |                                |      |      | NT       | R\$  | -        |
| 26 | ICMS                 |                                |      | R\$  | 219,51   | R\$  | 219,51   |
| 27 | Feef                 |                                |      | R\$  | -        | R\$  | -        |
| 28 | Tributos creditáveis | na Importação (crédito)        |      | -R\$ | 146,34   | -R\$ | 146,34   |
| 29 | (-) PIS              |                                |      | R\$  | -        | R\$  | -        |
| 30 | (-) COFINS           |                                |      | R\$  | -        | R\$  | -        |
| 31 | (-) ICMS             |                                |      | -R\$ | 219,51   | -R\$ | 219,51   |
| 32 | Estorno de ICMS      |                                |      | R\$  | 73,17    | R\$  | 73,17    |
| 33 | Crédito após este    | orno                           |      | -R\$ | 146,34   | -R\$ | 146,34   |
| 34 | Custo Tributário     |                                |      | R\$  | 73,17    | R\$  | 73,17    |
| 35 | Custo Final do Gás I | Importado                      |      | R\$  | 1.073,17 | R\$  | 1.073,17 |
| 36 |                      |                                |      |      |          |      |          |

Para a composição do valor de custo de aquisição pelo importador **(CIF sem tributos)**, através da fórmula (=INDEX ou =ÍNDICE), o valor gerado automaticamente, estabelecido previamente no RTP2, é buscado com exatidão na aba que está "oculta" ("hide") na ferramenta, que demonstra as premissas valorativas para cada cenário.

No caso dos **tributos devidos na importação**, através de uma fórmula simples de soma ("=sum" ou "=soma"), nesta linha há a soma dos valores gastos com tributos no momento da importação (II, PIS, COFINS, IPI e ICMS) desta mesma tabela.

Para os tributos **II, PIS, COFINS e IPI,** através da fórmula (=INDEX OU =ÍNDICE), os valores gerados automaticamente de tributos gastos no momento da importação, calculados previamente na aba "oculta" ("hide") que demonstra as premissas valorativas para cada cenário, são buscados com exatidão e refletirão na tablela.

Para o **ICMS**, nesta linha, há uma combinação entre fórmula (=IF ou =SE) e (=INDEX ou =ÍNDICE). Dessa forma, a fórmula (=IF ou =SE) garante que, **se** houver a possibilidade de diferimento do imposto, o valor do ICMS será preenchido automaticamente com 0 (zero). Já, no caso em que não haja o diferimento, através da fórmula (=INDEX ou =ÍNDICE), o valor gasto com o ICMS será buscado com exatidão na aba "oculta" ("hide") que demonstra as premissas valorativas para cada cenário e refletirá na tabela.

Para o cálculo do **Feef**, nesta linha, há uma combinação entre fórmula (=IF ou =SE) e (=INDEX ou =ÍNDICE). Dessa forma, a fórmula (=IF ou =SE) garante que, **se** o importador for uma Usina Termelétrica, o valor do Feef será preenchido automaticamente com 0 (zero). Já, no caso em que a importadora não seja UTE,

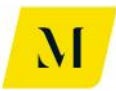

através da fórmula (=INDEX ou =ÍNDICE), o valor gasto com o Feef, calculado previamente na aba "oculta" ("hide"), que demonstra as premissas valorativas para cada cenário, será buscado com exatidão.

No caso dos **tributos creditáveis no momento da importação**, nesta linha, através de uma fórmula simples de soma (=Sum ou =Soma), somam-se os valores creditáveis de PIS e COFINS, além do valor de "Crédito após estorno", contidos na imagem exemplificativa acima nas linhas 29, 30 e 33, respectivamente.

Para a geração do valores creditáveis de **PIS e COFINS** citados acima, há uma combinação entre fórmula (=IF ou =SE) e (=INDEX ou =ÍNDICE). Dessa forma, a fórmula (=IF ou =SE) garante que, **se** a importadora fizer parte do Programa Prioritário de UTE, o valor do ICMS será preenchido automaticamente com 0 (zero), conforme estabelecido previamente no RTP2. Já, no caso contrário, através da fórmula (=INDEX ou =ÍNDICE), os valores creditáveis com os tributos serão buscados com exatidão na aba "oculta" ("hide") que demonstra as premissas valorativas para cada cenário.

Para o valor creditável de **ICMS** no momento da importação, há uma combinação entre fórmula (=IF ou =SE) e (=INDEX ou =ÍNDICE). Dessa forma, a fórmula (=IF ou =SE) garante que, **se** houver a possibilidade de diferimento do imposto, o valor do ICMS será preenchido automaticamente com 0 (zero). Já, no caso em que não haja o diferimento, através da fórmula (=INDEX ou =ÍNDICE), o valor gasto com o ICMS será buscado com exatidão na aba "oculta" ("hide") que demonstra as premissas valorativas para cada cenário.

Para a possibilidade de **estorno de ICMS**, contida na imagem exemplificativa na linha 32, através da fórmula (=INDEX ou ÍNDICE), o valor gerado automaticamente, calculado previamente no RTP2, é buscado com exatidão na aba que está "oculta" ("hide") na ferramenta que determina os valores de estorno para cada cenário.

A geração do valor do **crédito após estorno**, linha 33 na imagem exemplificativa, foi realizada através de uma fórmula simples de soma (=sum ou =soma), somandose os valores de ICMS e do estorno de ICMS, descritos acima, linhas 31 e 32, respectivamente, na imagem exemplificativa.

Através de uma fórmula simples de soma (=sum ou =soma), o valor do **custo tributário**, contido na linha 34 na imagem exemplificativa, será o resultado da soma dos valores de tributos devidos e tributos creditáveis no momento da importação, contidos nas linhas 21 e 28, respectivamente, na imagem exemplificativa.

Assim será feito para o valor do **custo final do gás importado** que, através de fórmula simples de soma (=sum ou =soma), será o resultado da soma dos valores de custo de aquisição pelo importador, o valor do Feef e o de custo tributário, contidos na imagem exemplificativa nas linhas 20, 27 e 34, respectivamente.

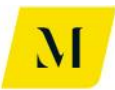

Abaixo, daremos continuidade à análise da tabela de "Importador". Segue imagem exemplificativa dos itens que serão analisados:

| 20 |                                                        |     |          |     |          |
|----|--------------------------------------------------------|-----|----------|-----|----------|
| 37 | Custo Inicial do Serviço de Transporte (inclui margem) | R\$ | 110,00   | R\$ | 110,00   |
| 38 | Tributos devidos no Transporte (débito)                | R\$ | -        | R\$ | -        |
| 39 | PIS                                                    | R\$ | -        | R\$ | -        |
| 40 | COFINS                                                 | R\$ | -        | R\$ | -        |
| 41 | ICMS                                                   | R\$ | -        | R\$ | -        |
| 42 | ISS                                                    | R\$ | -        | R\$ | -        |
| 43 | Tributos creditáveis no Transporte (crédito)           | R\$ | -        | R\$ | -        |
| 44 | (-) PIS                                                | R\$ | -        | R\$ | -        |
| 45 | (-) COFINS                                             | R\$ |          | R\$ | -        |
| 46 | (-) ICMS                                               | R\$ |          | R\$ | -        |
| 47 | Estorno de ICMS                                        | R\$ | -        | R\$ | -        |
| 48 | Crédito após estorno                                   | R\$ | -        | R\$ | -        |
| 49 | Custo Tributário no Transporte                         | R\$ | -        | R\$ | -        |
| 50 | Custo Final do Serviço de Transporte                   | R\$ | 110,00   | R\$ | 110,00   |
| 51 |                                                        |     |          |     |          |
| 52 | Custo Final do Gás Importado (com transporte)          | R\$ | 1.192,11 | R\$ | 1.192,11 |
| 53 | Margem do Importador                                   |     | 10%      |     | 10%      |
|    |                                                        |     |          |     |          |

O **custo inicial do serviço de transporte**, contido na linha 37 da imagem é gerado através da fórmula (=INDEX ou =ÍNDICE), automaticamente, é buscado com exatidão na aba que está de "Premissas\_Transportadora", na linha de custo do transporte, e refletido na tabela "Importador".

Para a geração do valor de **tributos devidos no transporte**, contido na linha 38 da imagem exemplificativa, através de uma fórmula simples de soma (=sum OU =soma), os valores gastos com PIS, COFINS, ICMS e ISS, contidos nas linhas 39, 40, 41 e 42, respectivamente, serão somados e o resultado dos tributos devidos no momento do transporte será gerado automaticamente.

Para os valores citados acima, gastos com **PIS, COFINS, ICMS e ISS,** contidos nas linhas 39 a 42, através de uma combinação das fórmulas (=IF ou =SE) e (=AND ou =E), são criados 2 critérios para geração automática dos valores. O primeiro deles, é a utilização do transporte na operação da cadeia e, o segundo, é a existência de valores de tributos no momento da utilização do transporte. Se as duas hipóteses forem verdadeiras, o valor será refletido automaticamente nas linhas.

Agora, para os **tributos creditáveis no momento do transporte**, exemplificados na linha 43 da imagem, através de uma fórmula simples de soma (=sum ou =soma), os valores de créditos dos tributos PIS, COFINS e o de crédito após estorno, contidos nas linhas 44, 45 e 48, respectivamente, serão somados e o resultado dos tributos creditáveis no transporte será gerado automaticamente.

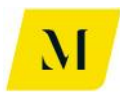

Para os valores de crédito de **PIS, COFINS e ICMS**, exemplificados nas linhas 44 a 46, através de uma combinação das fórmulas (=IF ou =SE) e (=AND ou =E), são criados 2 critérios para geração automática dos valores. O primeiro deles, é a utilização do transporte na operação da cadeia e, o segundo, é a possibilidade de crédito de tributos no momento da utilização do transporte. Se as duas hipóteses forem verdadeiras, o valor será refletido automaticamente nas linhas.

Para geração do valor de **estorno de ICMS**, linha 47 da imagem, há uma combinação entre fórmula (=IF ou =SE) e (=INDEX ou =ÍNDICE). Dessa forma, a fórmula (=IF ou =SE) garante que, **se** houver a possibilidade de estorno de ICMS, o valor do ICMS será preenchido igual ao calculado previamente na aba "oculta" ("hide") que determina as premissas valorativas para cada cenário, através da fórmula (=INDEX ou =ÍNDICE). Caso não haja a possibilidade de estorno, a linha será automaticamente preenchida com 0 (zero).

No caso da geração do valor de **crédito após o estorno**, linha 48 da imagem, através de uma fórmula simples de soma (=sum ou =soma), os valores de crédito de ICMS e de estorno de ICMS, contidos nas linhas 46 e 47, serão somados e o resultado de crédito após o estorno de ICMS no transporte será gerado automaticamente.

Para geração de custo tributário no transporte (Linha 49), custo final do serviço de transporte (linha 50) e custo final do gás importado (linha 52), através de uma fórmula simples de soma (=sum ou =soma), os valores contidos nas linhas 38 e 43 (para o custo tributário no transporte), 37 e 49 (para o custo final do serviço de transporte) e 35, 50 e 60 (para o custo final do gás importado), serão somados e o resultado será gerado automaticamente.

Para o valor de **margem do importador**, linha 53 da imagem exemplificativa, através da fórmula (=INDEX ou =ÍNDICE), o valor gerado automaticamente é buscado com exatidão na aba que está "oculta" ("hide") denominada de "Premissas\_Tributárias", estabelecido previamente no RTP2, e refletido na linha.

Por fim, abaixo segue imagem exemplificativa da apuração de tributos do importador, contida também na tabela "Importador".

Vale lembrar que esta é a última parte comum entre todos os cenários e que as especificidades de cada cenário para a tabela "Importador" serão tratados em separado.

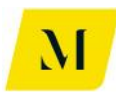

| 63 |                      |               |        |      |        |
|----|----------------------|---------------|--------|------|--------|
| 64 | Apuração de Tributos | do Importador |        |      |        |
| 65 | PIS                  |               |        |      |        |
| 66 | Crédito              | RS            | -      | R\$  | -      |
| 67 | Débito               | RS            | -      | R\$  | -      |
| 68 | Saldo Apurado        | RS            | -      | R\$  | -      |
| 69 | Comentário           | ok            |        |      |        |
| 70 |                      |               |        |      |        |
| 71 | COFINS               |               |        |      |        |
| 72 | Crédito              | RS            | -      | R\$  | -      |
| 73 | Débito               | RS            | -      | R\$  | -      |
| 74 | Saldo Apurado        | RS            | -      | R\$  | -      |
| 75 | Comentário           | ok            |        |      |        |
| 76 |                      |               |        |      |        |
| 77 | ICMS                 |               |        |      |        |
| 78 | Crédito              | -R\$          | 146,34 | -R\$ | 146,34 |
| 79 | Débito               | RS            | 178,82 | R\$  | 178,82 |
| 80 | Saldo Apurado        | R\$           | 32,48  | R\$  | 32,48  |
| 81 | Comentário           | ok            |        |      |        |
| 00 |                      |               |        |      |        |

Para os valores de **crédito** dos tributos PIS, COFINS e ICMS, contidos nas linhas 66, 72 e 78, através de fórmula simples de soma (+), os valores de créditos contidos nas linhas 29 e 44 (para o PIS), 30 e 45 (para a COFINS) e 33 e 48 (para o ICMS) da imagem exemplificativa são somados e o resultado é gerado automaticamente.

Para o **débito** dos tributos, linhas 67, 73 e 79, das imagem exemplificativa, com uma fórmula de Equidade (=), o valor é idêntico ao gerado na linha 57 (para o PIS), 58 (para a COFINS) e 59 (para o ICMS).

Para o **saldo apurado dos tributos**, através de fórmula simples de soma (+), os valores contidos nas linhas de crédito e débito citados acima são somados e o resultado é gerado automaticamente.

# • Especificidades

A partir de agora, trataremos da especificidade de cada um dos cenários, contidos na tabela de "Importador".

Para os **"Sumário Executivo (5) - GN" e "Sumário Executivo (5) – GNL"**, algumas especificidades se dão logo no início da tabela.

No momento de cálculo do valor de ICMS devido e de PIS/COFINS creditáveis, as fórmulas criadas condicionam os valores gerados à informação fornecida pelo usuário previamente, segundo demonstrado no "Manual do Usuário".

Segue imagem exemplificativa para que seja facilitada análise pelo usuário.

| 13 |                        |                                |                       |       |          |       |            |       |
|----|------------------------|--------------------------------|-----------------------|-------|----------|-------|------------|-------|
| 14 | Importador - UTE       |                                |                       |       |          |       |            |       |
| 15 |                        |                                |                       | R     | \$ / m³  | R     | \$ / Btu   |       |
| 16 | Custo de Aquisição p   | elo Importador (CIF sem tribut | tos)                  | R\$   | 1.000,00 | R\$   | 1.000,00   |       |
| 17 | Tributos devidos na l  | mportação (débito)             |                       | R\$   | 219,51   | R\$   | 219,51     |       |
| 18 | II.                    |                                |                       | R\$   | -        | R\$   | -          |       |
| 19 | IPI                    |                                |                       | NT    |          | R\$   | -          |       |
| 20 | PIS                    |                                |                       | R\$   | -        | R\$   | -          |       |
| 21 | COFINS                 |                                |                       | R\$   | -        | R\$   | -          |       |
| 22 | ICMS                   | UTE com Diferimento/Isençã     | o? Não                | R\$   | 219,51   | R\$   | 219,51     |       |
| 23 | Feef                   |                                |                       | R\$   | -        | R\$   | -          |       |
| 24 | Tributos creditáveis r | na Importação (crédito)        |                       | -R\$  | 117,50   | -R\$  | 117,50     |       |
| 25 | (-) PIS                | Programa Prioritário de LITE   | 7 Não                 | -R\$  | 21,00    | -R\$  | 21,00      |       |
| 26 | (-) COFINS             |                                |                       | -R\$  | 96,50    | -R\$  | 96,50      |       |
| 27 | (-) ICMS               |                                |                       | -R\$  | 219,51   | -R\$  | 219,51     |       |
| 28 | Operação de Venda o    | le energia:                    | Interestadual         |       |          |       |            |       |
| 29 | Estorno de crédito de  | ICMS?                          | Sim                   | R\$   | 219,51   | R\$   | 219,51     |       |
| 30 | Crédito após estor     | no                             |                       | R\$   | -        | R\$   | -          |       |
| 31 | Carga Tributária Tota  | R\$                            | 102,01                | R\$   | 102,01   |       |            |       |
| 32 | Custo Final do Produt  | R\$                            | 1.102,01              | R\$   | 1.102,01 |       |            |       |
| 33 |                        |                                |                       |       |          |       |            |       |
| 34 | Custo Inicial do Servi | ço de Transporte               |                       | R\$   | -        | R\$   | -          |       |
|    | • → Sum                | ário Executivo (5) - GN        | Sumário Executivo (5) | - GNL | Sun      | nário | > Executiv | o (6) |

Para o cálculo do valor devido de **ICMS**, através da combinação de fórmula (=IF ou =SE) com (=INDEX ou =ÍNDICE), criam-se critérios para geração de valores. A fórmula (=IF ou =SE) condiciona o resultado à resposta do usuário à pergunte, caso a resposta seja "SIM", o valore gerado automaticamente será igual a 0 (zero). Caso a resposta seja "NÃO", como na imagem acima, a fórmula (=INDEX ou =ÍNDICE) buscará o valor calculado previamente nas abas "ocultas" ("hide") da ferramenta denominada de "5. Autoimportação – UTE" ou "5. Autoimportação – GNL - UTE"

Assim funciona também para **PIS** e **COFINS**, porém, no caso destes tributos, a pergunta a ser respondida pelo usuário é se há participação no Programa Prioritário de UTE. Caso a resposta seja "SIM", o resultado será 0 (zero) e, caso seja "NÃO", o resultado será buscado automaticamente na aba "oculta" ("hide") citada acima. Note que, para "Sumário Executivo (5) – GNL" esta etapa não dependerá de resposta do usuário e seguirá os padrões comuns da tabela "Importador".

Agora, como demonstrado na imagem exemplificativa acima, no momento de geração do valor de **estorno de crédito de ICMS**, através de uma fórmula simples de (=IF ou =SE), condiciona-se o resultado novamente à resposta fornecida pelo usuário. Caso a resporta para a possibilidade de estorno seja "SIM", o valor gerado automaticamente será igual ao de crédito do tributo, contido na linha 27 da imagem exemplificativa. Já se a resposta for "NÃO", o valor de estorno será preenchido automaticamente com 0 (zero).

O exposto acima, quanto aos valores de **estorno de crédito de ICMS,** cabe também aos sumários executivos "Sumário Executivo (6) – GN – Ind" e "Sumário Executivo

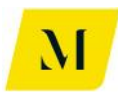

#### (6) - GNL - Ind".

Agora, trataremos das especificidades contidas nos cenários que tratam da cadeia de gás em estado líquido, uma vez que, para estes, na tabela "Importador", existira uma parte relacionada ao momento de regaseificação.

Aplicável ao **"Sumário Executivo (2)", "Sumário Executivo (5) – GNL – Ind", "Sumário Executivo (6) – GNL – Ind", "Sumário Executivo (9a)" e "Sumário Executivo (9b)"**, segue abaixo imagem exemplificativa desta parte da análise, para que sejam descriminadas as fórmulas utilizadas nos valores gerados automaticamente.

| 36 |                                         |                      |         |          |      |          |
|----|-----------------------------------------|----------------------|---------|----------|------|----------|
| 37 | Remessa pelo Importador para l          | Regaseificação       |         |          |      |          |
| 38 | Custo de Remessa do Gás pelo Import     | ador (sem tributos)  | R\$     | 1.000,00 | R\$  | 1.000,00 |
| 39 | Tratamento tributário regaseificação    | ICMS                 |         |          |      |          |
| 40 | Tributos devidos na Remessa (débito)    |                      |         |          |      |          |
| 41 | ICMS (se interno, suspenso; se inter-   | esadual, 7% ou 12%   | R\$     | -        | R\$  | -        |
| 42 |                                         |                      | _       |          |      |          |
| 43 | Regaseificação                          |                      |         |          |      |          |
| 44 | Tributos creditáveis na Remessa (crédi  | to)                  |         |          |      |          |
| 45 | (-) ICMS                                |                      | R\$     | -        | R\$  | -        |
| 46 | Custo Final de Remessa                  |                      | R\$     | 1.000,00 | R\$  | 1.000,00 |
| 47 | Valor agregado pelo regaseificador      |                      | R\$     | 100,00   | R\$  | 100,00   |
| 48 | Valor total do gás regaseificado        |                      | R\$     | 1.100,00 | R\$  | 1.100,00 |
| 49 |                                         |                      | -       |          |      |          |
| 50 | Regaseificação (Retorno ao Im           | portador)            |         |          |      |          |
| 51 | Custo de Retorno ao Importador (sem     | tributos)            | R\$     | 1.100,00 | R\$  | 1.100,00 |
| 52 | Tributos devidos no Retorno (débito)    |                      | R\$     | 25,22    | R\$  | 25,22    |
| 53 | PIS                                     |                      | R\$     | 1,82     | R\$  | 1,82     |
| 54 | COFINS                                  |                      | R\$     | 8,37     | R\$  | 8,37     |
| 55 | ICMS                                    |                      | <br>R\$ | 15,03    | R\$  | 15,03    |
| 56 | ISS                                     |                      | <br>R\$ | -        | R\$  | -        |
| 57 | Valor total da NF de retorno para o Ir  | nportador            | R\$     | 1.125,22 | R\$  | 1.125,22 |
| 58 |                                         |                      |         |          |      |          |
| 59 | Tributos creditáveis no Retorno (crédit | o do Importador)     | -R\$    | 25,22    | -R\$ | 25,22    |
| 60 | (-) PIS                                 |                      | -R\$    | 1,82     | -R\$ | 1,82     |
| 61 | (-) COFINS                              |                      | -R\$    | 8,37     | -R\$ | 8,37     |
| 62 | (-) ICMS                                |                      | -R\$    | 15,03    | -R\$ | 15,03    |
| 63 | Estorno de ICMS                         |                      | R\$     | -        | R\$  |          |
| 64 | Crédito após estorno                    |                      | -R\$    | 15,03    | -R\$ | 15,03    |
| 65 | Carga Tributária Total                  |                      | R\$     | -        | R\$  |          |
| 66 | Custo Final do Gás após Regaseificação  | ão para o Importador | B\$     | 1.100,00 | R\$  | 1.100,00 |
| 67 |                                         |                      |         |          |      |          |

Inicialmente, para o momento da remessa, quanto ao **custo de remessa do gás pelo importador (sem tributos)**, através de uma fórmula simples de Equidade (=), o valor gerado automaticamente será igual ao **custo final do produto importado**, contido em momentos acima da tabela "Importador".

Para o valor do **ICMS** devido na remessa para regaseificação, contido na linha 41 da imagem exemplificativa, há uma combinação entre as fórmulas (=IF ou =SE) e (=INDEX ou =ÍNDICE). Através da primeira, **se** a remessa para regaseificação seja feita dentro do próprio Estado, o valor gerado automaticamente será 0 (zero). Caso trate-se de operação interestadual, através da fórmula (=INDEX ou =ÍNDICE), buscará o valor de ICMS devido na operação, calculado previamente na aba "oculta"

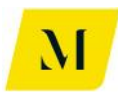

("hide"), na qual foram estabelecidos os valores de ICMS.

Agora analisando as fórmulas utilizadas para geração de valores para o processo de regaseificação em si, podemos notar que, o valor gasto com **ICMS para regaseificar**, contido na linha 45, através de fórmula simples de Equidade (=), será idêntico ao da linha 41 da imagem exemplificativa.

Para a demonstração do **custo final da remessa**, exposto na linha 46, o resultado será gerado através de uma fórmula simples de soma (=sum ou =soma), somandose os valores o custo da remessa (linha 38) e os valores gastos com ICMS (linhas 41 e 45).

Na geração do **valor agregado pelo regaseificador**, contido na linha 47, a fórmula (=INDEX ou =ÍNDICE), busca o valor exato, calculado previamente na aba "oculta" ("hide") que estabelece premissas referentes à cada cenário.

Já para calcular o **valor total do gás regaseificado**, utiliza-se uma fórmula simples de soma (=sum ou =soma), somando-se os valores de custo final de remessa (linha 46) e de valor agregado pelo regaseificador (linha 47) e, assim, gera-se o valor automaticamente.

Agora analisando os custos e créditos tributários no momento de retorno do gás ao importador, temos o seguinte:

Para gerar o valor do **custo de retorno ao importador**, contido na linha 51 da imagem exemplificativa, utilizou-se uma fórmula simples de Equidade (=), para que o valor gerado seja idêntico ao gerado de valor total do gás regaseificado (linha 48).

Adiante, para geração do valor de **tributos devidos no retorno**, exposto na linha 52 da imagem exemplificativa, foi utilizada uma fórmula simples de soma (=sum ou =soma), somando-se os valores de PIS, COFINS, ICMS e ISS (linhas 53 a 56).

Por fim, para encerrar os custos trbiutários no momento de regaseificação, para a geração do **valor total da NF de retorno para o importador**, utilizou-se também uma fórmula simples de soma (=sum ou =soma), somando-se os valores de custo de retorno ao importador (linha 51) e dos tributos devidos no retorno (linha 52).

Após falar dos custos no momento do retorno do gás ao importador, analisaremos os tributos creditáveis no momento de retorno (linha 59).

Na própria linha 59, para demonstrar o total de **crédito havido pelo importador**, foi utilizada uma fórmula simples de soma (=sum ou =soma), somando-se os valores de crédito de PIS, COFINS e de crédito após o estorno de ICMS, contidos nas linhas 60, 61 e 64, respectivamente.

Para a determinação dos valores creditáveis de PIS, COFINS e ICMS, utilizou-se

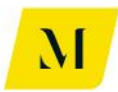

uma fórmula simples de Equidade (=). Os valores gerados serão idênticos aos de tributos devidos, expostos nas linhas 53, 54 e 55, respectivamente.

Adiante, para gerar o valor de **estorno de ICMS**, contido na linha 63, foi utilizada a fómula (=INDEX ou =ÍNDICE) que busca com exatidão uma dada informação. Tal informação será buscada na aba "oculta" ("hide") que estabelece as premissas valorativas para cada um dos cenários analisados.

Agora, para gerar o valor de **créditos após estorno**, exposto na linha 64 da imagem exemplificativa, utilizou-se uma fórmula simples de soma (=sum ou =soma), somando os valores de crédito de ICMS e o de estorno de ICMS (linhas 62 e 63, respectivamente). Assim foi feito para a geração da **carga tributária total** (linha 65) no momento da regaseificação, somando-se os valores de tributos devidos e creditáveis (linhas 52 e 59, respectivamente).

Por fim, para calcular o **custo final do gás após regaseificação pelo importador**, utilizou-se também uma fórmula simples de soma (=sum ou =soma), somando-se os valores do valor total das NFs e dos tributos creditáveis no momento de retorno (linhas 57 e 59).

Dessa forma, chega ao fim a análise das fórmulas e funções utilizadas para geração de valores na tabela "Importador".

Seguiremos realizando a análise das demais tabelas contidas nas abas de sumário executivo, citadas em momento anterior neste documento.

# <u> 2.2 – Tabela "Produtor"</u>

Demonstraremos agora as fórmulas utilizadas para geração de valores na tabela aplicável às abas "Sumário Executivo (3)", "Sumário Executivo (4)", "Sumário Executivo (7) com Comer" e "Sumário Executivo (7) sem COM", conforme imagem abaixo:

| 10 |                                              |     |          |         |          |  |
|----|----------------------------------------------|-----|----------|---------|----------|--|
| 14 | Produtor                                     |     |          |         |          |  |
| 15 |                                              | F   | l\$ / m" | R\$7BTU |          |  |
| 16 | Custo de Produção do Gás                     | R\$ | 1.000,00 | R\$     | 1.000,00 |  |
| 17 |                                              |     |          |         |          |  |
| 18 | Custo Inicial do Serviço de Transporte       | R\$ | -        | R\$     | -        |  |
| 19 | Tributos devidos no Transporte (débito)      | R\$ | -        | R\$     | -        |  |
| 20 | PIS                                          | R\$ | -        | R\$     | -        |  |
| 21 | COFINS                                       | R\$ | -        | R\$     | -        |  |
| 22 | ICMS                                         | R\$ | -        | R\$     | -        |  |
| 23 | ISS                                          | R\$ | -        | R\$     | -        |  |
| 24 | Tributos creditáveis no Transporte (crédito) | R\$ | -        | R\$     | -        |  |
| 25 | (-)PIS                                       | R\$ | -        | R\$     | -        |  |
| 26 | (-) COFINS                                   | R\$ | -        | R\$     | -        |  |
| 27 | (-)ICMS                                      | R\$ | -        | R\$     | -        |  |
| 28 | Estorno de ICMS                              | R\$ | -        | R\$     | -        |  |
| 29 | Crédito após estorno                         | R\$ | -        | R\$     | -        |  |
| 30 | Carga Tributária Total no Transporte         | R\$ | -        | R\$     | -        |  |
| 31 | Custo Final do Serviço de Transporte         | R\$ | -        | R\$     | -        |  |
| 32 |                                              |     |          |         |          |  |
| 33 | Custo Final Produção (com transporte)        | R\$ | 1.008,33 | R\$     | 1.008,33 |  |
| 34 | Margem do Produtor                           |     | 10%      | R\$     | 0,10     |  |
| 35 |                                              |     |          |         |          |  |

Para a composição do valor de **custo de produção do gás**, contido na linha 16, através da fórmula (=INDEX ou =ÍNDICE), o valor gerado automaticamente, estabelecido previamente no RTP2, é buscado com exatidão na aba que está "oculta" ("hide") na ferramenta, que demonstra as premissas valorativas para cada cenário.

O **custo inicial do serviço de transporte**, contido na linha 18 da imagem é gerado através da combinação entre a fórmula (=IF ou =SE) e a fórmula (=INDEX ou ÍNDICE). Através da primeira, cria-se uma condicionante de que, o valor só será procurado, **se**, em momento posterior, conforme o "Manual do Usuário", o usuário informou a necessidade de transporte em sua cadeia de gás. Caso o transporte seja necessário, através da fórmula (=INDEX ou ÍNDICE), automaticamente, o valor é buscado com exatidão na aba que está de "Premissas\_Transportadora", na linha de custo do transporte, e refletido na tabela "Importador".

Para a geração do valor de **tributos devidos no transporte**, contido na linha 38 da imagem exemplificativa, através de uma fórmula simples de soma (=sum ou =soma), os valores gastos com PIS, COFINS, ICMS e ISS, contidos nas linhas 20, 21, 22 e 23, respectivamente, serão somados e o resultado dos tributos devidos no momento do transporte será gerado automaticamente.

Para os valores citados acima, gastos com **PIS, COFINS, ICMS e ISS,** contidos nas linhas 20 a 23, através de uma combinação das fórmulas (=IF ou =SE) e (=AND ou =E), são criados 2 critérios para geração automática dos valores. O primeiro deles, é a utilização do transporte na operação da cadeia e, o segundo, é a existência de valores de tributos no momento da utilização do transporte. Se as duas hipóteses forem verdadeiras, o valor será refletido automaticamente nas linhas.

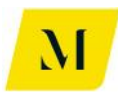

Agora, para os **tributos creditáveis no momento do transporte**, exemplificados na linha 24 da imagem, através de uma fórmula simples de soma (=sum ou =soma), os valores de créditos dos tributos PIS, COFINS e o de crédito após estorno, contidos nas linhas 25, 26 e 29, respectivamente, serão somados e o resultado dos tributos creditáveis no transporte será gerado automaticamente.

Para os valores de crédito de **PIS, COFINS e ICMS**, exemplificados nas linhas 26 a 27, através de uma combinação das fórmulas (=IF ou =SE) e (=AND ou =E), são criados 2 critérios para geração automática dos valores. O primeiro deles, é a utilização do transporte na operação da cadeia e, o segundo, é a possibilidade de crédito de tributos no momento da utilização do transporte. Se as duas hipóteses forem verdadeiras, o valor será refletido automaticamente nas linhas.

Para geração do valor de **estorno de ICMS**, linha 28 da imagem, há uma combinação entre fórmula (=IF ou =SE) e (=INDEX ou =ÍNDICE). Dessa forma, a fórmula (=IF ou =SE) garante que, **se** houver a possibilidade de estorno de ICMS, o valor do ICMS será preenchido igual ao calculado previamente na aba "oculta" ("hide") que determina as premissas valorativas para cada cenário, através da fórmula (=INDEX ou =ÍNDICE). Caso não haja a possibilidade de estorno, a linha será automaticamente preenchida com 0 (zero).

No caso da geração do valor de **crédito após o estorno**, linha 29 da imagem, através de uma fórmula simples de soma (=sum ou =soma), os valores de crédito de ICMS e de estorno de ICMS, contidos nas linhas 27 e 28, serão somados e o resultado de crédito após o estorno de ICMS no transporte será gerado automaticamente.

Para geração de custo tributário total no transporte (Linha 30), custo final do serviço de transporte (linha 31) e custo final do serviço de transporte (linha 31), através de uma fórmula simples de soma (=sum ou =soma), os valores contidos nas linhas 19 e 24 (para o custo tributário total no transporte), 18 e 30 (para o custo final do serviço de transporte) e 16, 31 e 41 (para o custo final serviço de transporte), serão somados e o resultado será gerado automaticamente.

Para o valor de **margem do produtor**, linha 34 da imagem exemplificativa, através da fórmula (=INDEX ou =ÍNDICE), o valor gerado automaticamente é buscado com exatidão na aba que está "oculta" ("hide") denominada de "Premissas\_Tributárias", estabelecido previamente no RTP2, e refletido na linha.

Por fim, abaixo segue imagem exemplificativa da apuração de tributos do produtor, contida também na tabela "Produtor".

Vale lembrar que esta é a última parte comum entre todos os cenários, salvo para o "Sumário Executivo (4)", que terá suas especificidades tratadas posteriormente.

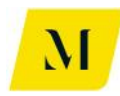

| 44 | L          |         |     |        |     |        |
|----|------------|---------|-----|--------|-----|--------|
| 45 | Apuração d | e Saldo |     |        |     |        |
| 46 | PIS        |         |     |        |     |        |
| 47 | Crédito    |         | R\$ | -      | R\$ | -      |
| 48 | Débito     |         | R\$ | 20,17  | R\$ | 20,17  |
| 49 | Saldo Apur | ado     | R\$ | 20,17  | R\$ | 20,17  |
| 50 | Comentário | ok      |     |        |     |        |
| 51 | COFINS     |         |     |        |     |        |
| 52 | Crédito    |         | R\$ | -      | R\$ | -      |
| 53 | Débito     |         | R\$ | 92,89  | R\$ | 92,89  |
| 54 | Saldo Apur | ado     | R\$ | 92,89  | R\$ | 92,89  |
| 55 | Comentário | ok      |     |        |     |        |
| 56 | ICMS       |         |     |        |     |        |
| 57 | Crédito    |         | R\$ | -      | R\$ | -      |
| 58 | Débito     |         | R\$ | 166,67 | R\$ | 166,67 |
| 59 | Saldo Apur | ado     | R\$ | 166,67 | R\$ | 166,67 |
| 60 | Comentário | ok      |     |        |     |        |
| 61 |            |         |     |        |     |        |

Para os valores de **crédito** dos tributos PIS, COFINS e ICMS, contidos nas linhas 47, 48 e 49, através de fórmula simples de Equidade (=), são gerados de forma idêntica os valores dos créditos dos tributos expostos nas linhas 26, 25 e 29, respectivamente.

Para o **débito** dos tributos, linhas 48, 53 e 58, da imagem exemplificativa, com uma fórmula de Equidade (=), o valor é idêntico ao gerado na linha 38 (para o PIS), 39 (para a COFINS) e 40 (para o ICMS).

Para o **saldo apurado dos tributos**, através de fórmula simples de soma (+), os valores contidos nas linhas de crédito e débito citados acima são somados e o resultado é gerado automaticamente.

# • Especificidades

A partir de agora, trataremos das especificidades contidas na tabela de "Produtor" apresentadas em cada um dos cenários citados anteriormente neste item.

No caso das abas de **"Sumário Executivo (3)" e "Sumário Executivo (7) com Comer"**, além das informações descritas anteriormente, no momento de venda do gás à distribuidora ou à comercializadora, respectivamente, o usuário encontrará a seguinte imagem:

| - 55 |                                                          |                                 |        |     |          |     |          |
|------|----------------------------------------------------------|---------------------------------|--------|-----|----------|-----|----------|
| 36   | Valor de Venda do Produto ao Distribuidor (sem tributos) |                                 |        |     | 1,109,17 | R\$ | 1.109,17 |
| 37   | Tributos devid                                           | os na Venda ao Distribuidor (dé | ibito) | R\$ | 279,72   | R\$ | 279,72   |
| 38   | PIS                                                      | Programa Prioritário do LITE2   | N#a    | R\$ | 20,17    | R\$ | 20,17    |
| 39   | COFINS                                                   | Fiograma Filoncano de OTE :     | Nao    | R\$ | 92,89    | R\$ | 92,89    |
| 40   | ICMS                                                     |                                 |        | R\$ | 166,67   | R\$ | 166,67   |
| 41   | Feef                                                     |                                 |        | R\$ | 8,33     | R\$ | 8,33     |
| 42   |                                                          |                                 |        |     |          |     |          |
| 43   | Valor Total de Venda do Produto ao Distribuidor          |                                 |        | R\$ | 1.388,89 | R\$ | 1.388,89 |
| 4.4  |                                                          |                                 |        |     |          |     |          |

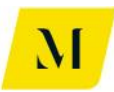

Para a geração do valor de **venda do produto ao distribuidor/comercializador**, utuilizou-se fórmula simples de multiplicação (\*), multiplicando-se os valores gastos com a produção do gás (linha 33 da 1º deste item) e o valor da margem do importador (linha 34 da 1º imagem).

Adiante, para a geração do valor de **tributos devidos na venda**, contido na linha 37 da imagem exemplificativa, através de uma fórmula simples de soma (=sum ou =soma), os valores gastos com PIS, COFINS, ICMS e ISS, contidos nas linhas 38, 39 e 40, respectivamente, serão somados e o resultado dos tributos devidos no momento do transporte será gerado automaticamente.

Para o cálculo do valor devido de **PIS** e **COFINS**, através da combinação de fórmula (=IF ou =SE) com (=INDEX ou =ÍNDICE), criam-se critérios para geração de valores. A fórmula (=IF ou =SE) condiciona o resultado à resposta da pergunta "Programa Prioritário de UTE ?". Caso a resposta seja "SIM", o valore gerado automaticamente será igual a 0 (zero). Caso a resposta seja "NÃO", como na imagem acima, a fórmula (=INDEX ou =ÍNDICE) buscará o valor calculado previamente nas abas "ocultas" ("hide") da ferramenta que possuem os valores pré calculados de tributos nas operações de venda, conforme estabelecido no RTP2.

Para o cálculo do **Feef**, na linha 41, através da fórmula (=INDEX ou =ÍNDICE), o valor gasto com o Feef, calculado previamente na aba "oculta" ("hide") que demonstra os valores gastos com operações da cadeia de gás, o valor será automaticamente gerado.

Por fim, para determinação do **valor de venda do produto ao distribuidor/comercializador**, foi realizada fórmula simples de soma (=sum ou =soma), somando-se os valores de valor de venda do produto (linha 36) e de tributos devidos na venda (linha 37), dessa forma, o valor do resultado será gerado automaticamente.

No caso do **"Sumário Executivo (4)"**, por se tratar de uma cadeia em que há a auto consumação do gás, a tabela de "Produtor" acaba por se alterar em face aos outros cenários.

Como exposto na imagem abaixo, no que tange aos tributos creditáveis no momento do transporte e da movimentação, o usuário deverá informar a possibilidade de tomada de créditos de **PIS, COFINS e ICMS**.

| 10 |                                                            |                    |      |     |          |       |          |
|----|------------------------------------------------------------|--------------------|------|-----|----------|-------|----------|
| 14 | Produtor                                                   |                    |      |     |          |       |          |
| 15 |                                                            |                    |      | B   | \$/m°    | - R\$ | / BTU    |
| 16 | Custo de Produção do Gás pelo Produtor                     |                    |      | R\$ | 1.000,00 | R\$   | 1.000,00 |
| 17 |                                                            |                    |      |     |          |       |          |
| 18 | Custo Inicial do Serviço de Transporte (inclui margem)     |                    |      | R\$ |          | R\$   | -        |
| 19 | Tributos devidos no Transporte (débito do transportador)   |                    |      | R\$ |          | R\$   | -        |
| 20 | PIS                                                        |                    |      | R\$ | -        | R\$   | -        |
| 21 | COFINS                                                     |                    |      | R\$ |          | R\$   | -        |
| 22 | ICMS                                                       |                    |      | R\$ |          | R\$   | -        |
| 23 | ISS                                                        |                    |      | R\$ |          | R\$   | -        |
| 24 |                                                            |                    |      |     |          |       |          |
| 25 | Tributos creditáveis no Transporte (crédito do produtor)   |                    |      | R\$ | -        | R\$   | -        |
| 26 | (·) PIS                                                    | Tomada de crédito? | Não  | R\$ | -        | R\$   | -        |
| 27 | (-) COFINS                                                 | romada de credito: | ruac | R\$ | •        | R\$   | -        |
| 28 | (-) ICMS                                                   | Tomada de crédito? | Sim  | R\$ | -        | R\$   | -        |
| 23 | Carga Tributária Total no Transporte                       |                    |      |     |          | R\$   | -        |
| 30 | Custo Final do Serviço de Transporte                       |                    |      | R\$ |          | R\$   | -        |
| 31 | Custo do Gás Produzido (com transporte)                    |                    |      |     | 1.000,00 | R\$   | 1.000,00 |
| 32 |                                                            |                    |      |     |          |       |          |
| 33 | Custo Inicial da Movimentação (inclui margem)              |                    |      | R\$ |          | R\$   | -        |
| 34 | Tributos devidos na Movimentação (débito do Distribuidor)  |                    |      |     |          | R\$   | -        |
| 35 | PIS                                                        |                    |      | R\$ | -        | R\$   | -        |
| 36 | COFINS                                                     |                    |      | R\$ | -        | R\$   | -        |
| 37 | ICMS                                                       |                    |      | R\$ | -        | R\$   | -        |
| 38 | ISS                                                        |                    |      | R\$ | -        | R\$   | -        |
| 33 | Tributos creditáveis na Movimentação (crédito do Produtor) |                    |      | R\$ |          | R\$   | -        |
| 40 | (·) PIS                                                    | Tomodo do esídite? | Sim  | R\$ | -        | R\$   | -        |
| 41 | (-) COFINS                                                 | romada de credito? |      | R\$ | -        | R\$   | -        |
| 42 | (-) ICMS                                                   | Tomada de crédito? | Sim  | R\$ | -        | R\$   | -        |
| 43 | Carga Tributária Total na Movimentação                     |                    |      | R\$ | -        | R\$   | -        |
| 44 | Custo Final da Movimentação                                |                    |      | R\$ | -        | R\$   | -        |
| 45 |                                                            |                    |      |     |          |       |          |

Dessa forma, para a obtenção dos valores de crédito dos tributos descritos acima, utilizou-se uma combinação de fórmula (=IF ou =SE) e (=AND ou =E). Através destas, são criados 2 critérios para geração automática dos valores. O primeiro deles, é a possibilidade de tomada de crédito dos tributos, através da resposta em "SIM" ou "NÃO". Já, o segundo, é a existência de valores de tributos no momento da utilização do transporte e da movimentação. Se as duas hipóteses forem verdadeiras, o valor será refletido automaticamente nas linhas.

Esta é a única especificidade do "Sumário Executivo (4)". Passaremos agora a análise das especificidades do **"Sumário Executivo (7) sem COM"** que, por não ter a presença de comercializadora, possui diferença quanto a definição dos valores de tributos devidos e creditáveis no serviço de O&M, como segue abaixo.

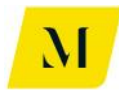

14 Produtor

| 15 |                                                  |                  |     | R\$ / m³ | R\$ / BTU |          |  |
|----|--------------------------------------------------|------------------|-----|----------|-----------|----------|--|
| 16 | Custo de Produção do Gás pelo Produtor           |                  | R\$ | 1.000,00 | R\$       | 1.000,00 |  |
| 17 |                                                  |                  |     |          |           |          |  |
| 18 | Contratante do Serviço de O&M?                   | Consumidor Livre |     |          |           |          |  |
| 19 | Custo Inicial do Serviço de O&M                  |                  | R\$ | -        | R\$       | -        |  |
| 20 | Tributos devidos no O&M (débito)                 |                  | R\$ | -        | R\$       | -        |  |
| 21 | PIS                                              | 1,65%            | R\$ | -        | R\$       | -        |  |
| 22 | COFINS                                           | 7,60%            | R\$ | -        | R\$       | -        |  |
| 23 | ICMS (Componentes) - Não considerado na planilha |                  |     |          |           |          |  |
| 24 | ISS                                              | Imune            | R\$ | -        | R\$       | -        |  |
| 25 | Tributos creditáveis no O&M (crédito)            |                  |     | -        | R\$       | -        |  |
| 26 | (-) PIS                                          |                  |     | -        | R\$       | -        |  |
| 27 | (-) COFINS                                       |                  |     | -        | R\$       | -        |  |
| 28 | (-) ICMS - Não considerado na planilha           |                  |     |          |           |          |  |
| 29 | Carga Tributária Total no Serviço de O&M         |                  |     | -        | R\$       | -        |  |
| 30 | Custo Final do Serviço de O&M                    |                  | R\$ | -        | R\$       | -        |  |
| 31 |                                                  |                  |     |          |           |          |  |
| 32 | Custo Final Produção (com O&M)                   |                  | R\$ | 1.000,00 | R\$       | 1.000,00 |  |
| 33 | Margem do Produtor                               |                  |     | 10%      |           | 10%      |  |
| 24 |                                                  |                  |     |          |           |          |  |

Para definição do valor do **custo inicial do serviço de O&M**, foi utilizada combinação entre fórmula de (=IF ou =SE) e (=INDEX ou =ÍNDICE). A primeira, condiciona a geração de valores à resposta fornecida pelo usuário na linha 18, sobre o contratante do serviço. Se a resposta for "Consumidor Livre", automaticamente o valor gerado será igual à 0 (zero), conforme estabelecido previamente no RTP2. Caso a resposta seja "Produtor", através da fórmula (=INDEX ou =ÍNDICE), o valor gasto com o serviço será buscado automaticamente na aba de "Premissas\_Mercadologicas" e gerado na linha 19.

No caso da geração dos valores de tributos devidos Para a geração do valor de **tributos devidos no O&M**, contido na linha 20 da imagem exemplificativa, através de uma fórmula simples de soma (=sum ou =soma), os valores gastos com PIS, COFINS e ISS, contidos nas linhas 21, 22 e 24, respectivamente, serão somados e o resultado dos tributos devidos no momento do transporte será gerado automaticamente. Note que, para o caso do **ISS**, o valor do tributos será gerado através de fórmula (=IF ou =SE). Caso a resposta fornecido pelo usuário for "Imune", o resultado gerado será automaticamente igual a 0 (zero). Caso contrário, o resultado será o resultado de multiplicação simples do custo inicial do serviço, pela alíquota do imposto.

Adiante, para a determinação dos valores gastos com **PIS** e **COFINS**, contidos nas linhas 21 e 22, é realizada fórmula simples de multiplicação (\*), do valor de custo inicial do serviço de O&M, pelas respectivas alíquotas dos tributos.

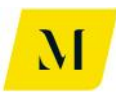

Dessa forma, mais adiante na tabelas, os valores que serão gerados nas linhas 26 e 27, tangentes aos **créditos de tributos** no momento do serviço de O&M, serão fruto da aplicação de fórmula simples de Equidade (=), puxando valores das linhas 21 e 22.

Para geração de carga tributária total no serviço de O&M (Linha 29), custo final do serviço de O&M (linha 30) e custo final produção (linha 32), através de uma fórmula simples de soma (=sum ou =soma), os valores contidos nas linhas 20 e 25 (para o carga tributária total no serviço de O&M), 19 e 29 (para o custo final do serviço de O&M) e 16, 30 e 40 (para o custo final serviço de O&M), serão somados e o resultado será gerado automaticamente.

Para o valor de **margem do produtor**, linha 33 da imagem exemplificativa, através da fórmula (=INDEX ou =ÍNDICE), o valor gerado automaticamente é buscado com exatidão na aba que está "oculta" ("hide") denominada de "Premissas\_Tributárias", estabelecido previamente no RTP2, e refletido na linha.

Dito isso, chegamos ao fim das análises da tabela denominada de "Produtor". A seguir analisaremos as fórmulas contidas na tabela de "Distribuidor".

# <u> 2.3 – Tabela "Distribuidor"</u>

A tabela que será fruto de nossa análise agora, aplica-se às abas de **"Sumário** Executivo (1)", "Sumário Executivo (2)" e "Sumário Executivo (3)".

Como a etapa de distribuição sucede a etapa de produçaõ/importação, muitos dos valores gerados em "Distribuidor" terão origem nas tabelas descritas nos itens 4.1 e 4.2 deste documento. Segue abaixo imagem ilustrativa da tabela "Distribuidor".

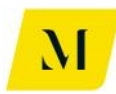

| 20 | Distribuidor                                                      | F    | 1\$ / m* | Btu  |          |  |
|----|-------------------------------------------------------------------|------|----------|------|----------|--|
| 21 | Valor de Venda ao Distribuidor                                    | R\$  | 1.490,14 | R\$  | 1.490,14 |  |
| 22 | Tributos devidos na Venda pelo Importador (créditos)              | -R\$ | 119,21   | -R\$ | 119,21   |  |
| 23 | (-) PIS                                                           | R\$  | -        | R\$  | -        |  |
| 24 | (-) COFINS                                                        | R\$  | -        | R\$  | -        |  |
| 25 | (-) ICMS                                                          | -R\$ | 178,82   | -R\$ | 178,82   |  |
| 26 | Estorno de ICMS                                                   | R\$  | 59,61    | R\$  | 59,61    |  |
| 27 | Crédito após estorno                                              | -R\$ | 119,21   | -R\$ | 119,21   |  |
| 28 | Custo de Aquisição pelo Distribuidor                              | R\$  | 1.370,93 | R\$  | 1.370,93 |  |
| 29 |                                                                   |      |          |      |          |  |
| 30 | Custo Inicial do Serviço de Transporte (inclui margem Transport.) | R\$  | -        | R\$  | -        |  |
| 31 | Tributos devidos no Transporte (débito)                           | R\$  | -        | R\$  | -        |  |
| 32 | PIS                                                               | R\$  | -        | R\$  | -        |  |
| 33 | COFINS                                                            | R\$  | -        | R\$  | -        |  |
| 34 | ICMS                                                              | R\$  | -        | R\$  | -        |  |
| 35 | ISS                                                               | R\$  | -        | R\$  | -        |  |
| 36 | Tributos creditáveis no Transporte (crédito)                      | R\$  | -        | R\$  | -        |  |
| 37 | (-)PIS                                                            | R\$  | -        | R\$  | -        |  |
| 38 | (-) COFINS                                                        | R\$  | -        | R\$  | -        |  |
| 39 | (-) ICMS                                                          | R\$  | -        | R\$  | -        |  |
| 40 | Estorno de ICMS                                                   | R\$  | -        | R\$  | -        |  |
| 41 | Crédito após estorno                                              | R\$  | -        | R\$  | -        |  |
| 42 | Carga Tributária Total no Transporte                              | R\$  | -        | R\$  | -        |  |
| 43 | Custo Final do Serviço de Transporte                              | R\$  | -        | R\$  | -        |  |
| 44 |                                                                   |      |          |      |          |  |
| 45 | Custo Final do Gás Adquirido (com transporte)                     | R\$  | 1.383,34 | R\$  | 1.383,34 |  |
| 46 | Margem do Distribuidor                                            |      | 20%      |      | 20%      |  |
| 47 |                                                                   |      |          |      |          |  |

Inicialmente, para geração do **valor de venda ao distribuidor**, utilizou-se fórmula simples de Equidade (=) que, irá gerar valor idêntico ao estabelecido para o valor da NF de venda de gás ao distribuidor, nas tabelas de produtor/importador.

Adiante, para a geração do valor de **tributos devidos na venda**, contido na linha 22 da imagem exemplificativa, através de uma fórmula simples de soma (=sum ou =soma), os valores gastos com PIS, COFINS e o valor de crédito após o estorno de ICMS, contidos nas linhas 23, 24 e 27, respectivamente, serão somados e o resultado dos tributos devidos no momento do transporte será gerado automaticamente.

Para a determinação dos valores de **PIS, COFINS e ICMS**, contidos nas linhas 23, 24 e 25, utilizou-se novamente fórmula de Equidade (=), gerando valores idênticos aos da tabela de produtor/importador. Dessa forma, os valores serão iguais aos dos valores gastos no momento da venda do produtor/importador ao distribuidor.

Para o **estorno de ICMS**, linha 26 da imagem, há uma combinação entre fórmula (=IF ou =SE) e (=INDEX ou =ÍNDICE). Dessa forma, a fórmula (=IF ou =SE) garante que, **se** houver a possibilidade de estorno de ICMS, o valor do ICMS será preenchido igual ao calculado previamente na aba "oculta" ("hide") que determina as premissas valorativas para cada cenário, através da fórmula (=INDEX ou =ÍNDICE). Caso não haja a possibilidade de estorno, a linha será automaticamente preenchida com 0 (zero).

No caso da geração do valor de **crédito após o estorno**, linha 27 da imagem, através de uma fórmula simples de soma (=sum ou =soma), os valores de crédito

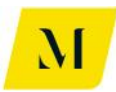

de ICMS e de estorno de ICMS, contidos nas linhas 25 e 26, serão somados e o resultado de crédito após o estorno de ICMS na venda será gerado automaticamente.

Através de uma fórmula simples de soma (=sum ou =soma), o valor do **custo de aquisição pelo distribuidor**, contido na linha 28 na imagem exemplificativa, será o resultado da soma dos valores de tributos devidos e tributos creditáveis no momento da venda, contidos nas linhas 25 e 26, respectivamente, na imagem exemplificativa.

Após descrever as fórmulas contidas no momento inicial da venda para a distribuidora, analisaremos os tributos devidos e creditáveis no momento do transporte, exposto na imagem acima.

O **custo inicial do serviço de transporte**, contido na linha 30 da imagem é gerado através da fórmula (=INDEX ou =ÍNDICE), automaticamente, é buscado com exatidão na aba que está de "Premissas\_Transportadora", na linha de custo do transporte, e refletido na tabela "Distribuidor".

Para a geração do valor de **tributos devidos no transporte**, contido na linha 31 da imagem exemplificativa, através de uma fórmula simples de soma (=sum ou =soma), os valores gastos com PIS, COFINS, ICMS e ISS, contidos nas linhas 32, 33, 34 e 35, respectivamente, serão somados e o resultado dos tributos devidos no momento do transporte será gerado automaticamente.

Para os valores citados acima, gastos com **PIS, COFINS, ICMS e ISS,** contidos nas linhas 32 a 35, através de uma combinação das fórmulas (=IF ou =SE) e (=AND ou =E), são criados 2 critérios para geração automática dos valores. O primeiro deles, é a utilização do transporte na operação da cadeia e, o segundo, é a existência de valores de tributos no momento da utilização do transporte. Se as duas hipóteses forem verdadeiras, o valor será refletido automaticamente nas linhas.

Agora, para os **tributos creditáveis no momento do transporte**, exemplificados na linha 36 da imagem, através de uma fórmula simples de soma (=sum ou soma), os valores de créditos dos tributos PIS, COFINS e o de crédito após estorno, contidos nas linhas 37, 38 e 41, respectivamente, serão somados e o resultado dos tributos creditáveis no transporte será gerado automaticamente.

Para os valores de crédito de **PIS, COFINS e ICMS**, exemplificados nas linhas 37 a 39, através de uma combinação das fórmulas (=IF ou =SE) e (=AND ou =E), são criados 2 critérios para geração automática dos valores. O primeiro deles, é a utilização do transporte na operação da cadeia e, o segundo, é a possibilidade de crédito de tributos no momento da utilização do transporte. Se as duas hipóteses forem verdadeiras, o valor será refletido automaticamente nas linhas.

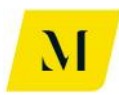

Para geração do valor de **estorno de ICMS**, linha 40 da imagem, há uma combinação entre fórmula (=IF ou =SE) e (=INDEX ou =ÍNDICE). Dessa forma, a fórmula (=IF ou =SE) garante que, **se** houver a possibilidade de estorno de ICMS, o valor do ICMS será preenchido igual ao calculado previamente na aba "oculta" ("hide") que determina as premissas valorativas para cada cenário, através da fórmula (=INDEX ou =ÍNDICE). Caso não haja a possibilidade de estorno, a linha será automaticamente preenchida com 0 (zero).

No caso da geração do valor de **crédito após o estorno**, linha 41 da imagem, através de uma fórmula simples de soma (=sum ou =soma), os valores de crédito de ICMS e de estorno de ICMS, contidos nas linhas 39 e 40, serão somados e o resultado de crédito após o estorno de ICMS no transporte será gerado automaticamente.

Para geração da **carga tributária total no transporte** (Linha 42), **custo final do serviço de transporte** (linha 43) e **custo final do gás adquirido** (linha 45), através de uma fórmula simples de soma (=sum ou =soma), os valores contidos nas linhas 31 e 36 (para a carga tributária total no transporte), 30 e 42 (para o custo final do serviço de transporte) e 28, 43 e 54 (para o custo final do gás adquirido), serão somados e o resultado será gerado automaticamente.

Para o valor de **margem do importador**, linha 46 da imagem exemplificativa, através da fórmula (=INDEX ou =ÍNDICE), o valor gerado automaticamente é buscado com exatidão na aba que está "oculta" ("hide") denominada de "Premissas\_Tributárias", estabelecido previamente no RTP2, e refletido na linha.

A seguir, trataremos das fórmulas contidas na etapa da venda do gás pelo distribuidor ao consumidor final. Segue abaixo imagem da etapa analisada, contida na tabela "Distribuidor"

| 47 |                                                        |                         |     |     |          |     |          |  |
|----|--------------------------------------------------------|-------------------------|-----|-----|----------|-----|----------|--|
| 48 | Valor de Venda do Gás (sem tributos)                   |                         |     | R\$ | 1.660,01 | R\$ | 1.660,01 |  |
| 49 | Tributos devidos na Venda ao Consumidor Final (débito) |                         |     | R\$ | 409,18   | R\$ | 409,18   |  |
| 50 | PIS                                                    | Programa Prioritário de | Nő  | R\$ | 30,18    | R\$ | 30,18    |  |
| 51 | COFINS                                                 | UTE?                    | Nao | R\$ | 130,69   | R\$ | 130,69   |  |
| 52 | ICMS                                                   |                         |     | R\$ | 248,30   | R\$ | 248,30   |  |
| 53 | ICMS-ST                                                |                         |     | R\$ | -        | R\$ | -        |  |
| 54 | Feef                                                   |                         |     | R\$ | 12,42    | R\$ | 12,42    |  |
| 55 |                                                        |                         |     |     |          |     |          |  |
| 56 | Valor Total da NF de Venda do Gás ao Consumidor Final  |                         |     | R\$ | 2.081,61 | R\$ | 2.081,61 |  |
| 57 | ICMS-ST indicado na NF                                 |                         |     | R\$ | -        | R\$ | -        |  |
| 58 |                                                        |                         |     |     |          |     |          |  |

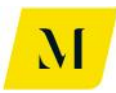

Para a geração do valor de **venda do gás**, contido na linha 48, utuilizou-se fórmula simples de multiplicação (\*), multiplicando-se os valores gastos com a aquisição do gás (linha 45 da 1º deste item) e o valor da margem do distribuidor (linha 46 da 1º imagem).

Adiante, para a geração do valor de **tributos devidos na venda**, contido na linha 49 da imagem exemplificativa, através de uma fórmula simples de soma (=sum ou =soma), os valores gastos com PIS, COFINS e ICMS contidos nas linhas 49, 50 e 51, respectivamente, serão somados e o resultado dos tributos devidos no momento do transporte será gerado automaticamente.

Para o cálculo do valor devido de **PIS** e **COFINS**, através da combinação de fórmula (=IF ou =SE) com (=INDEX ou =ÍNDICE), criam-se critérios para geração de valores. A fórmula (=IF ou =SE) condiciona o resultado à resposta da pergunta "Programa Prioritário de UTE ?". Caso a resposta seja "SIM", o valore gerado automaticamente será igual a 0 (zero). Caso a resposta seja "NÃO", como na imagem acima, a fórmula (=INDEX ou =ÍNDICE) buscará o valor calculado previamente nas abas "ocultas" ("hide") da ferramenta que possuem os valores pré calculados de tributos nas operações de venda, conforme estabelecido no RTP2.

Para a geração dos valores de **ICMS**, contidos na linha 52, utilizou-se a combinação de fórmula (=IF ou =SE) e (=INDEX ou =ÍNDICE). Na primeira, cria-se a condição de que, se a operação for sujeita à diferimento, estabelecido no RTP2, o valor gerado será 0 (zero). Caso contrário, através da fórmula (=INDEX ou =ÍNDICE), buscará-se o valor gasto com ICMS na transação, na aba "oculta" ("hide") que estabelece as premissas valorativas para as operações de cada cenário.

Através da fórmula (=INDEX ou =ÍNDICE), buscará-se o valor de **ICMS-ST** na transação, na aba "oculta" ("hide") que estabelece as premissas valorativas para as operações de cada cenário.

Para o cálculo do **Feef**, na linha 54, através da fórmula (=INDEX ou =ÍNDICE), o valor gasto com o Feef, calculado previamente na aba "oculta" ("hide") que demonstra os valores gastos com operações da cadeia de gás, o valor será automaticamente gerado.

Por fim, para determinação do **valor de venda do produto ao consumidor final**, foi realizada fórmula simples de soma (=sum ou =soma), somando-se os valores de valor de venda do gás (linha 48), valor de tributos devidos na venda (linha 49) e o valor gasto com o Feef (linha 54), dessa forma, o valor do resultado será gerado automaticamente.

Por fim, para geração do valor total de **ICMS-ST** na transação, utilizou-se fórmula simples de Equidade (=). Dessa forma, o valor que será gerado na linha 57, será igual ao gerado na linha 53.
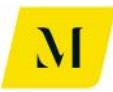

A seguir, daremos continuidade à análise das fórmulas contidas na última parte da tabela "Distribuidor", como segue abaixo.

| 00 |                   |                      |      |        |      |        |
|----|-------------------|----------------------|------|--------|------|--------|
| 59 | Apuração de Tribu | atos do Distribuidor |      |        |      |        |
| 60 | PIS               |                      |      |        |      |        |
| 61 | Crédito           |                      | R\$  | -      | R\$  | -      |
| 62 | Débito            |                      | R\$  | 30,18  | R\$  | 30,18  |
| 63 | Saldo Apurado     |                      | R\$  | 30,18  | R\$  | 30,18  |
| 64 | Comentário        | ok                   |      |        |      |        |
| 65 | COFINS            |                      |      |        |      |        |
| 66 | Crédito           |                      | R\$  | -      | R\$  | -      |
| 67 | Débito            |                      | R\$  | 130,69 | R\$  | 130,69 |
| 68 | Saldo Apurado     |                      | R\$  | 130,69 | R\$  | 130,69 |
| 69 | Comentário        | ok                   |      |        |      |        |
| 70 | ICMS              |                      |      |        |      |        |
| 71 | Crédito           |                      | -R\$ | 178,82 | -R\$ | 178,82 |
| 72 | Débito            |                      | R\$  | 248,30 | R\$  | 248,30 |
| 73 | Saldo Apurado     |                      | R\$  | 69,49  | R\$  | 69,49  |
| 74 | Comentário        | ok                   |      |        |      |        |
| 75 |                   |                      |      |        |      |        |

Para os valores de **crédito** dos tributos PIS, COFINS e ICMS, contidos nas linhas 61, 66 e 71, através de fórmula simples de soma (+), os valores de créditos contidos nas linhas 23 e 37 (para o PIS), 24 e 38 (para a COFINS) e 25 e 39 (para o ICMS) da imagem exemplificativa são somados e o resultado é gerado automaticamente.

Para o **débito** dos tributos, linhas 62, 67 e 72, da imagem exemplificativa, com uma fórmula de Equidade (=), o valor é idêntico ao gerado na linha 50 (para o PIS), 51 (para a COFINS) e 52 (para o ICMS).

Para o **saldo apurado dos tributos**, através de fórmula simples de soma (+), os valores contidos nas linhas de crédito e débito citados acima são somados e o resultado é gerado automaticamente.

Dessa forma, chega ao fim a análise das fórmulas e funções contidas na tabela de "Distribuidor". A seguir daremos início à análise da tabela de "Comercializadora".

## <u>2.4 – Tabela "Comercializadora"</u>

A tabela que será fruto de nossa análise neste item, aplica-se às abas de "Sumário Executivo (7) com Comer", "Sumário Executivo (8a)" e "Sumário Executivo (9a)".

Inicialmente, analisaremos os tributos devidos no momento da venda do produtor/importador à comercializadora e, depois, analisar os tributos devidos na venda da comercializadora ao consumidor final.

Segue abaixo imagem de apoio à análise:

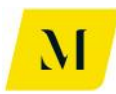

15 Comercializadora

| 16 |                  |                                    |          | R\$ / m³ |          | R\$ / BTU |          |  |
|----|------------------|------------------------------------|----------|----------|----------|-----------|----------|--|
| 17 | Valor de Venda   | a Comercializadora                 |          | R\$      | 1.515,15 | R\$       | 1.515,15 |  |
| 18 | Tributos devido  | os na Venda pelo Produtor (crédito | os)      | -R\$     | 305,15   | -R\$      | 305,15   |  |
| 19 | (-) PIS          |                                    |          | -R\$     | 22,00    | -R\$      | 22,00    |  |
| 20 | (-) COFINS       |                                    |          | -R\$     | 101,33   | -R\$      | 101,33   |  |
| 21 | (-) ICMS         |                                    |          | -R\$     | 181,82   | -R\$      | 181,82   |  |
| 22 | Estorno de IO    | CMS                                |          | R\$      | -        | R\$       | -        |  |
| 23 | Crédito após     | estorno                            |          | -R\$     | 181,82   | -R\$      | 181,82   |  |
| 24 | Custo de Aquis   | ição pela Comercializadora         |          | R\$      | 1.210,00 | R\$       | 1.210,00 |  |
| 25 |                  |                                    |          |          |          |           |          |  |
| 26 | Custo Final do   | Produto Adquirido                  |          | R\$      | 1.210,00 | R\$       | 1.210,00 |  |
| 27 | Margem da Con    | nercializadora                     |          |          | 15%      | R\$       | 0,15     |  |
| 28 | Valor de Venda   | do Produto (sem tributos)          |          | R\$      | 1.391,50 | R\$       | 1.391,50 |  |
| 29 | Tributos devido  | os na Venda ao Consumidor Final    | (débito) | R\$      | 141,83   | R\$       | 141,83   |  |
| 30 | PIS              | Programa Prioritário de LITE?      | Não      | R\$      | 25,30    | R\$       | 25,30    |  |
| 31 | COFINS           | riograma rhomano de ore:           | Nao      | R\$      | 116,53   | R\$       | 116,53   |  |
| 32 | ICMS             | Venda para UTE?                    | Sim      | R\$      | -        | R\$       | -        |  |
| 33 | Feef             |                                    |          | R\$      | -        | R\$       | -        |  |
| 34 |                  |                                    |          |          |          |           |          |  |
| 35 | Valor Total da l | midor Final                        | R\$      | 1.533,33 | R\$      | 1.533,33  |          |  |
| 36 |                  |                                    |          |          |          |           |          |  |

O **valor da venda à comercializadora**, contido na linha 17 da imagem é gerado através da fórmula simples de Equidade (=). Dessa forma, o valor ali gerado automaticamente será idêntico ao gerado na linha 93, da tabela de produtor, que trata do valor final da venda do produtor ao comercializador.

Para a geração do valor de **tributos devidos no transporte**, contido na linha 18 da imagem exemplificativa, através de uma fórmula simples de soma (=sum ou =soma), os valores gastos com PIS, COFINS e o valor de crédito após o estorno de ICMS, contidos nas linhas 19, 20 e 23, respectivamente, serão somados e o resultado dos tributos devidos no momento do transporte será gerado automaticamente.

Para os valores citados acima, gastos com **PIS, COFINS e ICMS**, contidos nas linhas 19, 20 e 21, utilizou-se fórmula simples de Equidade (=). Dessa forma, os valores gerados serão idênticos aos gerados nas linhas 88, 89 e 90, respectivamente, na tabela de "produtor", que tratam dos valores gastos no momento da venda do imposto pelo produtor à comercializadora.

Para geração do valor de **estorno de ICMS**, linha 22 da imagem, há uma combinação entre fórmula (=IF ou =SE) e (=INDEX ou =ÍNDICE). Dessa forma, a fórmula (=IF ou =SE) garante que, **se** houver a possibilidade de estorno de ICMS, o valor do ICMS será preenchido igual ao calculado previamente na aba "oculta" ("hide") que determina as premissas valorativas para cada cenário, através da fórmula (=INDEX ou =ÍNDICE). Caso não haja a possibilidade de estorno, a linha será automaticamente preenchida com 0 (zero).

No caso da geração do valor de **crédito após o estorno**, linha 23 da imagem, através de uma fórmula simples de soma (=sum ou =soma), os valores de crédito

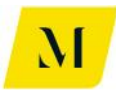

de ICMS e de estorno de ICMS, contidos nas linhas 21 e 22, serão somados e o resultado de crédito após o estorno de ICMS no transporte será gerado automaticamente.

Para geração d**e custo de aquisição pela distribuidora** (Linha 24), **custo final do produto adquirido** (linha 26), através de uma fórmula simples de soma (=sum ou =soma), os valores contidos nas linhas 17 e 18 (para o custo de aquisição pela distribuidora) e 24 e 33 (para o custo final do produto adquirido), serão somados e o resultado será gerado automaticamente.

Para o valor de **margem da comercializadora**, linha 27 da imagem exemplificativa, através da fórmula (=INDEX ou =ÍNDICE), o valor gerado automaticamente é buscado com exatidão na aba que está "oculta" ("hide") denominada de "Premissas\_Tributárias", estabelecido previamente no RTP2, e refletido na linha.

Para a geração do valor de **venda do gás**, contido na linha 28, utuilizou-se fórmula simples de multiplicação (\*), multiplicando-se os valores gastos com a aquisição do gás (linha 26 da 1º deste item) e o valor da margem da comercializadora (linha 27 da 1º imagem).

Adiante, para a geração do valor de **tributos devidos na venda**, contido na linha 49 da imagem exemplificativa, através de uma fórmula simples de soma (=sum ou =soma), os valores gastos com PIS, COFINS e ICMS contidos nas linhas 30, 31 e 32, respectivamente, serão somados e o resultado dos tributos devidos no momento da venda será gerado automaticamente.

Para o cálculo do valor devido de **PIS** e **COFINS**, através da combinação de fórmula (=IF ou =SE) com (=INDEX ou =ÍNDICE), criam-se critérios para geração de valores. A fórmula (=IF ou =SE) condiciona o resultado à resposta da pergunta "Programa Prioritário de UTE ?". Caso a resposta seja "SIM", o valore gerado automaticamente será igual a 0 (zero). Caso a resposta seja "NÃO", como na imagem acima, a fórmula (=INDEX ou =ÍNDICE) buscará o valor calculado previamente nas abas "ocultas" ("hide") da ferramenta que possuem os valores pré calculados de tributos nas operações de venda, conforme estabelecido no RTP2.

Para a geração dos valores de **ICMS**, contidos na linha 32, utilizou-se a combinação de fórmula (=IF ou =SE) e (=AND e =E). Na primeira, cria-se a condição de que, se a operação tiver como desino uma UTE, como estabelecido no RTP2, o valor gerado será 0 (zero). Caso contrário, através da fórmula (=INDEX ou =ÍNDICE), buscará-se o valor gasto com ICMS na transação, na aba "oculta" ("hide") que estabelece as premissas valorativas para as operações de cada cenário.

Para o cálculo do **Feef**, na linha 33, através da fórmula (=INDEX ou =ÍNDICE), o valor gasto com o Feef, calculado previamente na aba "oculta" ("hide") que

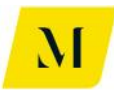

demonstra os valores gastos com operações da cadeia de gás, o valor será automaticamente gerado.

Por fim, para determinação do **valor de venda do produto ao consumidor final**, foi realizada fórmula simples de soma (=sum ou =soma), somando-se os valores de valor de venda do gás (linha 28) e o valor de tributos devidos na venda (linha 29) dessa forma, o valor do resultado será gerado automaticamente.

A seguir, daremos continuidade à análise das fórmulas contidas na última parte da tabela "Distribuidor", como segue abaixo.

| 56  |                           |                    |  |      |        |        |        |
|-----|---------------------------|--------------------|--|------|--------|--------|--------|
| 37  | Apuração de Salo          | do                 |  |      |        |        |        |
| 38  | PIS                       |                    |  |      |        |        |        |
| 39  | Crédito                   |                    |  | -R\$ | 22,00  | -R\$   | 22,00  |
| 40  | Débito                    |                    |  | R\$  | 25,30  | R\$    | 25,30  |
| 41  | Saldo Apura               | do                 |  | R\$  | 3,30   | R\$    | 3,30   |
| 42  | COFINS                    |                    |  |      |        |        |        |
| 43  | Crédito                   |                    |  | -R\$ | 101,33 | -R\$   | 101,33 |
| 44  | Débito                    |                    |  | R\$  | 116,53 | R\$    | 116,53 |
| 45  | Saldo Apura               | do                 |  | R\$  | 15,20  | R\$    | 15,20  |
| 46  | ICMS                      |                    |  |      |        |        |        |
| 47  | Crédito                   |                    |  | -R\$ | 181,82 | -R\$   | 181,82 |
| 48  | 3 Débito R\$              |                    |  |      | -      | R\$    | -      |
| 49  | Saldo Apurado -R\$ 181,82 |                    |  |      | -R\$   | 181,82 |        |
| 50  | Comentário                | Acúmulo de crédito |  |      |        |        |        |
| E 1 |                           |                    |  |      |        |        |        |

Para os valores de **crédito** dos tributos PIS, COFINS e ICMS, contidos nas linhas 39, 43 e 47, através de fórmula simples de Equidade (=), são gerados de forma idêntica os valores dos créditos dos tributos expostos nas linhas 19, 20 e 21, respectivamente.

Para o **débito** dos tributos, linhas 40, 44 e 48, da imagem exemplificativa, com uma fórmula de Equidade (=), o valor é idêntico ao gerado na linha 30 (para o PIS), 31 (para a COFINS) e 32 (para o ICMS).

Para o **saldo apurado dos tributos**, através de fórmula simples de soma (+), os valores contidos nas linhas de crédito e débito citados acima são somados e o resultado é gerado automaticamente.

Dessa forma, chegamos ao fim da análise das fórmulas e funções contidas na tabela denominada de "Comercializadora". Assim, daremos continuidade, partindo para a análise da tabela denominada de "Autoconsumidor".

#### 2.5 – Tabela "Autoconsumidor"

A tabela alvo de nossa análise aplica-se às abas de **"Sumário Executivo (4)"**, **"Sumário Executivo (5) – GN"**, **"Sumário Executivo (5) – GNL"**, **"Sumário Executivo (6) – GNL – Ind" e "Sumário Executivo (6) – GNL – Ind"**.

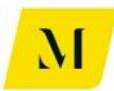

Porém, como nos outros itens deste manual, para o **"Sumário Executivo (4)"**, há algumas especificidades. Dessa forma, analisaremos este sumário no fim deste item, após analisar as fórmulas contidas para os demais sumários citados acima.

Segue abaixo imagem exemplificativa para este item:

| 14 | Autoconsumidor                             |                                |      |          |      |           |  |  |
|----|--------------------------------------------|--------------------------------|------|----------|------|-----------|--|--|
| 15 |                                            |                                |      | R\$ / m³ |      | R\$ / BTU |  |  |
| 16 | Remessa do Gás Importado para Filial Autoc | onsumidora em outra UF         |      |          |      |           |  |  |
| 17 | Haverá incidência de ICMS na remessa do gá | s para Filial?                 |      | Sim      |      | 12%       |  |  |
| 18 | Margem na Remessa (Incluir valor percentua | I)                             |      | 10       | 1%   |           |  |  |
| 19 | Valor de Remessa para Filial Autoconsumido | ora em outra UF (sem tributos) | R\$  | 1.212,21 | R\$  | 1.212,21  |  |  |
| 20 | 0 ICMS                                     |                                |      | 165,30   | R\$  | 165,30    |  |  |
| 21 | 1 Valor da NF de Remessa do Gás Importado  |                                |      | 1.377,52 | R\$  | 1.377,52  |  |  |
| 22 |                                            |                                |      |          |      |           |  |  |
| 23 |                                            |                                |      |          |      |           |  |  |
| 24 | Custo do Gás Recebido (com transporte)     |                                | R\$  | 1.377,52 |      | 1.377,52  |  |  |
| 25 | (-) ICMS (crédito do Autoconsumidor em UF  | F diversa do Importador)       | -R\$ | 165,30   | -R\$ | 165,30    |  |  |
| 26 | Operação de Venda de energia:              | Interestadual                  |      |          |      |           |  |  |
| 27 | Estorno de crédito de ICMS?                | Sim                            | R\$  | 165,30   | R\$  | 165,30    |  |  |
| 28 | Crédito após estorno                       |                                | R\$  | -        | R\$  | -         |  |  |
| 29 | Custo do Gás Recebido (com transporte)     |                                | R\$  | 1.377,52 |      | 1.377,52  |  |  |
| 20 |                                            |                                |      |          |      |           |  |  |

Inicialmente, para a determinação do **valor da remessa para a filial autoconsumidora**, contido na linha 19 da imagem acima, utilizou-se fórmula (=IF ou =SE). Através desta, condicionou-se o valor gerado à resposta da pergunta contida na linha 17. Caso a reposta do usuário seja "SIM", o valor gerado será resultado de uma multiplicação simples entre os valores da compra do gás pelo autoconsumidor e a alíquota aplicável à essa transação. Caso contrário, se a resposta do usuário for "NÃO", o valor gerado automaticamente será igual a 0 (zero).

Dessa maneira foi feito também para a geração do valor de **ICMS** contido na linha 20. Caso a resposta seja "SIM", será feita multiplicação do valor da remessa (linha 19) pela alíquota do ICMS na referida transação.

Para a determinação do **valor da NF de remessa do gás**, utilizou-se também a fórmula (=IF ou =SE), condicionando o resultado à resposta do usuário. Caso a resposta seja "SIM", o valor gerado será a soma simples (+) entre os valores da remessa (linha 19) e o valor gasto com ICMS na transação (linha 20). Caso a resposta seja "NÃO", o valor da NF será igual ao da venda realizada do produtor ao autoconsumidor, através de fórmula simples de Equidade (=).

Dito isso, partiremos à análise do custo do gás recebido pelo autoconsumidor, que tem seu início na linha 23 da imagem exemplificativa.

Para definir o **custo do gás recebido**, utilizou-se fórmula simples de Equidade (=). Dessa forma, o valor gerado será idêntico ao exposto na NF, descrito anteriormente.

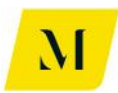

Adiante, para geração do valor de **crédito de ICMS** (linha 24) e **estorno de crédito de ICMS** (linha 26) tido pelo autoconsumidor, utilizou-se também a fórmula (=IF ou =SE). Assim, condicionou-se o valor gerado à resposta do usuário à pergunta feita anteriormente. Caso a resposta seja "SIM", o valor gerado de crédito de ICMS e de estorno de ICMS, será igual ao valor gasto no momento da remessa ao autoconsumidor (linha 20). Caso a resposta seja "NÃO", o valor gerado automaticamente será igual a 0 (zero), de acordo com o estabelecido no RTP2.

Por fim, para determinar o **custo final do gás recebido**, foi utilizada fórmula simples de soma (=sum ou =soma), somando-se os valores do custo do gás no momento do recebimento (linha 23) e o valor de crédito após estorno (linhas 27).

Dessa forma, chegam ao fim as fórmulas contidas na tabela desse item. Adiante, analisaremos as especificidades do "Sumário Executivo (4).

#### • Especificidades (Sumário Executivo 4)

Além da informações descritas anteriormente, o "Sumário Executivo (4)" possui ainda uma etapa de movimentação de gás, conforme demonstrado na imagem abaixo. Analisaremos as fórmulas utilizadas para geração dos valores ali contidos.

| 29 |                                                            |                    |                       |      |          |      |          |
|----|------------------------------------------------------------|--------------------|-----------------------|------|----------|------|----------|
| 30 | Custo Inicial da Movimentação (inclui margem)              |                    |                       |      |          | R\$  | 230,00   |
| 31 | Tributos devidos na Movimentação (débito do Distribuidor)  |                    |                       |      | 86,80    | R\$  | 86,80    |
| 32 | PIS                                                        |                    |                       | R\$  | 4,18     | R\$  | 4,18     |
| 33 | COFINS                                                     |                    |                       | R\$  | 19,26    | R\$  | 19,26    |
| 34 | 4 ICMS                                                     |                    |                       |      |          | R\$  | 63,36    |
| 35 | 5 ISS                                                      |                    |                       |      |          | R\$  | -        |
| 36 | Tributos creditáveis na Movimentação (crédito do Produtor) |                    |                       | -R\$ | 86,80    | -R\$ | 86,80    |
| 37 | (-) PIS                                                    | Tomada de crédito? | omada de crédito? Sim | -R\$ | 4,18     | -R\$ | 4,18     |
| 38 | (-) COFINS                                                 | romada de creato:  | 3                     | -R\$ | 19,26    | -R\$ | 19,26    |
| 39 | (-) ICMS                                                   | Tomada de crédito? | Sim                   | -R\$ | 63,36    | -R\$ | 63,36    |
| 40 | 0 Carga Tributária Total na Movimentação                   |                    |                       |      |          | R\$  | -        |
| 41 | 1 Custo Final da Movimentação                              |                    |                       |      |          | R\$  | 230,00   |
| 42 | Custo Final do Gás Recebido (com Movimentação)             |                    |                       | R\$  | 1.330,00 | R\$  | 1.330,00 |

42

Inicialmente, para geração do **custo inicial da movimentação**, utilizou-se fórmula (=INDEX ou =ÍNDICE). Dessa forma, o valor gerado é puxado automaticamente da aba "Premissas\_Distribuidora", do campo onde o usuário preencheu manualmente o custo da distrbiuição, conforme prevê o "Manual do Usuário".

Adiante, para a geração do valor de **tributos devidos na venda**, contido na linha 31 da imagem exemplificativa, através de uma fórmula simples de soma (=sum ou =soma), os valores gastos com PIS, COFINS, ICMS e ISS, contidos nas linhas 32 a 35, respectivamente, serão somados e o resultado dos tributos devidos no momento do transporte será gerado automaticamente.

Para os valores citados acima, gastos com **PIS, COFINS, ICMS e ISS,** contidos nas linhas 32 a 35, através de uma combinação das fórmulas (=IF ou =SE) e (=AND ou

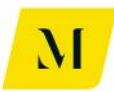

=E), são criados 2 critérios para geração automática dos valores. O primeiro deles, é a utilização da distribuidora na operação da cadeia e, o segundo, é a existência de valores de tributos no momento da utilização da distribuidora. Se as duas hipóteses forem verdadeiras, o valor será refletido automaticamente nas linhas.

Agora, para os **tributos creditáveis no momento do movimentação**, exemplificados na linha 36 da imagem, através de uma fórmula simples de soma (=sum ou =soma), os valores de créditos dos tributos PIS, COFINS e ICMS, contidos nas linhas 37, 38 e 39, respectivamente, serão somados e o resultado dos tributos creditáveis no transporte será gerado automaticamente.

Para os valores de crédito de **PIS, COFINS e ICMS**, exemplificados nas linhas 37 a 39, através de uma combinação das fórmulas (=IF ou =SE) e (=AND ou =E), são criados 2 critérios para geração automática dos valores. O primeiro deles, é a possibilidade de tomada de crédito dos tributos que, caso seja respondida pelo usuário com "NÃO", será preenchido automaticamente, através da busca na aba de "Premissas\_Distribuidora", pelo valor gasto com os tributos no momento da distribuição. Caso o usuário responda com "NÃO", será automaticamente preenchido com 0 (zero).

Para geração da **carga tributária total na movimentação** (Linha 40), **custo final da movimentação** (linha 41) e **custo final do gás recebido** (linha 42), através de uma fórmula simples de soma (=sum ou =soma), os valores contidos nas linhas 31 e 36 (para a carga tributária total na movimentação), 30 e 40 (para o custo final da movimentação) e 28 e 41 (para o custo final do gás recebido), serão somados e o resultado será gerado automaticamente.

Dessa forma, chega ao fim a análise das fórmulas e funções contidas na tabela de "Autoconsumidor". A seguir, daremos continuidade, analisando a tabela de "Consumidor Final".

## 2.6 – Tabela "Consumidor Final"

A tabela alvo da análise deste item aplica-se às abas de **"Sumário Executivo (1)"**, **"Sumário Executivo (2)" e "Sumário Executivo (3)".** 

Segue abaixo imagem ilustrativa para apoio da análise:

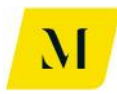

| 18 | Consumidor Final              |                         |               |      |            |      |          |
|----|-------------------------------|-------------------------|---------------|------|------------|------|----------|
| 19 |                               |                         |               |      |            |      |          |
| 20 |                               |                         |               |      | R\$ / m³ 👘 |      | Btu      |
| 21 | Valor de Venda ao Consumido   | r Final                 |               | R\$  | 2.081,61   | R\$  | 2.081,61 |
| 22 | Tributos devidos na Venda pe  | lo Distribuidor (crédit | :os)          | -R\$ | 409,18     | -R\$ | 409,18   |
| 23 | (-) PIS                       |                         |               | -R\$ | 30,18      | -R\$ | 30,18    |
| 24 | (-) COFINS                    |                         |               |      | 130,69     | -R\$ | 130,69   |
| 25 | (-) ICMS                      |                         |               | -R\$ | 248,30     | -R\$ | 248,30   |
| 26 | Custo de Aquisição pelo Cons  | umidor Final (sem tra   | nsporte)      | R\$  | 1.672,43   | R\$  | 1.672,43 |
| 27 |                               |                         |               |      |            |      |          |
| 28 | Venda de energia pela UTE?    | Sim                     | Interestadual |      |            |      |          |
| 29 | Estorno de crédito de ICMS?   |                         | Sim           | R\$  | 248,30     | R\$  | 248,30   |
| 30 |                               |                         |               |      |            |      |          |
| 31 | Custo Final do Produto Adquir | ido                     |               | R\$  | 1.920,73   | R\$  | 1.920,73 |
| 22 |                               |                         |               |      |            |      |          |

O **valor da venda ao consumidor final**, contido na linha 21 da imagem é gerado através da fórmula simples de Equidade (=). Dessa forma, o valor ali gerado automaticamente será idêntico ao gerado na linha 56, da tabela de distribuidor, que trata do valor final da venda do distribuidor ao consumidor final.

Para a geração do valor de **tributos devidos no transporte**, contido na linha 17 da imagem exemplificativa, através de uma fórmula simples de soma (=sum ou =soma), os valores gastos com PIS, COFINS, contidos nas linhas 18 e 19, respectivamente, serão somados e o resultado dos tributos devidos no momento do transporte será gerado automaticamente.

Para os valores citados acima, gastos com **PIS, COFINS**, contidos nas linhas 18 e 19, utilizou-se fórmula simples de Equidade (=). Dessa forma, os valores gerados serão idênticos aos gerados nas linhas 44 e 45, respectivamente, na tabela de "distribuidor", que tratam dos valores gastos no momento da venda do imposto pelo distribuidor ao consumidor final.

Para o **custo de aquisição pelo consumidor**, contido na linha 21, utilizou-se fórmula simples de soma (=sum ou =soma), somando-se os valores da venda ao consumidor final (linha 16) e o valor dos tributos devidos na venda (linha 17). Dessa forma, o resultado da soma será gerado automaticamente, determinando o custo total de aquisição pelo consumidor.

Adiante, para determinar o valor de **estorno de crédito de ICMS**, foi utilizada fórmula (=IF ou =SE). Assim, a geração do resultado depende da resposta do usuário para a pergunta contida na linha 23. Caso a resposta seja "SIM", o valor gerado automaticamente será idêntico ao contido na linha 20, que informa o gasto com ICMS no momento da venda ao consumidor. Caso contrário, se a resposta for "NÃO", o resultado será automaticamento igual a 0 (zero).

Por fim, para que fosse determinado o **custo final do produto adquirido** (com o transporte), utilizou-se fórmula simples de soma (=sum ou =soma), somando-se os

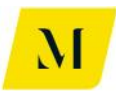

valores do custo de aquisição pelo consumidor (linha 21) e o valor do estorno de ICMS (linha 24). Assim, o resultado da soma será o custo final do produto adquirido.

A seguir, daremos continuidade à análise da tabela de "Consumidor Final", analisando agora a apuração de saldo ao fim da transação.

Segue abaixo imagem ilustrativa de apoio à análise:

| 41 |                   |                    |      |        |      |        |
|----|-------------------|--------------------|------|--------|------|--------|
| 28 | Apuração de Saldo |                    |      |        |      |        |
| 29 | PIS               |                    |      |        |      |        |
| 30 | Crédito           |                    | -R\$ | 25,62  | -R\$ | 25,62  |
| 31 | Débito            |                    |      |        |      |        |
| 32 | Saldo Apurado     |                    |      |        |      |        |
| 33 |                   |                    |      |        |      |        |
| 34 | COFINS            |                    |      |        |      |        |
| 35 | Crédito           |                    | -R\$ | 118,02 | -R\$ | 118,02 |
| 36 | Débito            |                    |      |        |      |        |
| 37 | Saldo Apurado     |                    |      |        |      |        |
| 38 |                   |                    |      |        |      |        |
| 39 | ICMS              |                    |      |        |      |        |
| 40 | Crédito           |                    | R\$  | -      | R\$  | -      |
| 41 | Débito            |                    |      |        |      |        |
| 42 | Saldo Apurado     |                    |      |        |      |        |
| 43 | Comentário        | Estorno de crédito | R\$  | 192,18 | R\$  | 192,18 |
| 44 |                   |                    |      |        |      |        |

Para gerar o crédito de **PIS, COFINS**, foi utilizada fórmula simples de Equidade (=). Dessa forma, os valores gerados serão idênticos aos gerados na linha 18 (para PIS), linha 19 (para COFINS). Para o **ICMS**, foi utilizada fórmula simples de soma (=sum ou =soma), entre os valores devido de ICMS (linha 20) e o valor estornado de ICMS (linha 24).

Como não houveram **débitos**, para todos os tributos, o valor estará preenchido automaticamente com 0 (zero).

Por fim, para **apuração do saldo**, note que para o ICMS, o valor preenchido será igual ao valor de estorno do crédito de ICMS (linha 24). Para PIS e COFINS, como só houveram créditos, não há de se falar em apuração de saldo.

Dessa forma, chegamos ao fim da análise da tabela de "Consumidor Final". A seguir, daremos inicio à análise da última tabela contida nos sumários executivos, denominadas de "Consumidor Livre".

## <u>2.7 – Tabela "Consumidor Livre"</u>

A tabela objeto de análise neste item é aplicável às abas de **"Sumário Executivo** (7) sem Comer", **"Sumário Executivo (7) com COMER**", **"Sumário Executivo** (8a)", **"Sumário Executivo (8b)**", **"Sumário Executivo (9a)**" e **"Sumário** Executivo (9b)".

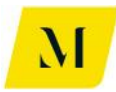

Para o "Sumário Executivo (7) sem COM", existem algumas especificidades. Estas serão tratadas ao fim deste item de maneira separada.

|    | -                                                        |       |               |      |          |       |         |
|----|----------------------------------------------------------|-------|---------------|------|----------|-------|---------|
| 15 | Consumidor Livre                                         |       |               |      |          |       |         |
| 16 |                                                          |       |               | R    | \$ / m³  | R\$   | / BTU   |
| 17 | Valor de Venda ao Consumidor Final                       |       |               | R\$: | 1.426,72 | R\$ 1 | .426,72 |
| 18 | Tributos devidos na Venda pela Comercializadora (crédito | os)   |               | R\$  | -        | R\$   | -       |
| 19 | (-) PIS                                                  |       |               | R\$  | -        | R\$   | -       |
| 20 | (-) COFINS                                               |       |               | R\$  | -        | R\$   | -       |
| 21 | (-) ICMS                                                 |       |               | -R\$ | 171,21   | -R\$  | 171,21  |
| 22 | Qual o tipo de Consumidor Livre? UTE / Refinaria - 1     | Venda | Interestadual |      |          |       |         |
| 23 | Estorno de crédito de ICMS?                              |       | Sim           | R\$  | 171,21   | R\$   | 171,21  |
| 24 | Crédito após estorno                                     |       |               | R\$  | -        | R\$   | -       |
| 25 | Custo de Aquisição pelo Consumidor Final (sem transport  | e e m | ovimentação)  | R\$: | 1.426,72 | R\$ 1 | .426,72 |
| 26 |                                                          |       |               |      |          |       |         |

Segue abaixo imagem ilustrativa para apoio da análise:

O **valor da venda ao consumidor final**, contido na linha 17 da imagem é gerado através da fórmula simples de Equidade (=). Dessa forma, o valor ali gerado automaticamente será idêntico ao gerado na linha 35, da tabela de distribuidor, que trata do valor final da venda do distribuidor/comercializador ao consumidor final.

Para a geração do valor de **tributos devidos na venda ao consumidor final**, contido na linha 18 da imagem exemplificativa, através de uma fórmula simples de soma (=sum ou =soma), os valores gastos com PIS, COFINS e estorno de ICMS, contidos nas linhas 19, 20 e 24, respectivamente, serão somados e o resultado dos tributos devidos no momento da venda ao consumidor final será gerado automaticamente.

Para os valores citados acima, gastos com **PIS, COFINS**, contidos nas linhas 19, 20 e 21 utilizou-se fórmula simples de Equidade (=). Dessa forma, os valores gerados serão idênticos aos gerados nas linhas 30, 31 e 32, respectivamente, na tabela de distribuidor/comercializadora que tratam dos valores gastos no momento da venda do imposto ao consumidor final.

Adiante, para determinar o valor de **estorno de crédito de ICMS**, foi utilizada fórmula (=IF ou =SE). Assim, a geração do resultado depende da resposta do usuário para a pergunta contida na linha 23. Caso a resposta seja "NÃO", o valor gerado automaticamente será igual a 0 (zero). Caso contrário, se a resposta for "SIM" o resultado será idêntico aos gastos com ICMS, contidos na linha 21.

Agora, para gerar o valor de **créditos após estorno**, exposto na linha 24 da imagem exemplificativa, utilizou-se uma fórmula simples de soma (=sum ou =soma), somando os valores de crédito de ICMS e o de estorno de ICMS (linhas 21 e 23, respectivamente).

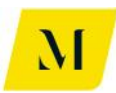

Por fim, para que fosse determinado o **custo de aquisição pelo consumidor final** (sem transporte e movimentação), utilizou-se fórmula simples de soma (=sum ou =soma), somando-se os valores do custo de aquisição pelo consumidor (linha 17) e o valor dos tributo devidos (linha 18). Assim, o resultado da soma será o custo final do produto adquirido.

Adiante, analisaremos as fórmulas contidas nas gerações de valores, no momento do transporte e da movimentação. Daremos início analisando o momento do **transporte**.

| 27 | Custo Inicial do Serviço de Transporte            | R\$      | -    | R\$     | -     |
|----|---------------------------------------------------|----------|------|---------|-------|
| 28 | Tributos devidos no Transporte (débito)           | R\$      | -    | R\$     | -     |
| 29 | PIS                                               | R\$      | -    | R\$     | •     |
| 30 | COFINS                                            | R\$      | -    | R\$     | •     |
| 31 | ICMS                                              | R\$      | -    | R\$     | •     |
| 32 | ISS                                               | R\$      | -    | R\$     | -     |
| 33 | Tributos creditáveis no Transporte (crédito)      | R\$      | -    | R\$     | -     |
| 34 | (-) PIS                                           | R\$      | -    | R\$     | -     |
| 35 | (-) COFINS                                        | R\$      | -    | R\$     | -     |
| 36 | (-) ICMS                                          | R\$      | -    | R\$     | -     |
| 37 | Estorno de ICMS                                   | R\$      | -    | R\$     | -     |
| 38 | Crédito após estorno                              | R\$      | -    | R\$     | -     |
| 39 | Carga Tributária Total no Transporte              | R\$      | -    | R\$     | -     |
| 40 | Custo Final do Serviço de Transporte              | R\$      | -    | R\$     | -     |
| 41 |                                                   |          |      |         |       |
| 42 | Custo Final do Produto Adquirido (com transporte) | R\$ 1.42 | 6,72 | R\$ 1.4 | 26,72 |

O **custo inicial do serviço de transporte**, contido na linha 27 da imagem é gerado através da fórmula (=INDEX ou =ÍNDICE), automaticamente, é buscado com exatidão na aba que está de "Premissas\_Transportadora", na linha de custo do transporte, e refletido na tabela "Consumidor Livre".

Para a geração do valor de **tributos devidos no transporte**, contido na linha 28 da imagem exemplificativa, através de uma fórmula simples de soma (=sum ou =soma), os valores gastos com PIS, COFINS, ICMS e ISS, contidos nas linhas 29, 30, 31 e 32, respectivamente, serão somados e o resultado dos tributos devidos no momento do transporte será gerado automaticamente.

Para os valores citados acima, gastos com **PIS, COFINS, ICMS e ISS,** contidos nas linhas 29 a 32, através de uma combinação das fórmulas (=IF ou =SE) e (=AND ou =E), são criados 2 critérios para geração automática dos valores. O primeiro deles, é a utilização do transporte na operação da cadeia e, o segundo, é a existência de valores de tributos no momento da utilização do transporte. Se as duas hipóteses forem verdadeiras, o valor será refletido automáticamente nas linhas.

Agora, para os **tributos creditáveis no momento do transporte**, exemplificados na linha 33 da imagem, através de uma fórmula simples de soma (=sum ou =soma), os valores de créditos dos tributos PIS, COFINS e o de crédito após estorno, contidos

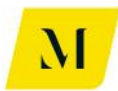

nas linhas 34, 35 e 37, respectivamente, serão somados e o resultado dos tributos creditáveis no transporte será gerado automaticamente.

Para os valores de crédito de **PIS, COFINS e ICMS**, exemplificados nas linhas 34 a 36, através de uma combinação das fórmulas (=IF ou =SE) e (=AND ou =E), são criados 2 critérios para geração automática dos valores. O primeiro deles, é a utilização do transporte na operação da cadeia e, o segundo, é a possibilidade de crédito de tributos no momento da utilização do transporte. Se as duas hipóteses forem verdadeiras, o valor será refletido automaticamente nas linhas.

Para geração do valor de **estorno de ICMS**, linha 37 da imagem, há uma fórmula (=IF ou =SE). Dessa forma, a fórmula (=IF ou =SE) garante que, **se** houver a possibilidade de estorno de ICMS (linha 23), o valor do estorno de ICMS será preenchido igual ao calculado previamente na linha 36.

No caso da geração do valor de **crédito após o estorno**, linha 38 da imagem, através de uma fórmula simples de soma (=sum ou =soma), os valores de crédito de ICMS e de estorno de ICMS, contidos nas linhas 37 e 37, serão somados e o resultado de crédito após o estorno de ICMS no transporte será gerado automaticamente.

Para geração da **carga tributária total no transporte** (Linha 39), **custo final do serviço de transporte** (linha 40) e **custo final do produto adquirido** (linha 42), através de uma fórmula simples de soma (=sum ou =soma), os valores contidos nas linhas 28 e 33 (para a carga tributária total no transporte), 27 e 39 (para o custo final do serviço de transporte) e 25 e 40 (para o custo final do produto adquirido), serão somados e o resultado será gerado automaticamente.

Assim o usuário poderá avançar ainda mais na tabela de "Consumidor Livre" e partir para análise no momento da **movimentação.** 

| 43 |                                                                  |       |         |      |         |
|----|------------------------------------------------------------------|-------|---------|------|---------|
| 44 | Custo Inicial da Movimentação                                    | R\$   | 230,00  | R\$  | 230,00  |
| 45 | Tributos devidos na Movimentação (débito)                        | R\$   | 86,80   | R\$  | 86,80   |
| 46 | PIS                                                              | R\$   | 4,18    | R\$  | 4,18    |
| 47 | COFINS                                                           | R\$   | 19,26   | R\$  | 19,26   |
| 48 | ICMS                                                             | R\$   | 63,36   | R\$  | 63,36   |
| 49 | ISS                                                              | R\$   | -       | R\$  | -       |
| 50 | Tributos creditáveis na Movimentação (crédito)                   | -R\$  | 23,44   | -R\$ | 23,44   |
| 51 | (-) PIS                                                          | -R\$  | 4,18    | -R\$ | 4,18    |
| 52 | (-) COFINS                                                       | -R\$  | 19,26   | -R\$ | 19,26   |
| 53 | (-) ICMS                                                         | -R\$  | 63,36   | -R\$ | 63,36   |
| 54 | Estorno de ICMS                                                  | R\$   | 63,36   | R\$  | 63,36   |
| 55 | Crédito após estorno                                             | R\$   | -       | R\$  | -       |
| 56 | Carga Tributária Total na Movimentação                           | R\$   | 63,36   | R\$  | 63,36   |
| 57 | Custo Final da Movimentação                                      | R\$   | 293,36  | R\$  | 293,36  |
| 58 |                                                                  |       |         |      |         |
| 59 | Custo Final do Produto Adquirido (com transporte e movimentação) | R\$ 1 | .720,08 | R\$1 | .720,08 |
| 60 |                                                                  |       |         |      |         |

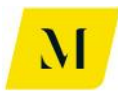

O usuário notará que, as mesmas fórmulas e referências usadas para o momento do transporte, serão usadas no momento da movimentação. A única diferença é que, momento da movimentação, а aba de apoio será para 0 а de "Premissas\_Distribudora" e não a de "Premissas\_Transportadora", como no caso do transporte.

Dessa forma, poderemos partir para as especificidades do **"Sumário Executivo (7)** sem COM"

#### • Especificidades

| 15  |                                               |                 |      | l\$/m"   | R    | \$7BTU   |
|-----|-----------------------------------------------|-----------------|------|----------|------|----------|
| 16  | Valor de Venda ao Consumidor Final            |                 | R\$  | 1.212,12 | R\$  | 1.212,12 |
| 17  | Tributos devidos na Venda pela Comercializado | ora (créditos)  | -R\$ | 112,12   | -R\$ | 112,12   |
| 18  | (-) PIS                                       |                 | -R\$ | 20,00    | -R\$ | 20,00    |
| 19  | (-) COFINS                                    |                 | -R\$ | 92,12    | -R\$ | 92,12    |
| 20  | (-)ICMS                                       |                 | R\$  | -        | R\$  | -        |
| 21  | Operação de Venda de energia:                 | Interestadual   |      |          |      |          |
| 22  | Estorno de crédito de ICMS?                   | Sim             | R\$  | -        | R\$  | -        |
| 23  | Crédito após estorno                          |                 | R\$  | -        | R\$  | -        |
| 24  | Custo de Aquisição pelo Consumidor Final (sem | n movimentação) | R\$  | 1.100,00 | R\$  | 1.100,00 |
| 25  |                                               |                 |      |          |      |          |
| 26  | Custo Inicial do Serviço de O&M               |                 | R\$  | 100,00   | R\$  | 100,00   |
| 27  | Tributos devidos no O&M (débito)              |                 | R\$  | 15,99    | R\$  | 15,99    |
| 28  | PIS                                           | 1,65%           | R\$  | 1,82     | R\$  | 1,82     |
| 29  | COFINS                                        | 7,60%           | R\$  | 8,37     | R\$  | 8,37     |
| 30  | ICMS (Componentes) - Não considerado na pla   | nilha           |      |          |      |          |
| 31  | ISS                                           | 5%              | R\$  | 5,80     | R\$  | 5,80     |
| 32  | Tributos creditáveis no O&M (crédito)         |                 | -R\$ | 10,19    | -R\$ | 10,19    |
| 33  | (-) PIS                                       |                 | -R\$ | 1,82     | -R\$ | 1,82     |
| 34  | (-) COFINS                                    |                 | -R\$ | 8,37     | -R\$ | 8,37     |
| 35  | (-) ICMS - Não considerado na planilha        |                 |      |          |      |          |
| 36  | Carga Tributária Total no Serviço de O&M      |                 |      | 5,80     | R\$  | 5,80     |
| 37  | Custo Final do Serviço de O&M                 |                 | R\$  | 105,80   | R\$  | 105,80   |
| 38  |                                               |                 |      |          |      |          |
| 39  | Custo Final do Produto Adquirido (com O&M)    |                 | R\$  | 1.205,80 | R\$  | 1.205,80 |
| 4.0 |                                               |                 |      |          |      |          |

Para a parte inicial da tabela, na qual é demonstrada o valor da venda ao consumidor livre, até ser composto o custo de aquisição pelo consumidor, o "Sumário Executivo (7) sem COM", serguirá os padrões de blocos descritos anteriormente neste item.

Já para a definição do valor do custo inicial do serviço de O&M, foi utilizada combinação entre fórmula de (=IF ou =SE) e (=INDEX ou =ÍNDICE). A primeira, condiciona a geração de valores à resposta fornecida pelo usuário na linha 18, sobre o contratante do serviço. Se a resposta for "Produtor", automaticamente o valor gerado será igual à 0 (zero), conforme estabelecido previamente no RTP2. Caso a resposta seja "Consumidor Livre", através da fórmula (=INDEX ou =ÍNDICE), o valor serviço será buscado automaticamente na aba de gasto com 0 "Premissas\_Mercadologicas" e gerado na linha 26.

Para a geração do valor de **tributos devidos no O&M**, contido na linha 27 da imagem exemplificativa, através de uma fórmula simples de soma (=sum ou

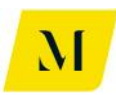

=soma), os valores gastos com PIS, COFINS e ISS, contidos nas linhas 28, 29 e 31, respectivamente, serão somados e o resultado dos tributos devidos no momento do transporte será gerado automaticamente. Note que, para o caso do **ISS**, o valor do tributos será gerado através de fórmula (=IF ou =SE). Caso a resposta fornecido pelo usuário for "Imune", o resultado gerado será automaticamente igual a 0 (zero). Caso contrário, o resultado será o resultado de multiplicação simples do custo inicial do serviço, pela alíquota do imposto.

Adiante, para a determinação dos valores gastos com **PIS** e **COFINS**, contidos nas linhas 28 e 29, é realizada fórmula simples de multiplicação (\*), do valor de custo inicial do serviço de O&M, pelas respectivas alíquotas dos tributos.

Dessa forma, mais adiante na tabelas, os valores que serão gerados nas linhas 33 e 34, tangentes aos **créditos de tributos (PIS e COFINS)** no momento do serviço de O&M, serão fruto da aplicação de fórmula simples de Equidade (=), puxando valores das linhas 28 e 29.

Para geração de carga tributária total no serviço de O&M (Linha 36), custo final do serviço de O&M (linha 37) e custo final do produto adquirido (linha 39), através de uma fórmula simples de soma (=sum ou =soma), os valores contidos nas linhas 27 e 32 (para o carga tributária total no serviço de O&M), 26 e 36 (para o custo final do serviço de O&M) e 24 e 37 (para o custo final do produto adquirido), serão somados e o resultado será gerado automaticamente.

Dessa forma, chega ao fim a análise da tabela de "Consumidor Livre". Partiremos agora para as conclusões finais deste manual.

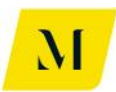

# CONCLUSÕES

Após passar por todo o conteúdo deste manual, o usuário será capaz de identificar com maior clareza as fórmulas formadoras de resultados automáticos na ferramenta.

Porém, por diversas vezes ao longo do manual, foram citadas abas que estão "ocultas" ("hide") na ferramenta, uma vez que, em muitos dos casos, são elas as origens de informações que compõem a fórmula. Para que haja total esclarecimento do usuário, segue abaixo a relação entre as abas visíveis na ferramento, denominadas de "Sumários Executivos", e as abas "ocultas" ("hide").

- Sumário Executivo (1) 1.GN Importado BOL
- Sumário Executivo (2) 2.GNL Importado
- Sumário Executivo (3) 3.Gás Natural Nacional
- Sumário Executivo (4) 4. Autoprodução
- Sumário Executivo (5) GN 5. Autoimportação UTE
- Sumário Executivo (5) GNL 5. Autoimportação GNL UTE
- Sumário Executivo (6) GN Ind. 6. Autoimportação-Industria-GN
- Sumário Executivo (6) GNL Ind. 6. Autoimportação GNL Ind
- Sumário Executivo (7) com Comer 7.Consum Livre GN c. comer
- Sumário Executivo (7) sem COM 7.Consum Livre GN sem COM
- Sumário Executivo (8a) 8. Cons Livre GN BOL com COM
- Sumário Executivo (8b) 8.Cons Livre GN BOL sem COM
- Sumário Executivo (9a) 9.Cons Livre GNL com COM
- Sumário Executivo (9b) 9.Cons Livre GNL sem COM

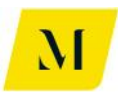

Assim, caso o usuário queira ver de forma mais aprofundada a origem do valor gerado automaticamente pela fórmula, poderá acessar as abas descritas acima, que estão "ocultas" ("hide"), para que a análise seja feita de forma mais refinada.

Por fim, como as fórmulas contidas ao longo de toda a ferramenta, são basicamente as mesmas, embora muitas tabelas tenham algumas especificidades, descreveremos abaixo as fórmulas mais utilizadas ao longo da ferramenta, para que o usuário possa compreender melhor o resultado por elas gerados.

- (=IF ou =SE) Determina se as expressões são falsas ou verdadeiras.
  Retornará um determinado valor se for verdadeiro e outro se for falso.
- (=INDEX ou =ÍNDICE) A função ÍNDICE retorna um valor ou a referência a um valor de dentro de uma tabela ou intervalo.
- (=AND ou =E) Determina se todas as condições em um teste são VERDADEIRAS.
- (=SUM ou =SOMA) Retorna o valor da soma de determinadas células.

Basicamente, são estas as fórmulas geradoras de resultados automáticos, presentes na tabela.

Assim, chega-se ao fim deste manual. Vale lembrar que, para melhora compreensão, a leitura deste manual deverá ser realizada em conjunto com o Relatório do Produto 2 (RTP2), assim com também, com o "Manual do Usuário".